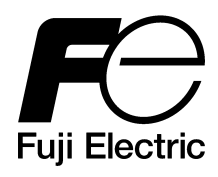

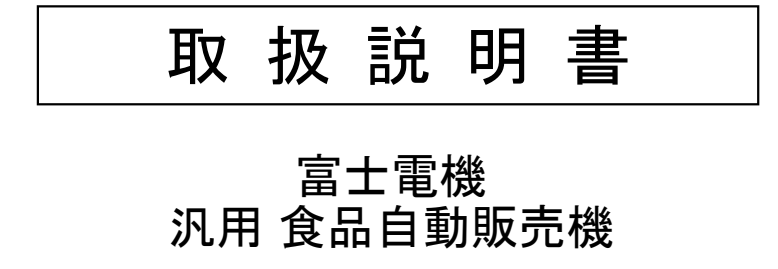

形名 FGS260WA-FOP

このたびは弊社製品をお買いあげいただきありがとうございました。 お求めの弊社製品を正しく使っていただくために、ご使用の前に本書をよくお読みください。 なお、お読みになったあとは、必ず保存してください。 弊社製品の正しい製品知識と取扱により、末永くご愛用いただきますようお願い申しあげます。

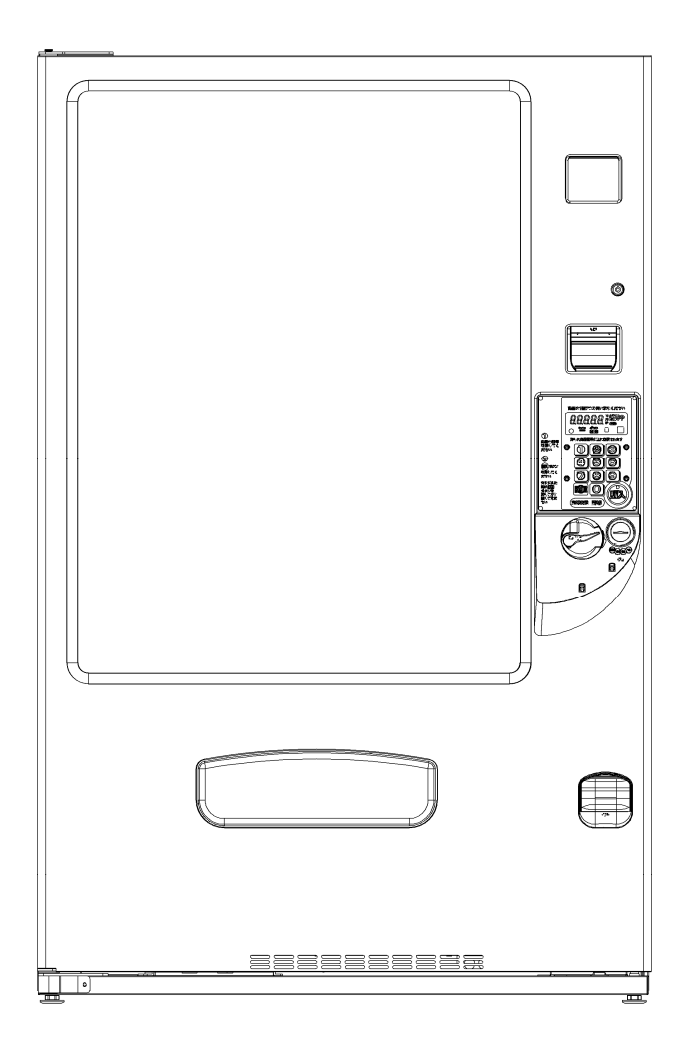

FGS260WA-FOP

YDF88H5A080aC01

製造国 日本

# もくじ

### 1. 安全上のご注意

| • | 安全上のご注意1-01      |   |
|---|------------------|---|
| • | メンテナンスガイドライン1-04 | ł |

### 2. 製品の仕様

◆ 本体仕様・・・・・・2-01
 ◆ 機能仕様・・・・・2-05
 ◆ 冷却系仕様・・・・・・2-06
 ◆ 外形寸法・・・・・・2-07
 ◆ 内部構造図・・・・・・2-08

### 3. 据付け

| • | 設置・立上げの作業手順3-01 |
|---|-----------------|
| • | 設置スペース3-02      |
| • | 機械の据付け3-03      |
|   | メインドアロックの交換3-06 |

### 4. 販売準備

- ◆ 機械の立ち上げ………………………4 0 1
- ◆ 販売商品サイズの確認………4-02
- ◆ ラック棚の引き出し方法………4-03
- ◆ 各種ラック設定……………………………4 0 4
   ◆ 商品の充てん方法……………………………4 1 4
- ◆ 特殊商品のラック設定と
  - 商品の充てん方法………4 2 1
- ◆ ヘルスコード機能…………4-25
- ◆ リモコンスイッチの使い方………4-26
- ◆ 賞味期限管理機能…………4 2 7
- ◆ マスタボックスの名称とはたらき…4-38

### 5. 棚位置の変更

### 6. 冷却モードの変更

◆ 冷却モードの変更………6-01

### 7. 定期的清掃と点検

- ◆ 保守・点検時期と内容…………7-01

- ◆ 1ヶ月毎の清掃………7-04

### 8. リモコン

 ◆ リモコン各部の名称とはたらき……8-01
 ◆ テンキーボタンによる 設定データの確認……8-02
 ◆ カウンタ値の確認のしかた……8-03
 ◆ 基本的な操作のしかた……8-03
 ◆ 専用キーの機能項目とデータ範囲…8-07
 ◆ モードキーの機能項目と データ範囲…8-11
 ◆ 操作手順……8-11
 ◆ 操作手順……8-11
 ◆ 力ウント条件……8-51
 ◆ クリア条件……8-53
 ◆ セット販売の設定方法……8-59
 ◆ 割引販売機能について……8-65
 ◆ 2コラム同時動作設定……8-70

### 9. 故障診断

- ◆ 点検/クリアキーによる操作………9-01
  - 故障コード一覧表…………………9-05

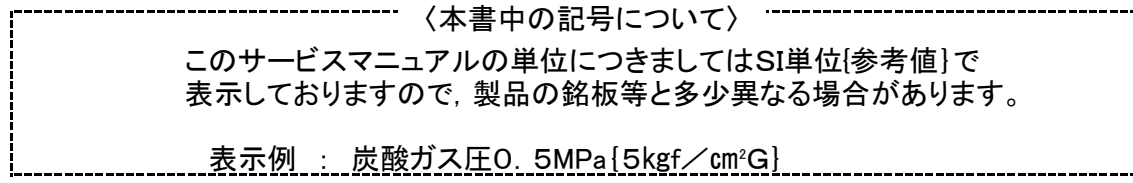

【製造年月】
 自動販売機正面下部に,機番の上3桁で製造年月日を表示してあります。
 上1桁目で製造した西暦年の下1桁を表し、上2,3桁目で製造年月を表します。
 2014年05月製造は 405…となります。

# 1. 安全上のご注意

### 安全に関する重要な内容です。お読みいただき必ずお守りください。

「<u>小</u>警告」は、取扱いを誤った場合に、人が死亡または重傷を負う可能性が想定される内容です。 「<u>小</u>注意」は、取扱いを誤った場合に、人が障害を負う危険が想定される場合および、物的損害のみ の発生が想定される内容です。

|            | ⚠警告                                                                                                    |
|------------|----------------------------------------------------------------------------------------------------|
|            | <ul> <li>開梱,据付け,移動は,専門の自動販売機据付け技術者またはお買上げ先に依頼してください。</li> <li>不完全な据付けは転倒事故,感電,火災,火傷などの恐れがあります。</li> <li>据付けは、JIS基準,日本自動販売機工業会自主基準を遵守してください。</li> <li>不完全な据付けは、事故発生の恐れがあります。</li> <li>修理は専門の修理技術者またはお買上げ先に依頼してください。</li> <li>修理部品は純正部品をご使用ください。</li> <li>修理に不備があると感電,火災,けがの恐れがあります。</li> </ul>                                                                                                    |
| e          | <ul> <li>下記のような水気のある設置場所ではアースを必ず接続してください。</li> <li>a魚屋、八百屋、クリーニング店の作業場などの水を取り扱う土間、洗車場、洗い場、またはこれらの付近の水滴が飛散する場所</li> <li>b簡易な地下室のように常時水が漏出し、または結露するような場所</li> <li>その他上記に類する場所</li> <li>アースは、ガス管や水道管、電話回線のアース、避雷針などに接続しないでください。</li> <li>不完全なアースは感電の恐れがあります。</li> </ul>                                                                                                    |
| $\bigcirc$ | <ul> <li>雨水のかかる場所,湿気の多い所,水のかかり易い場所での据付け・使用はしないでください。</li> <li>・雨水のかかる場所で使用すると、漏電・感電の恐れがあります。</li> <li>・湿気の多い所や水のかかり易い場所に据付けると絶縁低下から漏電・感電の恐れがあります。</li> <li>内部にラッカー,ペイント、シンナー,可燃性スプレーなどの可燃物を入れないでください。<br/>爆発や火災の恐れがあります。</li> <li>上に乗ったり,揺すったり、傾けたりしないでください。<br/>転倒事故の恐れがあります。</li> <li>水分、泥、ごみ等を完全に除去して絶縁が回復していることを確認してから修理専門技術者が組立ててください。<br/>感電や火災の恐れがあります。</li> <li>子供達の遊び場に放置しないでください。<br/>転倒事故によるけがの恐れがあります。</li> </ul> |
| Â          | <ul> <li>● 濡れた手で内部のスイッチを操作しないでください。</li> <li>感電の恐れがあります。</li> <li>● 重いものを乗せたり、加工したり、引っぱったりしないでください。</li> <li>破損して、感電や火災の恐れがあります。</li> </ul>                                                                                                    |

| 安全上のこ |                                                                                                    |
|-------|----------------------------------------------------------------------------------------------------|
|       |                                                                                                    |
|       | ● 無断で自動販売機を改造しないでください。<br>事故発生の恐れがあります。                                                                                                    |
|       | ● シンナーなどの可燃物や可燃性ガスを自動販売機近くで使用しないでください。<br>爆発や火災の恐れがあります。                                                                                                    |
|       | <ul> <li>● 異臭・発煙・発火等の異常時は、直ちに電源プラグを抜き、専門の修理技術者またはお買上げ先に連絡してください。</li> <li>異常のまま運転を続けると感電、火災の恐れがあります。</li> </ul>                                                                  |
|       | <ul> <li>修理および廃棄時には、火気を使用しないでください。<br/>(可燃性冷媒使用:R1234yf)</li> <li>配管を傷つけたり、破損させたりしないでください。</li> <li>この製品を廃棄する場合には、換気装置などのある風通しの良い場所で冷媒を放出<br/>してください。<br/>火災の恐れがあります。</li> </ul> |

<u>1. 安全上のご注意</u>

| <ul> <li>つぎのような場所に据付けるときは、お買上げ先にご相談ください。</li> <li>潮風や腐食性ガスにさらされる場所</li> <li>・揺れや振動の多い場所</li> <li>つぎのような場所に設置するときは、法律に適合しなければなりません。</li> <li>適合条件が不明なときには、所轄の官庁にご相談ください。</li> <li>・避難用の道路及び施設</li> <li>扉を開けるときは、通行車両や通行人の妨げにならないようにしてください。</li> </ul>                                                                                                    | ▲注 意                                                                                                    |
|----------------------------------------------------------------------------------------------------|----------------------------------------------------------------------------------------------------|
| <ul> <li>メインドアを開けたときは、必ず扉ストッパで固定してください。<br/>固定しないと不意に扉が閉じてけがの恐れがあります。</li> <li>中身商品は食品衛生法に従った日常衛生管理をしてください。<br/>不適正な日常衛生管理は事故の発生の恐れがあります。</li> <li>屋内設置機で湿度の高い時期は蒸発皿にたまった水を捨ててください。<br/>床面がぬれることがあります。</li> <li>6か月に1度および震度5以上の地震が発生したときは据付け面のがたつきや固<br/>定金具のゆるみなどを点検してください。<br/>異常がある場合は専門の据付け技術者または、お買上げ先へ修理を依頼してくだ<br/>さい。<br/>不完全な据付け状態のまま使用すると転倒事故の恐れがあります。</li> <li>警告表示類は常に正しく読めるように清掃や貼り替えをしてください。<br/>見にくくなると事故発生の恐れがあります。</li> <li>扉が自由に開閉できる状態で保管しないでください。<br/>事故発生の恐れがあります。</li> <li>自動販売機を廃棄するときは、専門の業者またはお買上げ先へ依頼してください。<br/>放置による環境汚染や事故発生の恐れがあります。</li> </ul> | <ul> <li>ノエノズ、</li> <li>つぎのような場所に据付けるときは、お買上げ先にご相談ください。</li> <li>潮風や腐食性ガスにさらされる場所</li> <li>・揺れや振動の多い場所</li> <li>つぎのような場所に設置するときは、法律に適合しなければなりません。</li> <li>適合条件が不明なときには、所轄の官庁にご相談ください。</li> <li>・避難用の道路及び施設</li> <li>扉を開けるときは、通行車両や通行人の妨げにならないようにしてください。</li> <li>注意して開けないと通行人のけがや車両による人身事故の恐れがあります。</li> <li>メインドアを開けたときは、必ず扉ストッパで固定してください。</li> <li>固定しないと不意に扉が閉じてけがの恐れがあります。</li> <li>中身商品は食品衛生法に従った日常衛生管理をしてください。</li> <li>不適正な日常衛生管理は事故の発生の恐れがあります。</li> <li>屋内設置機で湿度の高い時期は蒸発皿にたまった水を捨ててください。</li> <li>床面がぬれることがあります。</li> <li>6か月に1度および震度5以上の地震が発生したときは据付け面のがたつきや固定金具のゆるみなどを点検してください。</li> <li>異常がある場合は専門の据付け技術者または、お買上げ先へ修理を依頼してください。</li> <li>現常がある場合は専門の据付け技術者または、お買上げ先へ修理を依頼してください。</li> <li>見にくくなると事故発生の恐れがあります。</li> <li>扉が自由に開閉できる状態で保管しないでください。</li> <li>事故発生の恐れがあります。</li> <li>自動販売機を廃棄するときは、専門の業者またはお買上げ先へ依頼してください。</li> <li>放置による環境汚染や事故発生の恐れがあります。</li> </ul> |

| 女主上のこ注忌 |
|---------|
|---------|

|            | ⚠注 意                                                                                                    |
|------------|----------------------------------------------------------------------------------------------------|
| $\bigcirc$ | <ul> <li>● 国内で使用する目的で設計されています。</li> <li>国外で使用すると、電源電圧が異なり、発火、発煙、焼損の恐れがあります。</li> <li>● 販売可能商品として指定された商品以外は収納しないでください。</li> <li>変形や液もれしている商品は収納しないでください。</li> <li>指定外の商品を収納すると、事故発生の恐れがあります。</li> </ul>                                                                                                    |
|            | <ul> <li>電源コンセントは他の製品と共用しないでください。<br/>延長コードの使用やたこ足配線は、火災の恐れがあります。</li> <li>電源容量は必ず機器の定格に合わせてください。<br/>許容電圧・電流の小さい電源を使用すると、火災の恐れがあります。</li> <li>電源コードは束ねて使用しないでください。<br/>発熱して火災や感電の恐れがあります。</li> <li>電源プラグは1年に1度定期的に点検し、ほこりを拭き取り、根元まで確実に差し込んでください。<br/>ほこりが付着したり、接続が不完全な場合は感電や火災の恐れがあります。</li> </ul>                                                                                                    |
|            | <ul> <li>雨や雪の中で扉を開けたときは、内部の電気部品に雨水・雪がかからないようにしてください。<br/>感電の恐れがあります。</li> <li>電源コードの被覆が溶けることがありますので熱器具を近づけないでください。<br/>火災、感電の恐れがあります。</li> <li>電気部品は水をかけたり、水洗いしないでください。<br/>感電の恐れがあります。</li> <li>漏電しゃ断器は月に1回以上テストボタンを押して電源が切れることを確認して<br/>ください。</li> <li>切れない場合は専門の修理技術者またはお買上げ先へ修理を依頼してください。</li> <li>蛍光管、グロー球、白熱球を交換するときは必ず電源を切り、管球が冷えてから<br/>行ってください。</li> <li>感電、火傷の恐れがあります。</li> <li>漏電しゃ断器がたびたび動作したときは、専門の修理技術者またはお買上げ先へ<br/>修理を依頼してください。</li> <li>使用を続けると感電や火災の恐れがあります。</li> </ul> |
| Ø          | ● 内部の動作部に触れないでください。<br>けがの恐れがあります。                                                                                                    |
|            | <ul> <li>扉を閉めるときは指をはさまないよう注意してください。<br/>けがの恐れがあります。</li> <li>凝縮器を清掃するときは、厚手の手袋を着用し、柄の長いブラシで清掃してくだ<br/>さい。<br/>凝縮器の金属端面に触れるとけがの恐れがあります。</li> </ul>                                                                                                    |

### メンテナンスガイドライン

メンテナンスガイドラインをご活用いただき、ご購入いただいた本機を安全に末永くご使用ください。 1年毎の定期点検を推奨します。また、製造5年経過後には必ず、点検をお願いいたします。 点検をご依頼の場合は、弊社コールセンター 全国共通ナビダイヤル TEL0570-056022へご連絡ください。 い。

メンテナンスガイドラインの記載内容は、安全保全のための各部品交換の考え方の指針ですので、必ず しも寿命保証をするものではありません。

|               | 表 の 見 方                                                                                                    |
|---------------|----------------------------------------------------------------------------------------------------|
| 索引            | 部品位置番号                                                                                                    |
| 部品名称          | 部品名称、型番など                                                                                                    |
| 交換時期の目安       | 交換時期の目安に達した場合,交換の判断基準に基づき点検を行い,<br>判断基準に記載する状態でない場合は,交換をお願いします。<br>「-」については,適宜点検を実施した際に該当部品が交換の判断基準<br>に記載する状態にないと判断されたときは,該当時点での交換をお願い<br>します。                                                                                       |
| 交換の判断基準(目安)   | 内容に合わせて,下記のような方法で交換要否の判断をお願いします。<br>変形,割れ,劣化,変色など⇒目視点検,触感点検<br>異音⇒聴感点検<br>絶縁抵抗⇒絶縁抵抗計による測定                                                                                                    |
| 寿命に至った際の故障モード | <ul> <li>交換の目安を経過した場合は、以下の重大事故に繋がる可能性が想定されますので、必ず上記の交換の判断基準(目安)に基づき部品交換の実施をお願いします。</li> <li>・漏電・ショート(発煙・発火)<br/>漏電や電気系のショートが発生し、発煙・発火の恐れがあります。</li> <li>・水漏れ<br/>水漏れの恐れがあります。</li> <li>・怪我<br/>商品購入者等が当該部品により怪我をする恐れがあります。</li> </ul> |

※交換時期の目安について

弊社がご案内した使用方法以外でご使用された場合、メンテナンスガイドラインに定める「交換時期の目安」より早期に交換時期に達する場合があります。

# メンテナンスガイドライン

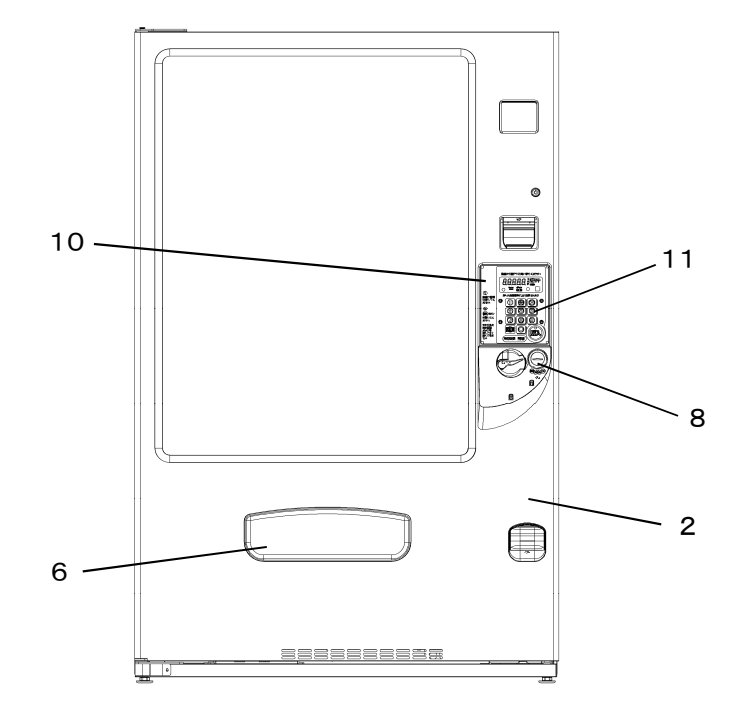

※デザイン・仕様により部品の配置や形状は図と異なる場合があります。

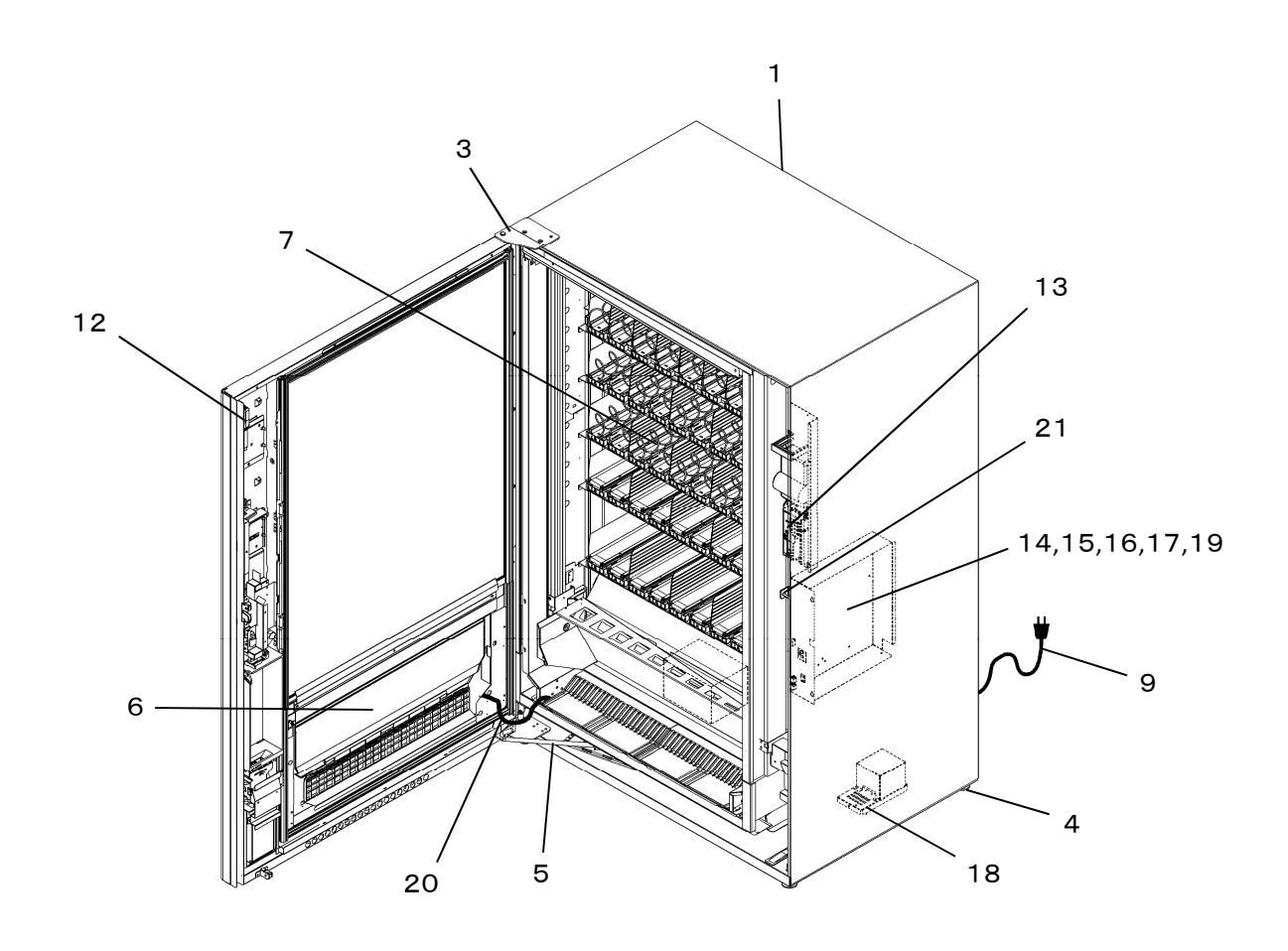

<sup>※</sup>仕様により部品の配置や形状は図と異なる場合があります。

# メンテナンスガイドライン

|    |                     |                |                                 | 寿命      |               | 方欧     |    |                |
|----|---------------------|----------------|---------------------------------|---------|---------------|--------|----|----------------|
|    |                     |                |                                 | መ<br>ተመ | に主 ノ<br>加倍干 - | ード     |    |                |
| ಕಾ |                     |                |                                 | 漏〇      | スP早 し<br>71   | 枢      | 六  | <del>7</del> 5 |
| 彩  |                     | <b>応</b> 摘時期の  |                                 | 電発      | 漏             | 我      | 父扬 | 父扬             |
|    | 部品名称                | 日安             | 交換の判断基準(目安)                     | ・煙      | n             |        | 近年 | 丘              |
| 引  |                     |                |                                 | シ・      |               |        | 月  | 月              |
|    |                     |                |                                 | 「光      |               |        |    |                |
|    |                     |                |                                 | $\sim$  |               |        |    |                |
| 1  |                     |                | 芝 いサビ・変形の無いこと                   |         |               | $\cap$ |    |                |
| 2  | ノイトレビフ              |                | 10000C 夏かの無いこと<br>茎」いサビ・亦形の無いこと |         |               | 0      |    |                |
| 2  |                     |                | 者しいサレ・支形の無いこと                   |         |               | 0      |    |                |
| 3  | X1 YF PEYY(E)       | _              | 者しいサビ・変形の無いこと                   |         |               | 0      |    |                |
| 4  | レベリシクスクリュ           | —              | 者しいサビ・変形の無いこと                   |         |               | 0      |    |                |
| 5  | メインドアストッパ           | —              | 著しいサビ・変形の無いこと                   |         |               | 0      |    |                |
| 6  | 商品取出口               | _              | 扉・機構に亀裂・折損の無いこと                 |         |               | 0      |    |                |
| 7  | ラック                 | _              | 亀裂・折損の無いこと                      |         |               |        |    |                |
|    |                     |                | (レールを含む)                        |         |               | U      |    |                |
| 8  | 硬貨投入口               | 5年             | 著しい摩耗・傷付きの無いこと                  |         |               | 0      |    |                |
| 9  | 電源コード               | 5年             | 被覆の割れ・傷付きの無いこと                  |         |               |        |    |                |
|    |                     |                | プラグ部の変形の無いこと                    | 0       |               |        |    |                |
| 10 | 一体表示器               | 5年             | 外形の割れ・劣化・コネクタの                  | ~       |               |        |    |                |
|    |                     |                | 変色の無いこと                         | 0       |               |        |    |                |
| 11 | テンキーボタン             | 5年             | 外形の割れ・劣化・コネクタの                  | ~       |               |        |    |                |
|    |                     | - T            | 変色の無いこと                         | 0       |               |        |    |                |
| 12 | リモコン                | 5年             | <u>火形の割れ・坐化・動作不良の</u>           | _       |               |        |    |                |
| 12 |                     | 0 <del>-</del> |                                 | 0       |               |        |    |                |
| 13 | メイシコントロール           | 5年             | 割れ・坐化・コネクタ端子の曲                  |         |               |        |    |                |
| 10 | ズ T クロクドロール<br>ボックユ | J <del>1</del> | い・経みの無いこと                       | $\cap$  |               |        |    |                |
|    |                     |                | 動作不自の無いこと                       | $\cup$  |               |        |    |                |
| 14 | 雪壮ボックコ              | 万年             | 朝下午及の無いこと                       |         |               |        |    |                |
| 14 | 电表ホックス              | 54             | 刮れ・方化・コイフタ姉子の曲                  | $\cap$  |               |        |    |                |
|    |                     |                | り・液のの無いこと                       | $\cup$  |               |        |    |                |
| 15 | プロマレサ振知会            | 下午             | 期作小皮の無いこと<br>其垢の住ぼ 亦名 ううクク      |         |               |        |    |                |
| 15 | ノリント基似祖立            | т с            | 奉攸の馬 <b>り・</b> 変巴・コネクタ・         |         |               |        |    |                |
|    |                     |                | リート線の変色の無いこと                    | 0       |               |        |    |                |
|    |                     |                | 割作不良の無いこと                       |         |               |        |    |                |
|    |                     |                | 外形膨張・液漏れの無いこと                   |         |               |        |    |                |
| 16 | 漏電しや断器              | 5年             | テストスイッチを押して漏電しや                 | 0       |               |        |    |                |
|    |                     |                | 断器が動作すること                       |         |               |        |    |                |
| 17 | ヒューズホルダ             | 5年             | 外形の割れ・劣化の無いこと                   | 0       |               |        |    |                |
|    |                     |                | リード線の変色の無いこと                    | Ŭ       |               |        |    |                |
| 18 | トランス                | 5年             | 被覆の割れ・傷付きの無いこと                  |         |               |        |    |                |
|    | (ガラスヒータ)            |                | コネクタ・リード線の変色の無い                 | $\cap$  |               |        |    |                |
|    |                     |                | 25                              | $\cup$  |               |        |    |                |
|    |                     |                | コネクタの腐食の無いこと                    |         |               |        |    |                |
| 19 | 電源ボックス              | 5年             | 基板の焦げ・変色・コネクタ・                  |         |               |        |    |                |
|    |                     |                | リード線の変色の無いこと                    | 0       |               |        |    |                |
| L  |                     |                | 動作不良の無いこと                       |         |               |        |    |                |
| 20 | 自販機配線               | 5年             | 被覆の割れ・傷付きの無いこと                  |         |               |        |    |                |
|    |                     |                | コネクタ・リード線の変色の無い                 | $\sim$  |               |        |    |                |
|    |                     |                | ZE                              | O       |               |        |    |                |
|    |                     |                | コネクタの腐食の無いこと                    |         |               |        |    |                |
| 21 | 扉スイッチ               | 5年             | 雇開閉により搬送機構が動作する                 |         |               | ~      |    | L              |
|    |                     |                | 2L                              |         |               | O      |    |                |

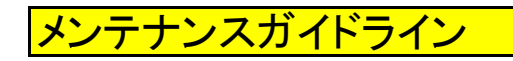

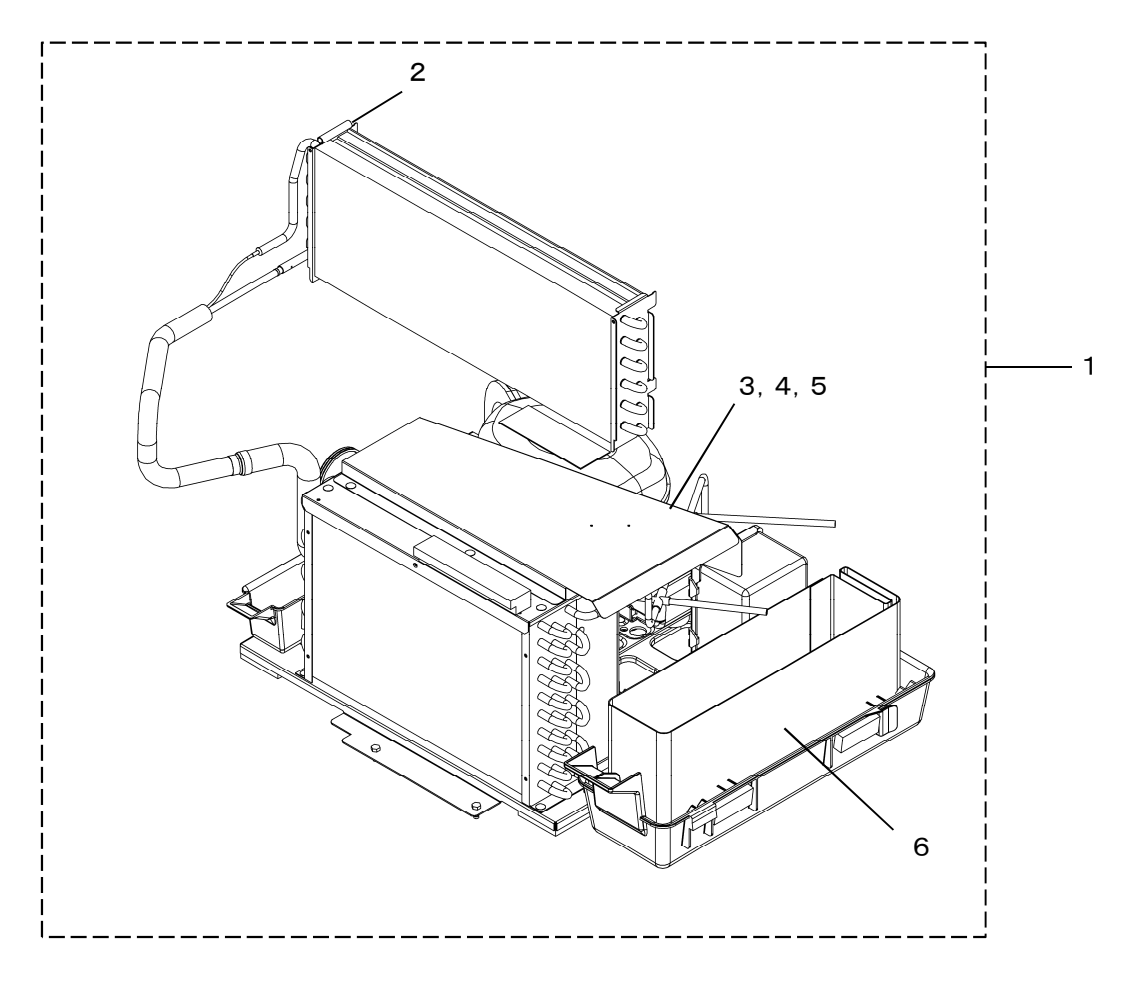

※仕様により部品の配置や形状は図と異なる場合があります。

| 索引 | 部品名称      | 交換時期の<br>目安 | 交換の判断基準(目安)                                           | 寿の高・ショートの(発煙・発火) | に<br>至<br>亡<br>で<br>定<br>で<br>で<br>で<br>で<br>、<br>派<br>れ | った<br>ド<br>ビ<br>化<br>我 | 交換年月 | 交換年月 |
|----|-----------|-------------|-------------------------------------------------------|------------------|----------------------------------------------------------|------------------------|------|------|
| 1  | 冷却ユニット    | 5年          | 圧縮機より異音の無いこと<br>冷却性能低下の無いこと                           | 0                |                                                          |                        |      |      |
| 2  | サーミスタ     | 5年          | <絶縁抵抗><br>DC500Vメガーにて100MΩ以上<br>外形部の割れ・変形・腐食の無い<br>こと | 0                |                                                          |                        |      |      |
| 3  | コンデンサ(起動) | 5年          | 冷却ユニットが正常動作すること<br>外形膨張・液漏れの無いこと                      | 0                |                                                          |                        |      |      |
| 4  | リレー(PTC)  | 5年          | 冷却ユニットが正常動作すること                                       | 0                |                                                          |                        |      |      |
| 5  | コンデンサ(運転) | 5年          | 冷却ユニットが正常動作すること<br>外形膨張・液漏れの無いこと                      | 0                |                                                          |                        |      |      |
| 6  | 蒸発シート     | 5年          | 目詰まり・その他著しい劣化の<br>無いこと                                |                  | 0                                                        |                        |      |      |

# 2. 製品の仕様

# 本体仕様

| 種               | 類 汎用 食品自動販売機(強冷/保冷簡易2室機) |              |        |              |           |          |                    |        |                  |      |                   |           |       |
|-----------------|--------------------------|--------------|--------|--------------|-----------|----------|--------------------|--------|------------------|------|-------------------|-----------|-------|
| 形               | 式                        | FGS          | 5260   | WA-          | FOP       |          |                    |        |                  |      |                   |           |       |
| 外形寸法            | (mm)                     | 高さ1          | 834    | ×幅1          | 166       | ×奥行8     | 352(1              | 最大奥谷   | <del>〕</del> 852 | 2+背面 | īスペー <sup>-</sup> | サ20       | )[mm] |
| 製品質             | 皇                        | 298          | 3 kg   |              |           |          |                    |        |                  |      |                   |           |       |
| 選択種             | 類                        | 押釦ラ          | -ンキー   | $(0 \sim 9)$ | ,購入       | 、訂正      | )                  |        |                  |      |                   |           |       |
| 販売装             | 置                        |              |        |              |           |          |                    |        |                  |      |                   |           |       |
| 《ラック椲           | 睛成》                      | -            |        |              |           |          |                    |        |                  |      |                   |           |       |
|                 |                          |              |        |              | (         | 顧客仕権     | 羕)                 |        |                  |      |                   |           |       |
|                 |                          |              |        |              |           |          |                    |        |                  |      |                   | ר ר       |       |
|                 | 1                        | 2            | 3      | 4            | . [       | ō        | 6                  | 7      | 8 9              |      |                   |           |       |
|                 | 1                        | 1            | 1      | 3            | 1         | 5        | 1                  | 7      | 1                | 9    |                   |           |       |
|                 | 2                        | 1            | 2      | 3            | 2         | 5        | 2                  | 7      | 2 9              |      |                   |           |       |
|                 | 3                        | 1            | 3      | 3            | 3         | 5        | 3                  | 7      | 3                | 9    |                   |           |       |
|                 |                          |              |        |              |           |          |                    |        |                  |      |                   |           |       |
|                 | 4 1                      | 42           | 43     | 44           | 45        | 46       | 47                 | 48     | 49               | 50   |                   |           |       |
|                 | 51                       | 52           | 53     | 54           | 55        | 56       | 57                 | 58     | 59               | 60   |                   |           |       |
| T               |                          |              |        |              |           |          |                    |        |                  |      |                   |           |       |
| · L             |                          |              |        |              |           |          |                    |        |                  |      |                   |           |       |
|                 | ツク幅の                     | こ販売間         | 当面幅>   | 5            | ) 帅豆 (mm) | 販吉売      |                    | )      | ,                | 備    | ÷                 | ž         |       |
| ・ミングル           | マパイ                      | ラル式目         | ラック    | 292          | 84        |          | 00⊮⊞ (IIIII<br>7.9 | 1 07   | 列/棚              | 9列/  |                   | ,<br>耑)標進 | 設定    |
| ・シングル           | コンベス                     | ア式ラッ         | ック     |              | 96        | ~ 9 1    |                    | 9列     | 9列/棚(両端以外        |      |                   | <u>定</u>  |       |
|                 |                          |              |        | 1            | 08        | ~ 1      | 03                 |        |                  |      |                   |           |       |
| . <i>ム</i> ブリ つ | パイラ                      | 1 = 1 = 1    |        | 1            | 20        | $\sim$   | 15                 | _      |                  |      |                   |           |       |
| ・ダブルス           | ンベアi                     | レムンッ<br>式ラック | 7<br>7 | 1            | 68        | $\sim$ 1 | 63                 | 5列     | /棚標2             | 単設定  |                   |           |       |
|                 |                          |              |        | 1            | 8 0       | $\sim$ 1 | 75                 | 0 / 5/ |                  |      |                   |           |       |
|                 |                          |              | 1      | 92           | $\sim$ 1  | 87       |                    |        |                  |      |                   |           |       |
|                 |                          |              | 2      | 04           | $\sim 1$  | 99       |                    |        |                  |      |                   |           |       |
|                 |                          |              |        | 2            | 28        | $\sim 2$ | $\frac{2}{23}$     |        | ク1つ₹             | &ばしま | 9定                |           |       |
|                 |                          |              |        | 2            | 4 0       | $\sim 2$ | 235                |        | )   ))           |      | x.NL              |           |       |
|                 |                          |              |        | 2            | 52        | $\sim 2$ | 247                |        |                  |      |                   |           |       |
|                 |                          |              |        | 2            | 64        | $\sim 2$ | 259                | -      |                  |      |                   |           |       |
|                 |                          |              |        | 2            | 10<br>88  | $\sim 2$ | <u> </u>           | -      |                  |      |                   |           |       |
| 288 ~283        |                          |              |        |              |           |          |                    |        |                  |      |                   |           |       |

### 本体仕様

2. 製品の仕様

### 販売装置

<ラック構成>

| 棚数            |     | 1段目 |     |              |     |     |     |    |     |    |     | +  |
|---------------|-----|-----|-----|--------------|-----|-----|-----|----|-----|----|-----|----|
| ラック種類         | 1   | 2   | 3   | 4            | 5   | 6   | 7   | 8  | 9   |    | 偏   | 朰  |
| シングルスパイラル式ラック | 84  | 96  | 96  | 96           | 96  | 96  | 96  | 96 | 84  |    |     |    |
| ダブルスパイラル式ラック  |     |     |     |              |     |     |     |    |     |    |     |    |
| シングルコンベア式ラック  |     |     |     |              |     |     |     |    |     |    |     |    |
| ダブルコンベア式ラック   |     |     |     |              |     |     |     |    |     |    |     |    |
| 棚数            |     |     |     | 2段目          |     |     |     |    |     | /共 | ł   |    |
| ラック種類         | 1   | 1   | 1   | 3            | 15  |     | 17  |    | 19  |    | 1)用 | G  |
| シングルスパイラル式ラック |     |     |     |              |     |     |     |    |     |    |     |    |
| ダブルスパイラル式ラック  | 1 ( | 68  | 1 6 | 58           | 1 6 | 68  | 1 6 | 58 | 1 6 | 68 |     |    |
| シングルコンベア式ラック  |     |     |     |              |     |     |     |    |     |    |     |    |
| ダブルコンベア式ラック   |     |     |     |              |     |     |     |    |     |    |     |    |
| 棚数            |     |     |     |              | 3 F | 役目  |     |    |     |    | 焟   | ≠  |
| ラック種類         | 2   | 1   | 2   | 3            | 2   | 5   | 2   | 7  | 2   | 9  | 加用  | 5  |
| シングルスパイラル式ラック |     |     |     |              |     |     |     |    |     |    |     |    |
| ダブルスパイラル式ラック  | 1 ( | 68  | 1 6 | 8 6          | 1 6 | 8 6 | 168 |    | 168 |    |     |    |
| シングルコンベア式ラック  |     |     |     |              |     |     |     |    |     |    |     |    |
| ダブルコンベア式ラック   |     |     |     |              |     |     |     |    |     |    |     |    |
| 棚数            |     |     |     |              | 4段目 |     |     |    |     |    | 借   | 老  |
| ラック種類         | 3   | 1   | 33  |              | 35  |     | 37  |    | 39  |    | 1)用 | Ŋ  |
| シングルスパイラル式ラック |     |     |     |              |     |     |     |    |     |    |     |    |
| ダブルスパイラル式ラック  | 1 ( | 6.8 | 168 |              | 168 |     | 168 |    | 168 |    |     |    |
| シングルコンベア式ラック  |     |     |     |              |     |     |     |    |     |    |     |    |
| ダブルコンベア式ラック   |     |     |     |              |     |     |     |    |     |    |     |    |
| 棚数            |     |     |     |              | 5 F | 役目  |     |    |     |    | 供   | ¥  |
| ラック種類         | 4 1 | 42  | 43  | 44           | 45  | 46  | 47  | 48 | 49  | 50 | 加用  | LY |
| シングルスパイラル式ラック |     |     |     |              |     |     |     |    |     |    |     |    |
| ダブルスパイラル式ラック  |     |     |     |              |     |     |     |    |     |    | 水平弓 | 出式 |
| シングルコンベア式ラック  | 84  | 84  | 84  | 84           | 84  | 84  | 84  | 84 | 84  | 84 |     |    |
| ダブルコンベア式ラック   |     |     |     |              |     |     |     |    |     |    |     |    |
| 棚数            |     | 6段目 |     |              |     |     |     |    |     | /供 | ≠   |    |
| ラック種類         | 51  | 52  | 53  | 54           | 55  | 56  | 57  | 58 | 59  | 60 | 1)用 | 25 |
| シングルスパイラル式ラック |     |     |     |              |     |     |     |    |     |    |     |    |
| ダブルスパイラル式ラック  |     |     |     |              |     |     |     |    |     |    | 水平弓 | 出式 |
| シングルコンベア式ラック  | 84  | 84  | 84  | 84           | 84  | 84  | 84  | 84 | 84  | 84 |     |    |
| ダブルコンベア式ラック   |     |     |     |              |     |     |     |    |     |    |     |    |
|               |     |     |     | \ <b>~</b> + |     |     |     |    |     |    |     |    |

※表内の数値はラック幅(仕切板間の幅)(mm)です。

### 本体仕様

### 収容本数一覧

<ラック設定と販売商品奥行>

|                |                                |                                                                                             | 敗 売                   | 商品                                            | ラッ                    | ノ設定     |  |
|----------------|--------------------------------|---------------------------------------------------------------------------------------------|-----------------------|-----------------------------------------------|-----------------------|---------|--|
|                | 厚さ(奥                           | 」)(mm)                                                                                      |                       | <b>帝日 帝</b> 昌                                 | スパ イラル                | 1コラム当りの |  |
|                | 箱物                             | な                                                                                           | き物                    | 同四貝里                                          | と <sup>゜</sup> ッチ(mm) | 収容数(個)  |  |
|                | 7~25                           | $\begin{array}{c cccc} 7 \sim 25 & 7 \sim 25 \\ \hline 26 \sim 39 & 26 \sim 39 \end{array}$ |                       | 1個当り600g以下                                    | 30                    | 15      |  |
| ・シングルスパイラル式ラック | 26~39                          |                                                                                             |                       | ( ただし1]ラム当り総質量 )                              | 45                    | 10      |  |
| ・ダブルスパイラル式ラック  | ルスパイラル式ラック 40~48 40~48         |                                                                                             | $\sim$ 48             | 2.5kg以下 1棚当り                                  | 56                    | 8       |  |
|                | 4 9~7 2 (*)                    | $\sim$ 7 2 (*) 4 9 $\sim$ 7 2 (*)                                                           |                       | 【全段:12.5kg以下    】                             | 87                    | 5       |  |
|                | (*):スパイラルの下部まで商品を入れ込んだ際の最大販売厚さ |                                                                                             |                       |                                               |                       |         |  |
|                | 販売商品                           |                                                                                             |                       | 商品                                            | ラック設定                 |         |  |
|                | 奥行(mm)                         |                                                                                             |                       | 商品質量                                          | 搬出                    | 1)が当りの  |  |
|                | 2013 ()                        |                                                                                             |                       |                                               | メカコート                 | 収容数(個)  |  |
|                | 20~39                          | 9                                                                                           | 1個当り                  | )600g以下                                       | 12                    | 10      |  |
| ・ シングルコンベア式ラック | 39~79                          |                                                                                             | (ただし1)54当り総質量2.7kg以下) |                                               | 13                    | 5       |  |
| ・ダブルコンベア式ラック   | 79~11                          | <u>79~118</u> 1棚当<br>118~180(1~2                                                            |                       | り 3~6段目:27kg以下                                | 14                    | 3       |  |
|                | 1 1 8 ~ 1 8                    |                                                                                             |                       | 段目は設定不可, 3~4段目                                | 16                    | 2       |  |
|                |                                |                                                                                             | しはオ                   | プション対応) – – – – – – – – – – – – – – – – – – – |                       |         |  |

### [!] 販売商品の形状・包装形態等により搬出メカコード, 収容可能な寸法は上記表と異なる場合が あります。

<棚設定と販売商品高さ>

| 相码    | 棚設定                |            | 標準設定値の際の     | 販売商品高さ(mm)   |
|-------|--------------------|------------|--------------|--------------|
| 加州文女义 | 棚間の高さ寸法(標準設定値)(mm) | 高さ調整       | スパイラル式ラック    | コンベア式ラック     |
| 1段目   | 160                | 固定         | $\sim$ 150   | _            |
| 2段目   | 157                | 変更可(±20mm) | $\sim$ 1 4 7 | —            |
| 3段目   | 157                | 固定         | $\sim$ 1 4 7 | ~135         |
| 4段目   | 160                | 変更可(±20mm) | $\sim$ 150   | ~135         |
| 5段目   | 157                | 変更可(±20mm) | $\sim$ 1 4 7 | ~135         |
| 6段目   | 252                | 固定         | $\sim$ 242   | $\sim$ 2 3 0 |
|       |                    |            |              |              |

ラック変換部品一覧 <ダブル/シングルスパイラル式ラック>

| 種      | 類            | 取付位置 | スパイラルピッチ(mm) | 図面番号             | 備考              |                 |       |
|--------|--------------|------|--------------|------------------|-----------------|-----------------|-------|
|        |              |      |              |                  | 30              | YDF40F4B414 C01 | 黒線 4本 |
|        |              | 右側   | 4 5          | YDF40F4B412 C01  | 黒線 1本           |                 |       |
|        |              |      | 56           | YDF40F4B408 C01  | 黒線 2本           |                 |       |
| スノ     | ペイラル         |      | 87           | YDF40F4B410 C01  | 黒線 3本           |                 |       |
|        |              |      | 30           | YDF40F4B413 C01  | 赤線 4本           |                 |       |
|        |              |      | 左側           |                  | 4 5             | YDF40F4B411 C01 | 赤線 1本 |
|        |              |      |              |                  | 56              | YDF40F4B407 C01 | 赤線 2本 |
|        |              |      | 87           | YDF40F4B409 C01  | 赤線 3本           |                 |       |
| 仕      | 切板           |      |              | YDF40T3B331 C01  |                 |                 |       |
|        | <sub>ี</sub> |      |              |                  | フラノモール「~」印(白)車面 |                 |       |
| ラック組立  |              | 右側   |              | 101 40740320 001 | コルビバトコリ(日)表回    |                 |       |
|        | ארא ל        | 左側   |              | YDF40X4B318 C01  | コラムモータト←」印(白)前面 |                 |       |
| アタッチメン | ハト(スパイラル)    |      |              | YDF40T4B293 C01  |                 |                 |       |

[!] シングルラックへの交換は本体配線まで含めた交換が必要になります。

<ダブル/シングルコンベア式ラック>

| 種類類             | 取付位置 | 図面番号            | 備       | 考         |  |  |
|-----------------|------|-----------------|---------|-----------|--|--|
| 仕切板             |      | YDF40T3B331 C01 |         |           |  |  |
| ラック組立           |      | YDF40X4B320 C01 | コラムモータ「 | -←」印(白)裏面 |  |  |
| アタッチメント組立(コンベア) |      | YDF40X4B299 C01 |         |           |  |  |

# 本体仕様

| 制御方法               | リモコン・ビューデザインΣVTS-S                            |  |  |  |  |  |
|--------------------|-----------------------------------------------|--|--|--|--|--|
| 使用硬貨               | 4金種(10円, 50円, 100円, 500円)                     |  |  |  |  |  |
| 釣銭硬貨               | 4 金種(10円, 50円, 100円, 500円), S U B (10円, 100円) |  |  |  |  |  |
| 価格設定範囲             | ¥10~¥9990(¥10毎)                               |  |  |  |  |  |
| 価格設定数              | 15価格                                          |  |  |  |  |  |
| 釣銭保留枚数             | ¥10:約82枚,¥50:約72枚,¥100:約75枚,¥500:約55枚,        |  |  |  |  |  |
|                    | SUBチューブ:約82枚(¥10使用時),約72枚(¥50使用時),            |  |  |  |  |  |
|                    | 約75枚(¥100使用時)                                 |  |  |  |  |  |
| ビルバリデータ            | 受入枚数:千円紙幣(1枚(1枚エスクロ)                          |  |  |  |  |  |
| (オプション)            | 収容枚数:千円紙幣 約100枚                               |  |  |  |  |  |
| 定 電源               | 単相 100V 50/60Hz (コンセント容量:15A)                 |  |  |  |  |  |
| 消費電力               | 310/330W                                      |  |  |  |  |  |
| 格電熱装置              | 6 4 W(取出ロヒータ, ガラス扉ヒータ)                        |  |  |  |  |  |
| 運転種類               | 3種類(強冷/弱冷/簡易2室(上:保冷,下:強冷))                    |  |  |  |  |  |
| 圧縮機                | 240 W相当                                       |  |  |  |  |  |
| 照明                 | LED照明(LEDモジュール)                               |  |  |  |  |  |
|                    | (電照板上部:1箇所)                                   |  |  |  |  |  |
|                    | 【電照板右側:2箇所】                                   |  |  |  |  |  |
| 扉                  | 外扉:縦型集中操作部,トリプルガラスはめ込み,ワンタッチドアロック             |  |  |  |  |  |
| <sup>外</sup> 選択ボタン | 押釦テンキー(0~9,購入,訂正)                             |  |  |  |  |  |
| 観 表示               | 販売可能・売切・釣銭切れ(¥10/¥100)・販売中・準備中                |  |  |  |  |  |
| 日付表示               | デジタル表示器にコラム別表示(待機時の押釦テンキー操作による)               |  |  |  |  |  |
| 付属品                | 1) アンカーボルト一式                                  |  |  |  |  |  |
|                    | 2)押釦操作ステッカー                                   |  |  |  |  |  |
| オプション              | 1)ビルバリデータ                                     |  |  |  |  |  |
|                    | 2)光ACS                                        |  |  |  |  |  |
|                    | 3) プリンタ                                       |  |  |  |  |  |
|                    | ※ オプション部品は、組合せにより取り付かない場合があります。               |  |  |  |  |  |

機能仕様

省エネ制御

| リt             | コン                | $\Sigma \vee T S - S$                                                                                                    |
|----------------|-------------------|----------------------------------------------------------------------------------------------------|
| 金<br>銭         | 使用貨幣              | 4WAY (10円, 50円, 100円, 500円)                                                                                                    |
| 処<br>理         | 釣銭硬貨              | 10円・50円・100円・500円, SUB(10円, 100円)                                                                                                    |
| 機構             | 価格設定範囲            | 10円~9990円                                                                                                    |
| 売_             | L<br>額集計          | 1. 期間 2. コラム別 3. グループ別 4. トータル 5. テスト                                                                                                    |
| 売_             | 上数集計              | 1. 期間 2. コラム別 3. グループ別 4. トータル 5. テスト 6. フリーベンド                                                                                                    |
| 漏              | 電しゃ断器             | 定格100-200∨, 50/60Hz, 30A                                                                                                    |
| 庫P             | り温度表示             | リモコン表示で確認                                                                                                    |
|                | 質保持期限表示           | 販売待機時に押釦テンキー(販売コラムNo.+決定キー)を押し金額表示器に表示<br>・フレッシュナビスイッチによる設定必要                                                                                                    |
| 22             | スタボックス            | 版数管理 「BA5401」<br>図面番号 「YDF51X3A214 C01」<br>プログラム仕様図番<br>「YDF50Z4A090 C01」<br>ファイル名称 (12SMM)                                                                           |
| リ <del>ヿ</del> | בכ                | 版数管理 「BA5402」<br>図面番号 「YDF51X3A213 C01」<br>・キー操作により各種設定,確認等(扉前面押釦併用)<br>・デジタル表示器にデータを表示<br>・省エネ切替スイッチ(照明,ファンコン,照明+ファンコン)<br>・照明スイッチ 1回路<br>・フレッシュナビスイッチ<br>・冷却モードスイッチ |
| 本体             | <b>本</b> スレーブボックス | 版数管理 「BK5421」<br>図面番号 「YDF51X2A256 C01」<br>プログラム仕様図番                                                                                                    |

[YDF50Z4A086 C01]

本仕様は改良のため予告なく変更することがありますので、ご了承ください。

設定はリモコンの操作ー省エネモード設定による

[PS-A154]

ファイル名称 (12HASH)

・ 冷却, 搬出機構の故障検知

LED電源ユニット 「<u>SP-404B</u>」

・冷却の制御

・搬出機構の制御
 ・売切検知
 電源ユニット

# 冷却系仕様

| 雷派    |             | 単相 100V 50/60Hz 15A                        |
|-------|-------------|--------------------------------------------|
| -0/// | 形式          | FGS100LAS                                  |
| 圧     | ユニットコード     | 4 2 9 5 5                                  |
| 粕機    | 呼称出力        | 240W相当(9.04cm³/rev(レシプロ))                  |
| 1/50  | 起動方式        | コンデンサ始動                                    |
| 運動    | -<br>エコンデンサ | 12μF, 250VAC                               |
| 起重    | カコンデンサ      | 378µF, 250VAC                              |
| 起動リレー |             | PTH7M4R7MB3                                |
| E-    | -タプロテクタ     | 5 TM 8 0 1 K F B Z Z                       |
| 얃     | 制御方式        | キャピラリ制御方式                                  |
| 媒     | 封入量         | 0.31kg (R1234yf)                           |
| 凝約    | 諸器用モータ      | 直流電動機(DC24∨)×1個                            |
|       |             | <ul> <li>・出力:7W(DC24V)</li> </ul>          |
|       |             | <ul> <li>形式:DR-738-519</li> </ul>          |
| 蒸到    | 経器用モータ      | DC軸流ファンモータ×3個                              |
|       |             | <ul> <li>・形式:3612KL-05W-B57-BXX</li> </ul> |

2. 製品の仕様

YDF90Z2A015 C01

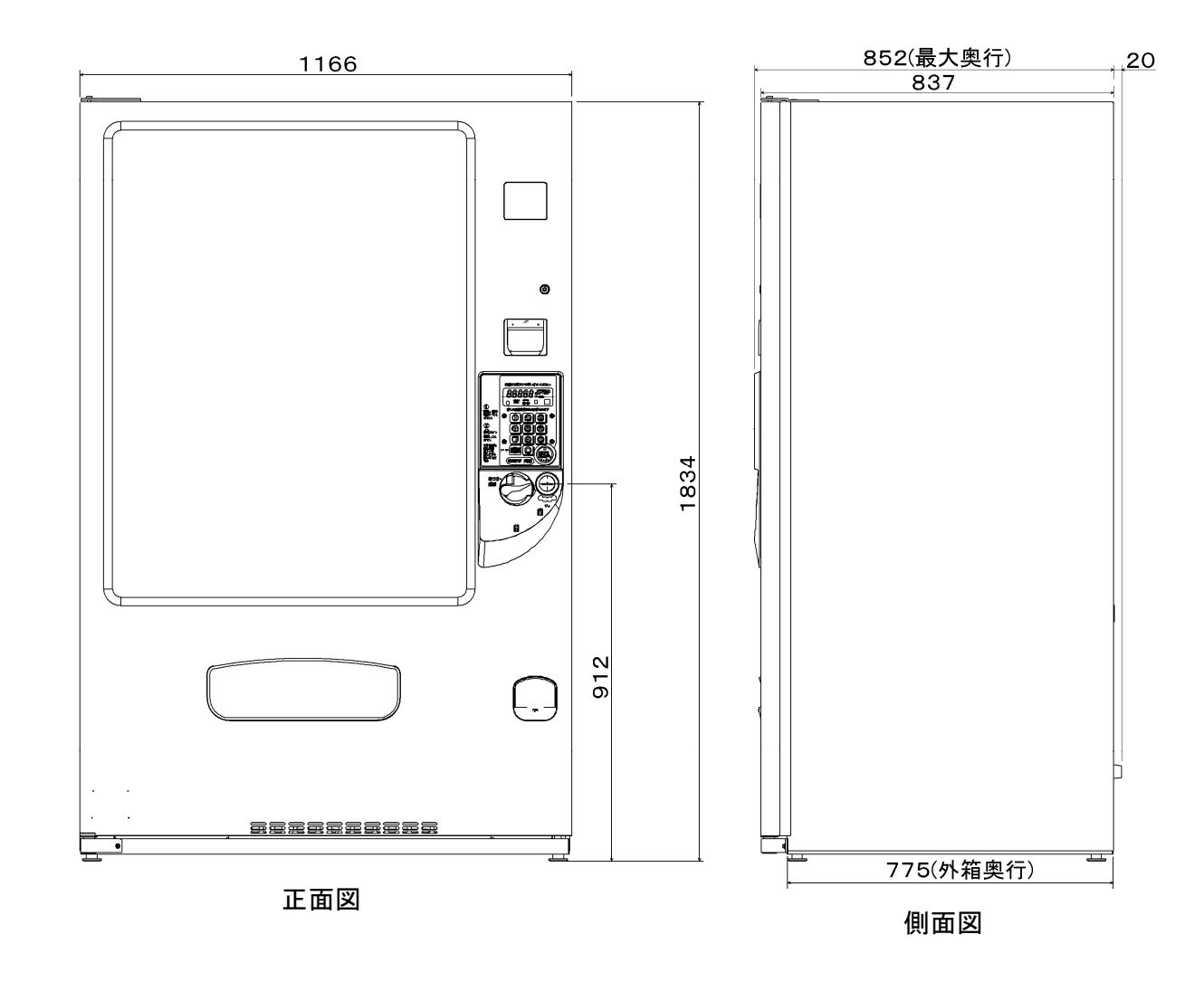

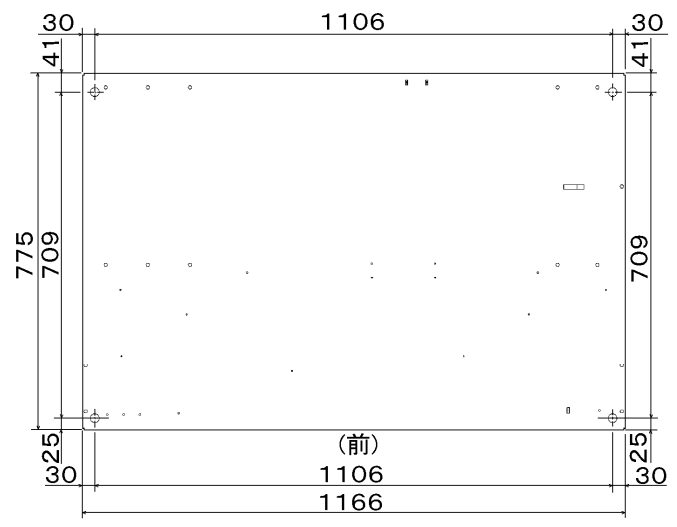

外形寸法

レベリングスクリュー位置

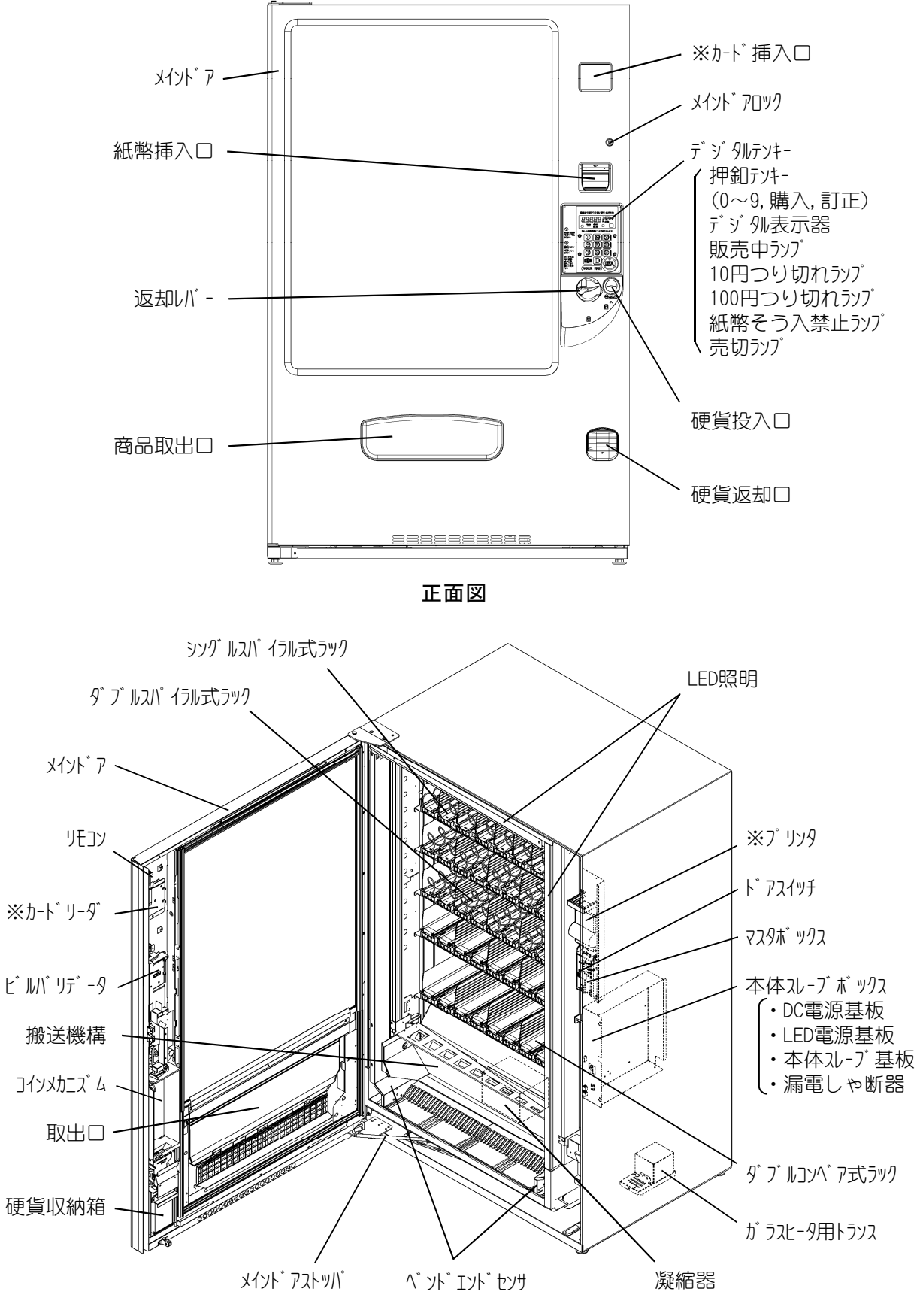

扉開放図

※印は、オプション部品です。 ・ラック構成は仕向けにより異なります。

2 - 08

# 設置・立上げの作業手順

設置・立上げに必要な作業内容と作業順序を示します。作業のくわしい内容は本文をご覧ください。

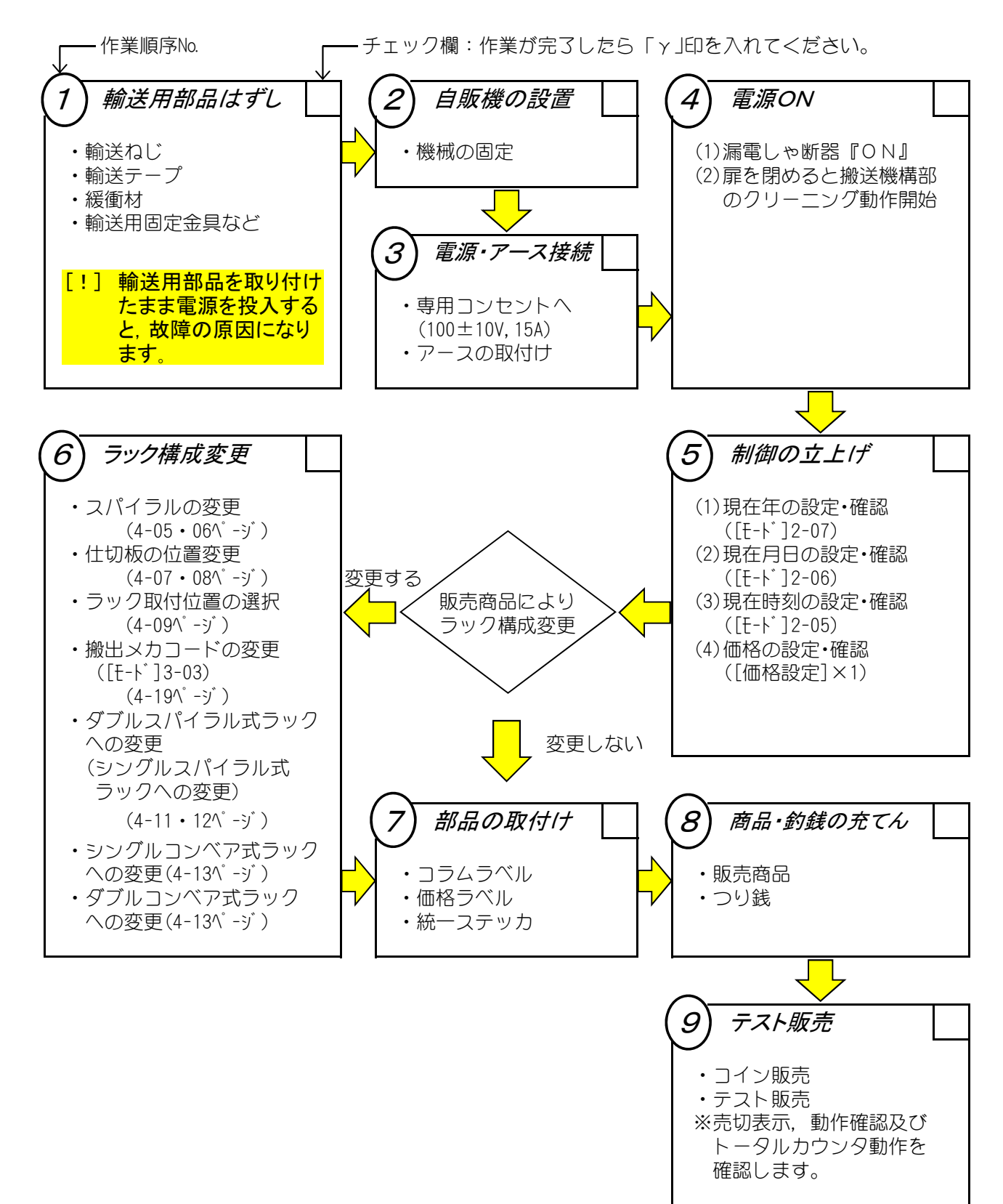

以上で作業完了です。

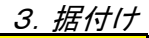

下記に記載の据付けスペースを確保するとともに、通風口をふさがないでください。
 通風が悪いと性能低下の恐れがあります。

(1)必要なスペース

設置スペース

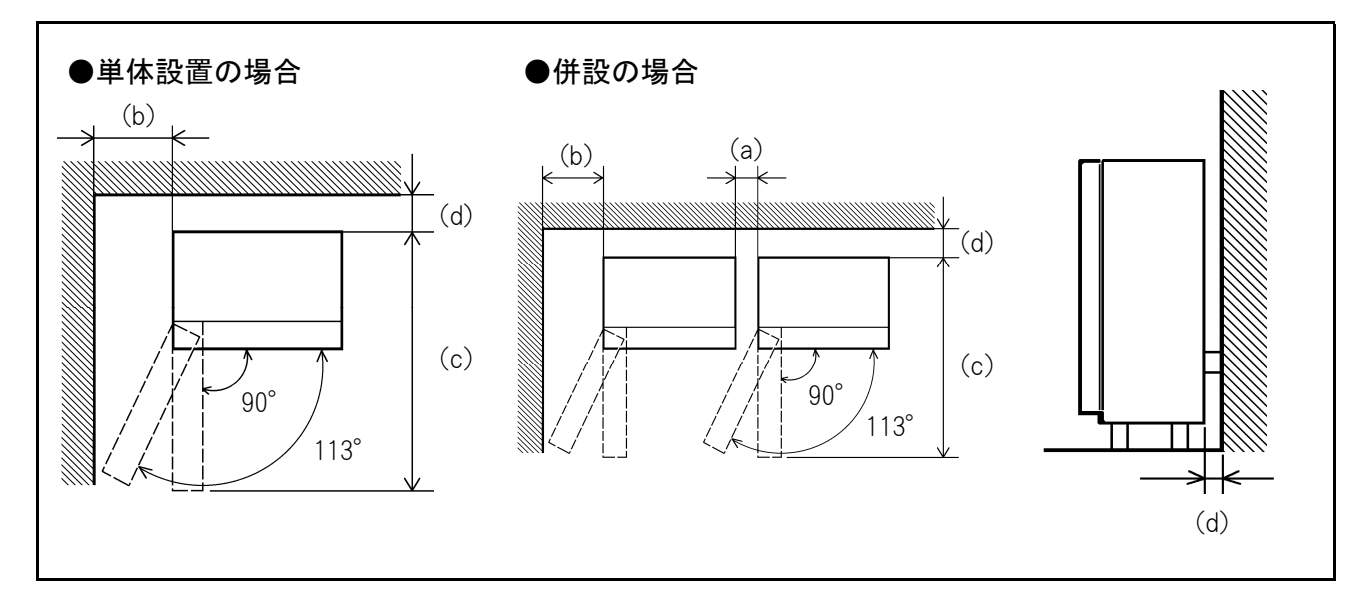

自動販売機の据付け場所は、扉開閉および通気のため、つぎに示すスペースを確保してください。

① 扉開閉のために必要なスペース

| (a)自動販売機  | 113° | に開いた時 | 2 0 mm以上   |
|-----------|------|-------|------------|
| 相互間(左右)   | 90°  | に開いた時 | 2 0 mm以上   |
| (b)左側の壁   | 113° | に開いた時 | 4 5 0 mm以上 |
|           | 90°  | に開いた時 | 3 0 mm以上   |
| (c)自動販売機の | 113° | に開いた時 | 1911mm以上   |
| 占有スペース    | 90°  | に開いた時 | 1961mm以上   |

② 背面スペース

| (d)背面のスペース | 2 0 mm以上 |
|------------|----------|
|------------|----------|

# 機械の据付け

### (1)輸送・運搬時のご注意

- 輸送は正規の梱包状態で行ってください。
   「はだか」での輸送は雨水の浸入によるトラブルや,傷つきの原因となるおそれがあります。
- ② 梱包を開いた後,据付け場所に運搬するときは, 毛布などを敷いて塗装面に傷がつかないように してください。

### (2)レベリング調整

底面には、4個のレベリング調整脚(荷重を受ける)が付いています。

- 4個のレベリング調整脚を回して、機械の傾き を前後左右とも1°以内に調整してください。
- [!] 機械の傾きは、機械の転倒及び誤動作の 原因となることがあります。

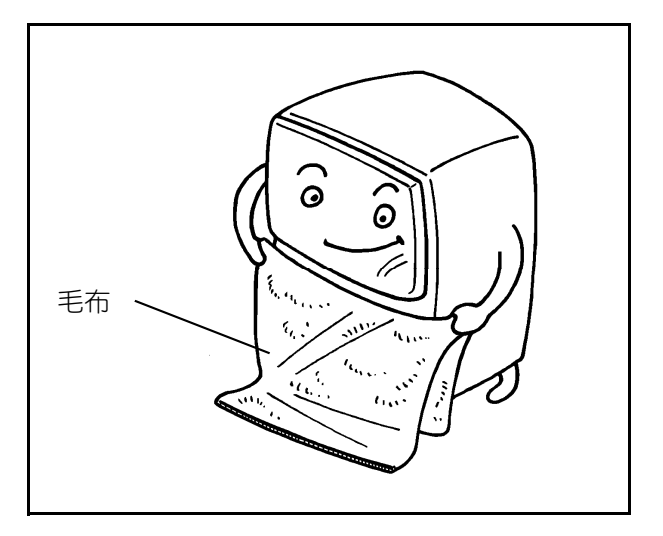

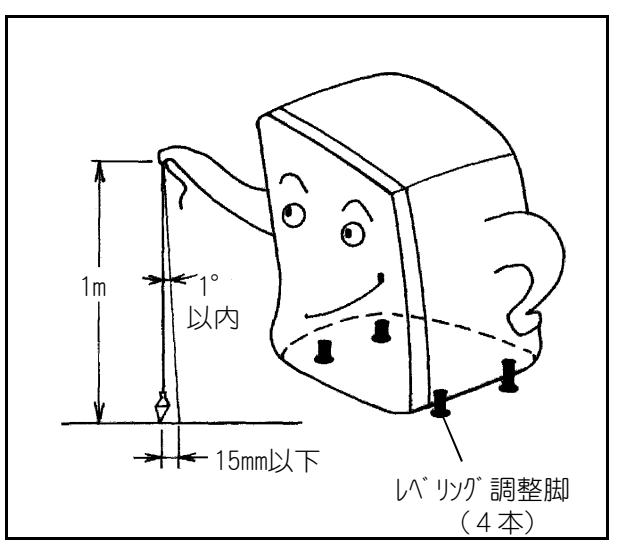

### (3)機械の固定(転倒防止)

設置場所の状況に応じて、つぎのいずれかの方法 または、これらと同等以上の効果が認められる方 法で転倒防止を行ってください。

<わしい内容は、付属の説明書および「(8)据付け仕様」を参照<ださい。

- ① 固定金具を用いて、機械の脚を固定する。
- 2 機械の背面にあるボルト・ナットを利用して, チェーンで壁面に連結する。
- ③ 機械の脚部に「据付用鉄板」を固定する。

[!] 据付け後はたえず基礎のガタツキ・ゆるみ 等の点検を行ってください。

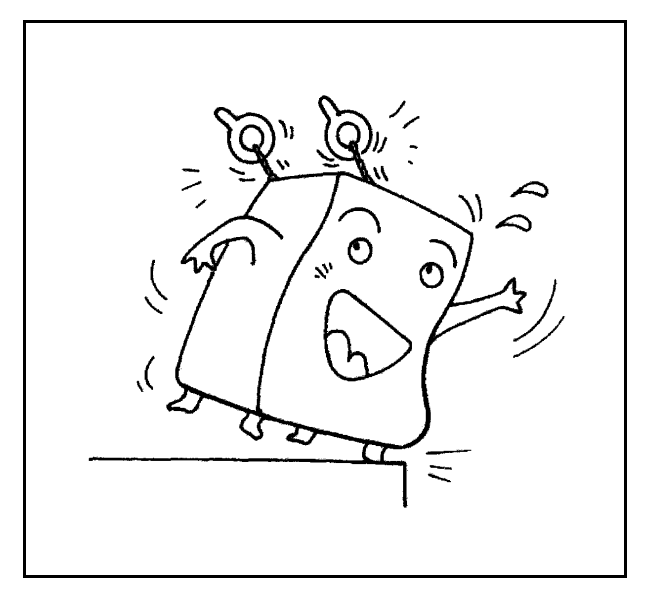

### 3. 据付け

### <mark>機械の据付け</mark> (4)アース(接地)

- アースの取付けかたは、右図を参考にしてくだ さい。
- ② 据付け場所を変更するときは、再度アースの取付けをしてください。

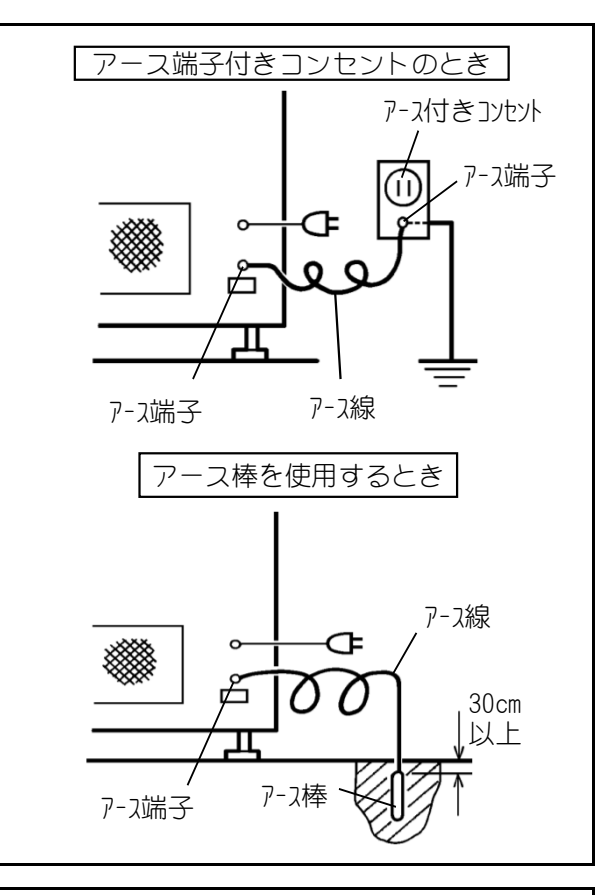

### (5)電源

- ① 電源は必ず専用コンセントからとってください。
- ② 電源電圧は、90~100∨を確保してください。 電流容量は、15A以上必要です。電圧が低い場 合は電力会社にご相談ください。
  - [!] タコ足配線はしないでください。火災, 電圧降下の原因となります。

#### (6)統一ステッカーの貼付け

つぎの手順で,自動販売機正面の見易い位置に統一 ステッカーを貼付けてください。

- 付属の自動販売機統ーステッカーに、管理者名, 連絡先住所,連絡先電話番号を黒色の油性フェル トペンで記入してください。
- ② 貼付面に汚れがあれば、清浄にした後、右図の 番号順に貼付けてください。

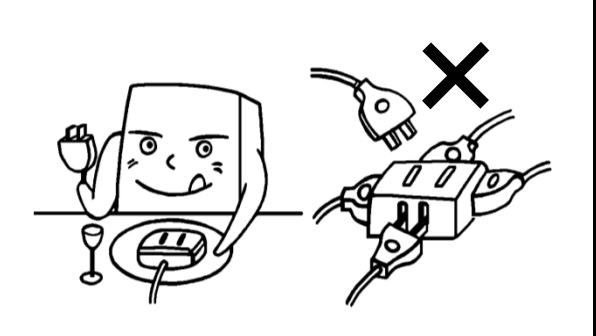

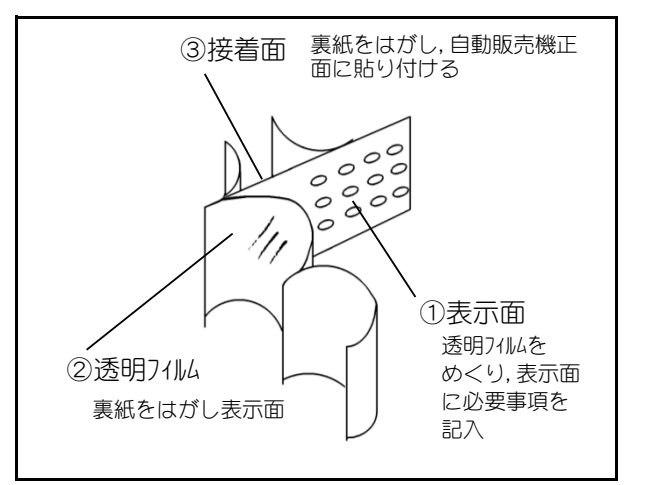

### (7)転倒防止用鉄板を使用する場合

- ① 自動販売機の前脚から転倒防止用鉄板端面までの寸法(A寸法)は次ページを参照ください。
- ② 転倒防止用鉄板は裏表紙に掲載してある最寄りの弊社サービス機関窓口にご用命ください。

### 機械の据付け (8)据付け仕様

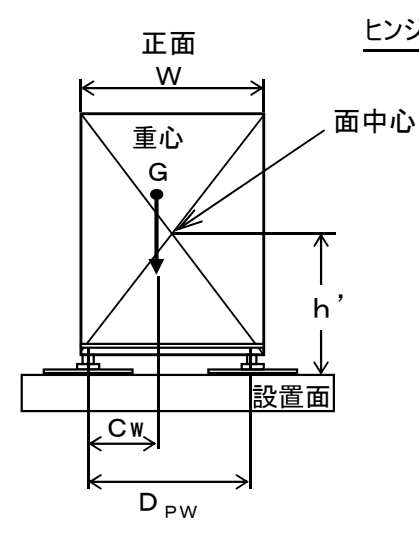

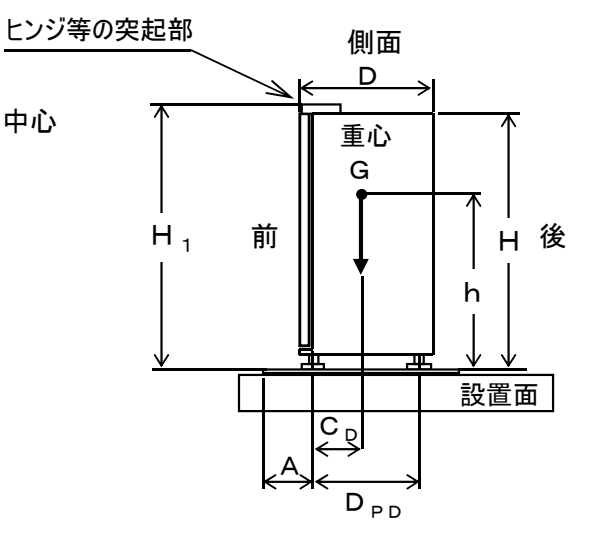

|                 |    |                       |         | 商品なし    | 商品満載    |
|-----------------|----|-----------------------|---------|---------|---------|
| G               | :  | 製品質量                  | kg      | 298     | 436     |
| h               | :  | 重心高さ                  | mm      | 968     | 1062    |
| CD              | :  | 重心から前側の脚(<br>中心部までの距離 | の<br>mm | 320     | 339     |
| Cw              | :  | 重心から左側の脚(<br>中心部までの距離 | の<br>mm | 554     | 554     |
| D <sub>PD</sub> | :  | 前後の脚の距離               | mm      | 70      | )9      |
| D <sub>PW</sub> | :  | 左右の脚の距離               | mm      | 11      | 06      |
| h'              | :  | 面中心の高さ                | mm      | 96      | 50      |
| $H \times W$    | ХD | : 外形寸法                | mm      | 1830×11 | 61× 837 |
| Η <sub>1</sub>  |    | 突起部を含む高さ              | mm      | 1,8     | 343     |

 ● A, h, h'は最大高さとなるレバリッグスクリュの高さを 45mmにしたときの値です。 また商品満載時の質量は、最大質量の商品を装填した ものです。レバリッグスクリュを縮めた場合や転倒防止用鉄 板(おもりの搭載)を使用した場合は重心高さが改善さ れるため別途計算してください。A寸法は設置条件に 合せて別途計算し、適切な設置をしてください。
 ● 自販機内におもり等を用いてA寸法を改善する際には、

●自販機内におもり等を用いてA寸法を改善する際には, 扉を開いたときの前倒れには十分な注意をしてください。

| 前転倒角度15度<br>を満足するための      | A寸法 : –                  |
|---------------------------|--------------------------|
| 寸法 A₀                     | 鉄板型式: –                  |
| 地階および 1 階                 | A寸法 : 195                |
| $A_1 = 0.5 h - C$         | 鉄板型式: 1100型              |
| 2階以上                      | A寸法 : 575                |
| $A_2 = 0.86 h - C$        | 鉄板型式:1300型+補助固定          |
| 最上階および屋上<br>A ∪ = 2 h − C | 据付施工は別途協議                |
| ●Cは前倒れに対す                 | るA寸法としてC=Cヮで             |
| 算出しています。                  |                          |
| 後倒れ・横倒れに                  | よる危険が想定される場合             |
| は別途計算するだ                  | >,当社にご相談ください。            |
| ●W>Dの場合, C                | wおよびD <sub>PW</sub> は省略, |
| またA₁≧A₀の場                 | 合, A₀は省略する場合が            |
| あります。                     |                          |
| ●鉄板型式の記号は                 | 「据付基準マニュアル参照。            |
| A₀は, 扉開, ラッ?              | フ引出しなどの最悪条件下で            |
| の電安法の前転倒角                 | 度を満足するためのA寸法             |

A寸法 (mm)

※下記は上表の"商品満載"時のデータにて算出しています。

| 必要となる据付の概要(地震力により自販機脚部に生じる地上面における引張荷重について) |           |    |               |            |     |     |      |  |
|--------------------------------------------|-----------|----|---------------|------------|-----|-----|------|--|
| 後側脚部とついて(則万転倒への)                           | (小正)      |    |               |            |     |     |      |  |
| ・固定金具:E型×                                  | 1         | 枚  |               |            |     |     |      |  |
| (固定金具の引張荷重 ⇒                               | 1枚        | :  | 925           | [N])       |     |     |      |  |
| ・M10あと施エアンカー :                             | 1         | 本  | $\Rightarrow$ | 最小へりあき寸法   | :   | 40  | mm以上 |  |
| M12あと施エアンカー :                              | 1         | 本  | $\Rightarrow$ | 最小へりあき寸法   | :   | 50  | mm以上 |  |
| (アンカーの引張荷重 ⇒                               | 1本        | :  | 1850          | [N])       |     |     |      |  |
| 前側脚部について(後方転倒への                            | 対応)       |    |               |            |     |     |      |  |
| ・固定金具:E型×                                  | 1         | 枚  |               |            |     |     |      |  |
| (固定金具の引張荷重 ⇒                               | 1枚        | :  | 775           | [N])       |     |     |      |  |
| ・M10あと施エアンカー :                             | 1         | 本  | $\Rightarrow$ | 最小へりあき寸法   | :   | 40  | mm以上 |  |
| M12あと施エアンカー :                              | 1         | 本  | $\Rightarrow$ | 最小へりあき寸法   | :   | 50  | mm以上 |  |
| (アンカーの引張荷重 ⇒                               | 1本        | :  | 1550          | [N])       |     |     |      |  |
| ※固定金具とあと施工アンカーの必<br>基本的には4箇所固定を推奨しま        | 要数量<br>す。 | が異 | なると           | きは多い方の数に合ね | つせて | こいま | す。   |  |

です。

### メインドアロックの交換

お客さまの方でご用意いただいたメインドアロック を現地で交換するときはつぎの手順でお願いします。

### (1)ロック機構の交換

 1 右図のように扉ロック部の爪を起こして閉状態 にするとアームが下がります。

② ねじ1本をはずした後、アームを少し上に持ち 上げ、右方向に取りはずします。

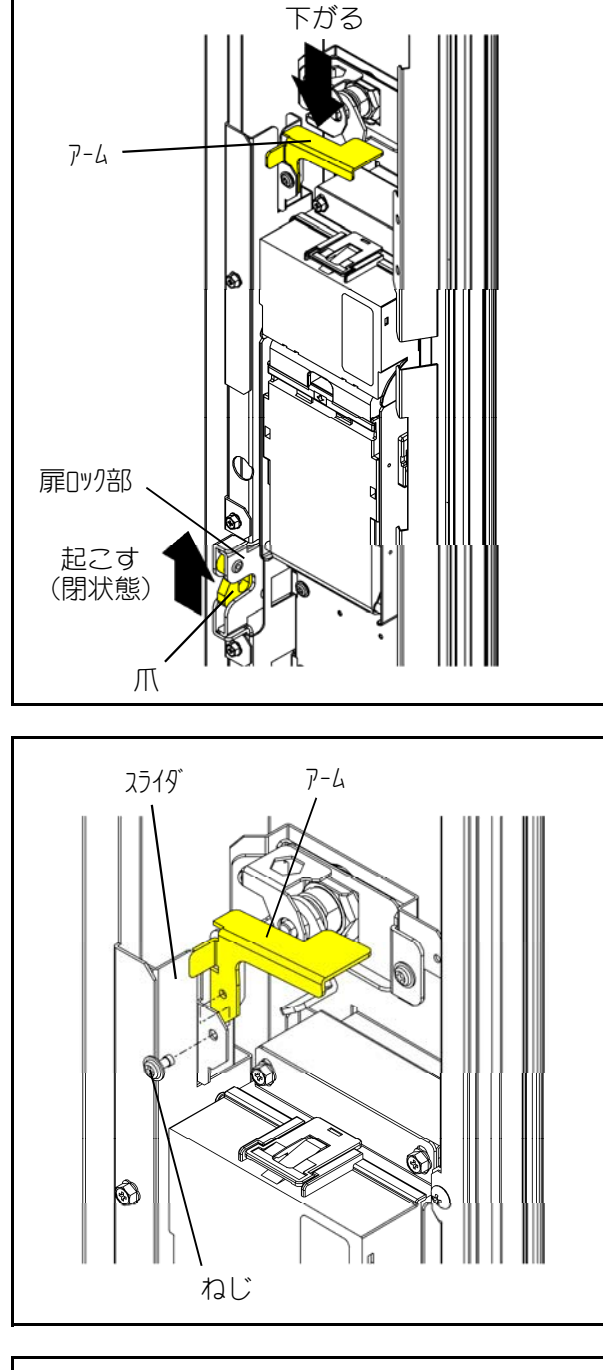

③ ねじ2本をはずし、ロック機構を取りはずしま す。

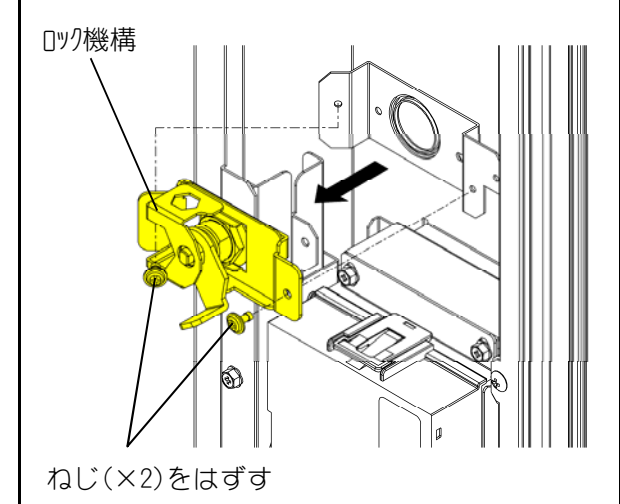

### メインドアロックの交換 (1)ロック機構の交換(つづき)

④ 取付金下部のねじ1本をはずし、カバーを取り はずします。

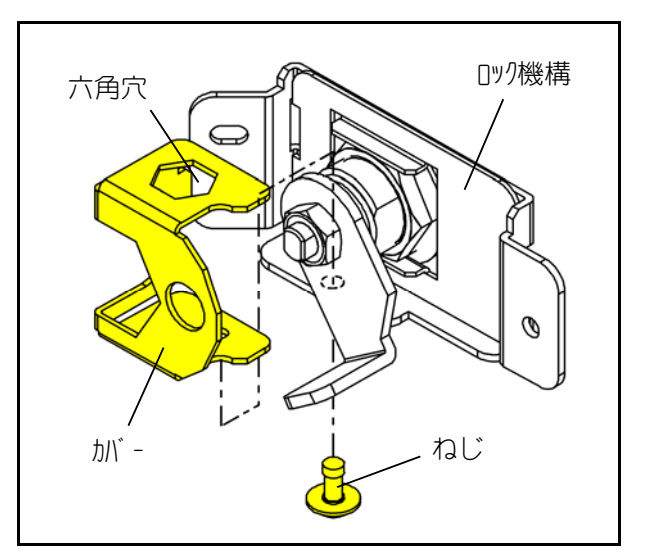

- 六角穴を利用し, ナット(小)をはずす ロック機構 0 Ø カハ゛-łĬ B. 0 Ø ロック機構 劜 ナット (小)
- ⑤ 右図のようにナット(小)をはずし、カムをメインドアロックより取りはずします。その際、カバー上部の六角穴を利用してナット(小)を取りはずしてください。

### メインドアロックの交換

### (1)ロック機構の交換(つづき)

- ⑥ ストッパをはずし、ナット(大)を取りはずすと メインドアロックと取付金、ワッシャがはずれ ます。(ナット(大)は手でゆるめることができま す)
- ⑦ ご用意いただいたメインドアロックと交換し、
   ②~⑥の逆手順でロック機構を組立て取付けます。

その際,ストッパ角穴の内面にナット(大)の 上下面が合うように少し緩めて位置合わせた状態で,ストッパの爪を取付金の角穴に差し込み 取付けます。

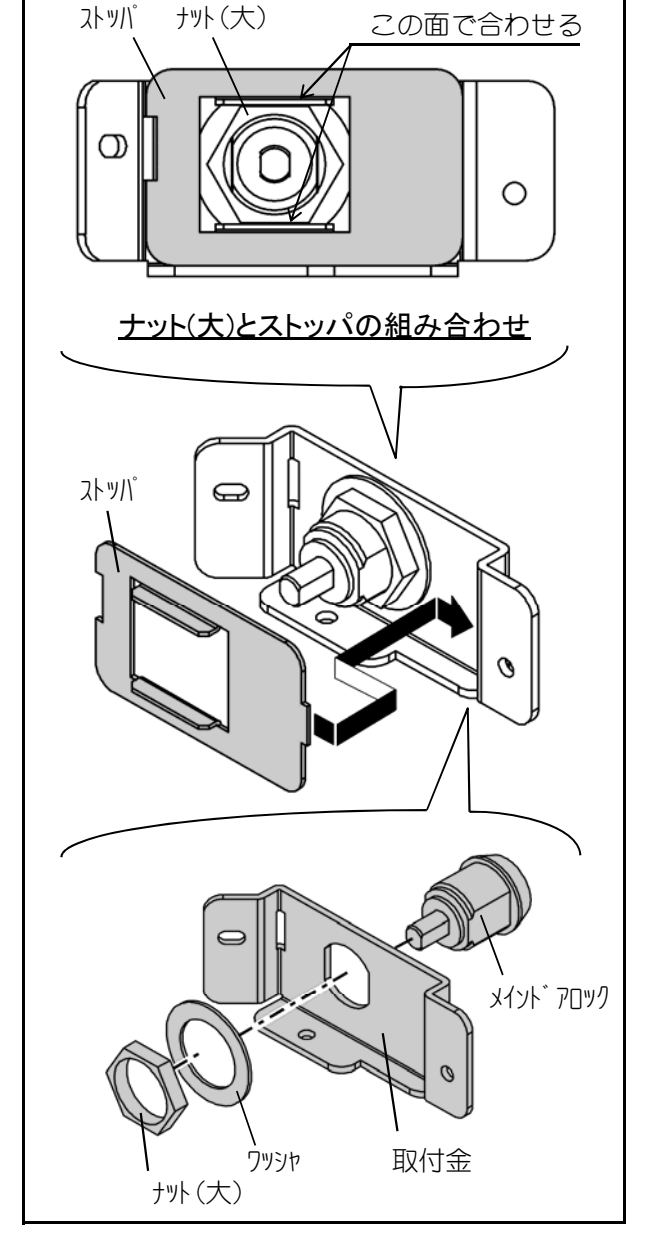

⑧ アームを手で持ちあげてください。扉ロック部 が解除(開状態)になります。

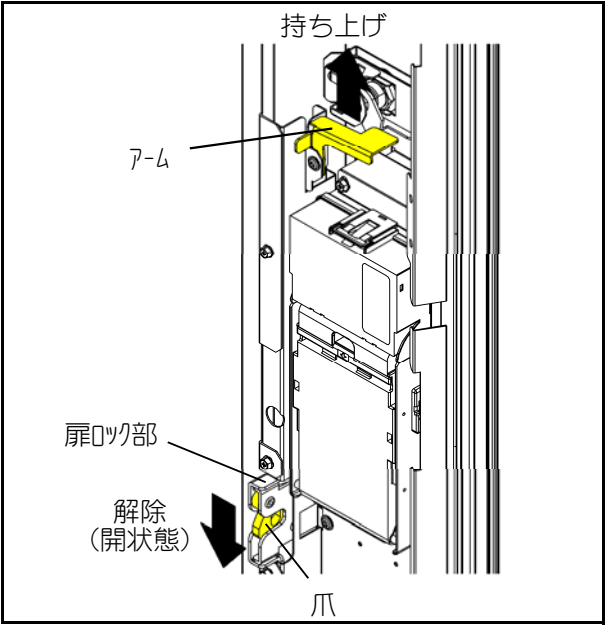

4. 販売準備

### <u>機械の立ち上げ</u> (1)電源スイッチの操作

① 漏電しゃ断器のレバーをON側にする。

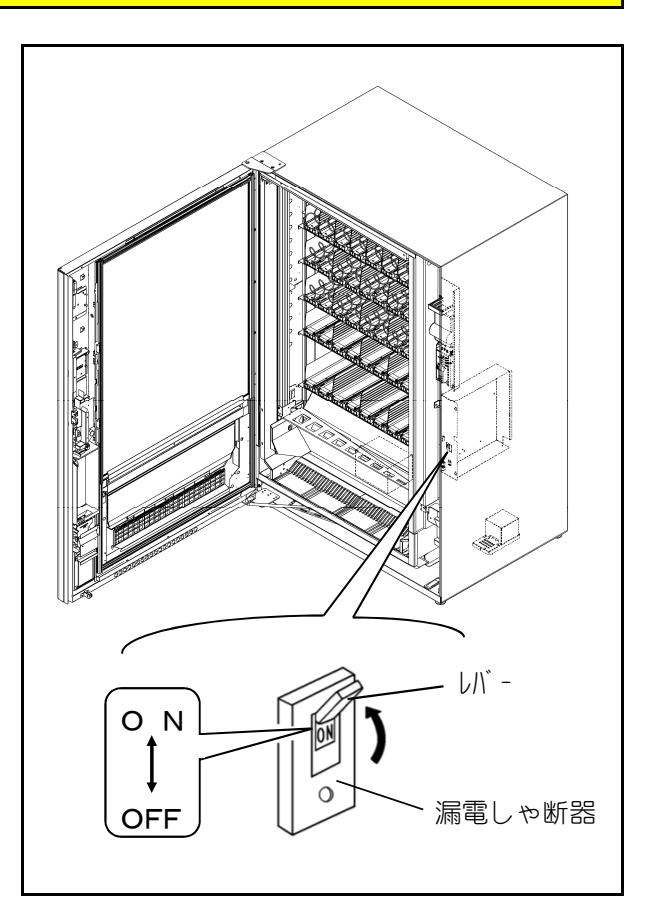

### (2)制御の立ち上げ

つぎの項目の設定・確認を行います。

- ① [モード]2-07:「現在年の設定」
- ② [モード]2-06:「現在月日の設定」
- ③ [モード]2-05:「現在時刻の設定」
- ④ [価格設定]×1:「価格の設定」

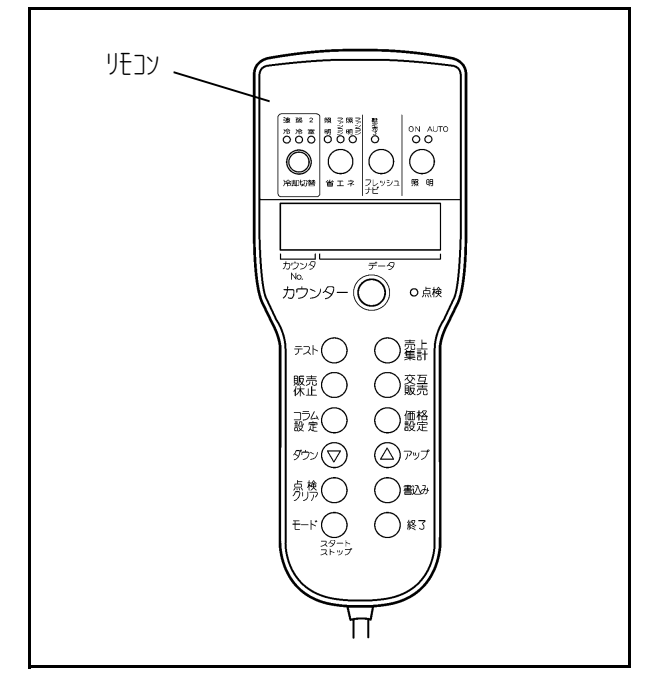

# 販売商品サイズの確認

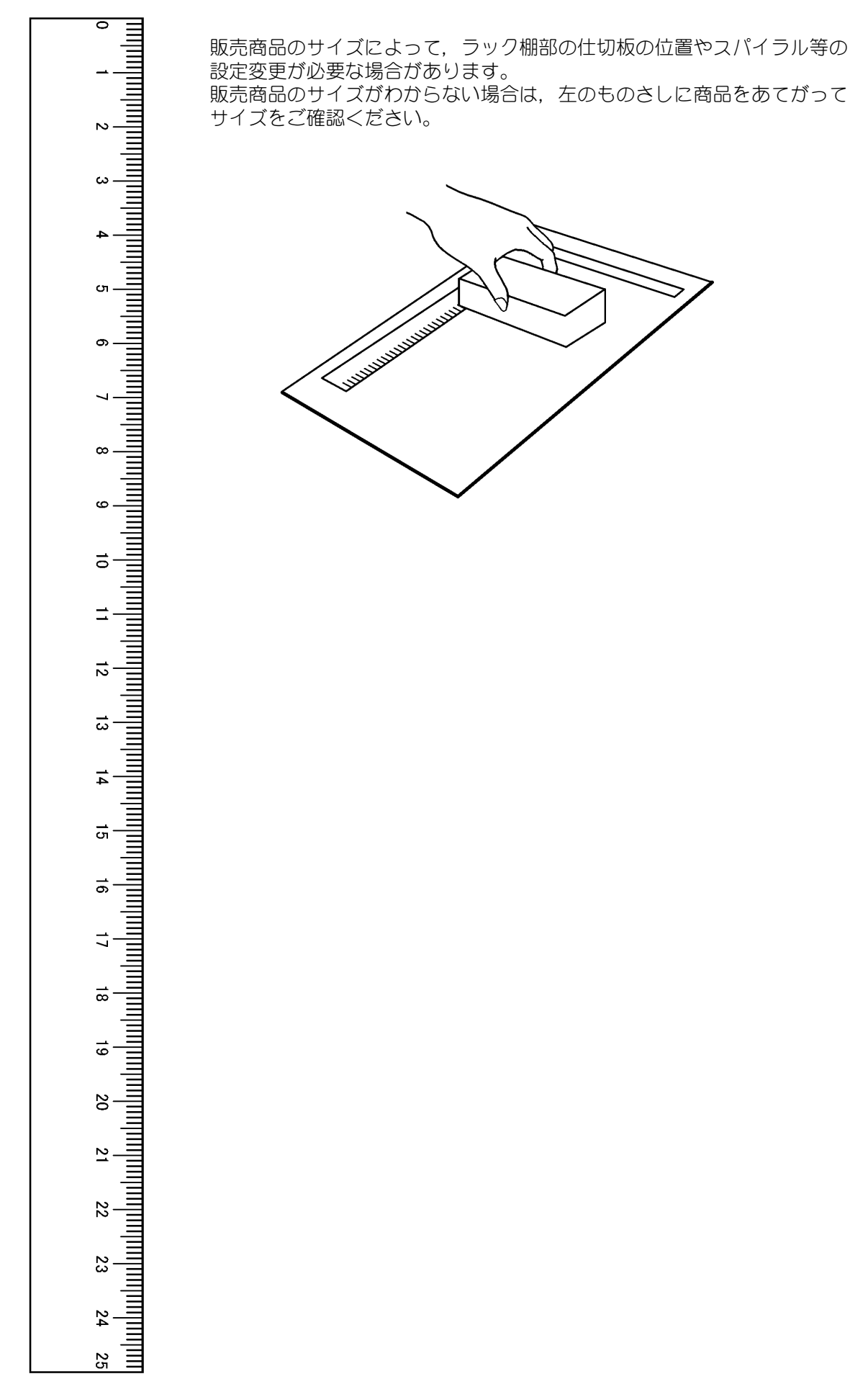

# ラック棚の引き出し方法

(1)ラック棚の引き出し

① 外扉を90°以上開きます。

- [!] スパイラルを持ってラック棚を引き出すこと は、おやめください。
- [!] ラック棚をセットする時は手で持って静かに 押してください。勢いをつけて押すとラック棚 が破損する恐れがあります。

仕様により3パターンのラック棚があります。

### A.1~2段目:下部にレバーが無い棚

- ② ラック棚の前面下部を両手で持ち,前方を少し 持ち上げながらラック棚全体を手前に引き出し ます。
- ③ 上1~2段目は、ラック棚を一番手前まで引き 出すと斜めに傾きます。
   最後まで手を離さず、ゆっくりと引き出してく ださい。

### [!] 急激に引き出すと破損する恐れがあります。

[!] 3~4段目にはレバー有りの棚の取付けが オプション対応で可能ですが、1~2段目に は取付けることはできません。

### B.3~4段目:下部にレバーが無い棚

④ ラック棚の前面下部を両手で持ち、前方を少し 持ち上げながらラック棚全体を手前に引き出し ます。

### C.5~6段目:下部にレバーが有る棚(水平出し)

⑤ ラック棚下部中央のレバーを手前にスライドさせたままラック棚全体を手前に引き出します。 レバーをスライドさせることでロックがはずれます。

[!] ラック棚を収納する際はロックが掛かる位置 まで確実にラックを押し込んでください

[!] ラック棚を収納する際は、静かに押し込んで ください。 ラック棚上の商品がずれると販売トラブルの 原因となります。

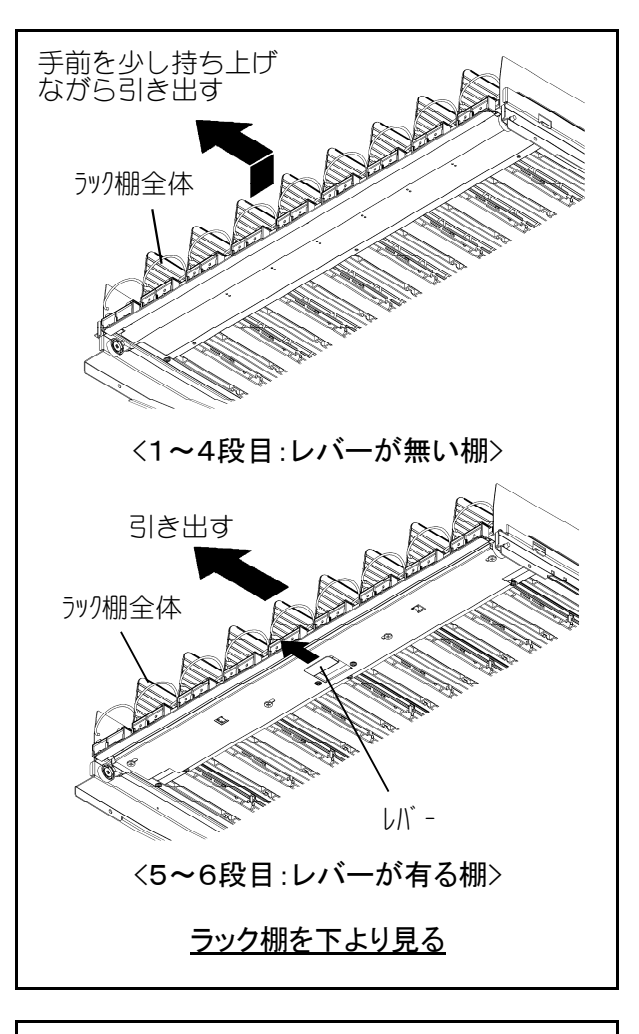

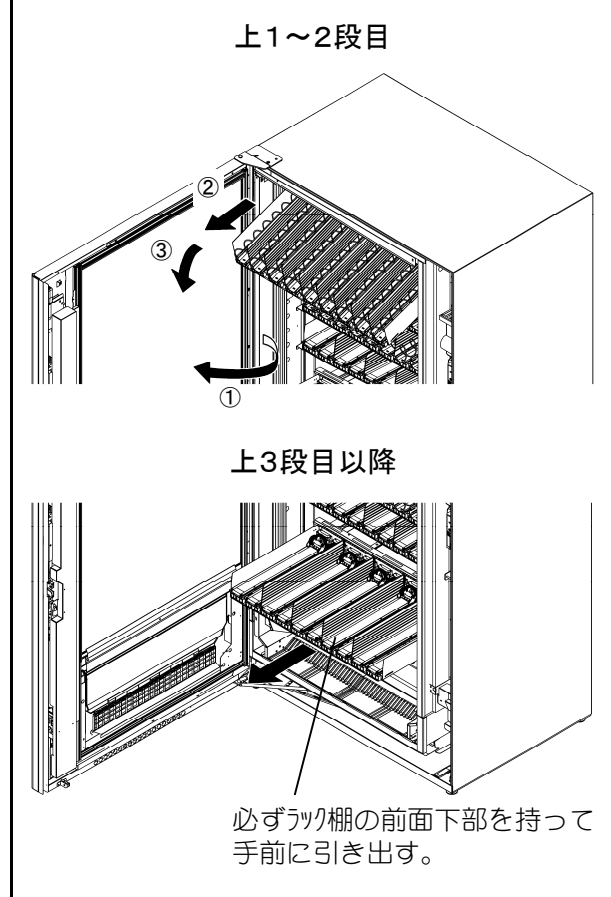

4. 販売準備

### 各種ラック設定

本機は,販売商品に合わせてラック設定を行う必要があります。 次の手順でラック設定を行ってください。

(1) ラック 設定の 順序

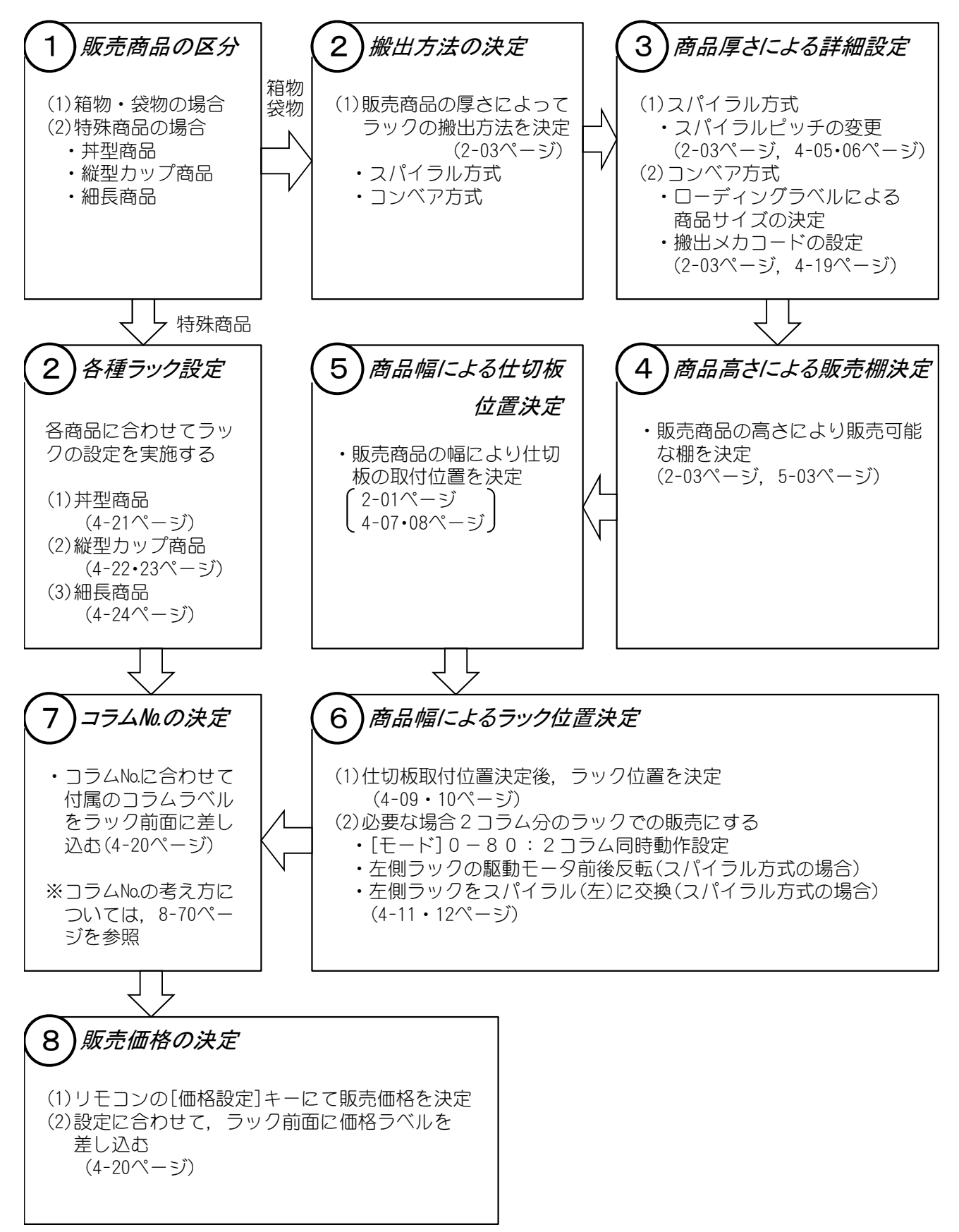

#### 4. 販売準備

### <mark>各種ラック設定</mark> (2)スパイラルの変更

販売商品によりピッチの異なるスパイラルに変更す る必要があります。

- アタッチメント(スパイラル)の中央のつまみを 持ちながらスパイラルごと手前に取りばすしま す。
- アタッチメント(スパイラル)の下をスパイラル からはずし、上に引き抜きます。
- ③ 同じように代りのスパイラルの後先端をアタッ チメント(スパイラル)の差し込み穴に挿入した 後,下をスパイラルに引っ掛けます。
- ④ アタッチメント(スパイラル)の上部の爪(スパ イラル差し込み穴側)がコラムモータのギアの 2つ有る「〇」印の間に入るようにして奥一杯 まで押し込みます。 スパイラル先端は中心より下斜め45°の位置 になります。

( 商品ガイド部の凸部の上方にスパイラル先端 ) ( が来ます

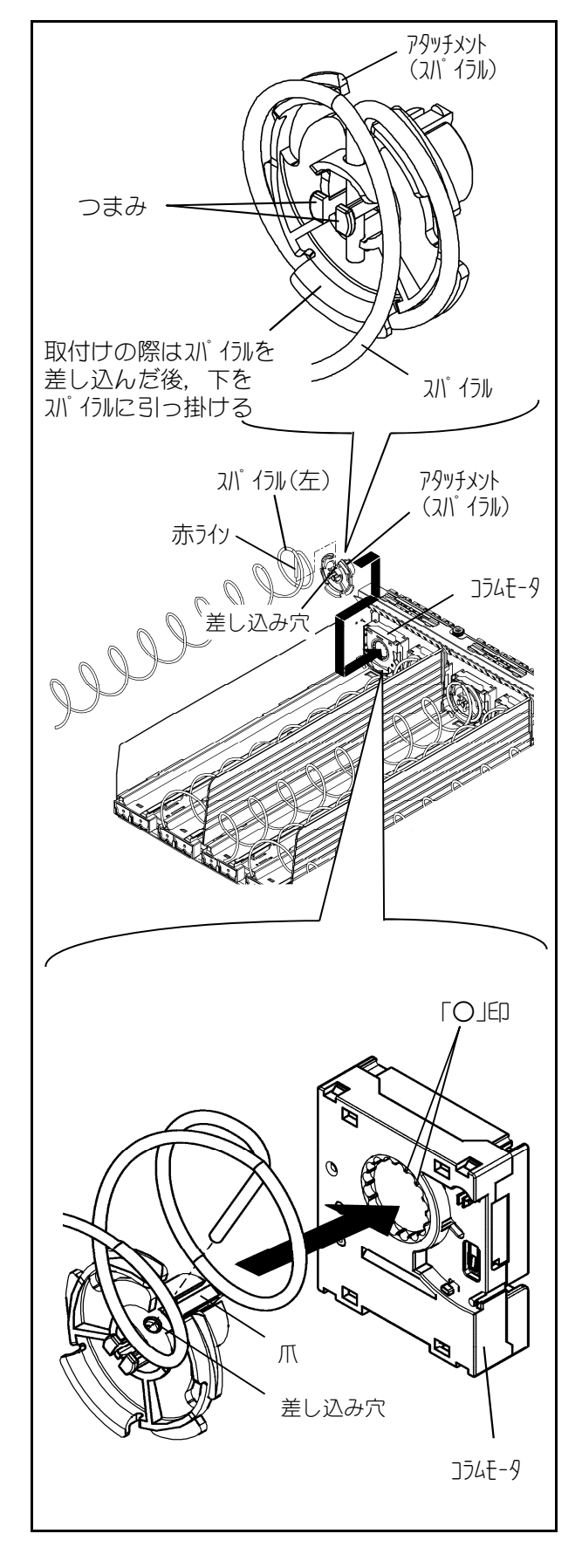

### 4. 販売準備

# 各種ラック設定

### (2)スパイラルの変更(つづき)

#### [!] スパイラルの先端が中心より上にあると, 商品がラック先端からはみ出して,販売トラ ブルの原因になります。

◆ スパイラルの種別については下表を参考にして ください。

| 9      | 取付位置 | スハ <sup>°</sup> イラルヒ <sup>°</sup> ッチ | ライン | 本数 | コラムモータ           |
|--------|------|--------------------------------------|-----|----|------------------|
| ブルスパイラ | 右側   | 3 0 mm                               | 黒   | 4本 | 黒色側前方            |
|        |      | 45mm                                 |     | 1本 |                  |
|        |      | 56mm                                 |     | 2本 |                  |
|        |      | 8 7 mm                               |     | 3本 |                  |
| シル式ラッ  | 左側   | 3 0 mm                               | 赤   | 4本 | 「→」印側<br>(白色側前方) |
|        |      | 45mm                                 |     | 1本 |                  |
|        |      | 56mm                                 |     | 2本 |                  |
| ク      |      | 8 7 mm                               |     | 3本 |                  |

[!] 出荷時のシングルスパイラル式ラックには、 右側用のスパイラルが取付けられています。 左側用スパイラルを使用してシングルスパ イラル式ラックにする場合は、コラムモータに 「←」印が有る側(白色)を前にして使用ください。

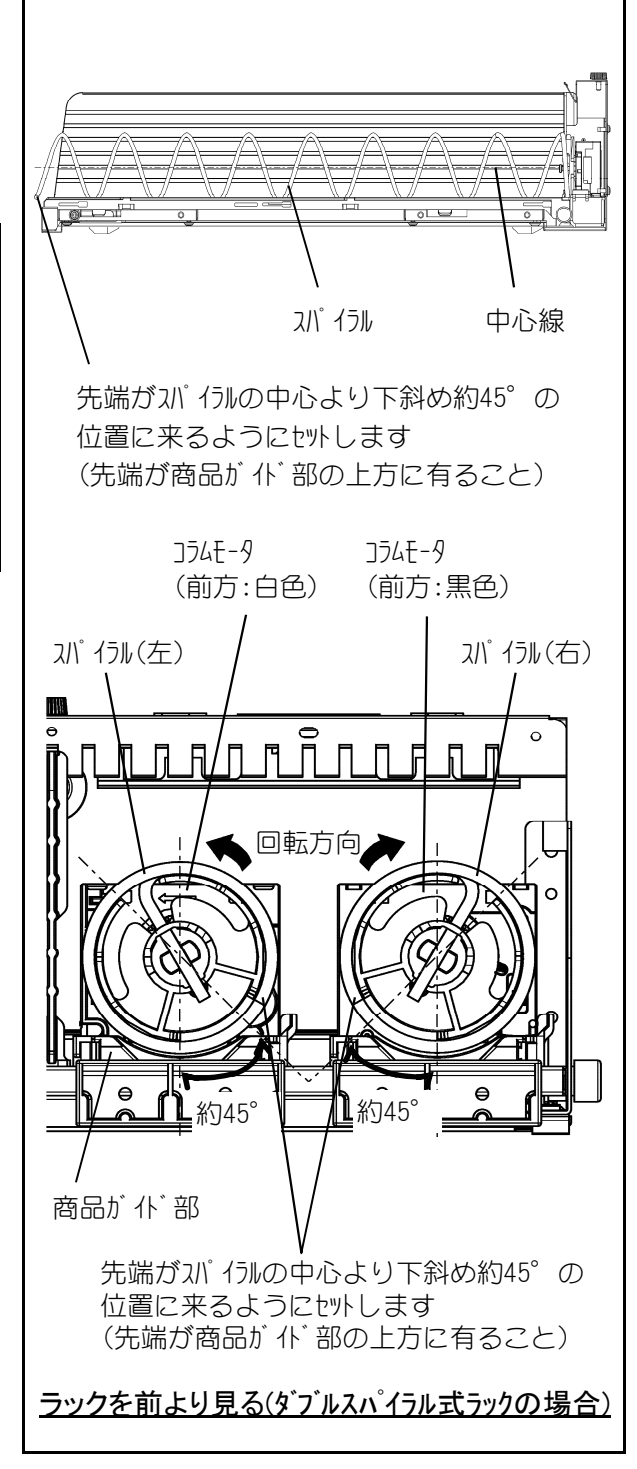

### 各種ラック設定 (3)仕切板の位置変更

販売商品の大きさにより仕切板の取付位置を変更す る必要があります。

- ① 仕切板を手前に引っ張ります。
  - ・凸部ガスリットからはずれます。
  - U部がシャフトからはずれます。
  - ・爪が仕切板取付穴からはずれます。
- ② 仕切板を上に持ち上げ、取りはずします。
- ③ 変更する取付位置の仕切板取付穴に仕切板手前 側の爪を差し込み、奥に移動させます。 仕切板の奥側の凸部をラック後ろのスリットに 差し込みます。 また、U部をシャフトに差し込みます。
- ※ 仕切板の取付位置については、次ページの図の 仕切板取付目安穴を目安にして取付けます。

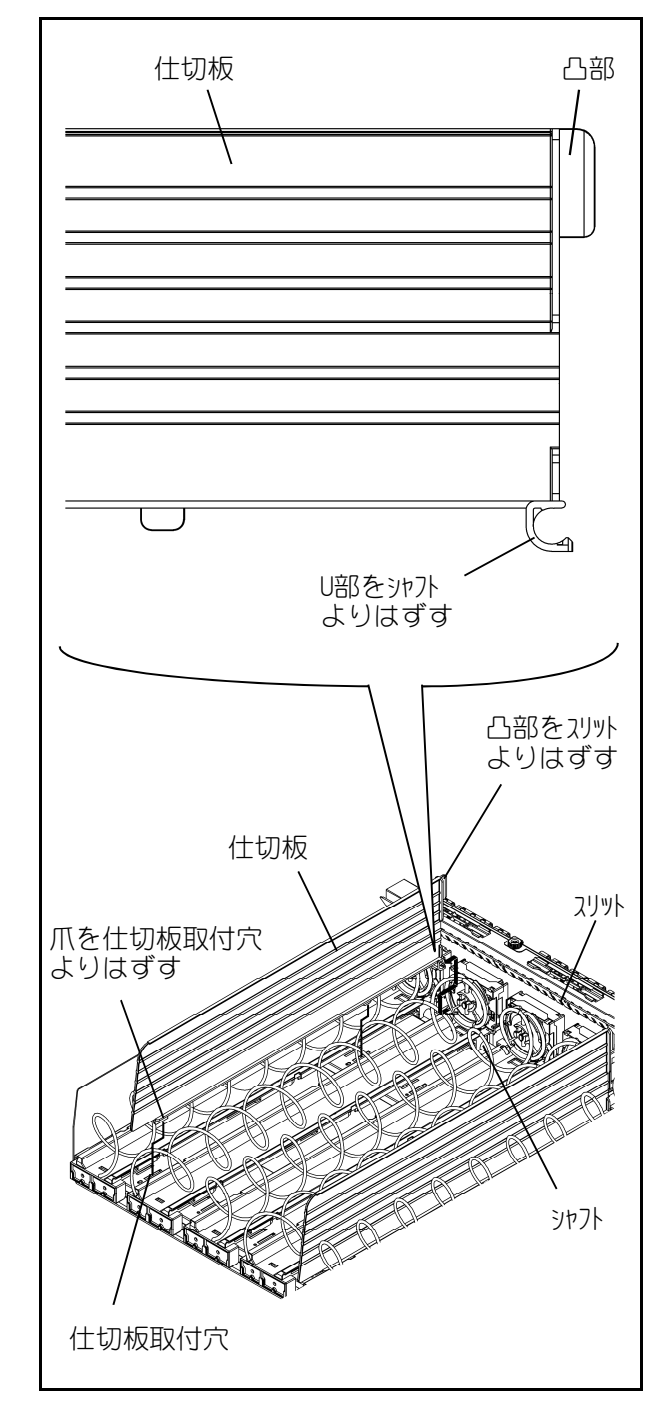

各種ラック設定

(3)仕切板の位置変更(つづき)

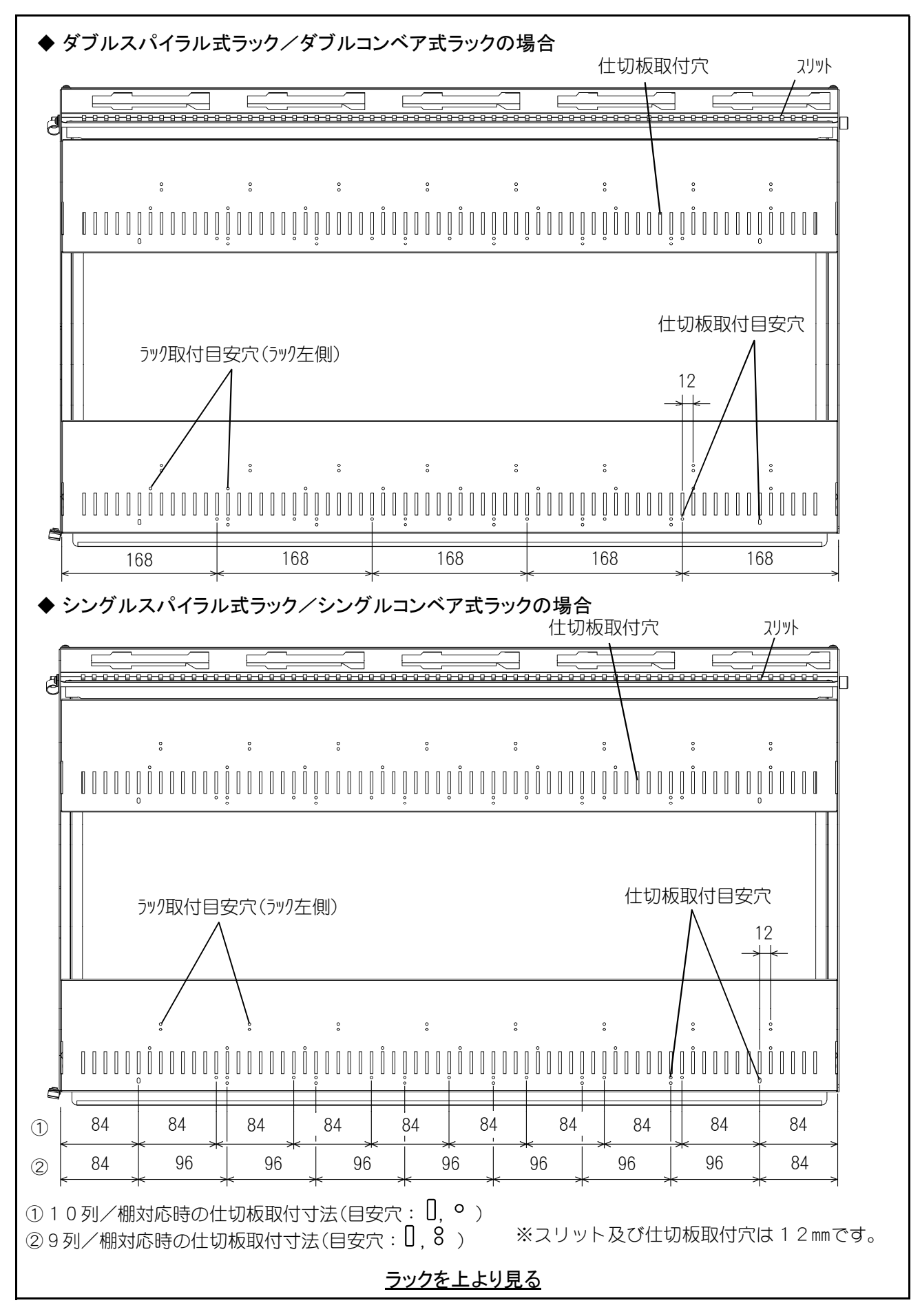

### 各種ラック設定

(4)ラック取付位置の選択

販売商品の幅により下表のようなラックの構成と取付位置を目安にしてください。

#### <販売商品幅が115mmまでの場合>

シングルスパイラル式またはシングルコンベア式を選択してください。

#### <販売商品幅が116~211mmまでの場合>

ダブルスパイラル式またはダブルコンベア式を選択してください。 2ラックにて構成され、[モード]0-80:2コラム同時動作設定を行います。

#### <販売商品幅が212~283mmまでの場合>

ダブルスパイラル式またはダブルコンベア式を選択してください。 3ラックにて構成し、左側ラックと右側ラックにて[モード]0-80:2コラム同時動作設定を 行います。

中央のラックはスパイラルまたはコンベアを取りはずします。

| [モード] 0 - 8 0 : 2<br>コラム同時動作設定 |              | 設定しない               | 設 定 す る           |                             |  |
|--------------------------------|--------------|---------------------|-------------------|-----------------------------|--|
| ラック1つ飛ばし設定                     |              | しない                 | しない               | する                          |  |
| ラッ                             | ク種類          |                     | フック<br>ケック<br>左   | ラ ラ ラ ラ<br>ッ フ ク ク<br>左 中 右 |  |
| ラック幅                           | 販売商品幅        | • シンク゛ แฉハ゜ イラル式ラック | ・ ダ ブ ルスパ イラル式ラック |                             |  |
| (mm)                           | (mm)         | ・ シング ルコンベ ア式ラック    | ・ ダ ブ ルコンベ ア式ラック  |                             |  |
| 84                             | $\sim$ 79    | 0                   | _                 |                             |  |
| 96                             | ~91          | 0                   | _                 | _                           |  |
| 108                            | ~103         | 0                   | _                 | _                           |  |
| 120                            | ~115         | 0                   | —                 | _                           |  |
| 132                            | $\sim$ 1 2 7 | _                   | _                 | _                           |  |
| 144                            | ~139         | _                   |                   |                             |  |
| 156                            | ~151         | _                   | 0                 |                             |  |
| 168                            | ~163         | _                   | 0                 | 1                           |  |
| 180                            | $\sim$ 175   | _                   | 0                 |                             |  |
| 192                            | $\sim$ 1 8 7 | _                   | 0                 | 1                           |  |
| 204                            | $\sim$ 199   | _                   | 0                 |                             |  |
| 216                            | ~211         | _                   | 0                 | 1                           |  |
| 228                            | ~223         | _                   | _                 | 0                           |  |
| 240                            | ~235         | _                   | _                 | 0                           |  |
| 252                            | ~247         | —                   |                   | 0                           |  |
| 264                            | ~259         | —                   |                   | 0                           |  |
| 276                            | ~271         | —                   | _                 | 0                           |  |
| 288 ~283                       |              | _                   | _                 | 0                           |  |

〇:設定可能な寸法 -:設定不可の寸法

・ラック(左):スパイラル方式の場合、ラック(右)に対して駆動モータ前後反転(前面:白)、 スパイラル(左)を使用。

・ラック(中):スパイラル及びコンベアを取りはずして使用。(ラックの商品ガイド部で販売商品保持)

### 4. 販売準備

### 各種ラック設定 (5)ラックの位置変更

販売商品の大きさによる仕切板取付位置の変更に伴い、ラック位置も変更する必要があります。

<ラック位置を移動させる場合>

- ① ラック棚を手前に引き出します。
- ② ラックの手前を少し持ち上げ、下部の凸部が角穴 からはずれた状態で左右にスライドさせ、移動さ せます。
- ③ ラックの新たな取付位置が決定したら下部の凸部 を角穴にセットします。
- ④ 必要に応じてコラムモータへの配線を配線カバー にてまとめます。

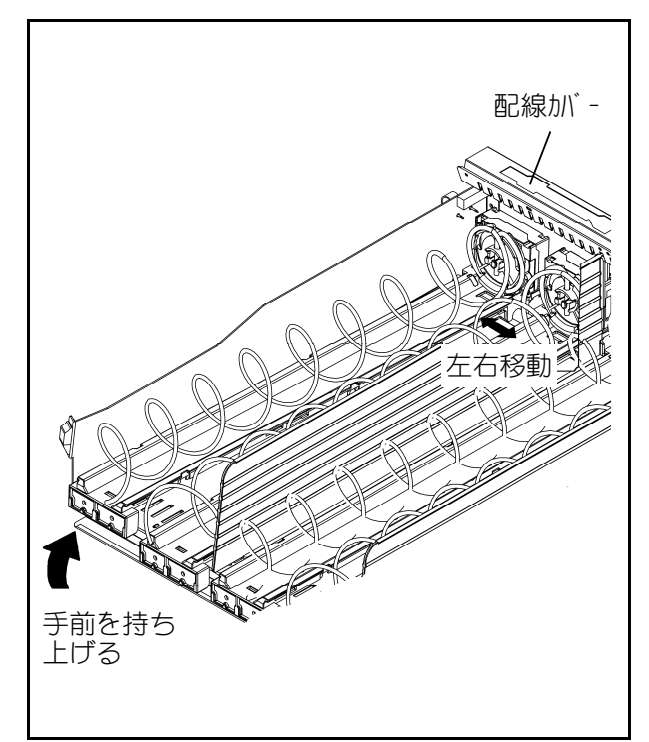

<ラック位置変更に伴う配線処理>

ラック位置の変更やコラムモータの取りはずしの際 には、コラムモータのカプラをラック棚後方の配線 カバー内に収めてください。 また、残りの配線はアングルクランプにてきれいに まとめてください。

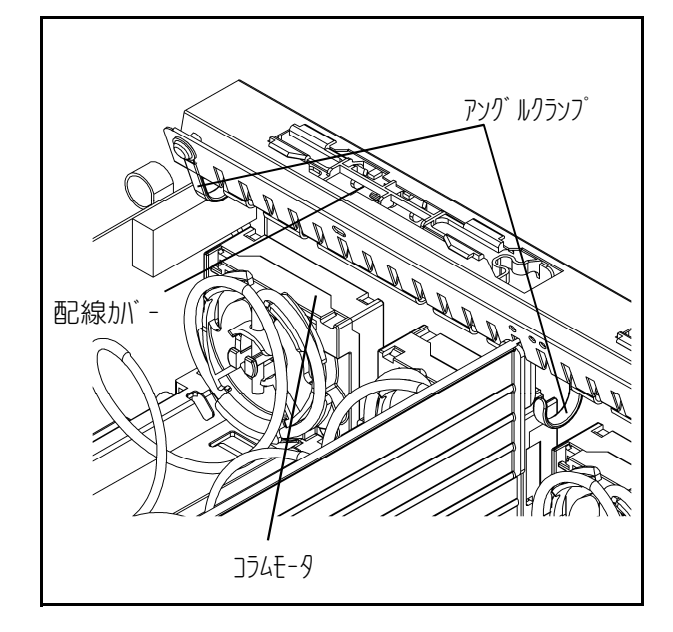

#### 4. 販売準備

# 

### (6)ダブルスパイラル式ラックへの変更

シングルスパイラル式ラックからダブルスパイラル 式ラックへの変更の際は、次の手順で行います。

- ダブルスパイラル式ラックにする箇所の中央に ある仕切板を取りはずします。
- アタッチメント(スパイラル)のつまみを持ちな がら左側のラックのスパイラルごと手前に取り はずします。
- ③ アタッチメント(スパイラル)の下をスパイラル (右)からはずし、上に引き抜きます。
- ④ ラック棚を引き出し、裏側奥の角穴より見える ラックの爪2箇所を手前に押してコラムモータ を取りはずします。
- ⑤ ラック位置の変更が必要な場合には、左右にス ライドさせ移動させます。

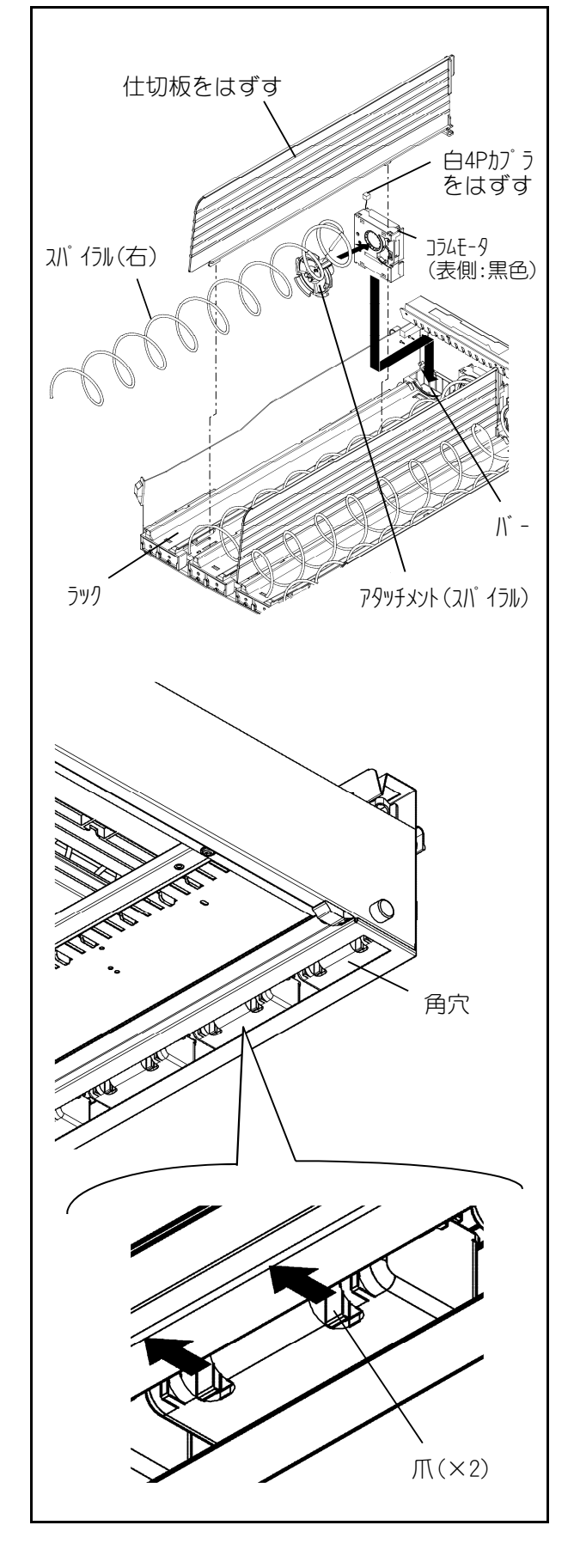
# 各種ラック設定

# (6)ダブルスパイラル式ラックへの変更(つづき)

- ⑥ コラムモータの前後をひっくり返してラックに 取付けます。
   (コラムモータの「←」印がある側(白色)を前に する
- ⑦ スパイラル(左)の後先端を先程はずしたアタッチ メント(スパイラル)の差し込み穴に挿入した後, 下をスパイラルに引っ掛けます。
- ⑧ アタッチメント(スパイラル)の上部の爪(スパイラル差し込み穴側)ガコラムモータのギアの2つ有る「〇」印の間に入るようにして奥一杯まで押し込みます。スパイラル先端は中心より下斜め45°の位置になります。
- ⑨ 1つ飛ばしで設定する際は、中央のラックのスパイラル及びアタッチメント(スパイラル)を取りはずしてください。
- 10 リモコンの[モード]0-80:2コラム同時動 作設定で左側のラックNo.と右側のラックNo.を同 ーGrに設定します。 コラムNo.は左側のラックNo.が有効になります。
- [!] 使用するスパイラルは左右とも同一ピッチの ものを使用してください。
- (7)シングルスパイラル式ラックへの変更
  - ◇ ダブルスパイラル式ラックからシングルスパイ ラル式ラックに変更する場合

4-11・12ページの手順と逆手順を行い, [モード] 0-80でGrを解除しても可能ですが, 現状のま までラック間に仕切板を取付けた後, [モード]0-80のみ解除しても販売可能です。 但し, スパイラルが逆に回転しますので商品の充て ん位置などが左右反転して行う必要があります。

[!] 左側コラム以外は価格が「O」設定になります ので,再度設定してください。

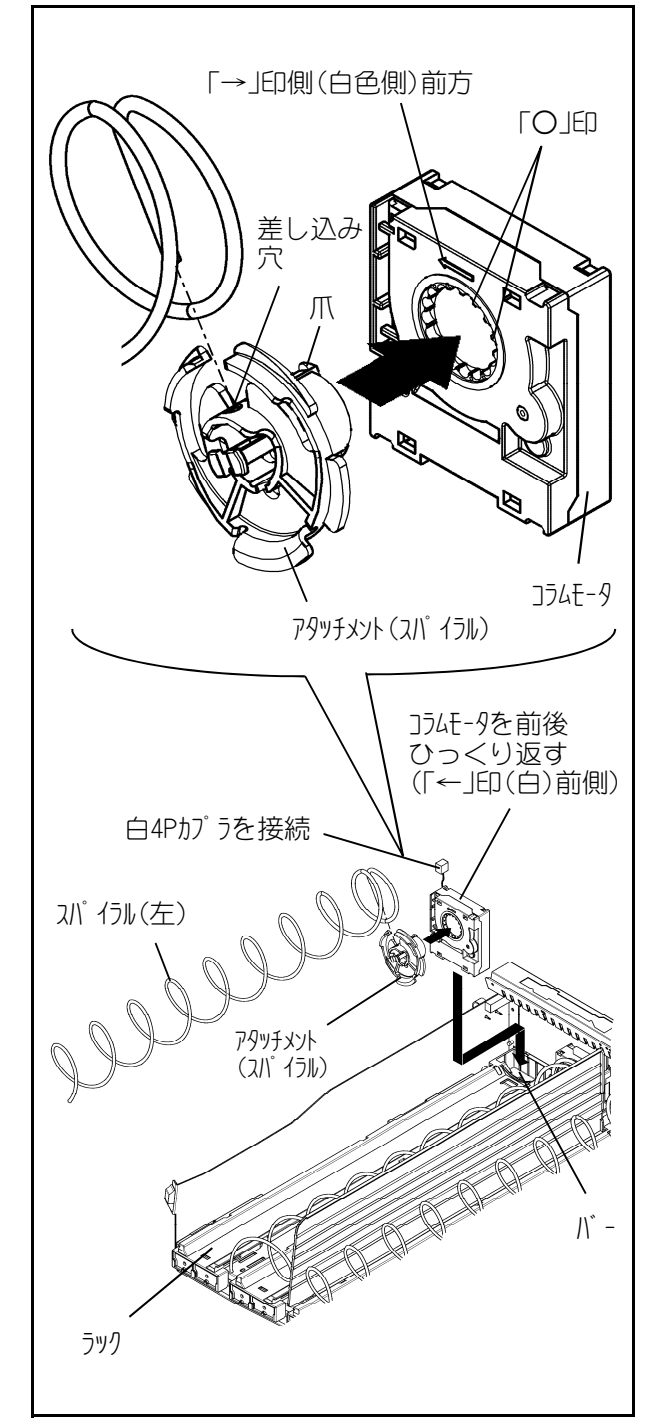

#### 4. 販売準備

# A種ラック設定

(8)シングルコンベア式ラックへの変更

シングルスパイラル式ラックからシングルコンベア 式ラックへの変更の際は、次の手順で行います。

- アタッチメント(スパイラル)のつまみを持って スパイラルごと手前に取りはずします。
- ② ラック位置の変更が必要な場合には、左右にス ライドさせ移動させます。
- ③ コラムモータの黒色が表側になっているのを確認します。 白色が表側の場合は、前後ひっくり返して取付けます。
- ④ コラムモータにアタッチメント(コンベア)を奥
   一杯まで押し込みます。
- ⑤ 右図のようにコンベアをラック上に取付けます。

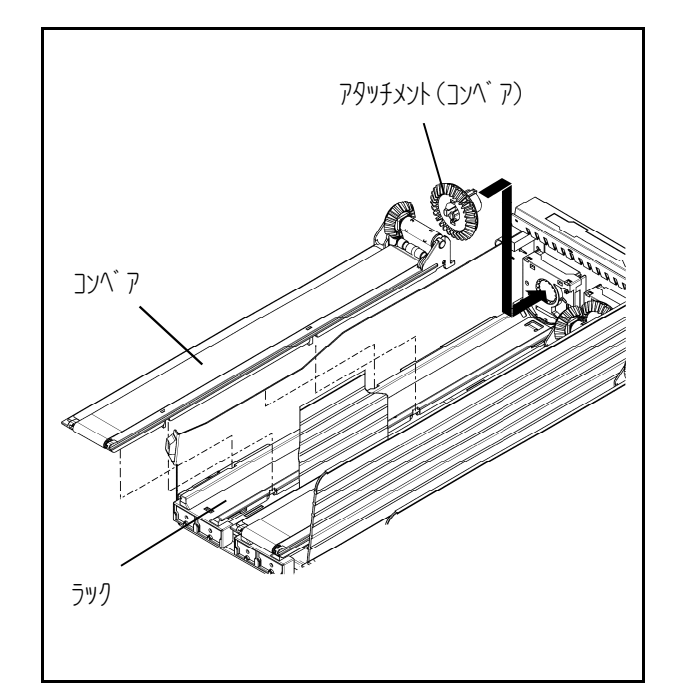

⑥ 販売する商品サイズに合わせてリモコンの[モード]3-03にて,搬出メカコード(12~14,16)を設定します。(詳細は4-19ページ参照)

# (9)ダブルコンベア式ラックへの変更

シングルスパイラル式ラックからダブルコンベア式ラックへの変更の際は、上記(8)の設定以外に次の 手順を行います。

- ① ダブルスパイラル式ラックにする箇所の中央にある仕切板を取りはずします。
- ② リモコンの[モード] 0-80:2コラム同時動作設定で左側のラックNo.と右側のラックNo.を同一Gr に設定します。 コラムNo.は左側のラックNo.が有効になります。

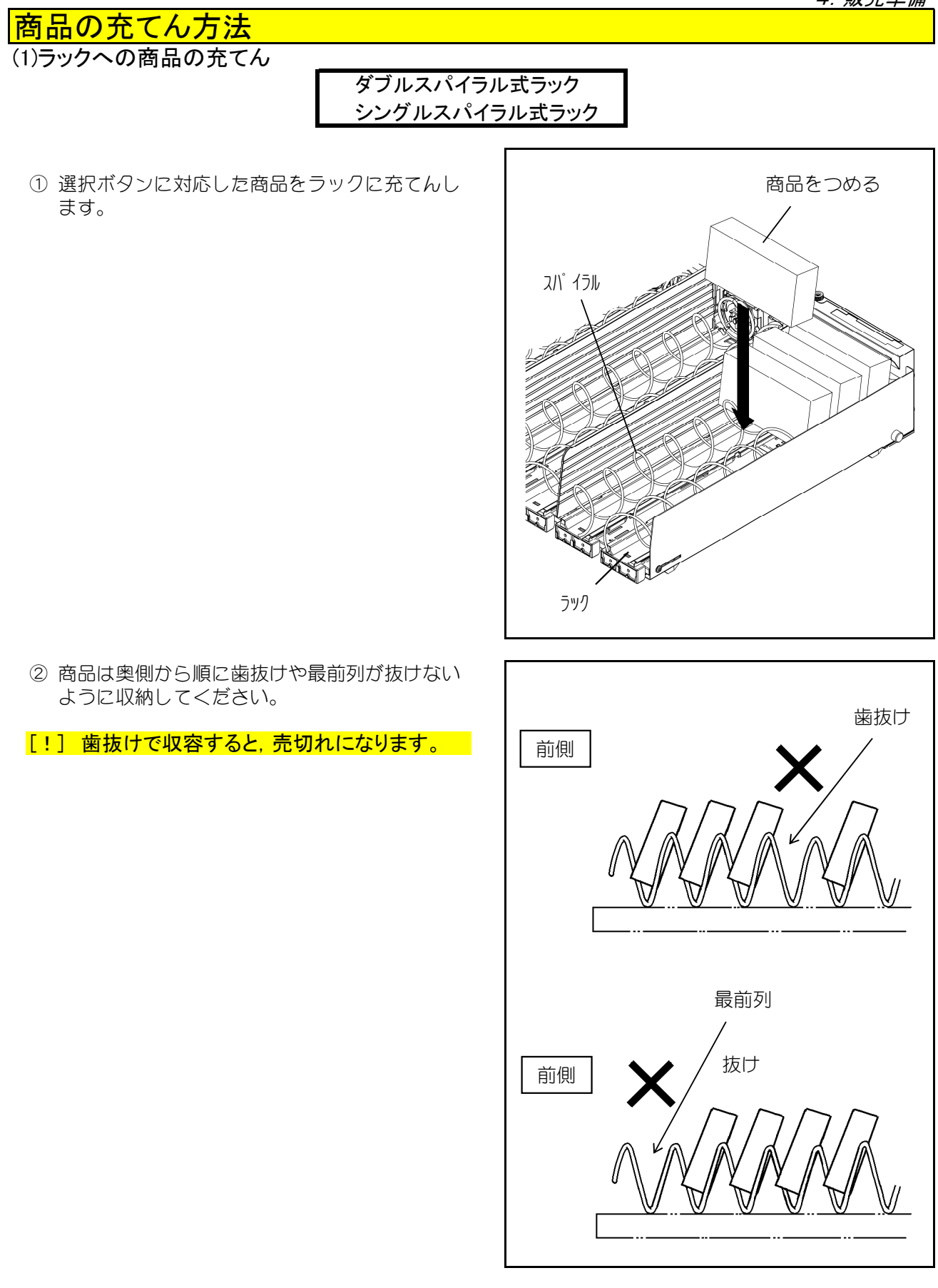

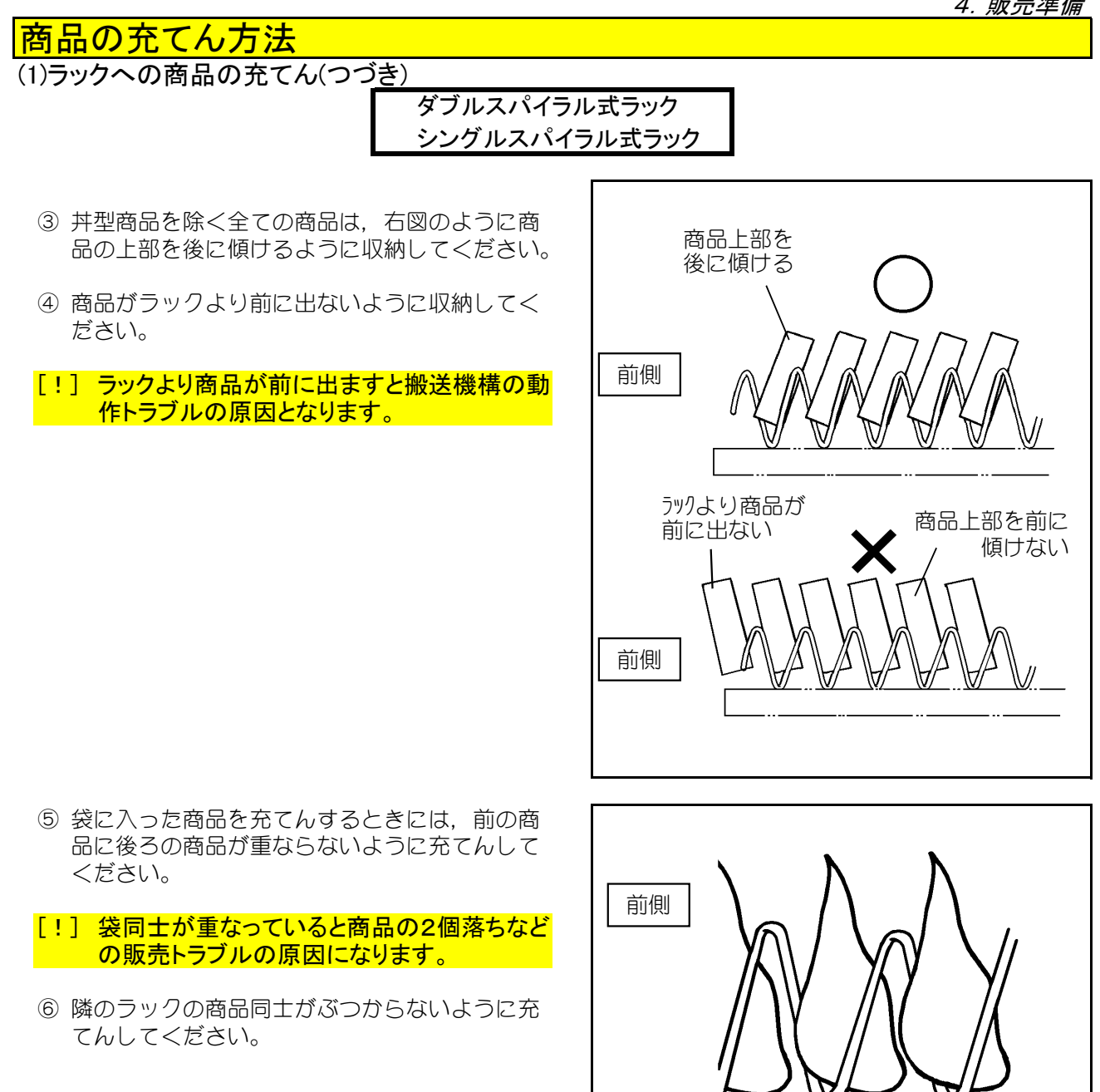

4 - 15

前側

入れてください。

前の商品に後ろの商品が重ならないように

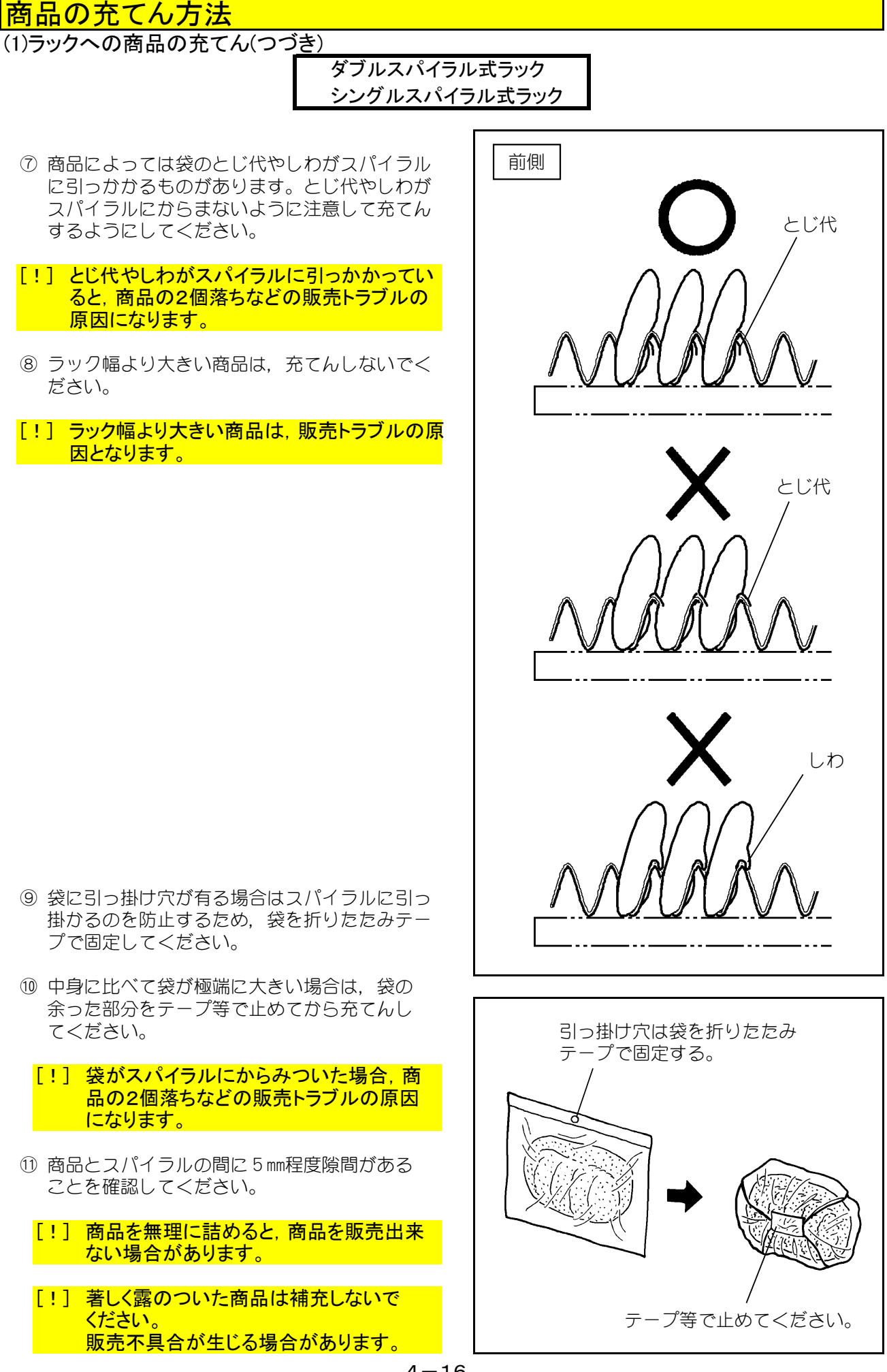

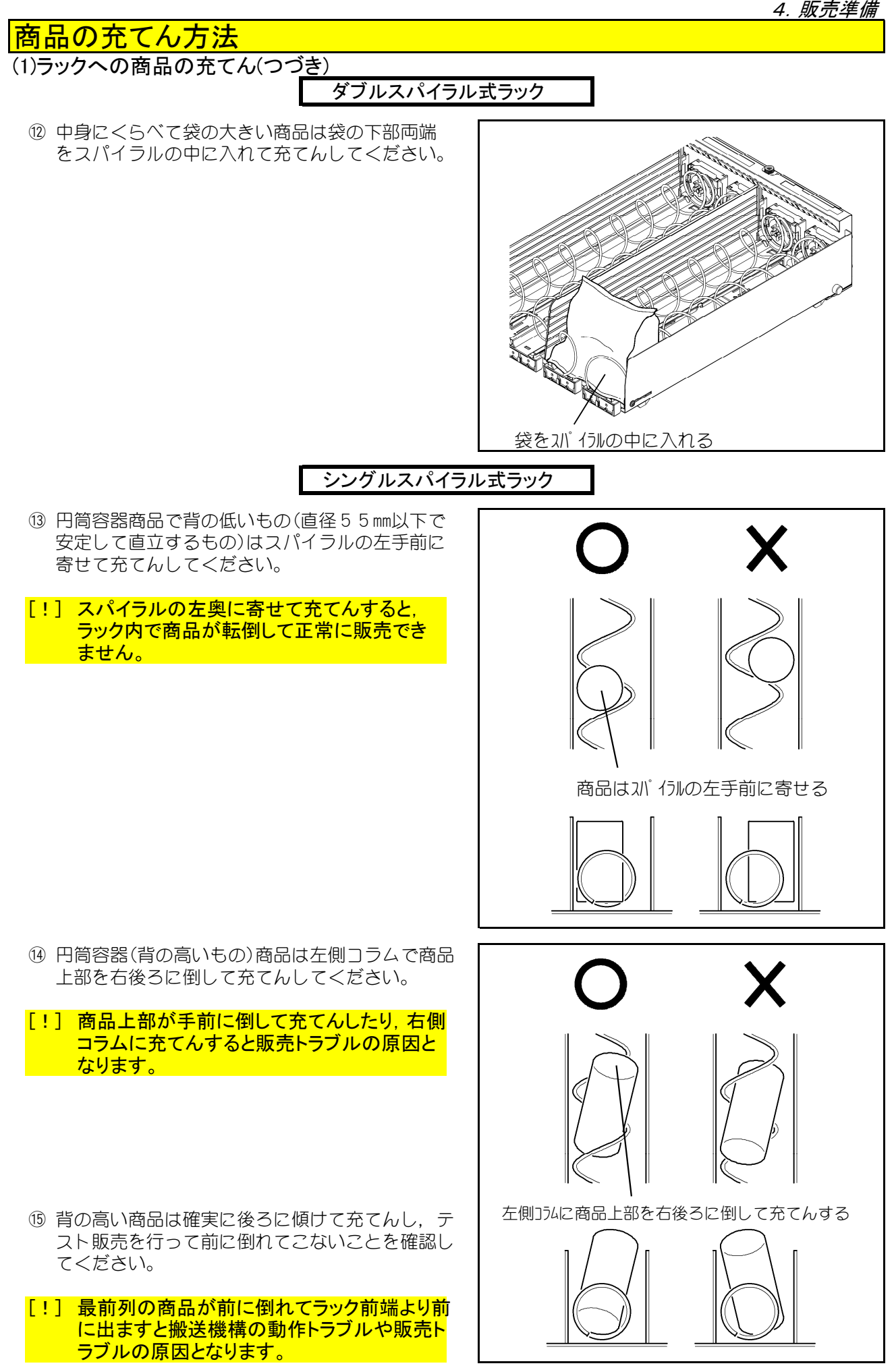

# 商品の充てん方法 (1)ラックへの商品の充てん(つづき)

# <u>シングルスパイラル式ラック</u>

- (1) 薄い商品を標準幅の右側コラムで販売する場合は、 スパイラルと仕切板の隙間から商品がすり抜けないことを確認してください。 すり抜けてしまう場合は、左側コラムで販売して ください。
- [!] 薄い商品を左側コラムで販売すると、商品が スパイラルと仕切板の隙間からすり抜けて2 個落ちなどの販売トラブルの原因になります。
- ⑦ 商品とスパイラルの間の隙間がない場合には、左端のコラム以外で販売してください。
- [!] 商品がスパイラルに巻き込まれるように左側 に傾くため, 搬送機構に当って販売トラブル の原因となります。
- ⑧ 袋の中に小さい中身商品が複数入っている商品は 右側コラムで販売してください。
- [!] 商品によっては、中身商品の重心バランスが 一定でないため、販売できない場合がありま す。

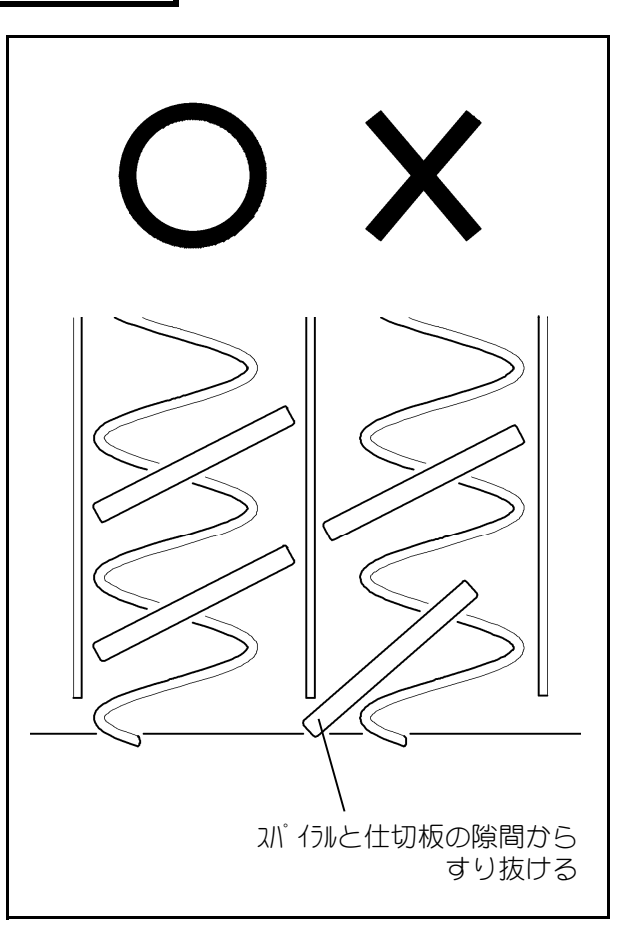

| 商品の充てん方法                                                                                                    |                                                                                                    |  |  |  |  |  |  |
|----------------------------------------------------------------------------------------------------|----------------------------------------------------------------------------------------------------|--|--|--|--|--|--|
| (1)ラックへの商品の充てん(つづき)                                                                                                    |                                                                                                    |  |  |  |  |  |  |
| ダブルコンベア式ラックへの商品の充てん                                                                                                    |                                                                                                    |  |  |  |  |  |  |
| シングルコンベア式ラックへの商品の充てん                                                                                                    |                                                                                                    |  |  |  |  |  |  |
| <ol> <li>商品の奥行寸法と、コンベア式ラックの両側面<br/>にあるローディングラベルの奥行方向に並んで<br/>いる線の間隔とを見比べて、間隔が商品寸法に<br/>一番近く、かつ、商品寸法よりも大きい列の番<br/>号(2~4,6)を選びます。</li> </ol> |                                                                                                    |  |  |  |  |  |  |
| ② 商品が線と線の間に収まるように、商品をコン<br>ベアベルトの上に並べてください。<br>(商品と商品の間は詰めないでください。)<br>特にラックの最前列の商品はスタートラインより後になるように商品を置いてください。                            |                                                                                                    |  |  |  |  |  |  |
| [!] 商品間はどんな小さな商品でもローディ<br>ングラベルの「2」の間隔以上詰めない<br>でください。                                                                                     | 、<br>スタートライソ ローディングラベル 商品<br>線の間隔が商品の奥行寸法に一番近く、                                                                                                    |  |  |  |  |  |  |
| [!] 商品が線をまたいで並べられた場合,<br>次販売商品がラック先端からはみ出し<br>て販売トラブルの原因になります。                                                                             | かつ, 商品寸法より大きい番号を選び<br>ます。(この場合は "3"番)<br>商品をD-デイン IIII                                                                                                    |  |  |  |  |  |  |
| [!] 商品同士が重ならないように充てんし<br>てください。重ねて充てんすると商品の<br>2個落ちなどの販売トラブルの原因に<br>なります。                                                                  | グ う Nの線の<br>間隔に入れる<br>事 (線をまち<br>がえないでく<br>ださい)                                                                                                    |  |  |  |  |  |  |
| [!] 商品より長いはしやストローを取付けた<br>物を販売すると、販売時に折れる場合<br>がありますのでご注意ください。                                                                             |                                                                                                    |  |  |  |  |  |  |
| [!] ローディングラベルの最も奥の番号の縦                                                                                                    |                                                                                                    |  |  |  |  |  |  |
| ださい。販売トラブルの原因になります。                                                                                                    |                                                                                                    |  |  |  |  |  |  |
| <ul> <li>③ リモコンの[モード] 3 – 0 3 にて番号(2~4,</li> <li>6)に対応した搬出メカコード(12~14, 16)</li> <li>に設定してください。</li> </ul>                                  | $\begin{array}{ccc} \overleftarrow{T} & \overleftarrow{T} \\ & \overleftarrow{X} & \overleftarrow{T} \\ & \overleftarrow{X} & \overleftarrow{Y} \end{array} \rightarrow \end{array} \xrightarrow{T} \begin{array}{c} \overleftarrow{T} & \overleftarrow{Y} & \overleftarrow{Y} \\ & \overleftarrow{X} & \overleftarrow{Y} \end{array} \rightarrow \end{array}$ |  |  |  |  |  |  |
| D-ディングラベル     奥行寸法(mm)     搬出メカコード       xカコ-ド番号     色     2     赤     ~ 39     12       2     赤     ~ 39     12                           | $eigenplace = 1$ 書込み $\rightarrow$ $eigenplace = 1$ $eigenplace = 1$ $\rightarrow$ $\rightarrow$                                                                                                    |  |  |  |  |  |  |
| $3$ 月 $\sim$ 79 13<br>4 黄 $\sim$ 118 14                                                                                                    | [モード]3-03設定 メカコード選択                                                                                                    |  |  |  |  |  |  |
| 6 緑 ~180 16                                                                                                    | $ \bigcirc 書込み \rightarrow \bigcirc \bigcirc \bigcirc \bigcirc \bigcirc \bigcirc \bigcirc \bigcirc \bigcirc \bigcirc \bigcirc \bigcirc \bigcirc \bigcirc \bigcirc \bigcirc \bigcirc \bigcirc $                                                                                                    |  |  |  |  |  |  |
| [!] 商品寸法よりも狭い間隔の搬出メカコー<br>ドを設定して販売した場合,次販売商品<br>がラック先端からはみ出して,販売トラブ<br>ルの原因になります。                                                          | (<br>ダウン ()                                                                                                    |  |  |  |  |  |  |
| [!] 販売商品の形状により, 搬出メカコード,<br>収納数は異なる場合があります。                                                                                                | xカコード設定 コラム設定                                                                                                    |  |  |  |  |  |  |
| ◇ メインドアが開いている状態でテンキーボタン<br>を使って各コラムの価格設定,搬出メカコード<br>ならびに賞味期限設定を簡単に確認することが<br>できます。                                                         |                                                                                                    |  |  |  |  |  |  |
| 4-19                                                                                                    |                                                                                                    |  |  |  |  |  |  |

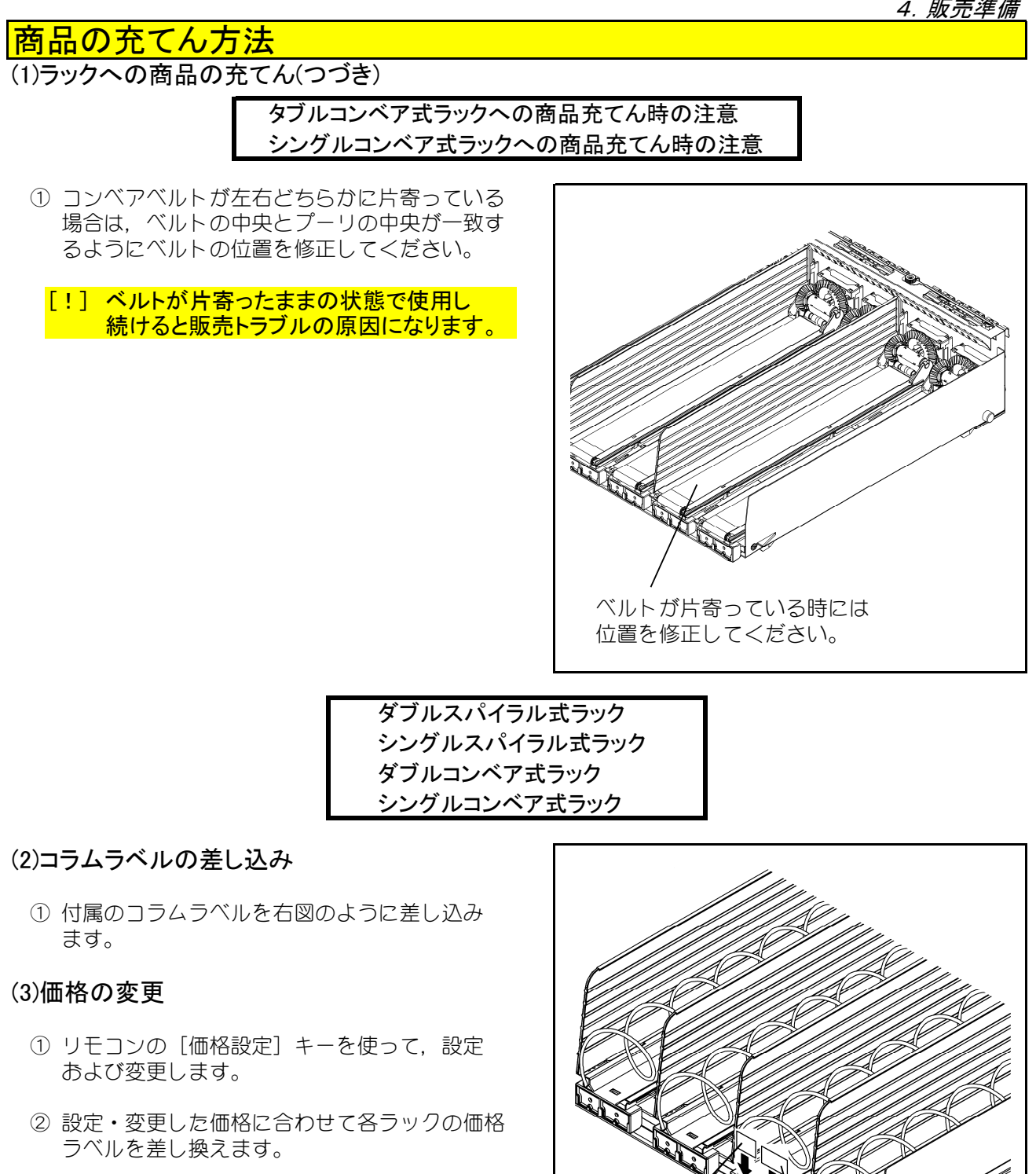

コラムラヘ゛ル

価格ラベル

# 特殊商品のラック設定と商品の充てん方法

## (1) 丼型商品の販売方法

# ダブルスパイラル式ラック

丼型商品を販売する場合は、スパイラルピッチや仕 切板取付位置の変更以外に左右のスパイラルの取付 角度の見直しを行う必要があります。

- スパイラルピッチ・・・・ 8 7 mmピッチを使用 (左右共)
- ・仕切板取付位置……幅156㎜に設定
- アタッチメント(スパイラル)のつまみを持って スパイラル(左)(右)ごと手前に引っ張り取りは ずします。
- ② スパイラル(左)(右)(87mmピッチ)に交換し, アタッチメント(スパイラル)ごと180°回転 した位置で再度,コラムモータに差し込みます。
  - [!] スパイラル(右)を180°回転して取付けな いと搬送機構トラブルまたは2個落ちなど の販売トラブルの原因となります。
  - [!] スパイラルの先端が上を向くので他のコラ ムの商品の搬出時に商品が引っ掛かる 恐れがあります。 井型商品は最上段のラックで販売すること をお勧めします。
- ③ 丼型商品の上部を前に傾けながらうつ伏せにしてラックに充てんします。
  - [!] ラックより商品が前に出ますと搬送機構の 動作トラブルの原因となります。
  - [!] 商品の大きさによっては取出口から取り 出せない場合があります。 取り出せることを確認した上で充てんして ください。
- ④ 商品充てん後、リモコンの[テスト]×1:単品 テスト販売にて商品が正しく搬出されるかご確 認ください。 もし、正しく搬出されない場合は、次の作業を 行って再度テスト販売で確認してください。
  - <搬出されずラックに商品が残る> スパイラルを一度はずし、少しだけ下記方向 にずらしてから、再度取付ける。 ・スパイラル(左):反時計方向にずらす ・スパイラル(右):時計方向にずらす
  - <商品が2個搬出される> スパイラルを一度はずし、少しだけ下記方向 にずらしてから、再度取付ける。 ・スパイラル(左):時計方向にずらす ・スパイラル(右):反時計方向にずらす
  - [!] 井型商品以外を販売するように戻す際は, 必ずスパイラル(左)(右)の取付位置を元の 待機位置に戻してください。 販売トラブルの原因になります。

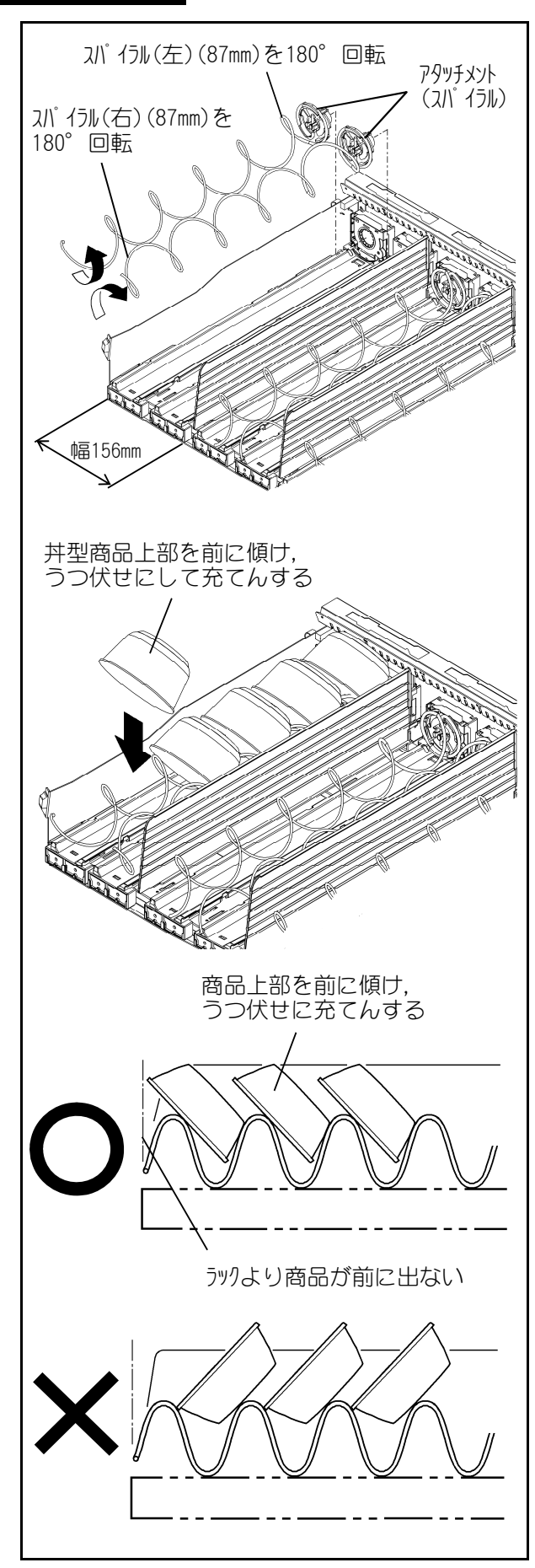

# 特殊商品のラック設定と商品の充てん方法

# (2)縦型カップ商品の販売方法

ダブルスパイラル式ラック

縦型カップ商品を販売する場合,スパイラルピッチ や仕切板取付位置の変更を行う必要があります。

- ・スパイラルピッチ…… 87mmピッチを使用
- ・仕切板取付位置………幅156㎜に設定
- 縦型カップ商品をラックに交互に向きを換えて横 に寝かして充てんします。
   その際,商品上部をラックの側板または仕切板に 当てるように寄せて充てんします。

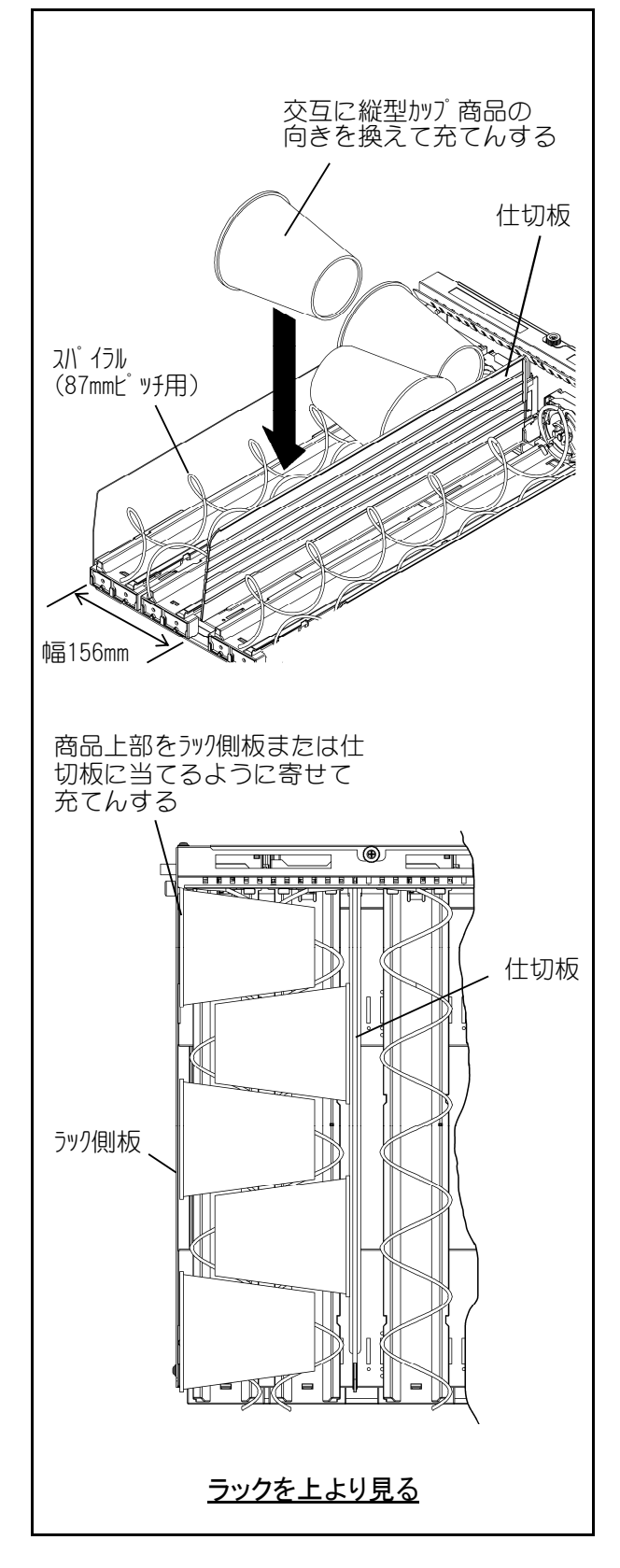

# 特殊商品のラック設定と商品の充てん方法 (2)縦型カップ商品の販売方法(つづき) シングルスパイラル式ラック 縦型カップ商品を販売する場合、スパイラルピッチ や仕切板取付位置の変更を行う必要があります。 ・スパイラルピッチ…… 87mmピッチを使用 ・仕切板取付位置……… 幅84mmまたは96mm に設定 ① うつ伏せにして底面を後ろに傾けてラックに充てんします。

# 特殊商品のラック設定と商品の充てん方法

## (3)細長商品の販売方法

# シングルスパイラル式ラック

細長商品(ガムや筒状商品など)を販売する場合は, 仕切板取付位置の変更以外にスパイラル待機位置 設定の見直しを行う必要があります。

- 仕切板取付位置……幅84mm
- スパイラルをアタッチメント(スパイラル)ごと 手前に引っ張り取りはずします。
- ② スパイラル(右)を使用している場合は、反時計回りに90°回転させた位置で再度、コラムモータに差し込みます。
   (スパイラル(左)を使用している場合は時計回りに90°回転させる

#### [!] スパイラルを90°回転させないと搬送機構 トラブルまたは2個落ちなどの販売トラブル の原因となります。

- ③ 図のように商品の手前をスパイラル先端部に 引っ掛け、右斜め後ろに傾けて充てんします。
- ④ 商品充てん後、リモコンの[テスト]×1:単品 テスト販売にて商品が正しく搬出されるか確認 してください。 もし、正しく搬出されない場合は、次の作業を 行って再度テスト販売で確認してください。

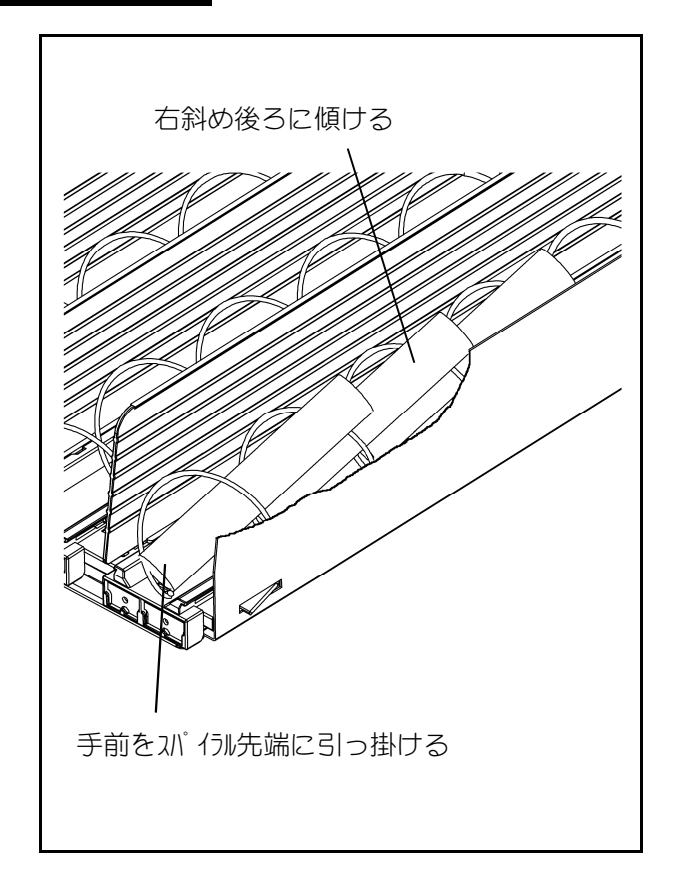

- ・搬出されずラックに商品が残る:スパイラルをはずし、少しだけ時計回りにずらしてから再度 取付ける。
- ・商品が2個搬出される:スパイラルをはずし、少しだけ反時計回りにずらしてから再度取付ける。

# ヘルスコード機能

ヘルスコード装置は、冷却中に停電や故障により庫内温度が10℃を越えた場合、安全のため販売を 中止するものです。

[!] ヘルスコード機能を有効にした場合,充てん する商品の温度は10℃以下の物を充てん してください。10℃以上の物を充てんすると 庫内温度が10℃を越え,ヘルスコードが働 く原因となります。

## (1)確認方法

ヘルスコード機能が動作すると、リモコンで設定 されたコラムだけが販売中止となります。 このときヘルスコード動作中ランプも点灯します。

#### (2)対処方法

ヘルスコードが動作している場合は,現在の庫内 温度が10℃以下でも,庫内温度が一度10℃を 越えたと考えられます。

※商品の安全を確認してください。

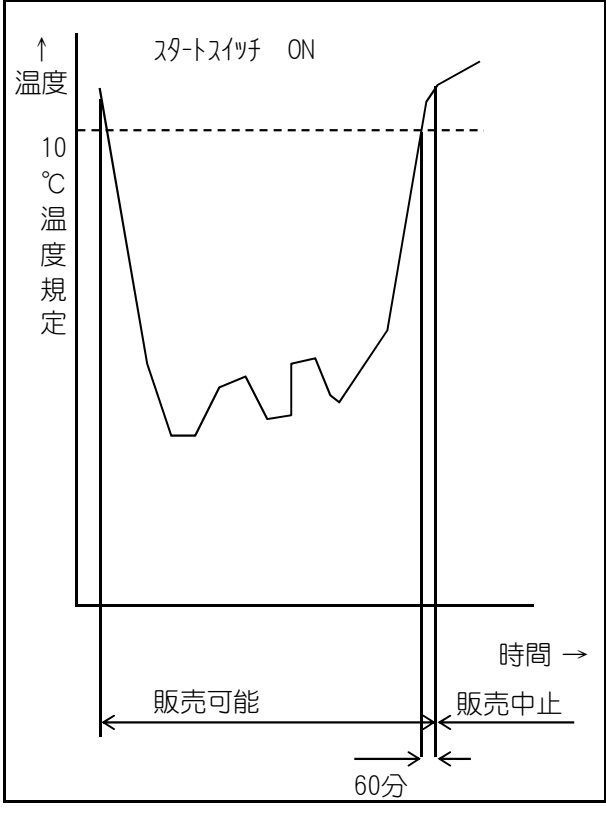

#### (3)解除方法

ヘルスコード動作の解除は、メインドアを閉める ことによりドアスイッチがONとなり、庫内温度 が10℃を越えていても販売可能となります。 このとき、ヘルスコード動作中ランプは消灯し、 販売できるようになります。 また、マスタボックスのヘルスコード解除スイッ チでも解除することができます。

#### (4)機能

- 庫内温度10℃を越えて60分を経過した場合 に動作します。
- ② 販売商品によってはヘルスコード機能が不要な 場合があります。 リモコンによりヘルスコード有効コラムから解 除してください。
  - ※ヘルスコード有効コラムの設定はリモコンで 行います。

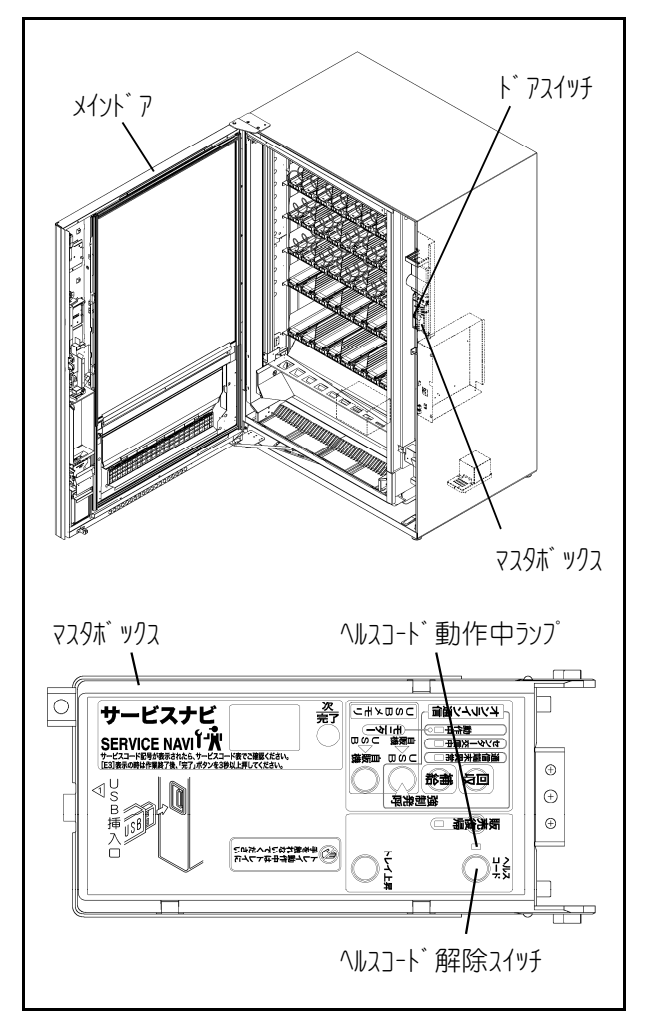

# リモコンスイッチの使い方

リモコンの各スイッチにはつぎの機能があります。

#### (1)照明スイッチ

照明スイッチで照明器具の点灯設定を3段階に切替 えられます。

- ① LED「ON」点灯……… 照明は常時点灯します。
- ② LED消灯………… 照明は常時消灯します。

 ③ LED「AUTO」点灯…… 照明器具自動点滅器(フ オトセンサ)と省エネタ イマにより自動的に点灯 /消灯します。

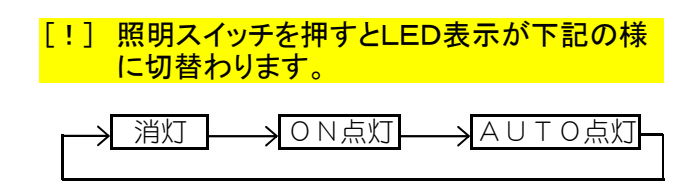

#### (2)冷却モードスイッチの操作

庫内の冷却制御は、リモコン上部のモードスイッ チ長押しにて3段階に切替えられます。

- ① LED「強冷」点灯……強冷モードで運転します。
- ② LED「弱冷」点灯……弱冷モードで運転します。
- ③ LED「2室」点灯……2室モードで運転します。
   (上3段:弱冷)
   (下3段:強冷)

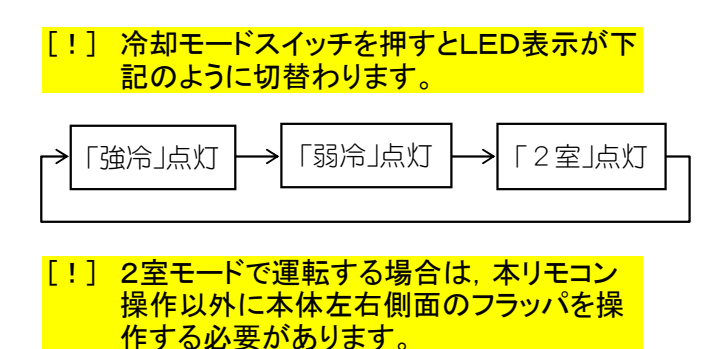

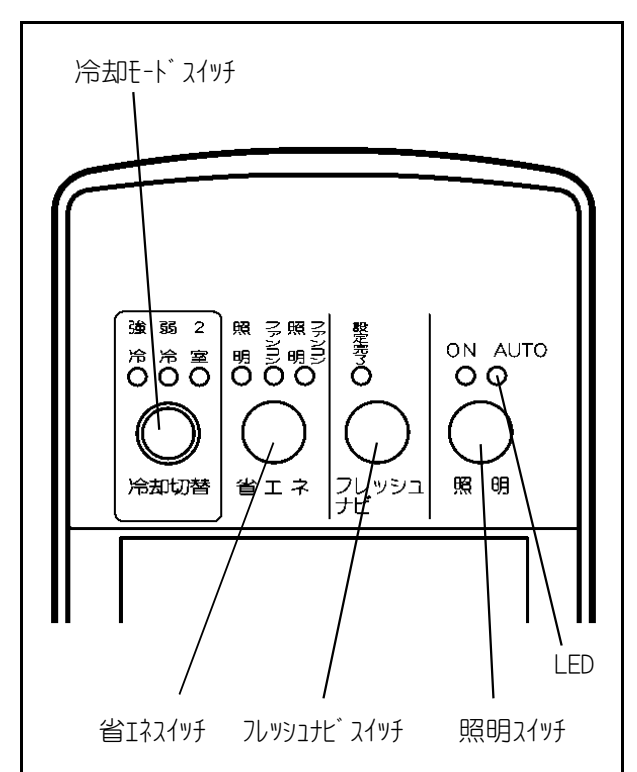

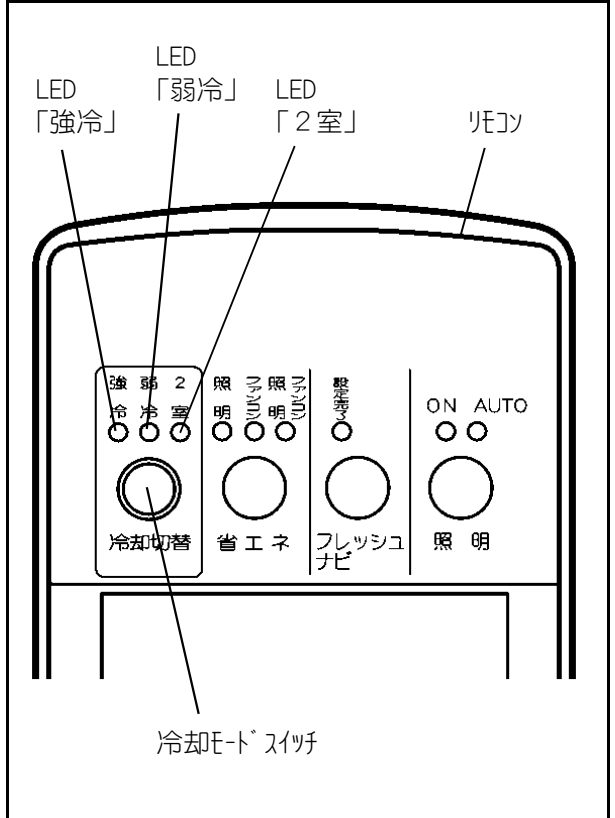

## (3)フレッシュナビ(賞味期限機能)スイッチ

賞味期限設定は、リモコンの[モード]0-08にてつぎの3種類を選択できます。 詳細は「賞味期限管理機能」をご覧ください。

- 1:一括フレッシュナビ設定
- 2:コラム別フレッシュナビ設定
- 3:1週間の期限管理設定

# (1)賞味期限管理機能概略

■賞味期限管理機能とは、各コラム(各商品)に賞味期限を設定しておき、該当日・時刻に 該当コラムの売切れランプを点灯させ、販売できなくする機能です。

■賞味期限管理機能には以下の3仕様があります。運用方法に応じて選択御願いします。

|        | 一括フレッシュナビ    | コラム別フレッシュナビ  | 1週間期限管理設定    |
|--------|--------------|--------------|--------------|
| 賞味期限日付 | 月日(1日のみ)     | 月日(複数可)      | 曜日/時刻(複数可)   |
| 対象コラム  | 任意(複数可)      | 任意(複数可)      | 任意(複数可)      |
| 設定期間   | 最大180日間      | 最大180日間      | 最大7日間        |
| 動作     | 賞味期限日付を過ぎたら  | 賞味期限日付を過ぎたら  | その曜日・時間になったら |
|        | 該当コラムの商品を売切れ | 該当コラムの商品を売切れ | 該当コラムの商品を売切れ |
|        | にします。        | にします。        | にします。        |

#### (2)初期設定

■モード0-08にてどの機能を使用するか設定します。

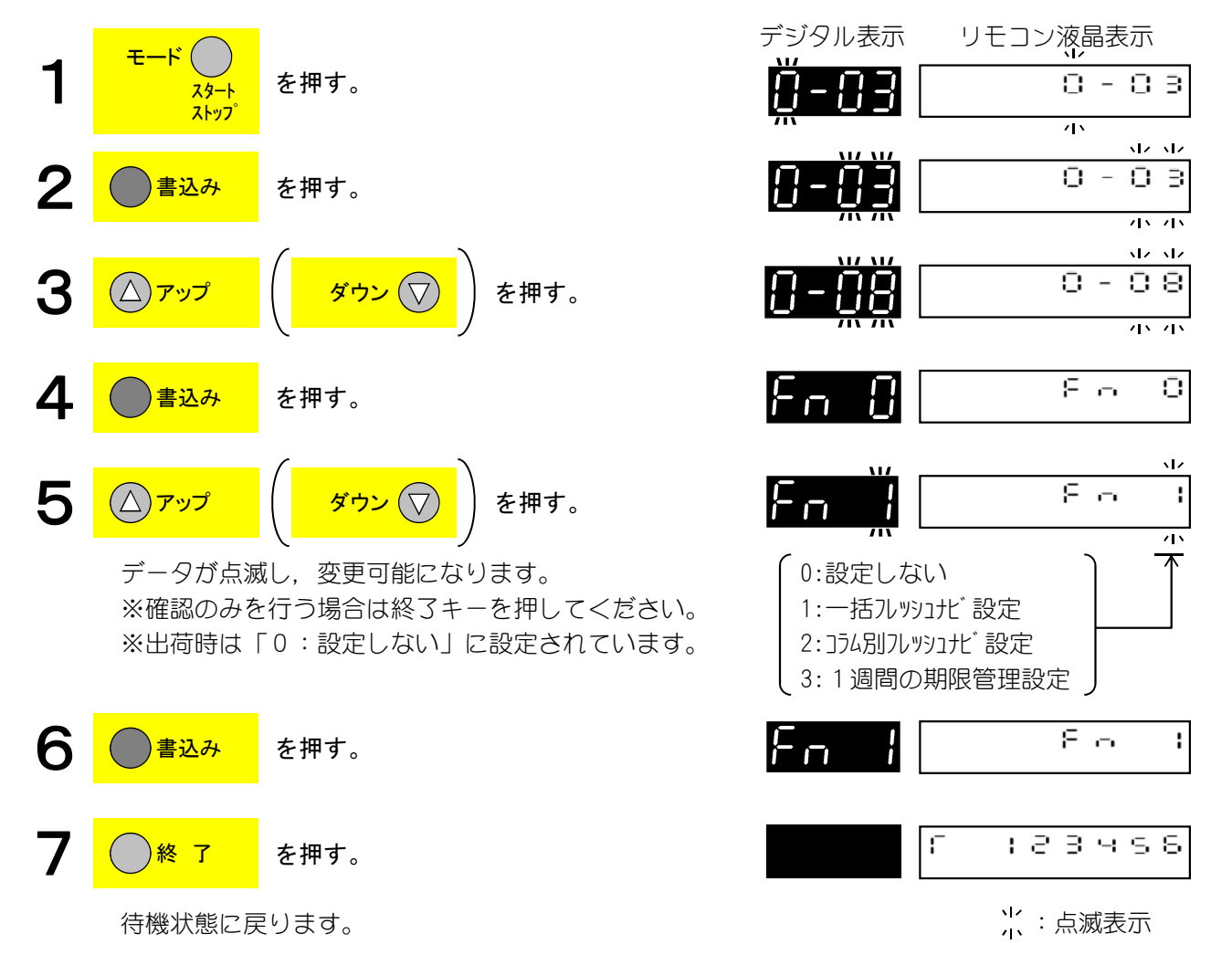

・設定を切換た時は記憶しているフレッシュナビのデータ(日付・該当コラム)はクリアします。 このときに売切れ状態も解除します。

(3)一括フレッシュナビ

- ルートマン巡回→扉開時に、設定された賞味期限日付を一体表示器に表示するとともに、 リモコン上のフレッシュナビボタン上の設定完了ランプが点灯します。
- ② 賞味期限日付を設定します。(一日のみ)
- ③ 対象コラムを設定します。(複数選択可能)
- ④ 設定完了ランプが点灯します。
- ※ 設定忘れや状態確認のために未設定で扉を閉めると、ブザーにてアラーム音を鳴らし、 注意を促します。
- ※ 既設定のデータで問題ない場合は、リモコン上のフレッシュナビボタンを押すだけで設 定有効となります。
- ⑤ 賞味期限日付を過ぎたら該当コラムの商品を売切れにします。
- ※ [販売休止]キ-×4: 「賞味期限前販売停止日数の設定・確認」で、賞味期限前販売 停止日数を設定すると、賞味期限日付よりもその日数分だけ前で販売が停止します。

★パターン1

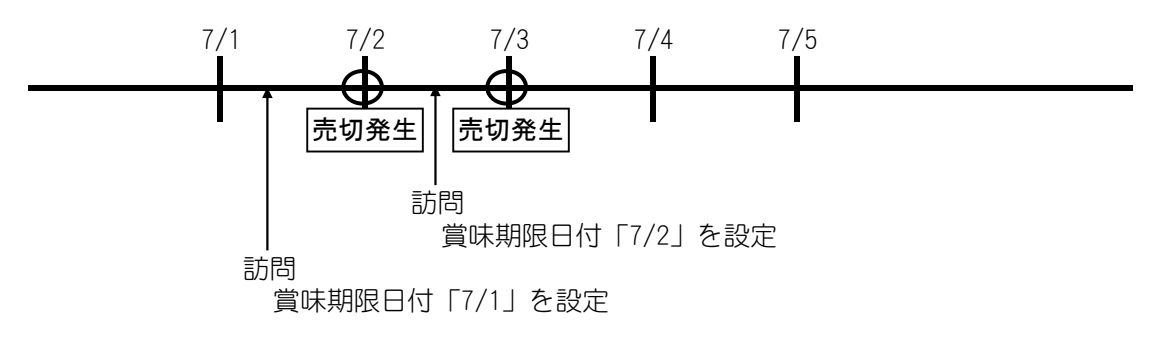

★パターン2

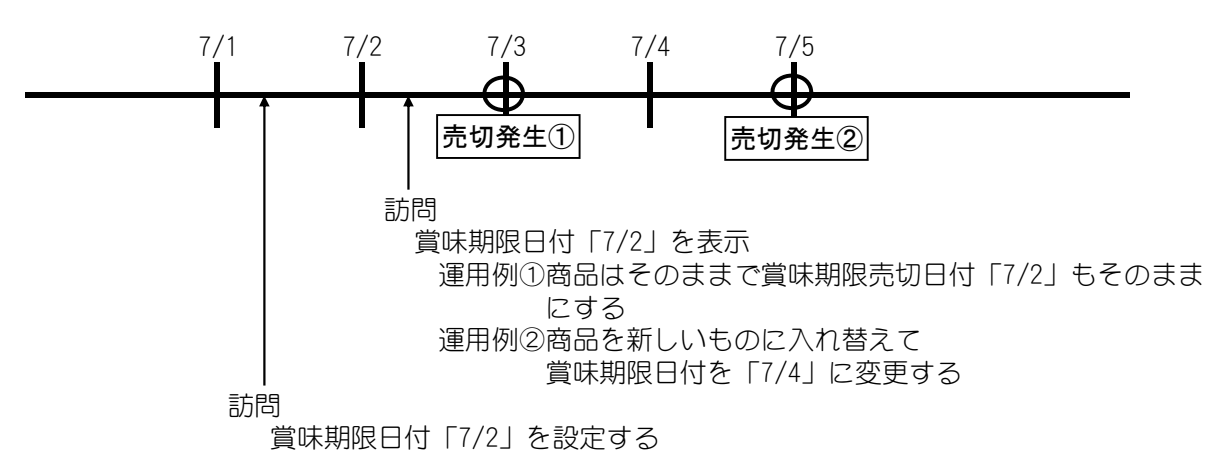

・設定を切換た時は記憶しているフレッシュナビのデータ(日付・該当コラム)はクリアします。 このときに売切れ状態も解除します。

## (4)ー括フレッシュナビ設定手順

毎扉開時に期限日付(賞味期限間近になった商品を販売することを防止するため、 売切表示させ販売停止する日付)を設定する機能です。 [モード]0-08にて「1」を設定していると実行される機能です。

デジタル表示 リモコン液晶表示 12 12 12 12 1503 自販機の扉が閉⇒開すると、以前の一括フレッ ON シュナビ設定が自動的に解除され、以前の設定 <u>/\\_/\\_/\\_/\</u> 0 日付表示が点滅します。 NZ NZ NZ NZ 2 12 | -(△)アップ を押す。 日付を変更します。押し続けると早く変わります。 3 12 | -を押す。 フレッシュナビ 期限日付が設定されます。 AICE (S (2 (3 を押す。 購入 (例:No.15コラム) 購入ボタン テンキーボタン 交互表示 テンキーボタン+購入ボタンを押すことで対象コラム を設定します。手順4を繰り返えすことにより複数の コラムを指定できます。また、全コラムー括設定の場 合は「99」+購入ボタンで設定できます。 コラムNo.と設定日付が表示されている内容を解除した い場合は「0」+購入ボタンで行います。複数コラム 設定されている場合は購入ボタンを押すことで順番に 設定内容の表示を切り替えて解除することもできます。 5 |[ 123456 を押す。 フレッシュナビ ╎ : 点滅表示 ON

フレッシュナビボタン上の設定完了ランプが 点灯し,設定が完了します。

# 補足

- 1. 設定範囲 期限日付:1月1日から12月31日 コ ラ ム:任意コラム
- 2. [販売休止]キ-×4:「賞味期限前販売停止日数の設定・確認」で、賞味期限前販売停止日数を設定すると、賞味期限日付よりもその日数分だけ前で販売が停止します。
- 3. 設定を変更せずに確認する場合は手順3の後購入ボタンを押してください。
- 4. 本設定が正常に行われずに扉開⇒閉した場合は,アラームとしてブザーを鳴らし,購入ボタンを押 すごとにデジタル表示に対象コラムNo.を表示します。
- 5. 売切れ表示日付に現在日付がなった場合に該当コラム売切れ表示になります。
- 6. 設定データは[モード]0-08が「1:一括フレッシュナビ設定」のときのみ有効です。

(5)一括フレッシュナビフローチャート

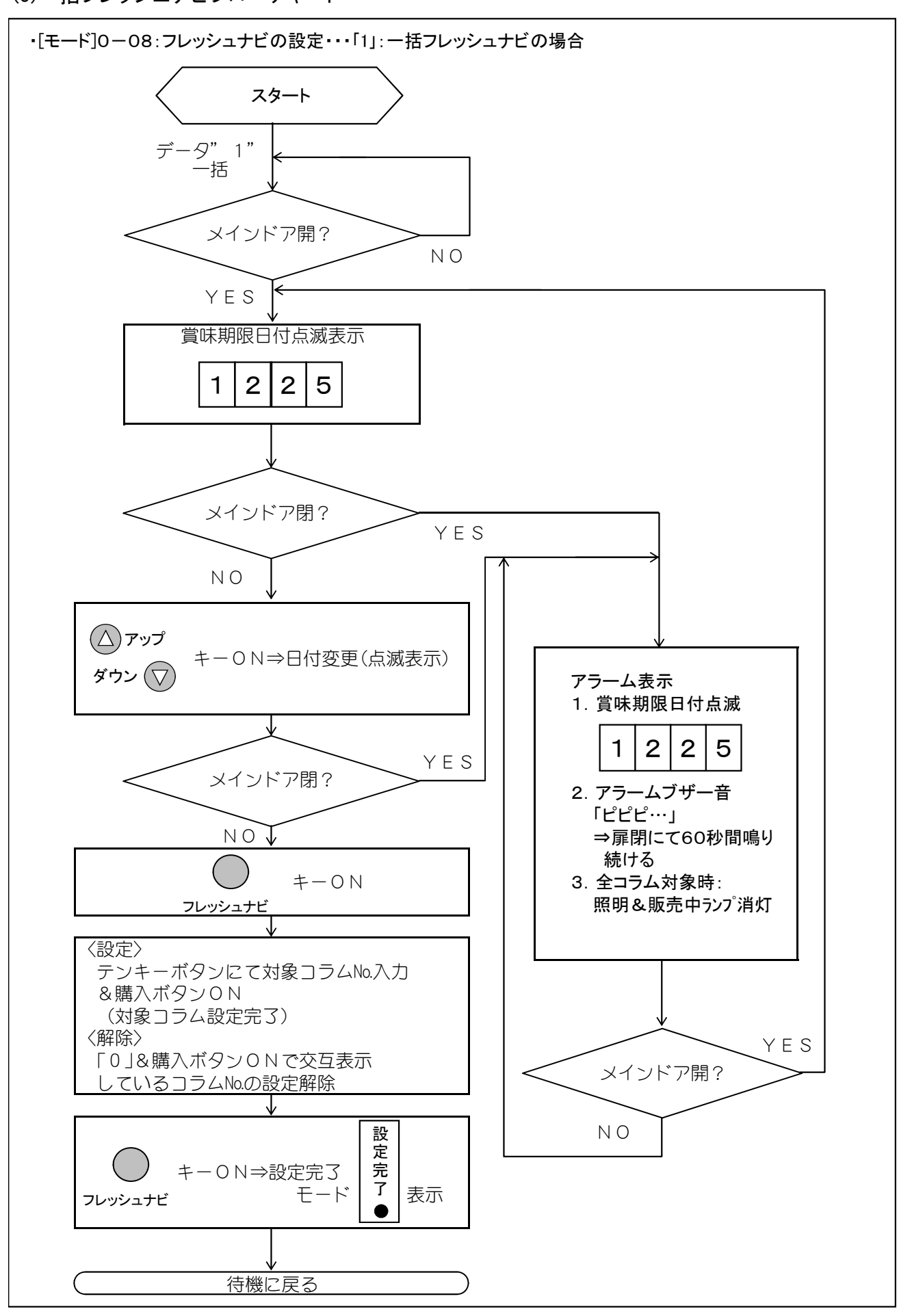

4. 販売準備

當味期限管理機能

(6)コラム別フレッシュナビ

- ルートマン巡回→扉開時に、各コラム毎の賞味期限売切日付(月、日)をリモコンにて入力します。
- ② 賞味期限日付を設定します。(複数可能)
- ③ 対象コラムを設定します。(複数選択可能)
- ④ 設定完了ランプが点灯します。
- ※ 設定忘れや状態確認のために未設定で扉を閉めると、ブザーにてアラーム音を鳴らし、 注意を促します。
- ※ 既設定のデータで問題ない場合は、リモコン上のフレッシュナビボタンを押すだけで設 定有効となります。
- ⑤ 賞味期限日付を過ぎたら該当コラムの商品を売切れにします。

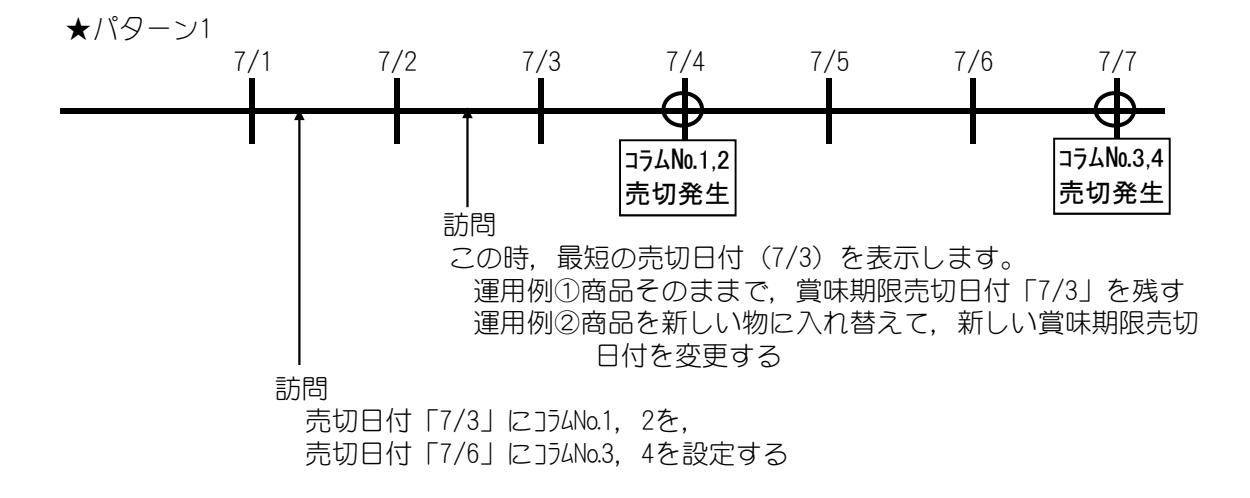

※ [販売休止]キ-×4:「賞味期限前販売停止日数の設定・確認」で,賞味期限前販売 停止日数を設定すると,賞味期限日付よりもその日数分だけ前で販売が停止します。

4-31

# 嘗味期限管理機能

## (7)コラム別フレッシュナビ設定手順

|期限日付(賞味期限間近になった商品を販売することを防止するため, 売切表示させ販売停止する日付) をコラム別に設定する機能です。

[モード]0-08にて「2」を設定していると実行される機能です。

ON 設定完了ランプ点灯により、コラム別フレッ シュナビ日付の設定状態が判別できます。 (点灯:設定有,消灯:設定無)

を押す。 フレッシュナビ フレッシュナビの日付の確認になります。 設定されている一番若い日付が表示されます。この 状態で購入ボタンを押すと押すたびに設定されてい るコラムNo.を表示します。

(未設定の場合は「----」と表示されます。)

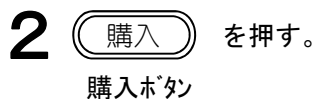

設定された日付とコラムNo.が表示されます。 (未設定の場合は「----|と「End」が表示 されます。)

З を押す。

> フレッシュナビ日付を変更することができます。 この時点でフレッシュナビの設定モードになります。

4 を押す。 購フ (例:No.15コラム) 購入ボタン

テンキーボタン テンキーボタン+購入ボタンを押すことで対象コラム を設定します。手順4を繰り返えすことにより複数の コラムを指定できます。また、全コラムー括設定の場 合は「99」+購入ボタンで設定できます。 コラムNo.と設定日付が表示されている内容を解除した い場合は「0」+購入ボタンで行います。複数コラム 設定されている場合は購入ボタンを押すことで順番に 設定内容の表示を切り替えて解除することもできます。 手順4で[**点検/クリア**] キーを2秒以上押すと, 設

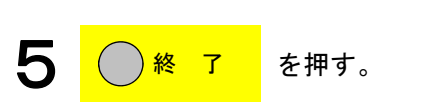

待機状態に戻ります。

定データが全てクリアされます。

| デジタル表示 | リモコン液晶表示 |
|--------|----------|
| 1503   | :503     |

(例 12月3日)

| 121 | 33  | £ι | ŋ | 15 | 83 |
|-----|-----|----|---|----|----|
| 1   | 交互表 | 長示 |   |    |    |
|     | Ē   |    |   |    |    |
|     | J   |    |   |    |    |

| <b>\\/ \\/ \\/ \\/</b> |                                         |
|------------------------|-----------------------------------------|
| 15 13                  | :5:3                                    |
| m m m m                | ーーーーーーーーーーーーーーーーーーーーーーーーーーーーーーーーーーーーーーー |

(例 12月13日)

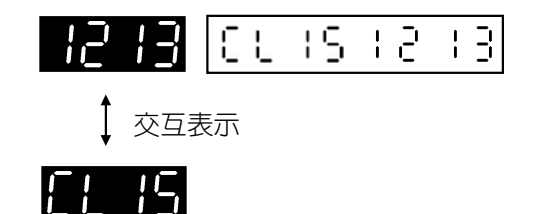

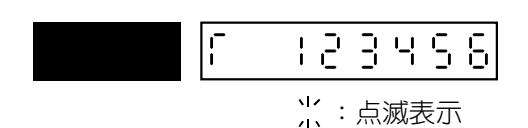

## (7)コラム別フレッシュナビ設定手順(つづき)

# 補足

- 1. 設定範囲 期限日付:現在日付から180日後まで コラム:任意コラム
- 2. [販売休止]キー×4:「賞味期限前販売停止日数の設定・確認」で、アラーム日数を設定すると、 現在日付からアラーム日数後の日までの間に賞味期限日の来るコラムがあると、ドアを閉めたと きにブザーが鳴り、そのコラムの売切ランプが点滅し、デジタルに賞味期限日が点滅します。
- 3. 設定をせずに確認する場合は、手順1の後に [アップ(ダウン)] キーで日付を選択し、購入ボタン を押してください。
- 4. 手順4で[点検/クリア]キーを2秒以上押すと設定データが全てクリアされます。
- 5. 設定データは[モード]0-08が「2:コラム別フレッシュナビ設定」のときのみ有効です。
- 6. 手順4で1つでもコラムを設定すると、リモコンのフレッシュナビボタン上の設定完3ランプが 点灯します。逆に、コラムすべてを設定解除するとランプは消えます。

# <mark>賞味期限管理機能</mark> (8)コラム別フレッシュナビフローチャート

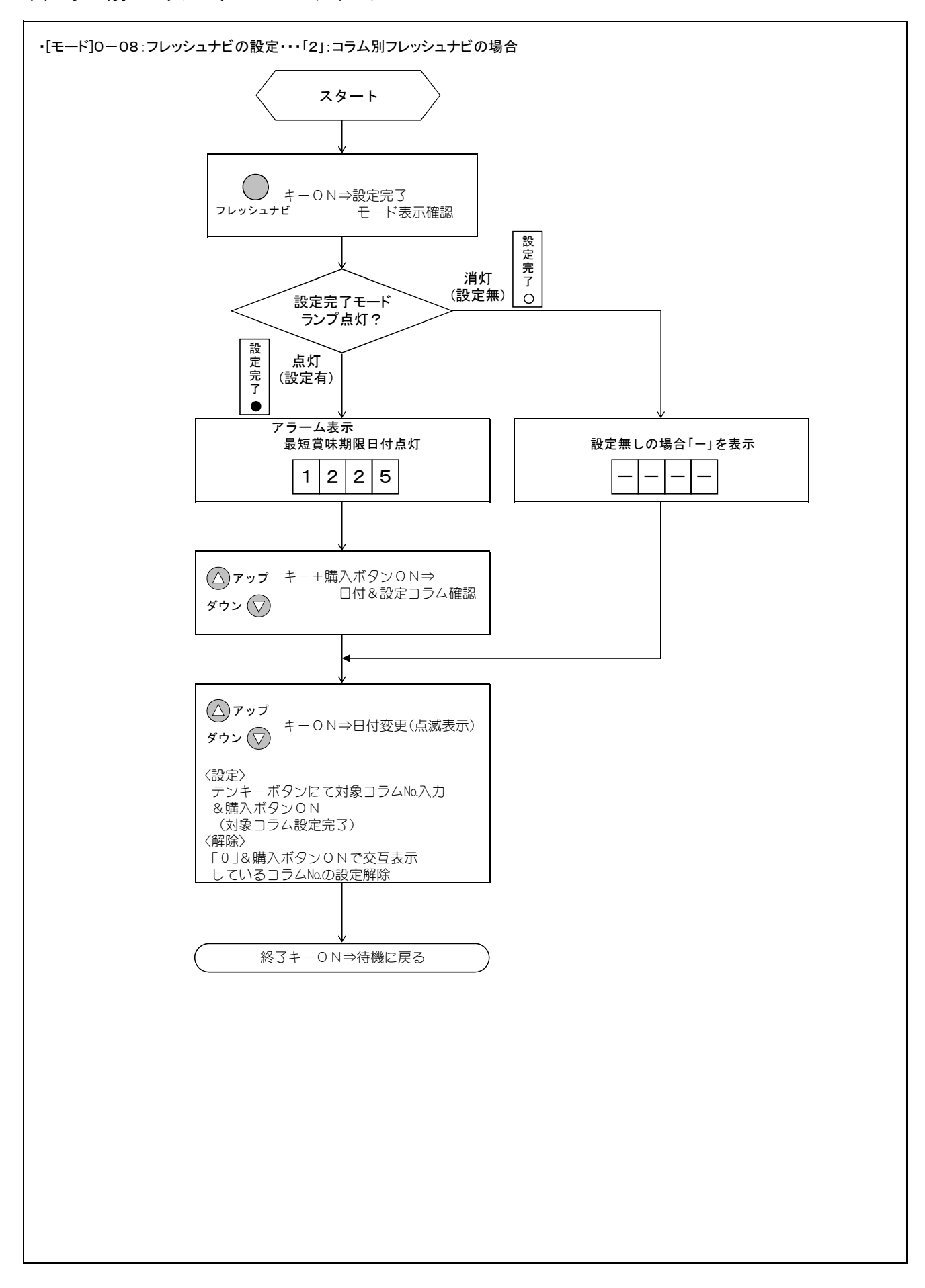

#### (9)1週間期限管理設定

① 賞味期限(販売停止したい曜日・時間)を入力し、賞味期限に該当コラムの商品を 売切れとします。

下表に販売状態やリモコンのランプやスイッチ操作の関係を例を使って示します。 (例:賞味期限設定を「5-23」(木曜日23時)に設定した場合)

- A: リモコンにて任意のコラムに賞味期限を「5-23」(木曜23時)に設定する →設定後にリモコンの設定完3ランプが点灯
- B:賞味期限が過ぎてからリモコンのフレッシュナビスイッチを押して売切を解除する →リモコンの設定完了ランプは点灯し,販売も可能になる →つぎの週の賞味期限に再設定される

※下記操作は、賞味期限設定の一括クリアです。通常使用しません。

C:その後,リモコンのフレッシュナビスイッチを2秒間以上押し続ける →全てのコラムの賞味期限設定が解除され,設定完了ランプも消灯する (全コラムを同一の期限設定にした場合,販売不可時は販売中ランプと蛍光灯が消灯し, 準備中ランプが点灯します)

| 曜    | $\square$ | E  | ]    | 月             | 火                  | 水           | 木            | <u> </u>   |             | ±      |         |
|------|-----------|----|------|---------------|--------------------|-------------|--------------|------------|-------------|--------|---------|
| 操    | 作         | A↓ | : 賞味 | 期限(木曜2<br>通常の | 23時)を設た<br>)ローディング | 官<br>ブで結構です | 23           | :00 E      | 3           | C<br>↓ |         |
| 設定完、 | ろランプ      | 消灯 |      | ç             | ۲.<br>۲.           | 灯           |              | 点滅         |             | 」 消灯   |         |
| 販売   | 状態        |    |      | 販             | 売                  | 미           |              | 販売不可       |             | 販売可    |         |
|      |           |    |      |               | ・リモニ               | シのフレッシ      | ユナビス<br>ロと時間 | イッチを押を設定しま | <u>し</u> て売 | 切を解除した | -<br>後に |

次に売切にしたい曜日と時間を設定します。

・解除のみの場合は、次の木曜23時が売切に設定されます。

木曜23時になったので売切になります

※ 全コラムを同一の賞味期限設定にした場合,販売不可時は販売中ランプと蛍光灯が消灯し,準備ラン プが点灯します。

リモコン液晶表示

ĒL

17

4

00

# <mark>賞味期限管理機能</mark>

(10)1週間賞味期限設定手順

フレッシュナビの設定(モード0-08)にて、「3:1週間の期限管理」設定時に本設定が有効になります。 対象コラムと賞味期限(曜日-時)を設定します。

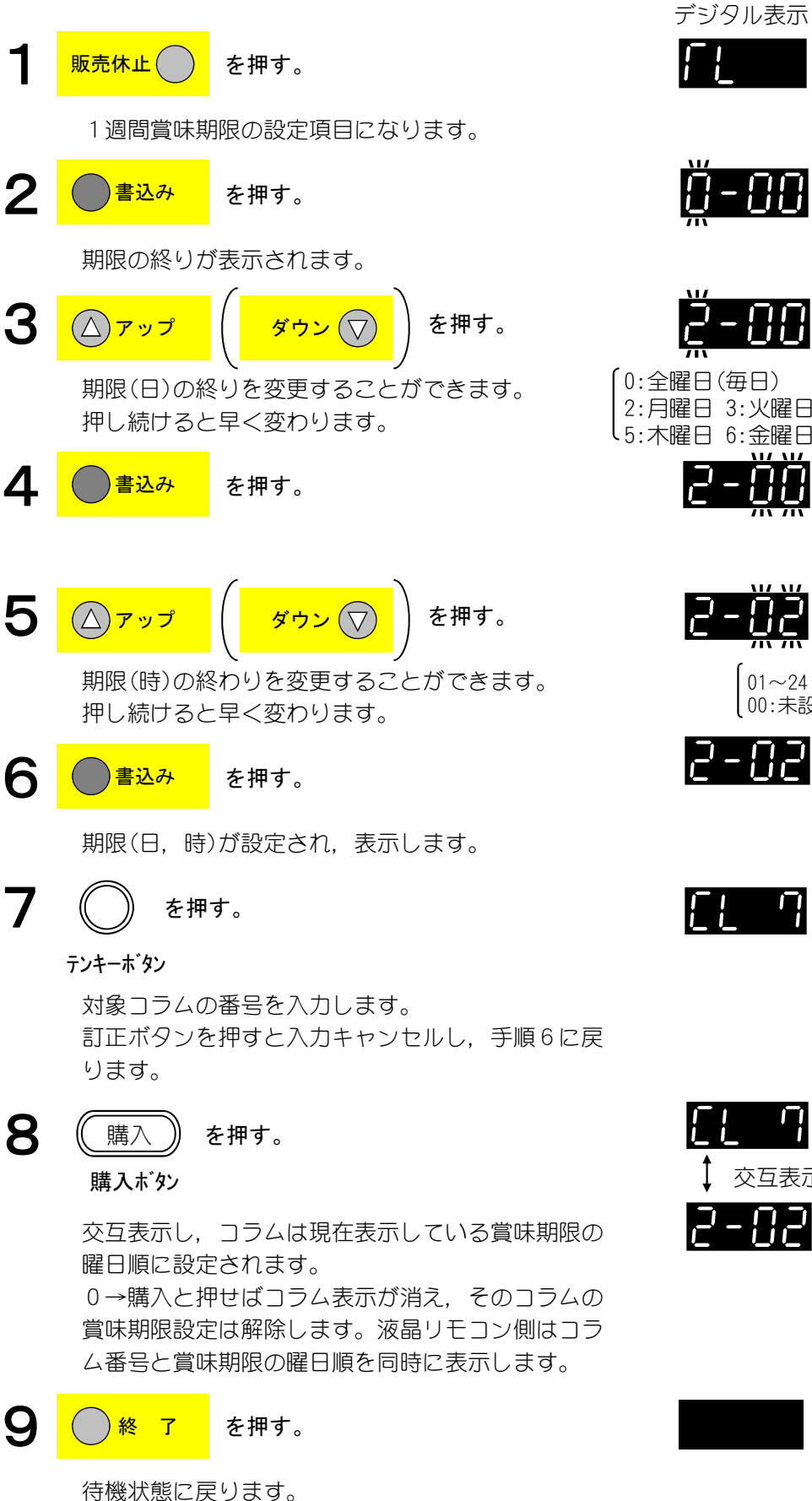

1 2 - 8 8 215 1:日曜日 Λ 2:月曜日 3:火曜日 4:水曜日 し5:木曜日 6:金曜日 7:土曜日丿 11/11/ 2 0.0 1/ 1/ 2 82 ハハ 01~24:01~24時. 00:未設定(売切にしない) 2 - 8 2

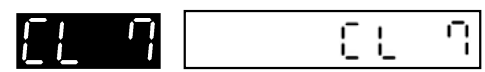

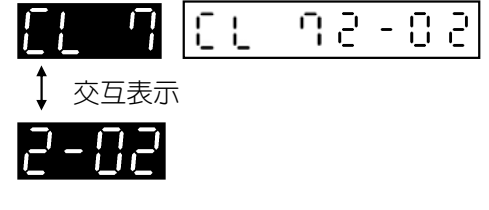

| [ | 123458 |
|---|--------|
|   | \      |

|<mark>賞味期限管理機能</mark> (10)1週間賞味期限設定手順(つづき)

- 設定範囲
   曜日:0:全曜日 1:日曜日 2:月曜日 3:火曜日 4:水曜日 5:木曜日 6:金曜日 7:土曜日
   時:00~24(01~24:01~24時,00:未設定(売切にしない))
   コラム:任意のコラム 99:全コラム
- 2. 賞味期限が1週間を超えるものは設定できません。
- 現在の内容を確認するときは、手順6の後に購入ボタンを押してください。
   現在設定中のコラムのNoと賞味期限の時間が交互表示し、購入ボタンを押すたびに設定されている コラムNo.の若い方から表示します。(手順8のデジタル表示)
   交互表示しているコラムNo時の、0→購入で解除します。
- 手順8の時に、「アップ(ダウン)]キーを押すと手順3に戻ります。
   賞味期限の時間とコラムの両方を設定してください。
   賞味期限の時間が0またはコラムを設定しないと賞味期限設定は行いません。
- 5. コラム入力時、99を入力すると全コラム一括で設定ができます。
- 6. 設定データは売切れになっても消えません。設定データは保持します。
- 7. いずれかのコラムに設定有りの場合は、リモコンの設定完了ランプが点灯します。 全てのコラムに設定無しの場合は消灯します。
- 8. 賞味期限により売切れが発生している時は、リモコンの設定完了ランプが点滅します。 売切れはフレッシュナビスイッチを押すと解除されます。
- 9. フレッシュナビスイッチを2秒間以上押し続けると全コラムの設定をクリアします。

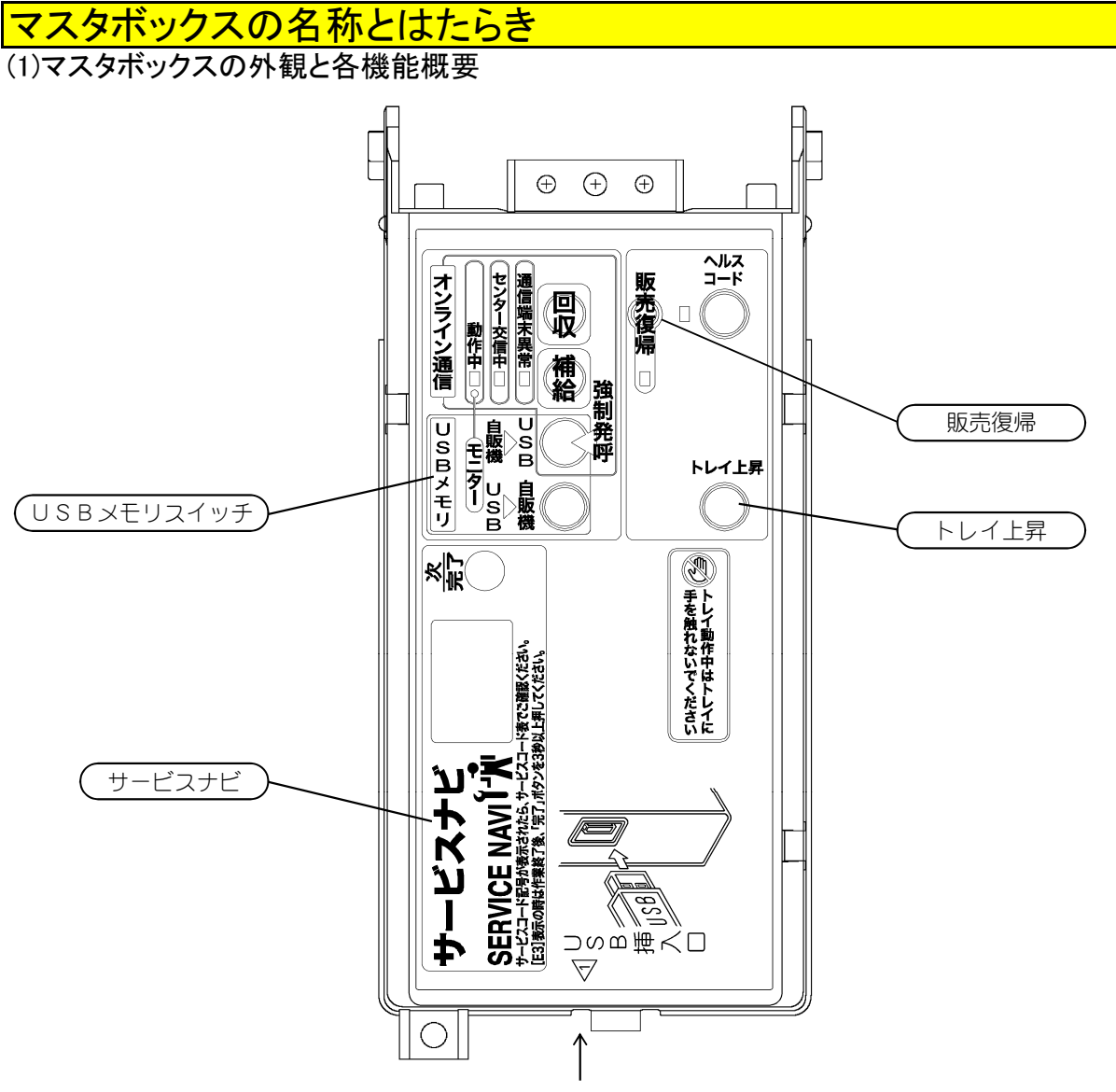

USB挿入方向

| 機能項目       | 機能概要                               | 参照ページ   |
|------------|------------------------------------|---------|
| サービスナビ     | ● ナンセンスコールを減らし,簡単な故障はその場で対応してもらえ   | 4 - 4 0 |
|            | るような,簡易ガイダンスを用意,そのため販売チャンスを逃しま     |         |
|            | せん。                                |         |
|            | ● 表示画面の番号を早見表で調べれば故障の対応のしかたがすぐわか   |         |
|            | ります。                               |         |
| USBメモリスイッチ | ● USBから自販機(マスタボックス)へデータを書き込むまたは書   |         |
|            | き換える場合に使用します。                      |         |
|            | 逆に自販機からUSBへの書き込みも可能です。             |         |
| USB ▶ 自販機  | USBから自販機ヘデータを書き込みする場合に使用します。       |         |
| 自販機 ▷ USB  | 自販機からUSBヘデータを書き込みする場合に使用します。       |         |
| 販売復帰       | ● 搬送機構関連の異常が発生した場合(故障コード1292,1295, | 4 — 3 9 |
|            | 1297,2403,2499)に解除するためのスイッチです。     |         |
|            | 搬送機構が待機位置に戻っている状態で販売復帰スイッチを        |         |
|            | 押すとNo.1コラムの販売動作を行います。              |         |
|            | 必ずNo.1コラムに商品を入れた後,本スイッチを押してから外扉を   |         |
|            | 閉めてください。                           |         |
| トレイ上昇      | ● 本スイッチを2秒間長押しすると搬送機構の商品トレイが上限まで   |         |
|            | 移動します。                             |         |

# マスタボックスの名称とはたらき (2)各機能の操作方法

#### ● プログラム書込操作

- プログラムを書き換える場合は、電源をOFF にしてから、USBを正しい方向で完全に奥 まで差し込んでください。
- その後,電源をONしてください。 ブザーが鳴り、モニタが点滅したら書込みが スタートしています。
- ③ プログラムの種類によっては、自動的に書込みガスタートしないものもあります。 その際は、「USB〉自販機」スイッチを押してください。ブザーが鳴り、モニタガ点滅し、書込みガスタートします。
- ④ モニタガ点灯し、ブザーが鳴ったら書き込み 終了です。
- ⑤ 電源をOFFして、USBを引き抜いてください。

#### ● 販売復帰スイッチ

- ・販売系の故障が発生した時に、ランプが点灯します。
- ・スイッチを押す(連続押しはできません)と、故障解除を行います。
- ・複数コラムがある場合は、若いコラム順に故障解除を行います。 故障解除を行っている時(ランプ点滅時)は、スイッチは受け付けません。
- ・ランプが消灯している時に、スイッチを押すと受け付けますが動作しません。
- ・故障解除を行っても故障解除しなかった時は、再びランプを点灯させます。

| 状 態          | ランプ |
|--------------|-----|
| 故障中          | 点灯  |
| 故障解除開始~終了まで  | 点滅  |
| 解除終了~待機(故障無) | 消灯  |

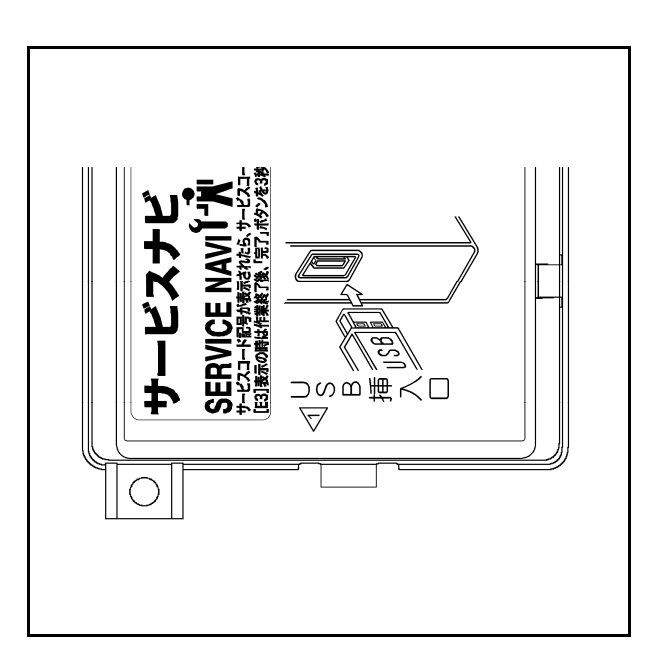

# マスタボックスの名称とはたらき (3)サービスナビ・サービスコードー覧表

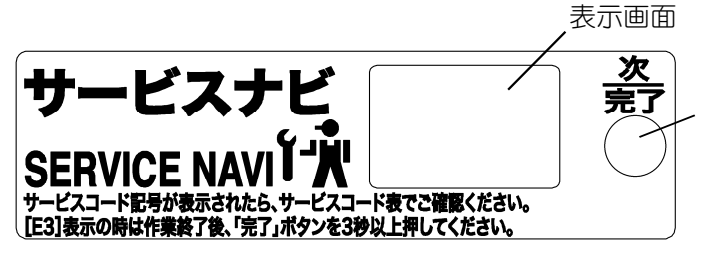

他のサービスコードを表示させるときに使用 します。 冷却装置のフィン清掃後に押してください。

サービスナビに表示が出ている場合は、下記の内容をご確認ください。

| 画面表示         | 表示内容                                                        | 確認・点検箇所  |
|--------------|-------------------------------------------------------------|----------|
|              | 設定不良です。リモコンの点検キーで故障コードを確認の                                  |          |
|              | 上,サービスマンにご連絡ください。                                           | ● 硬貨識別装置 |
| $\mathbf{D}$ | ただいま販売休止中です。                                                |          |
|              | しばらくすると販売可能となります。                                           |          |
|              | 硬貨検銭部にコインが詰まっていませんか?                                        |          |
|              | E                                                           |          |
|              | 硬貨払出部にコインが詰まっていませんか?                                        |          |
|              |                                                             |          |
|              | 硬貨検銭部のコネクタが正しく装着されていますか?                                    |          |
|              |                                                             |          |
| רַ ק         | つり銭カセットが正しく装着されていますか?                                       |          |
|              |                                                             |          |
| רע           | 健貨選別装置のコネクタが外れていませんか?                                       |          |
|              |                                                             |          |
| Γ <b>Γ</b>   | 紙幣蔵別装直にお札力詰まっていませんか?                                        |          |
|              |                                                             |          |
| <i>Г</i> Б   | 紙幣蔵別装直にの札が海林になっていませんが?                                      |          |
|              | ↓↓ 2 ●                                                      | ● 祇幣諏別表直 |
|              |                                                             |          |
|              | 紙数・10位置のコンクのが外れていませんか?                                      |          |
| H            |                                                             |          |
|              | →日 雷泊フイッチを切ってからもう→度 雷泊を入れて                                  |          |
|              | ーニ, 電応ストラテを切りてなりもう 反, 電応を八代で<br>ください, 再度表示する場合は リモコンの占検キーで故 |          |
|              | 障コードを確認のト サービフマンにご連絡ください。                                   |          |
| <u> </u>     | ハンディターミナル通信パスワードが間違っていませんか?                                 |          |
|              |                                                             |          |
|              | 冷却装置のファン(凝縮器)が目詰まりしていませんか?                                  |          |
|              | 「清掃が終わりましたら「次/完了」ボタンを長押ししてく)                                |          |
|              | しださい                                                        |          |
| <b>~</b> ! ! | 搬出機構部に商品が詰まっていませんか?                                         | 1        |
| レビュ          | 商品搬送機構を点検下さい。                                               |          |
| ГЛ           | リモコンが通信異常です。                                                | 1        |
| ניז          |                                                             |          |

5. 棚位置の変更

# 棚位置変更

本機では,2,4,5段目の棚位置を変更すること ができます。

#### (1)使用工具

● プラスドライバ (長さ:130mm以下)

#### (2) 電源をOFF する

① 漏電しゃ断器のレバーをOFF側にします。

## (3)ラック棚の取りはずし

- ラック棚からの配線をまとめているクランプを ねじをはずして取りはずします。
- ② ラック棚からの配線のカプラを取りはずします。
- 3 ねじ1本をはずし、ラック棚からのアース線を はずします。
- ④ 1・2段目のラック棚を取りはずす場合は、 ラック棚の手前を少し持ち上げ、右図のように 左右のレールのねじをゆるめ、ストッパ金具を 取りはずします。
- ⑤ ラック棚の前面下側を持ち,前方を少し持ち上 げながら、ラック棚全体を手前に引き出します。
   (1段目と2段目ラック棚は引き出すと斜めに) 傾きます
- ⑥ 一番手前まで引き出しますとラック棚のストッパがレール側のローラに当たり、停止します。 ラック棚を少し持ち上げた状態で手前に取りはずします。

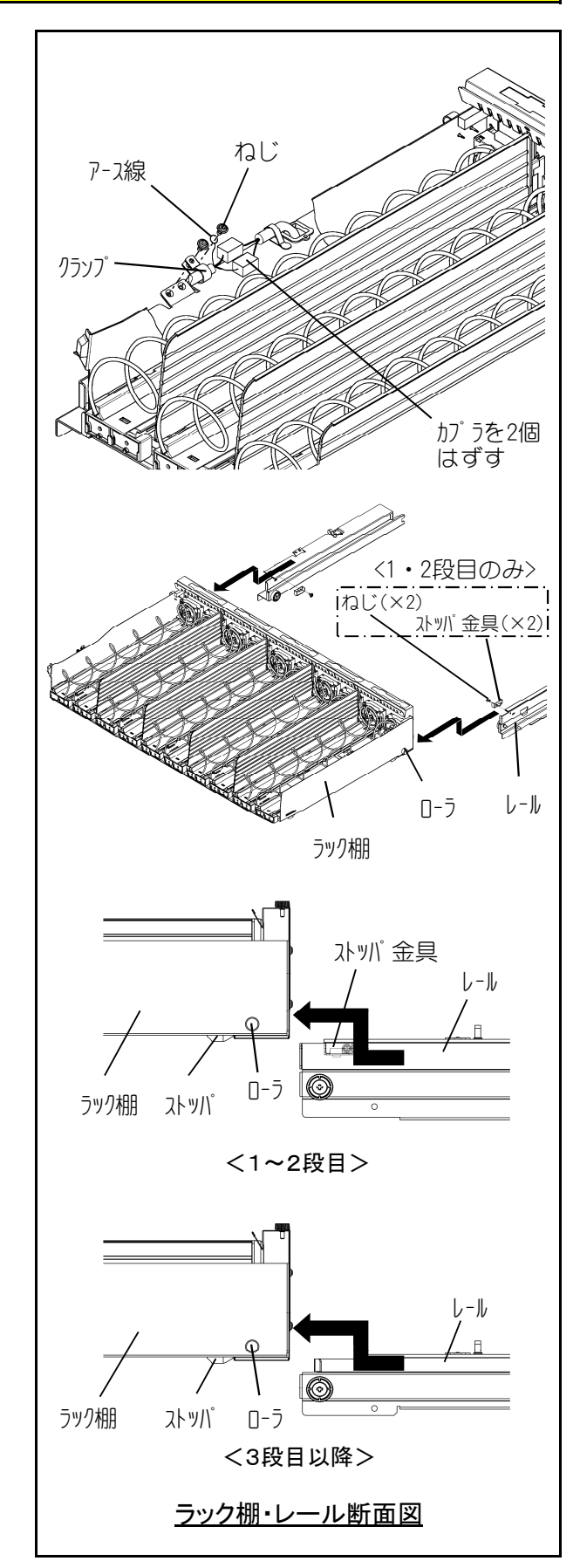

#### 5. 棚位置の変更

# 棚位置変更

(4)レールの取りはずし

- ねじをはずし、移動したい棚位置の左右のレー ルをはずします。
   その際、左側のレールのクランプをはずして角 穴より配線を取りはずします。
- [!] レールは、1~2段目と3段目以降で形状が 異なりますのでご注意ください。

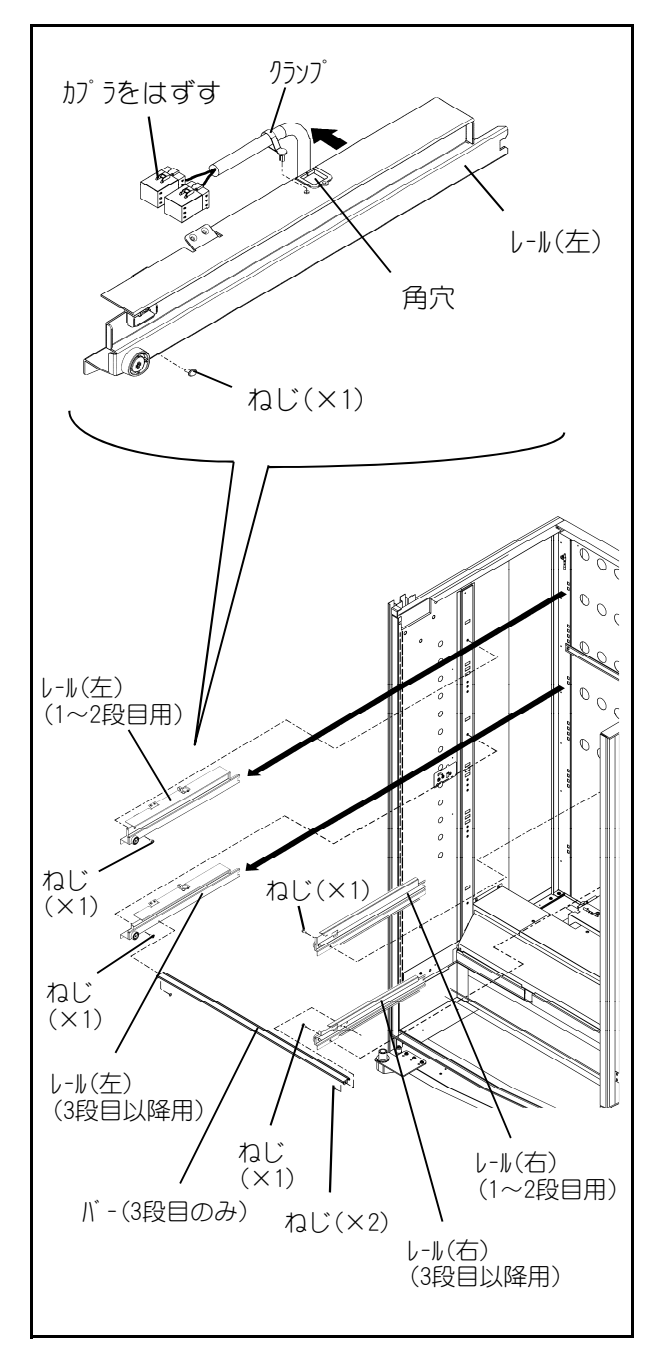

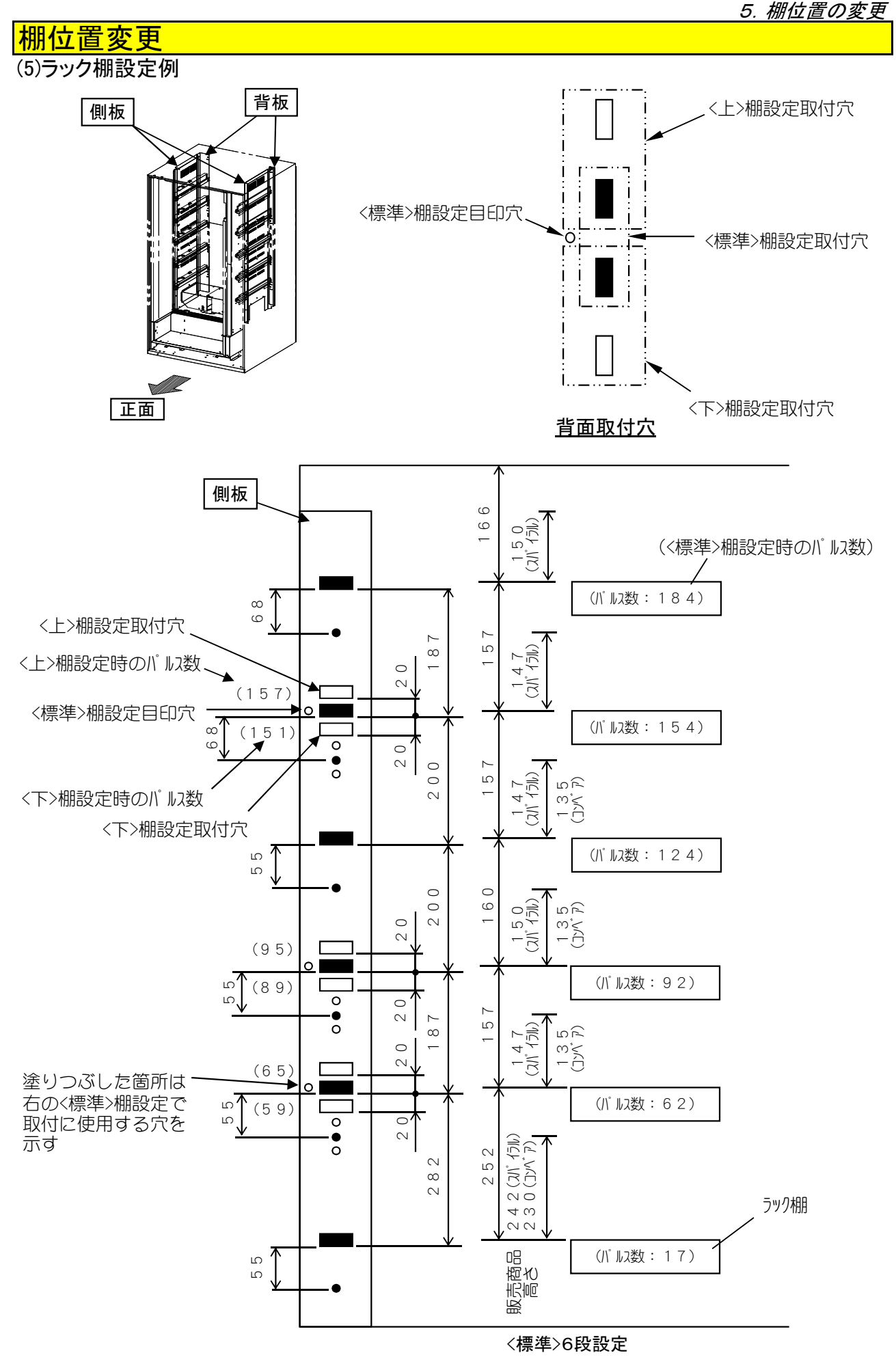

注意 1. 各棚における最大商品高さ寸法を必ず守ってください。搬出不良の原因となります。

# 棚位置変更

# (6)レールの取付け

- (5) ラック棚設定例を参考に取りはずした配線を 再度,左側のレールの角穴に差し込み,クラン プを穴に差し込み固定します。
- ② 左右のレールの奥側にある突起やフックを移動したい棚位置の角穴に差し込み、ねじにて固定します。
   その際、配線をかみ込まないよう注意して取付けます。

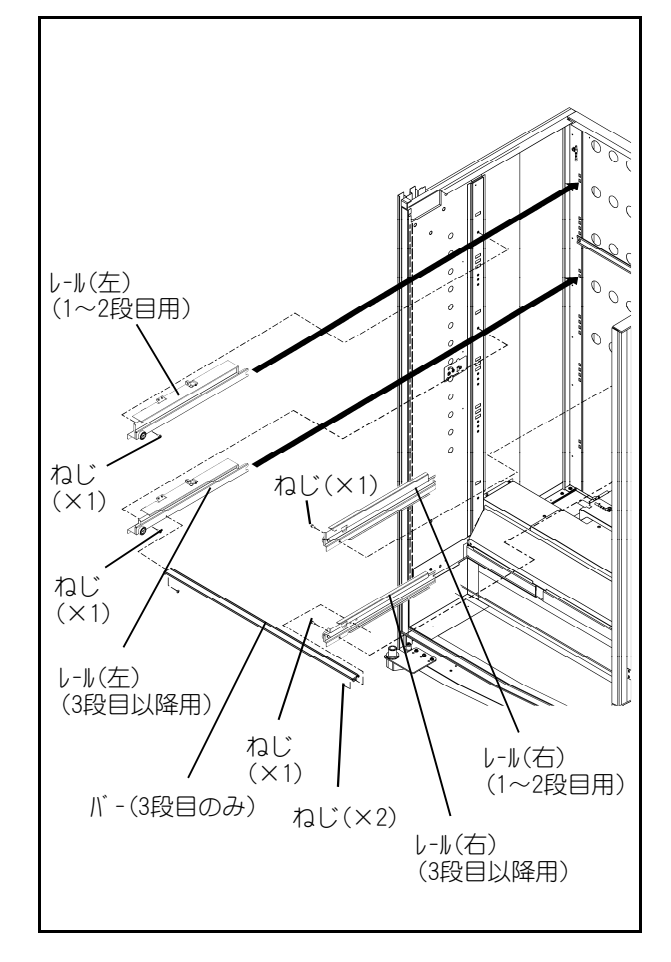

# 棚位置変更

# (7)ラック棚の取付け

- ラック棚前方を少し持ち上げながらラック棚の ローラを左右のローラの後に入れ奥に押し込み ながら少しずつ降ろしていきます。
- 2 その後、ラック棚をゆっくりと奥いっぱいまで 押し込みます。
- ③ 1・2段目のラック棚を取付けた場合は、ラッ ク棚の手前を少し持ち上げ、右図のように左右 のレールにストッパ金具をねじにて取付けます。
- ④ ラック棚からの配線をレール(左)のカプラに接続し、配線はねじを使用し、クランプにて固定します。
   またアース線はねじにてレール(左)に固定します。
- ⑤ 漏電しゃ断器のレバーをON側にし、一度メインドアを閉めます。
   (クリーニング動作が行われます)
- ⑥ ラック棚位置を変更した後は、リモコンの[モード]0-60:Yメカ停止位置設定にてパルス数の変更を行います。
   (詳細な各棚のパルス数については5-03ページ) による

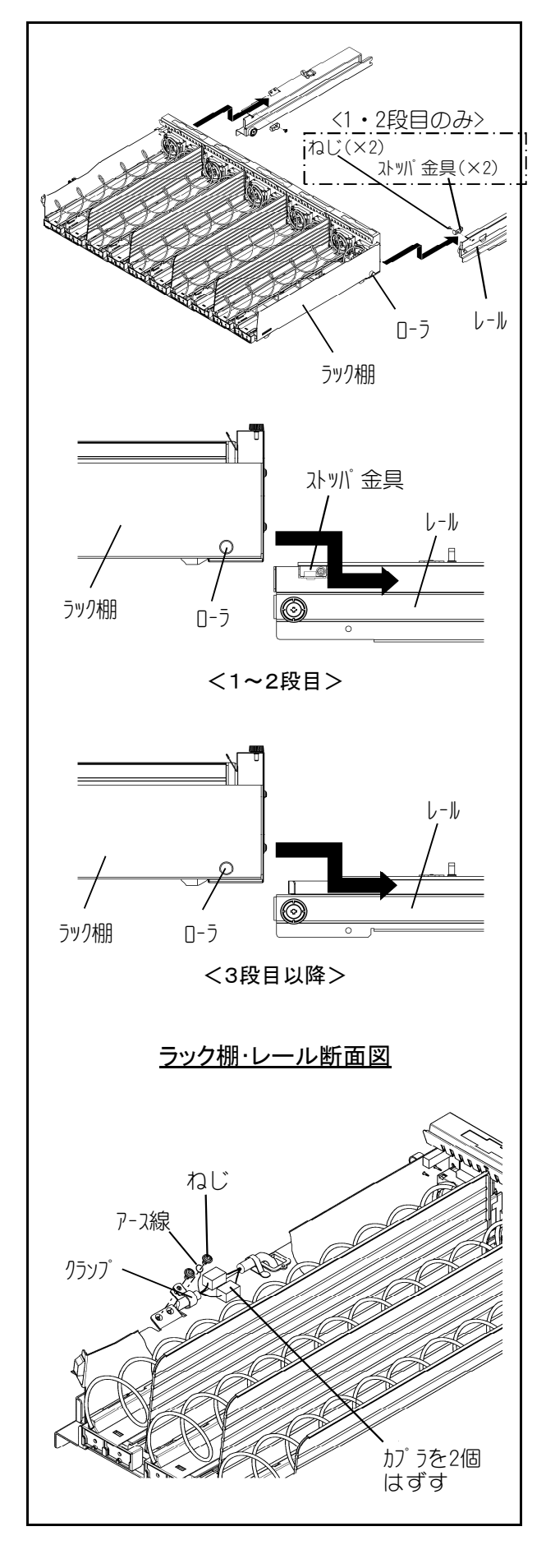

6. 冷却モードの変更

# 冷却モードの変更

庫内冷却制御を変更する場合は、つぎの手順で行ってください。

- (1) 冷却モードの組合せ
- (2) 冷却モードスイッチの切換操作
- (3) ルーバーの切換操作

#### (1)冷却モードの組合せ

① 冷却モードの組合せの種類

冷却モードスイッチとルーバーの切換えにより、下図の3種類の組合せができます。

※ 2室時の上庫内の保冷は周温により変動します。 弱冷温度領域を保証するものではありません。

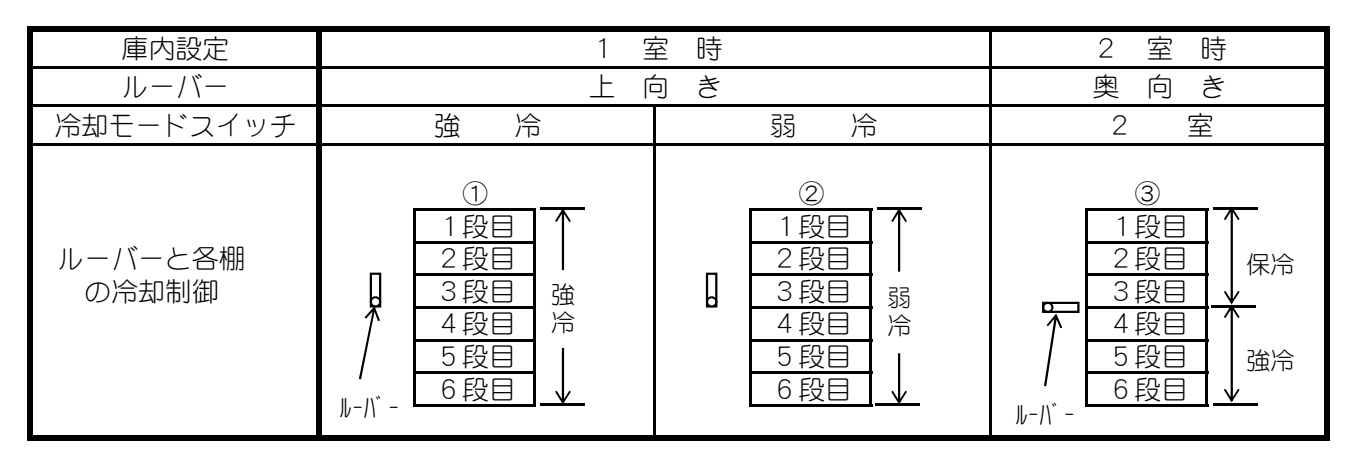

#### (2)冷却モードスイッチの切換操作

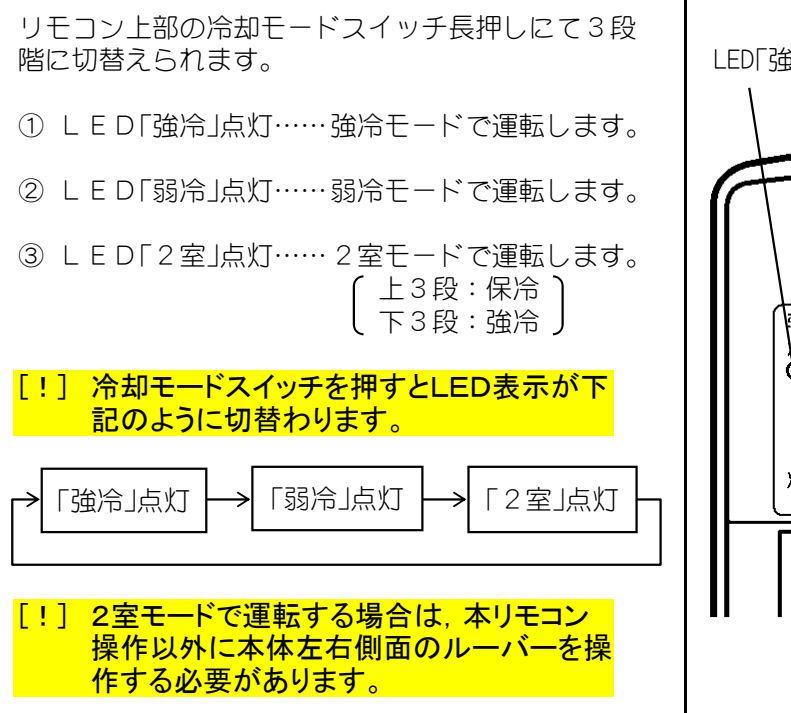

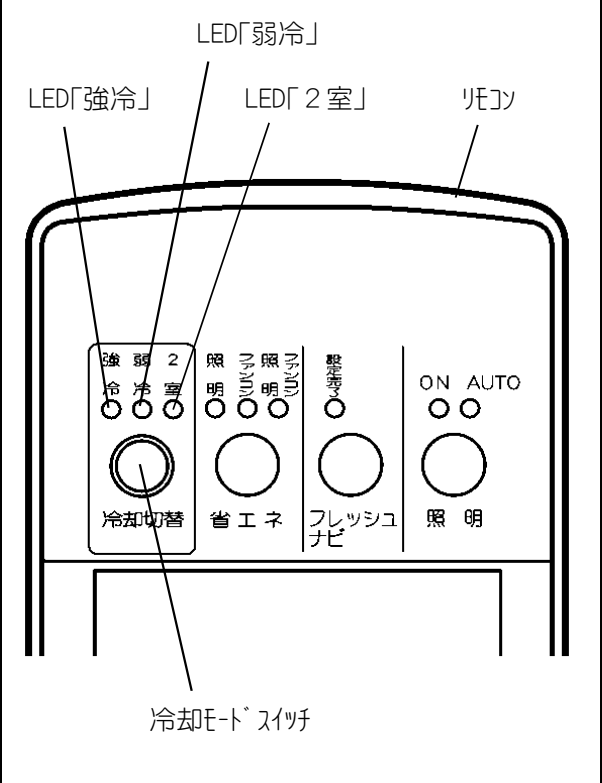

# 冷却モードの変更 (3)ルーバーの移動

① 2室にするとき

本体両側面のルーバーのねじを少し持ち上げた後, 奥側に倒します。

② 1室にするとき

本体両側面のルーバーのねじを上に移動させた後, 下に降ろします。

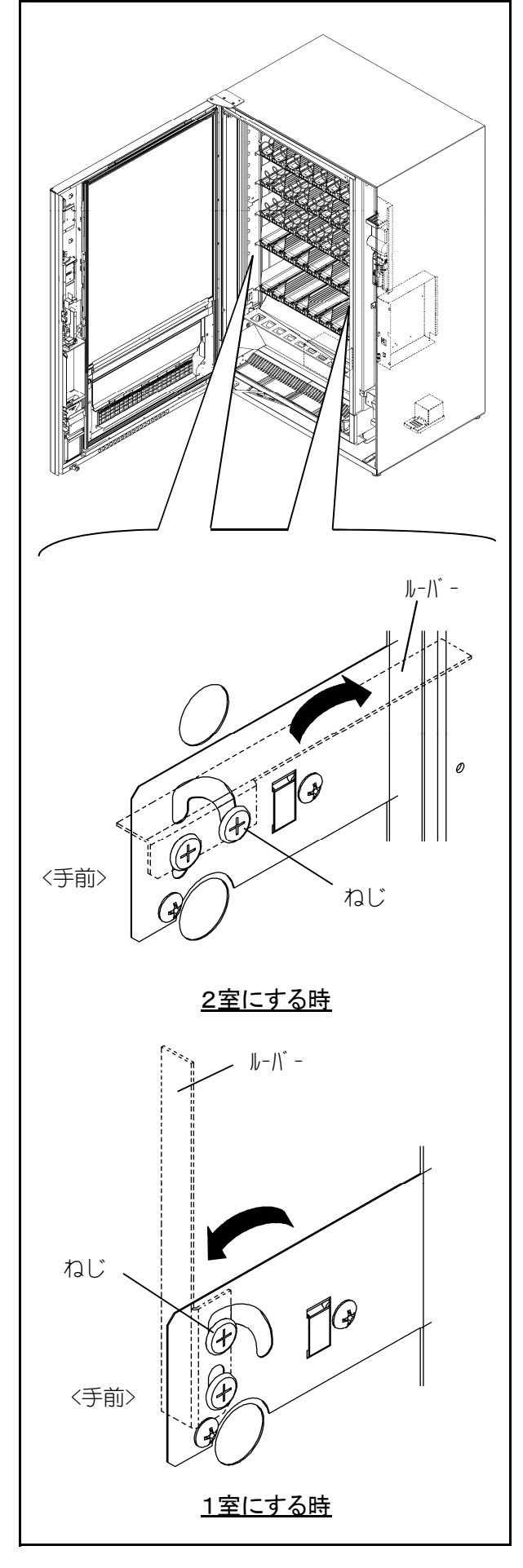

6 - 02
# 7. 定期的清掃と点検

# 保守・点検時期と内容

各部の保守・点検時期と内容を次に説明します。

|    | よ   の    |     | 保守・点検の時期 |      |
|----|----------|-----|----------|------|
|    |          | 訪問時 | 毎月1回     | 6ヶ月毎 |
| 回収 | 金庫内のお金   | 0   |          |      |
|    | 商品取出口部   | 0   |          |      |
|    | 本体の内外部   | 0   |          |      |
| 清  | ラック      | 0   |          |      |
|    | 搬送機構     | 0   |          |      |
|    | 蒸発皿      |     | 0        |      |
| 掃  | 凝縮器      |     | 0        |      |
|    | コインメカニズム |     | 0        |      |
|    | ビルバリ     |     | 0        |      |
| _  | 表示       | 0   |          |      |
| 点  | 漏電しゃ断器   |     | 0        |      |
| 検  | 蛍光灯      |     | 0        |      |
|    | 据付け      |     |          | 0    |

## お金の回収

- ① 商品を補充するたびに、金庫内の売上金を回収し てください。
- [!] 防犯のため、できるだけ売上金を金庫内に おかないようにしてください。
- ② 売上金を回収した後は、金庫を元の位置に正しく 置いてください。

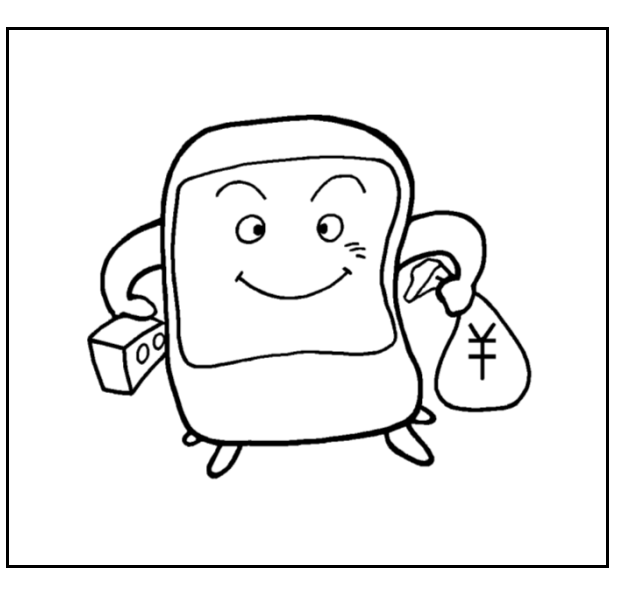

# 訪問時の清掃

### (1)商品取出口部

### [!] 直接ホース等からの水洗いは避けてください。

- 商品取出口部内に落ちているパンくず等は、ブ ラシ又は掃除機で取り除きます。
- ② 水または湯をふくませた布でよく拭き取る。
- ③その後、乾いた布で水分を拭き取る。

### (2)本体の内外部の汚れ

- 内外部の汚れがあれば、湯を含ませた布でよく 拭き取る。
- ② その後、乾いた布で水分を拭き取る。
- ③ 搬送機構を移動させて下部も拭き取る。

[!] 外装の汚れがひどいときは、ワックスを基材 としてクリーナー(例:昭和石油製オートポリッ シュなど)をお試しください。

### (3)搬送機構

① 搬送機構の商品トレイ部を乾いた布で拭き取る。

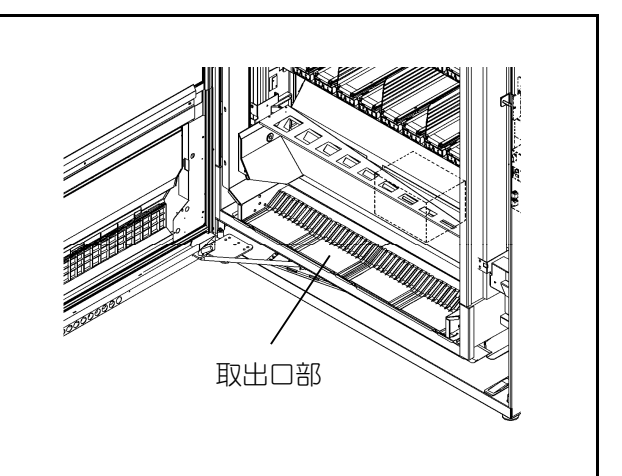

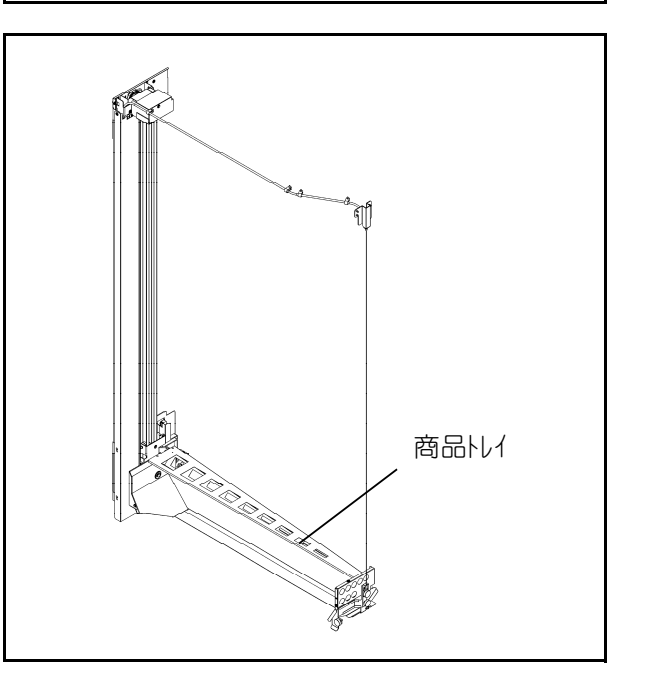

# 訪問時の清掃

(4) ラック

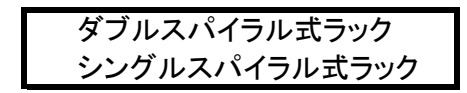

- ① 棚を引き出します。
- アタッチメント(スパイラル)のつまみを持ちな がらスパイラルごと手前に取りはずします。
- ③ スパイラル及び商品ガイド部(商品を充てんしている所)を水または湯を含ませた布でよく拭き取る。
- [!] 販売商品の中身が付着している際は、きれいに拭き取り除去してください。 カビ等の原因となります。
- ④ その後、乾いた布で水分を拭き取る。
- ⑤ 元のようにスパイラルを差し込みます。
- [!] アルコールやシンナー等での清掃はやめて ください。破損の恐れがあります。

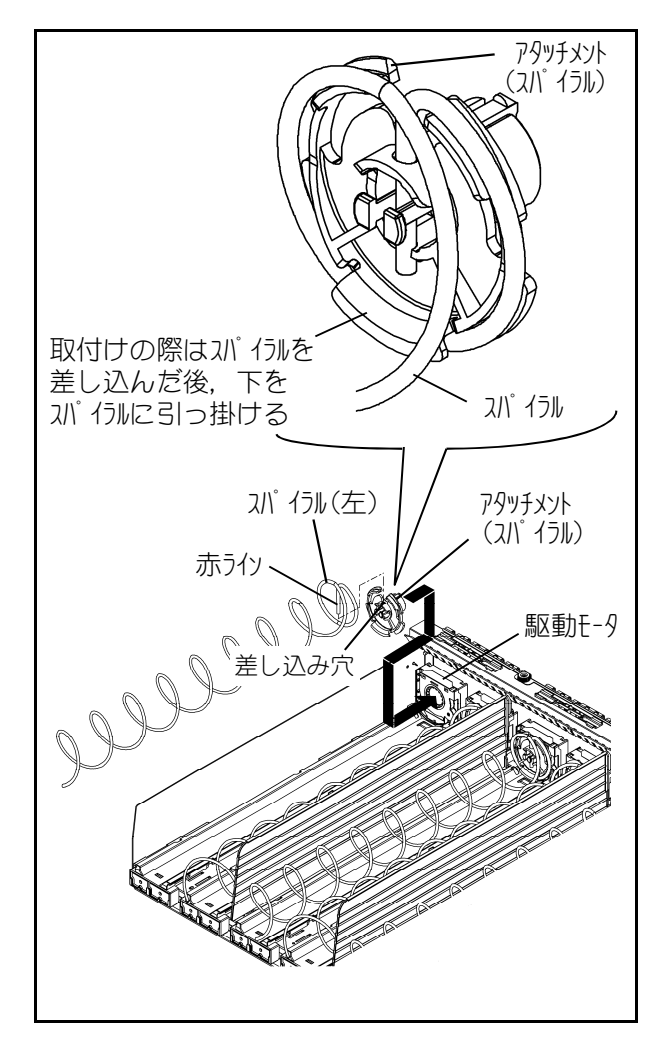

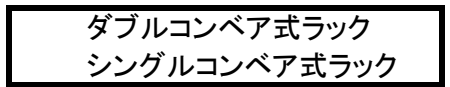

- ① 棚を引き出します。
- ② コンベア部を水または湯を含ませた布でよく拭き取る。
- [!] 販売商品の中身が付着している際は、きれいに拭き取り除去してください。 カビ等の原因となります。
- ③その後、乾いた布で水分を拭き取る。
- [!] アルコールやシンナー等での清掃はやめて ください。破損の恐れがあります。

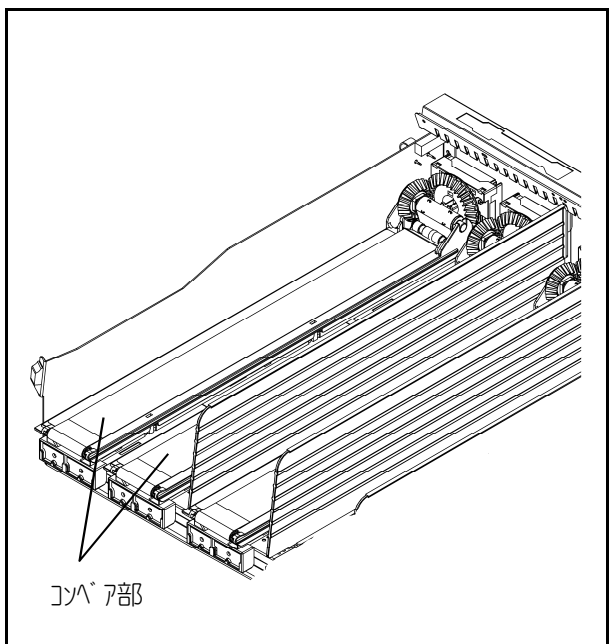

### 7. 定期的清掃と点検

## <u>1ヶ月毎の清掃</u>

### (1) 蒸発皿

- 1 搬送機構のトレイをラック棚の3~6段目当たり を目安に手でゆっくり押し上げます。
- [!] トレイを上に上げすぎると断熱材組立が取り はずせません。
- ② 化粧ねじ2本をはずして、断熱材組立をはずします。その際、白1Pカプラと白8Pカプラを取りはずします。
- ③ 化粧ねじ2本をはずして、カバーを取りはずしま す。
- ④ 蒸発皿を少し持ち上げてフックをはずし、降ろし ながら手前に引き出します。蒸発皿に水がたまっ ている場合は捨てる。
- ⑤ 蒸発皿を水道水で水洗いする。
- ⑥ 水気を拭き取ってから、元の位置に戻す。

#### (2) 凝縮器

- ① ブラシまたは掃除機でゴミやホコリを取る。
- [!] 清掃をせず、ごみやほこりがついたまま放置 しますと、冷却効果が低下したり、冷却装置 が故障する恐れがあります。
- (3) コインメカニズムの汚れ
  - [!] 汚れがひどいと硬貨を受け付けない原因に なりますので、1ヶ月に1度程度の清掃周期 で実施ください。
  - リジェクタ部を開け、スカベンジャー、メイン プレート等の硬貨通路面を、水またはぬるま湯 を含ませたガーゼ等の布で拭く。
  - ② その後、乾いた布で水分を拭き取る。

### (4) ビルバリの汚れ

- [!] 汚れがひどいと紙幣を受け付けない原因に なりますので1ヶ月に1度程度の清掃周期 で実施ください。
- [!] 汚れがひどい場合は、市販品のヘッドクリー ナーやアルコールを付けて拭き取ってくださ い。
- スタッカー部と識別部を開け、ローラーやベルトの汚れを綿棒等で拭き取る。
- ② 識別部の磁気ヘッドや光センサー部を綿棒等で 拭き取る。

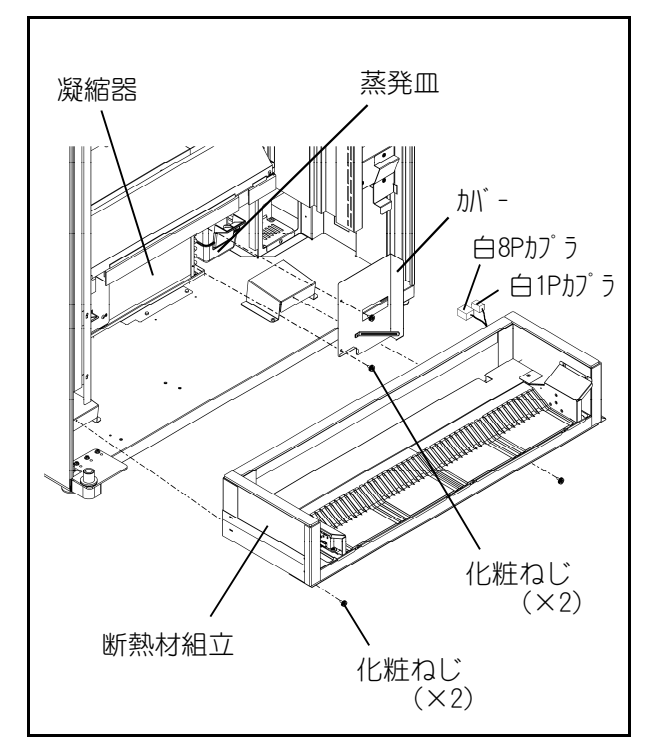

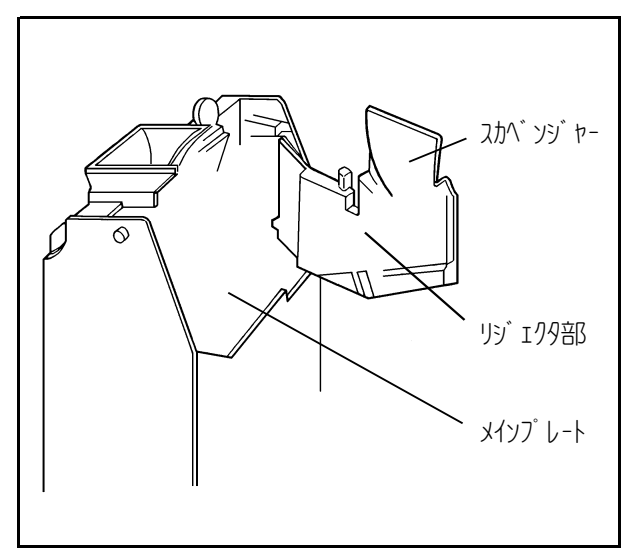

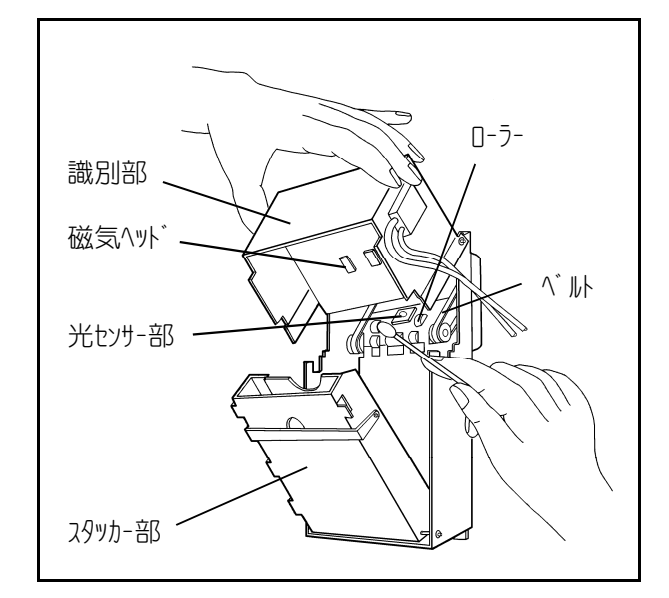

# 点検のしかた

### (1)表示

① 商品を補充するたびに、自動販売機に取付けられている各種「警告表示銘板」および「自動販売機 統一ステッカ」が損傷していないか調べてください。

② 損傷している場合は、補修または交換をしてください。

[!] 交換の際は、お買上げの販売店またはサービス機関にご連絡ください。

#### (2)漏電しゃ断器

- テストボタンを押してレバーが「OFF」になれば正常です。
- ② 電源の再投入は、テストボタンで動作確認後、約3分してから、レバーを上に倒して「ON」 にしてください。

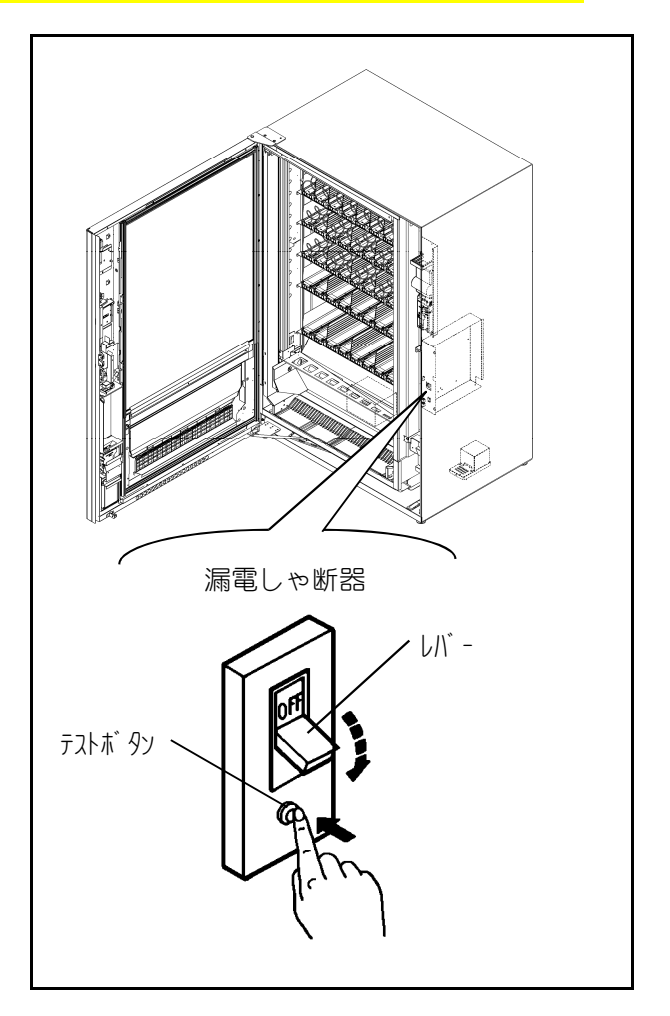

### (3) 設置場所の安全確認

設置場所の据付け面のがたつきや固定金具のゆるみなどを6ヶ月に1度および震度5以上の 地震が発生した場合は必ず点検してください。異常がある場合は専門の自動販売機設置業者 またはお買上げ先へ修繕を依頼してください。

[!] 不完全な設置状態のまま使用すると、転倒事故の原因になります。

# 長期間ご使用にならないときは

自動販売機を長期間ご使用にならないときは、つぎ の方法で保管してください。

- [!] 保管するときは自動販売機を積み上げない でください。転倒事故、けがの原因になりま す。
- 漏電しゃ断器を「OFF」にし、電源プラグを 抜いてください。
- ② ラックに収納してある部品をすべて取出してく ださい。
- ③ 自動販売機の内部・外部の汚れをきれいにふき とってください。
- ④ ビニールカバーなどを本体にかけて保存してく ださい。

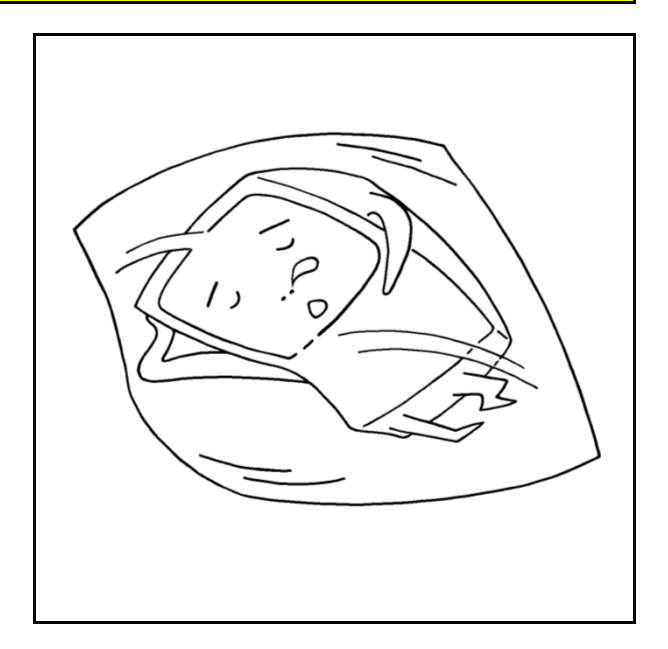

# 8. リモコン

ここでは、リモコンを使う上で覚えていただきたい基本的な操作や知識について説明しています。

### リモコン各部の名称とはたらき

このリモコンのキーには、1または複数の項目を操作する機能があります。 名称とはたらきはつぎの通りです。

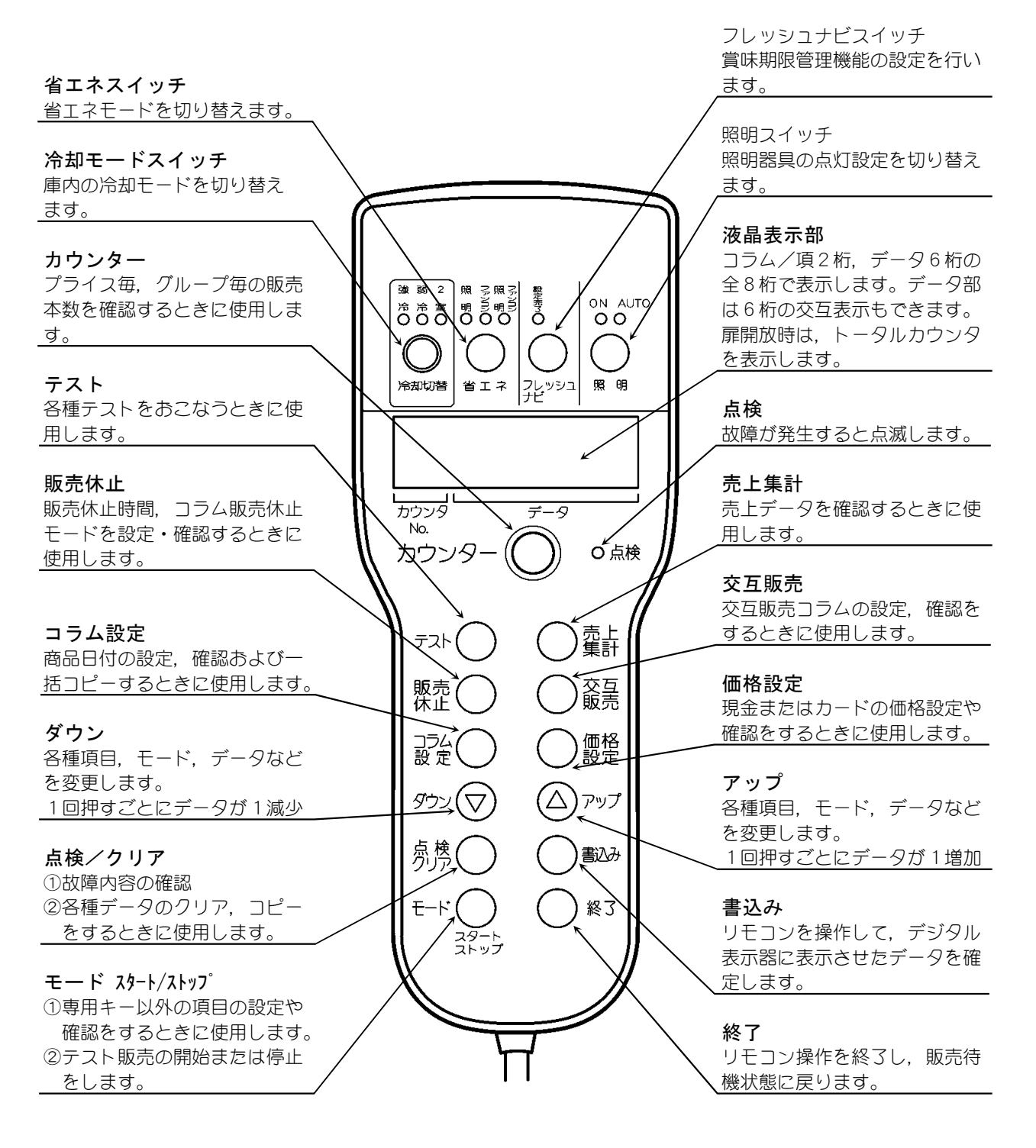

### テンキーボタンによる設定データの確認

・外扉が開いている状態でテンキーボタンを使って各コラムの価格設定ならびに搬出メカコードを簡 単に確認することができます。

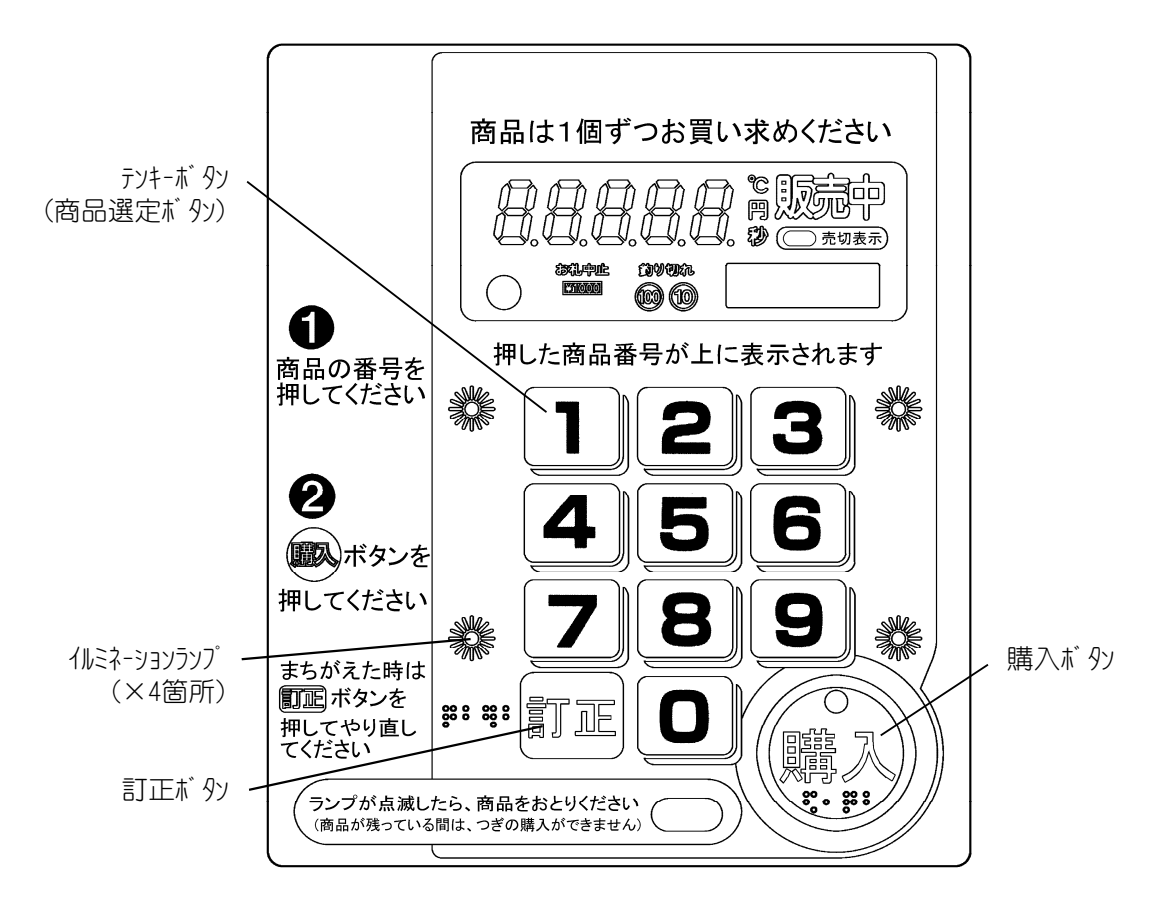

(例) テンキーボタン「1」の設定内容を確認したい場合

| 操作<br>手順 | テンキーボタン操作                    | デジタル表示部            | 内容                |
|----------|------------------------------|--------------------|-------------------|
| 1        | 外扉が開いている状態で<br>1<br>(押釦テンキー) |                    | コラムNo.を表示         |
| 2        |                              | 190                | 現金設定価格を表示         |
| 3        |                              |                    | カード付機のみカード設定価格を表示 |
| 4        |                              |                    | 搬出メカコードを表示        |
| 5        |                              | 操作手順2~4を<br>繰り返し表示 |                   |

### 8. リモコン

### カウンタ値の確認のしかた

カウンタボタンを押してプライス別またはグループ 別のカウンタ値を確認します。

- (1) カウンタ値はトータルカウンタのつぎにプライス カウンタまたはグループカウンタ、価格固定カウ ンタを表示します。 モード3-06で切換を行うことができます。 プライスカウンタ、グループカウンタ、価格固定 カウンタも、10個まで表示します。
- (2) カウンタボタンを押す毎に表示が変わります。

Т

(3) 最後まで表示すると「End」を表示し,もう一度カウンタボタンを押すと,トータルカウンタ表示に戻ります。

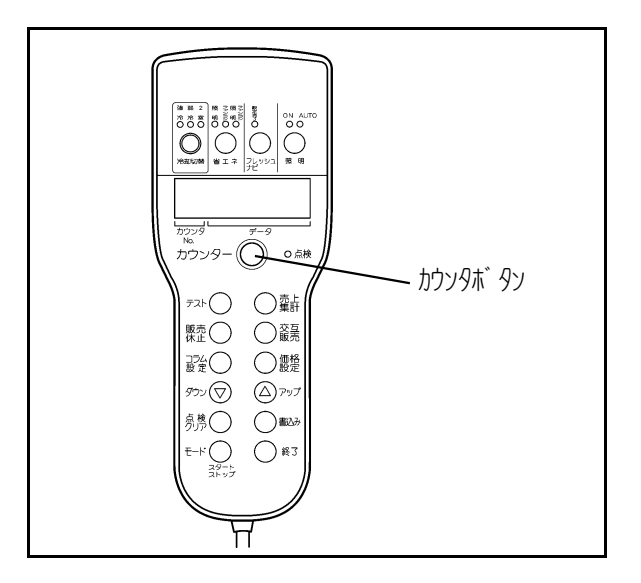

モード3-06「3」「4」時は「G1~G0」と表示。 「1」「2」「5」時は「P1~P0」と表示。

| /        |             | モード3-06の設定    |             |
|----------|-------------|---------------|-------------|
|          | 「1」「2」設定時   | 「3」「4」設定時     | 「5」設定時      |
|          | トータルカウンタ表示  | トータルカウンタ表示    | トータルカウンタ表示  |
| P: 35632 | 1番高い価格帯     | グループ 1        | 設定価格 1      |
| P 2 .    | 2番目に高い価格帯   | グループ 2        | 設定価格2       |
| ۰<br>۲۵  | 1番低い価格帯     | グループ 0        | 設定価格0       |
| خ<br>۶d  | *「5」設定時の設定値 | 西格は[価格設定]キーの[ | プライス別カウンタ設定 |

にて設定します。

### 基本的な操作のしかた

キーを操作して自動販売機の機能設定,確認,販売テストや故障内容の確認をあこないます。 ここではキーの基本的な操作方法について説明します。操作の内容はリモコンの液晶表示部およびメイン ドアにあるデジタル表示器に表示されます。

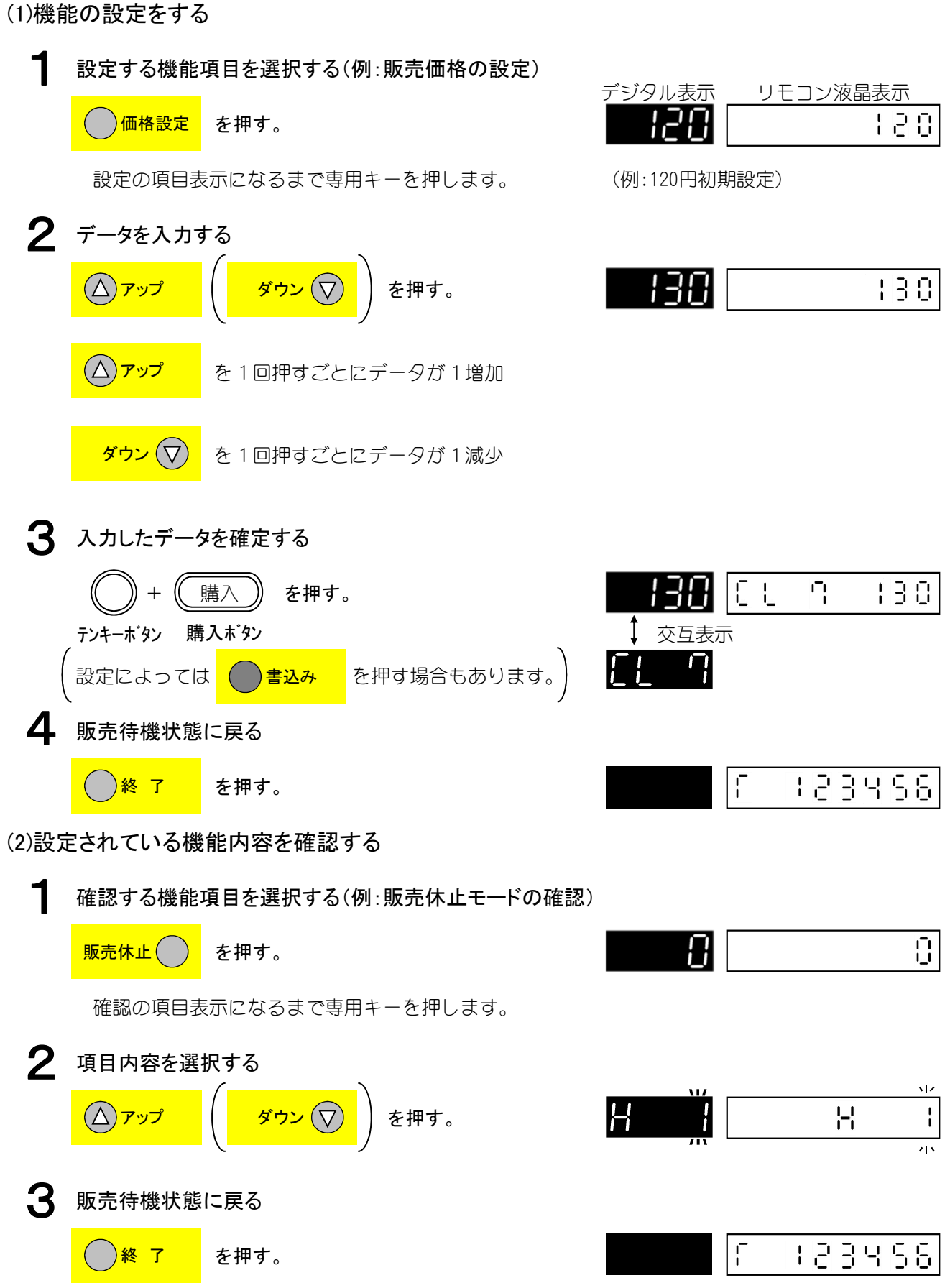

8-04

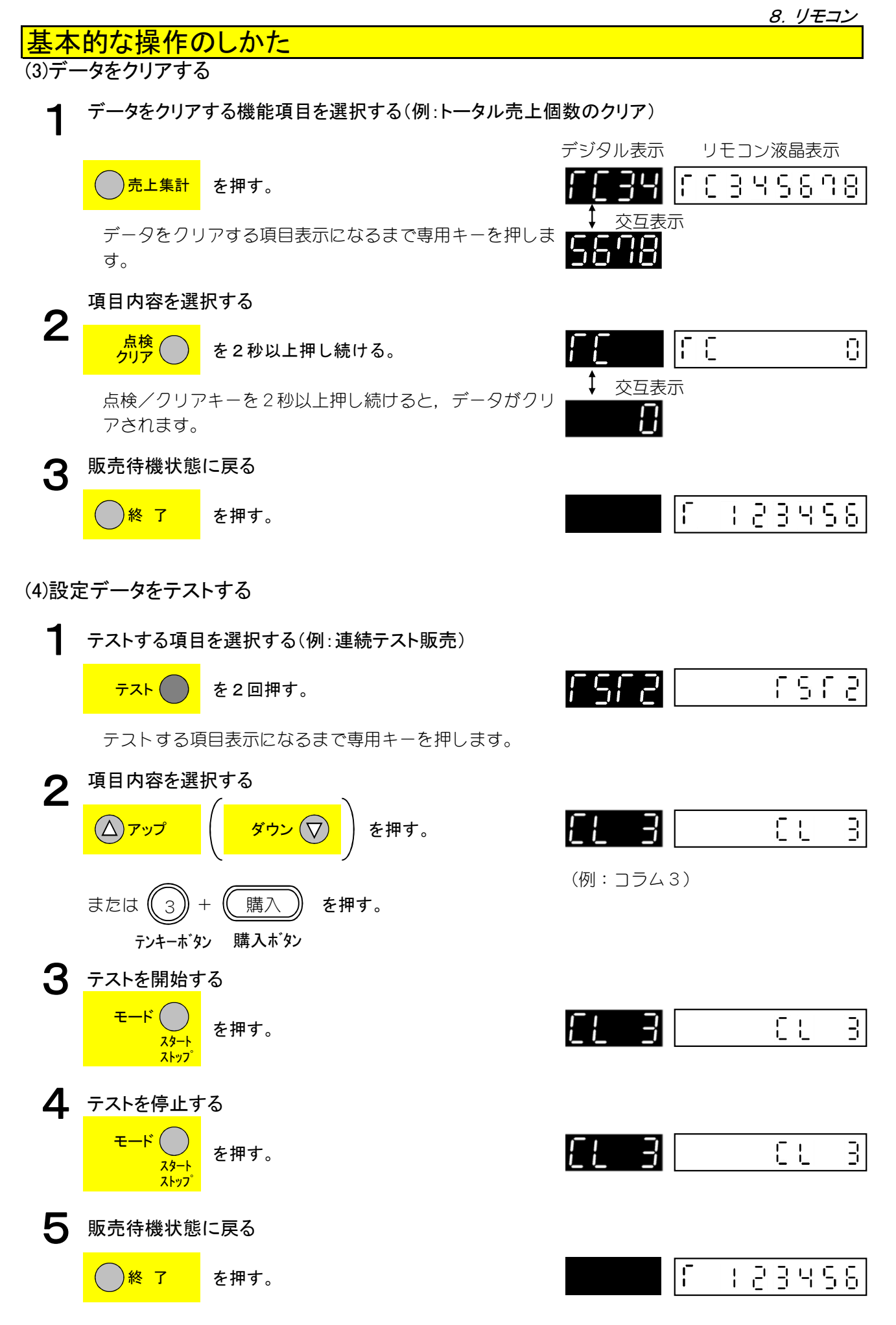

8-05

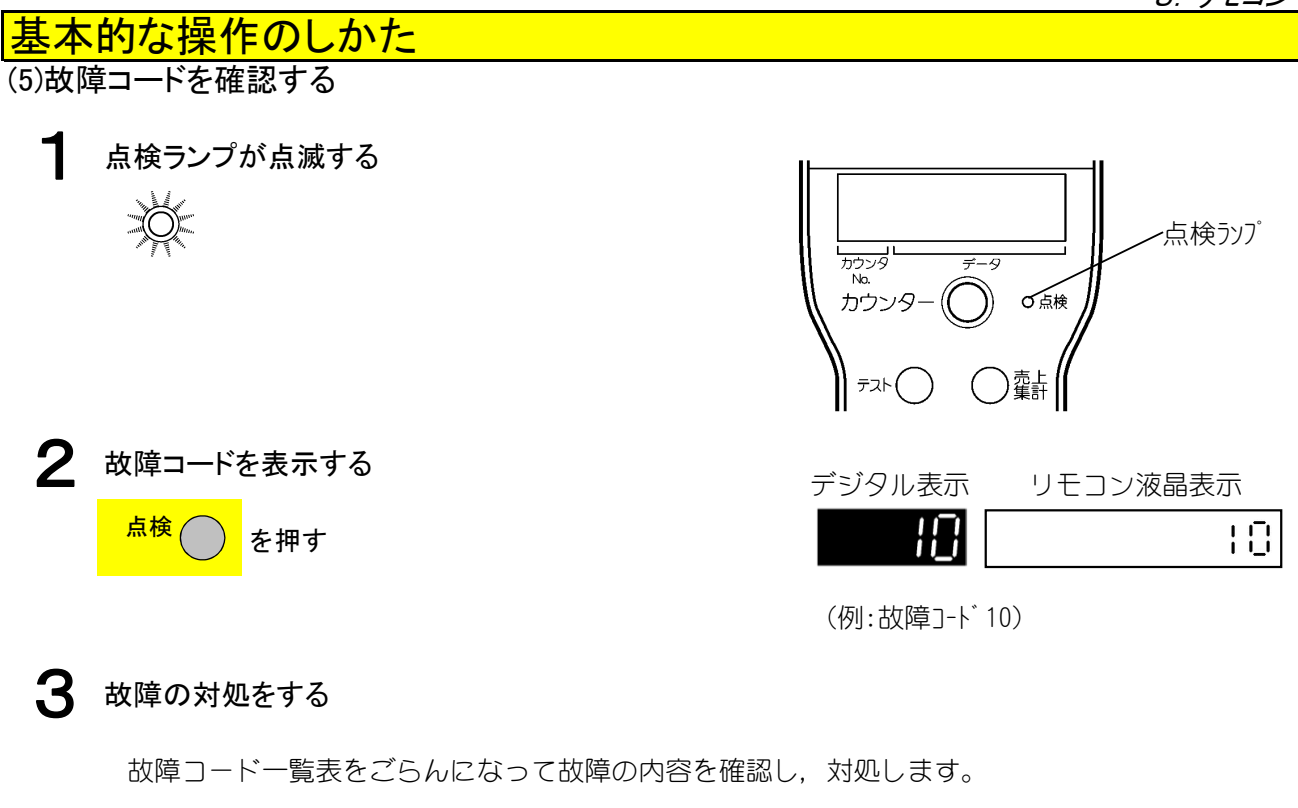

(6)操作を終了する

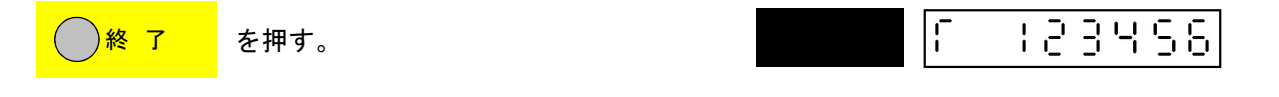

販売待機状態に戻ります。液晶表示部にトータルカウンタ値を表示します。 [終了] キーを押す以外にもつぎの方法で操作を終了することができます。

- ① 何もせずにそのまま30秒以上置く。
- ② 返却レバーを操作する(自動解除)。

**テスト,売上集計,販売休止,交互販売,コラム設定,価格設定,点検/クリア**をまとめて専用キーと呼びます。

専用キーには、1または複数の項目が操作できる機能があります。 ここでは、専用キーの機能項目とその有効データ範囲について説明します。 複数の項目機能を有するキーを操作するときは、キーを押した回数で項目を選ぶことができます。 ひとつの項目の操作中に同じ専用キーを押すと、つぎの項目に移ります。 別の専用キー操作に移るときは、現在の操作を終了し、あらためてつぎの操作に移ります。 キーを押すごとに機能項目の内容、データ範囲とデジタル表示器に表示される文字が替わります。

| テスト | )+- |
|-----|-----|
|-----|-----|

| 操作回数  | デジタル/リモコン<br>液晶表示器 | 項目内容                             | データの範囲(備考)                    | オールクリア時 |
|-------|--------------------|----------------------------------|-------------------------------|---------|
| 10目   | rsr i              | 単品テスト販売<br>コインテスト販売(コイン投入時)      |                               |         |
| 20目   | rsra               | 連続テスト販売<br>(テンキーボタン/リモコン)        | 搬出メカはシングルベンド                  |         |
| 308   | rsr3               | 位置修正半回転テスト                       | Yメカを移動せずにコラムモー<br>夕を半回転動作     |         |
| 40目   | ГSГЧ               | 順送りテスト販売<br>(テンキーボタン/リモコン)       |                               |         |
| 508   | rsrs               | コラムモータ単品テスト販売                    | Yメカは移動せずにコラムモー<br>夕のみ動作       |         |
| 6 🗆 🗏 | rsr8               | コラムモータ順送りテスト販売<br>(テンキーボタン/リモコン) | コラムモータを少しずつ起動を<br>ずらして同時動作    |         |
| 70目   | 6368               | Y メカテスト販売<br>(テンキーボタン/リモコン)      | ホームポジションから指定コラ<br>ム位置までの縦移動のみ | —       |
| 8 🗆 🗏 | rsre               | ベンドエンドセンサテスト                     |                               |         |
| 90目   | rsre               | 取出口扉スイッチテスト                      |                               |         |
| 100目  | ſSſЖ               | 仕切板スイッチテスト<br>(本機では使用しません)       |                               |         |

# ● 売上 キー

| 操作回数 | デ ジ タル/リモコン<br>液晶表示器 | 項目内容              | データの範囲(備考)  | オールクリア時 |
|------|----------------------|-------------------|-------------|---------|
| 10日  | F (                  | トータル売上個数の確認・クリア   | 0~999,999個  | 0個      |
|      | <u> </u>             | コラム別売上個数の確認・クリア   | 0~999,999個  |         |
| 20目  | ſΡ                   | トータル売上金額の確認・クリア   | 0~999, 999円 | 0円      |
|      | <u> </u>             | コラム別売上金額の確認・クリア   | 0~999, 999円 |         |
| 30目  | 661                  | グループ別売上個数の確認・クリア  | 0~999,999個  | 0個      |
|      | (GrNo.)              |                   | 20Gr        |         |
| 40目  | 601                  | グループ別売上金額の確認・クリア  | 0~999,999円  | 0円      |
|      | (GrNo.)              |                   | 20Gr        |         |
| 508  | 861                  | 価格別売上個数の確認・クリア    | 0~999,999個  | 0個      |
|      | (プライスNo.)            |                   |             |         |
| 60目  | PP I                 | 価格別売上金額の確認・クリア    | 0~999, 999円 | 0円      |
|      | (ブライスNo.)            |                   |             |         |
| 708  | X                    | テスト販売個数の確認・クリア    | 0~999,999個  | 0個      |
| 808  | 36                   | 割引合計個数の確認・クリア     | 0~999, 999個 | 0個      |
| 908  | 95                   | 割引合計金額の確認・クリア     | 0~999, 999円 | 0円      |
| 100目 | сC                   | 累計売上個数の確認・クリア     | 0~999,999個  | 継続      |
| 110目 | 60                   | 現金累計売上個数の確認       | 0~999,999個  | 継続      |
| 120目 | 66                   | 現金以外累計売上個数の確認     | 0~999,999個  | 継続      |
| 130目 | c٩                   | 累計売上金額の確認         | 0~999, 999円 | 継続      |
| 140目 | 68                   | 現金累計売上金額の確認       | 0~999, 999円 | 継続      |
| 150目 | 6.6                  | 現金以外累計売上金額の確認     | 0~999, 999円 | 継続      |
| 160目 | F (                  | フリーベンド合計本数の確認・クリア | 0~999,999個  | 継続      |
| 170目 | 6.6                  | フリーベンド合計金額の確認・クリア | 0~999, 999円 | 継続      |
| 180目 | 6.6                  | 時間帯別売上個数の印字操作     |             |         |

○ 売上 集計 キー(2秒間長押し)

| 操作回数 | デジタル/リモコン<br>液晶表示器 | 項目内容                 | データの範囲(備考) | オールクリア時 |
|------|--------------------|----------------------|------------|---------|
|      | ŗ                  | カード (期間)売上個数の確認・クリア  | 0~999,999個 | 0個      |
|      | <u> </u>           | (マルチカードリーダライタ搭載機,または |            |         |
|      |                    | マルチブランド情報ありのみ表示)     |            |         |
| 10目  | 0                  | カード (期間)売上金額の確認・クリア  | 0~999,999円 | 0円      |
|      | I <sup>-</sup>     | (マルチカードリーダライタ搭載機,または |            |         |
|      |                    | マルチブランド情報ありのみ表示)     |            |         |
| 20目  | - <u>5</u>         | カード (累計)売上個数の確認・クリア  | 0~999,999個 | 継続      |
|      | · <u>·</u>         | (マルチカードリーダライタ搭載機,または |            |         |
|      |                    | マルチブランド情報ありのみ表示)     |            |         |
| 308  | _ 9                | カード (累計)売上金額の確認・クリア  | 0~999,999円 | 継続      |
|      |                    | (マルチカードリーダライタ搭載機,または |            |         |
|      |                    | マルチブランド情報ありのみ表示)     |            |         |

# 販売 ) キー

| 操作回数 | デジタル/リモコン<br>液晶表示器 | 項目内容                 | データの範囲(備考)                                     | オールクリア時 |
|------|--------------------|----------------------|------------------------------------------------|---------|
| 10目  | ſĹ                 | 1週間賞味期限の設定・確認        | 曜日<br>(0:全曜日, 1:日, 2:月,<br>3:火, 4:水, 5:木, 6:金, | 継続      |
|      |                    |                      | 【7:土 】 ○ ~24時間 任意のコラム                          |         |
|      |                    |                      | 99:一括設定                                        |         |
| 20目  |                    | 設置時の販売休止時間/コラムの設定・確認 | 0~24時間                                         | クリア     |
|      | Н                  |                      | 任意のコラム                                         |         |
|      |                    |                      | 99:一括設定                                        |         |
| 308  |                    | ヘルスコード有効コラムの設定・確認    | 任意のコラム                                         | クリア     |
|      | Яξ                 | (強冷・弱冷共通)            | 99:一括設定                                        |         |
|      |                    |                      | クリアキー:一括解除                                     |         |
| 40目  |                    | 賞味期限前販売停止日数設定・確認     | 任意のコラム                                         | 継続      |
|      | ۶                  |                      | 99:一括設定                                        |         |
|      |                    |                      | クリアキー:一括解除                                     |         |

# ○ 交互 キー

| 操作回数  | デ ジ タル/リモコン<br>液晶表示器 | 項目内容         | データの範囲(備考)                       | オールクリア時 |
|-------|----------------------|--------------|----------------------------------|---------|
| 1 🗆 🗏 | Cr                   | 交互販売コラム設定・確認 | 任意のコラム<br>(1~30Gr)<br>クリアキー:一括解除 | クリア     |
| 20目   | G ¦                  | 販売不可コラム設定・確認 | 任意のコラム<br>クリアキー:一括解除             | クリア     |

# コラム ひょうし キー

| 操作回数 | デジタル/リモコン<br>液晶表示器 | 項目内容         | データの範囲(備考)        | オールクリア時 |
|------|--------------------|--------------|-------------------|---------|
| 108  | 3186               | 品質保持期限の設定・確認 | 任意のコラム<br>99:一括設定 | クリア     |
| 20目  | hn ¦               | 販売個数切換設定・確認  | 1:1個売り<br>2:2個売り  | 1       |

# ● 価格 キー

| 操作回数 | デジタル/リモコン<br>液晶表示器                        | 項目内容                       | データの範囲(備考)                              | オールクリア時 |
|------|-------------------------------------------|----------------------------|-----------------------------------------|---------|
| 108  | 150                                       | 販売価格の設定・確認                 | 0 ~9,990円 10円単位<br>初期値120円表示<br>99:一括設定 | 0円      |
| 20目  | allie<br>allie<br>julie<br>julie<br>julie | カード価格の設定・確認<br>(カード付時のみ表示) | 0~9,999円 1円単位<br>初期値120円表示              | 0円      |
| *30目 | Cnf()<br>><br>Cnf()                       | プライス別カウンタの設定・確認            | 各コラムに設定してある<br>価格の中から選択<br>0円:価格設定なし    |         |

\*自動販売機の仕様によって表示されない場合があります。

# 点検 クリア () キー

| 操作回数 | デジタル/リモコン<br>液晶表示器 | 項目内容                                     | データの範囲(備考)                                   | オールクリア時 |
|------|--------------------|------------------------------------------|----------------------------------------------|---------|
| 108  | IĴ-]-ŀ             | 現在故障の確認                                  | 最大16項目                                       | 継続      |
| 20目  | 38                 | 過去故障の確認                                  | 最大16項目                                       | 継続      |
| 308  | 33                 | 故障時の投入金額確認                               | 0~9,990円 10円単位                               | クリア     |
| 40目  | сч<br>С            | 故障時の販売金額確認                               | 0~9,990円 10円単位                               | クリア     |
| 508  | 39                 | 故障時の残金金額確認                               | 0~9,990円 10円単位                               | クリア     |
| 60目  | 38                 | 故障時の月日確認                                 | 01-01~12-31                                  | クリア     |
| 708  | 39                 | 故障時の時分確認                                 | 00-00~23-59                                  | クリア     |
| 80目  | 38                 | ヘルスコード動作時の月日確認<br>(強冷・弱冷共通)              | 01-01~12-31<br>(過去3回分)                       | クリア     |
| 908  | 39                 | ヘルスコード動作時の時分確認<br>(強冷・弱冷共通)              | 00-00~23-59<br>(過去3回分)                       | クリア     |
| 100目 | 3:10               | 高温売切れ発生月日の確認                             | 01-01~12-31<br>(過去3回分)                       | クリア     |
| 110目 | ] : :              | 高温売切れ発生時分の確認                             | 00-00~23-59<br>(過去3回分)                       | クリア     |
| 120目 | 9:0                | 詳細故障コードの確認                               |                                              | クリア     |
| 130目 | 3 13               | 異常データの印字操作                               |                                              | クリア     |
| 140目 | ) : 4              | 異常発生時のコラム確認                              |                                              | クリア     |
| 150目 | 019                | 設定データの印字操作                               |                                              |         |
| 160目 | 3:8                | 検査データの印字操作                               |                                              |         |
| 170目 | ) (1               | 販売口扉異常発生時の月日時分の確認                        | 月日:01-01~12-31<br>時分:00-00~23-59<br>(過去15回分) | クリア     |
| 180目 | 318                | 売切発生回数確認・クリア<br>([モード]0-58設定が「1」の場合のみ表示) |                                              |         |
| 190目 | C L                | 過去故障クリア                                  | 過去故障                                         |         |

### ) +-フレッシュ ナビ

デ゙ジ*゙タル/*リモコン 操作回数 データの範囲(備考) 項目内容 オールクリア時 液晶表示器 -括フレッシュナビの設定・確認 ※モード0-08の設定が 継続 1の場合 コラム別フレッシュナビの設定・確認 ※モード0-08の設定が 継続 2の場合

※ 一括/コラム別フレッシュナビ機能は、モード0-08の設定により切り換わります。

モードには,統一,選択,タイマ,機種固有設定,釣銭合わせ,ルーレット,カード,プリンタ, メンテナンスの9種類があり,それぞれモードには更に機能の操作項目番号があります。 モードの操作項目番号を入力して機能の設定や確認をします。

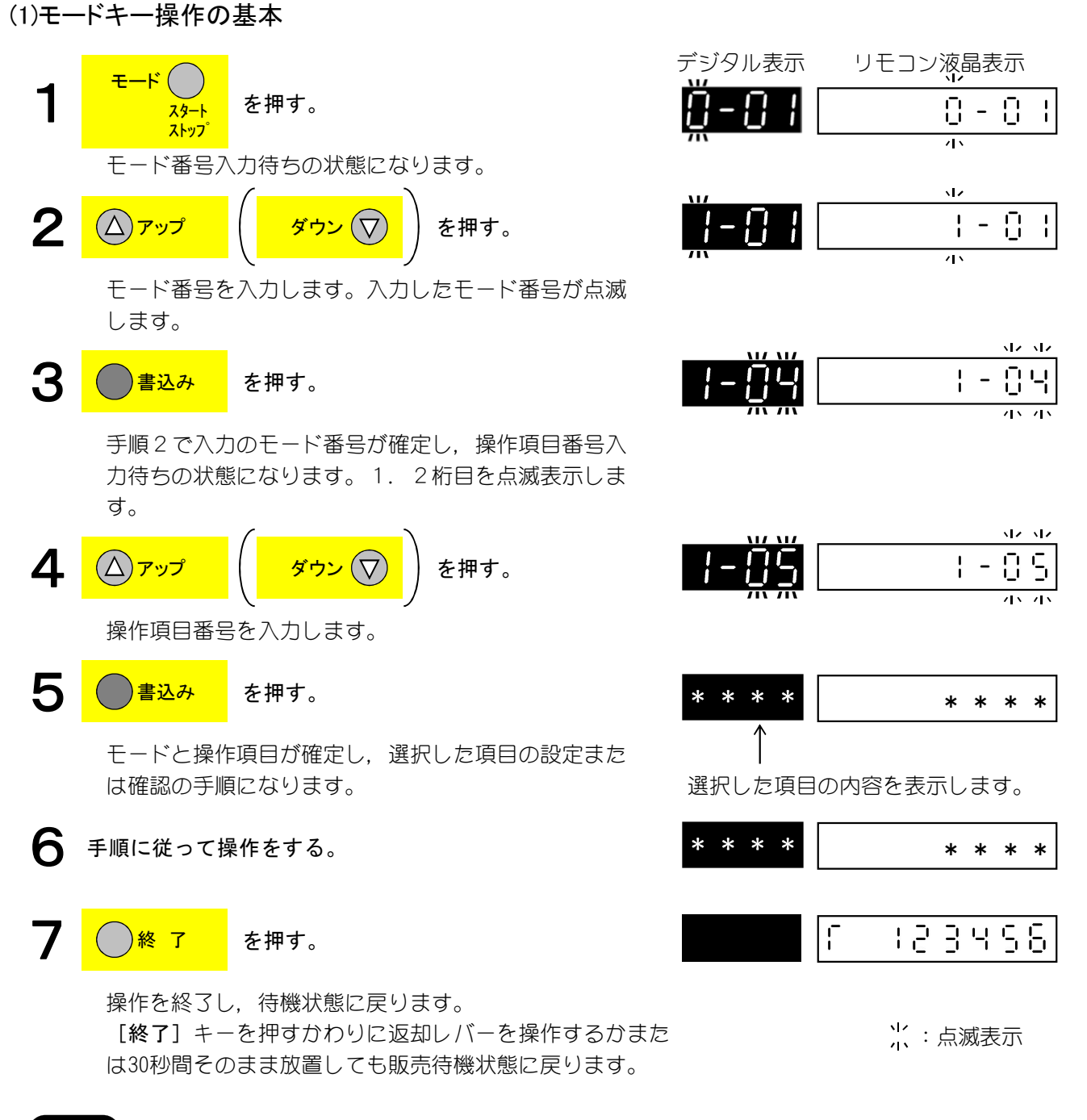

- 1. 手順3, 4で [モード/スタート・ストップ] キーを押すと, 手順2に戻ります。
- 2. 手順5, 6で [モード/スタート・ストップ] キーを押すと, 手順4に戻ります。

ただし、釣銭合わせの確認や払出し動作等のモードでスタート・ストップキーとして[モード/ スタート・ストップ]キーを使用する場合は除きます。

モードキーの機能項目とデータ範囲 (2)機能項目とデータ範囲

**モード ○** ≠-<sup>スタート</sup> ストップ

| モード | 操作回数 | デジタル/リモコン<br>液晶表示器 | 項目内容                         | データの範囲(備考)                     | オールクリア時     |
|-----|------|--------------------|------------------------------|--------------------------------|-------------|
|     | 108  | 0-01               | コラム別補給数の確認・クリア               | 任意コラム                          | クリア         |
|     | 20目  | 8-05               | コラム別残数の確認・クリア                | 任意コラム                          | クリア         |
|     | 308  | 0-05               | メカカウンタごまかし対策の設定の確認           | 0:しない<br>1:する                  | 継続          |
|     | 40目  | 0-06               | 庫内温度確認                       | 1:庫内1温<br>2:庫内2温               |             |
|     |      |                    |                              | (簡易2室設定時のみ)<br>表示              |             |
|     |      |                    |                              | 3:エバ温<br>4:外気温                 |             |
|     | 508  | 0-08               | フレッシュナビ(一括or コラム別)設定<br>・確認  | 0:設定しない<br>1:一括フレッシュナ゙設定       | 継続          |
|     |      |                    |                              | 2: コラム別フレッシュナビ設定<br>3:1週間の期限管理 |             |
| 紑   | 60目  | 8 - 13             | Suica対応の設定・確認                | 0:Suica対応しない<br>1:Suica対応する    | 継続          |
| 100 | 708  | 8-83               | 販売不可コラム設定                    | 1:設定する<br>(販売不可)               | 全コラム<br>販売可 |
|     | 80目  | 9 - 84             | 購入ボタン操作待ち時間の設定・確認            | 0:無限<br>5~30:秒待ち               | 0           |
|     | 908  | 0-30               | ラック構成の確認                     | <大型機><br>1~6(棚数)               | 継続          |
|     |      |                    |                              | 0~10(各棚のラック数)<br><中型機>         |             |
|     |      |                    |                              | 1~7(棚数)<br>0~7(各棚のラック数)        |             |
|     |      |                    |                              | <小型機><br>1~7(細数)               |             |
|     | 1000 |                    |                              | 0~6(各棚のラック数)                   | 0           |
| —   |      | 8-38               | テンキーホタンイルミネーション設定            | 0: しない<br>1:する                 | 0           |
|     | 110目 | 0-49               | テンキー仕様の設定                    | 0:テンキーモード<br>1:ダイレクトモード        | 0           |
|     | 120目 | 0 - S (            | 取出口照明点滅時間の設定・確認<br>(取出口照明無し) | 10~60:設定時間(10~60<br>秒)経過後消灯    | 継続          |
|     |      |                    |                              | 99:取出ロフラッパー開閉検<br>知で消灯(払出動作    |             |
|     | 130目 | 0-92               | ダミーコラムの設定・確認                 | 後は10秒で消灯)<br>任意コラム             | 0           |
|     | 140目 | 0 - 20             | カード販売時の商品無発生時の改善機能           | 0:無効 1:有効                      | 継続          |
|     | 150目 |                    | 売切れ制御の設定・確認                  | 0 : 商品無し売切                     | 継続          |
|     |      | 0 00               |                              | 1 : 商品無し売切<br>+残数管理            |             |
|     | 160目 | 0.00               | <br>  ×カ停止位置の設定・確認           | 2:商品無し売切(未使用)<br>1~7(各棚の列数)    | 継続          |
|     |      | U-0U               |                              | 0~999パルス                       |             |

### 8. リモコン

# モードキーの機能項目とデータ範囲

| Ч, – Ц | 操作回数                 | デ ジ タル/リモコン<br>液晶表示器 | 項目内容                     | データの範囲(備考)                                                                                                    | オールクリア時         |
|--------|----------------------|----------------------|--------------------------|----------------------------------------------------------------------------------------------------|-----------------|
|        | 170目                 | 8-85                 | コラムモータ押込み時間の設定・確認        | 1~60(ラック数)<br>1~99(10ms単位)                                                                                                    | 全て43            |
|        | 180目                 | 0-60                 | 商品歯抜け時の売切回避の設定・確認        | 0 : 売切にする<br>1 : 1回だけ売切回避<br>する                                                                                                    | 0               |
| 統      | 190目                 | 0 - 11               | 段変更の設定・確認                | パターン 1 ~ 1 0                                                                                                    | 継続              |
|        | <sup>2008</sup> 0-18 |                      | コイン投入照明ON機能の設定・確認        | 0:コイン投入機能無し<br>1:コイン投入機能有り<br>2:ウェイクアップ機能                                                                                                    | 1               |
|        | 210目                 | 0-80                 | 2コラム同時動作の設定・確認           | 任意コラム<br>1~30Gr                                                                                                    | クリア             |
| _      | 220目                 | 0-8:                 | 温度ログプリンタ印字起動出力           | 1 : 庫内 1 印字起動<br>2 : 庫内 2 印字起動                                                                                                    | 継続              |
|        | 230目                 | 58E0                 | 暗証番号販売停止機能               | 0000000000~99999999999<br>(未使用時:fffffffff)                                                                                                    | 継続              |
|        | 240目                 | 0-83                 | 弱冷ヘルスコードの設定・確認           | 0:弱冷ヘルスコードしない<br>1:弱冷ヘルスコードする                                                                                                    | 1(する)           |
|        | 250目                 | 0 - 84               | 弱冷ヘルスコード温度しきい値の設定<br>・確認 | 2 2 ~ 3 5 ℃                                                                                                    | 2 2 ℃           |
|        | 108                  | 1-04                 | グループ集計コラムの設定・確認          | 任意コラム(1~20Gr)                                                                                                    | クリア             |
|        | 20目                  | 1-05                 | つづけ買い個数の設定・確認            | 1~9個,0:無制限                                                                                                    | 1:1個            |
|        | 308                  | 1-08                 | 交互販売コラムの設定・確認            | 任意コラム(1~30Gr)<br>クリアキー:一括解除                                                                                                    | クリア             |
|        | 40目                  | 1-08                 | 設置時販売休止時間/コラムの設定・確認      | 0~24時間任意コラム<br>99:一括設定                                                                                                    | クリア             |
|        | 508                  | 1-03                 | 満杯収容数の設定・確認              | 0~999個                                                                                                    | 継続              |
| 選      | 6 🗆 🗐                | 1-110                | 外部表示の設定・確認               | <ol> <li>:表示しない</li> <li>:補給質保持期限</li> <li>:品質保保持期限</li> <li>:品質保持規則限</li> <li>:品質保持規則限</li> <li>:品質保持規則限</li> <li>:品質計売上数</li> <li>:累設定価格</li> <li>:コラム別</li> </ol> | 0:表示<br>しない     |
|        | 7 回日                 |                      | 割引対象個数/コラムの設定・確認         | 0<br><u>期間売上個数</u><br>1~9個 0:しない                                                                                                    | 0:しな            |
|        | ·                    |                      | 割引金額の設定・確認               | 1 0~90円                                                                                                    |                 |
|        | 900                  | 1- 15                | 白動版全時間の設定・確認             | 1~30秋) 〇・毎生順回                                                                                                    |                 |
|        |                      | 1-13                 |                          |                                                                                                    | U.mm<br>限<br>继续 |
|        |                      | 1-14                 |                          | U·しんい, 1·9台                                                                                                    | 松欣              |
|        |                      | 1-15                 | 道去似厚の惟祕・クリア              | 取人物件                                                                                                    | 継続              |

| ドーイ                        | 操作回数      | デジタル/リモコン<br>液晶表示器 | 項目内容                      | データの範囲(備考)                            | オールクリア時        |
|----------------------------|-----------|--------------------|---------------------------|---------------------------------------|----------------|
|                            | 120目      | :- :8              | 補給数リセット操作                 |                                       |                |
|                            | 130目      | 1- 19              | 庫内温度表示の設定・確認              | 0:表示しない<br>1:表示する                     | 1 : 表示<br>する   |
|                            | 140目      | 1-18               | 扉開閉日時の確認                  | 過去15回分                                | クリア            |
|                            | 150目      | :- :9              | 販売履歴の確認・クリア               | 過去20回販売時の<br>「年月日時分」                  | クリア            |
|                            |           |                    |                           | 「投入金額」<br>「販売金額」「残金」                  |                |
|                            | 160目      | 1-58               | ポイント合計数の確認・クリア            | 0~999,999                             | クリア            |
| 選                          | 170目      | 1-25               | ポイントカード発行枚数の確認・クリア        | 0~999, 999                            | クリア            |
|                            | 180目      | 35-1               | ポイント数のクリア                 |                                       |                |
|                            | 190目      | 1- 30              | 消音モードの設定・確認               | 0:実施しない<br>1:実施する                     | 1:する           |
|                            | 200目      | :- 58              | 出荷時データへのプリセット操作           |                                       |                |
|                            | 210目      | 1-34               | デジタル表示器のスクリーンセーバ設定<br>•確認 | 0:しない<br>1~4:パターン1~4                  | 0:しな<br>い      |
|                            | 220目      | :-35               | 売切ランプ点灯原因の確認              | 4 桁                                   |                |
|                            | 230目      | :-38               | 販売可能ランプ消灯原因の確認            | 4 桁                                   |                |
| 択                          | 240目      | :-38               | 照明器具年間カレンダの設定・確認          | 0:しない<br>1:する                         | 継続             |
|                            | 250目      | :-43               | コラム別フリーベンド設定・確認           |                                       | クリア            |
|                            | 260目      | 1-81               | セット販売モード設定                | 0:セット販売しない<br>1:セット販売する(固定)           | 0:しな<br>い      |
|                            | 270目      | 1-82               | セット販売商品 1 (食品)設定          | 選択No.91~97の商品 1<br>とする任意コラム           | クリア            |
|                            | 280目      | :-83               | セット販売商品2(飲料)設定            | 選択No.91~97の商品2<br>とする任意コラム            | クリア            |
|                            | 290目      | 1-84               | セット販売割引金額の設定              | 0~90円任意コラム                            |                |
|                            | *<br>30回目 | :-99               | オールクリア操作                  |                                       |                |
|                            | 108       | 9-0 I              | スクールタイマ時間帯の設定・確認          | 0~23時,0~59分<br>(A~Cの各パターン<br>に最大一日7回) | 全て             |
| 9                          | 20目       | 8-05               | スクールタイマ曜日別パターンの設定・確認      | A~C(各曜日に対して)<br>0:パターン設定なし            | 0:パターン<br>設定なし |
| イ                          | 30目       | 5-03               | 照明器具節電時間帯の設定・確認           | 0~23時, 0~59分                          | 継続             |
|                            | 40目       | 2-0S               | 現在時刻の設定・確認                | 0~23時, 0~59分                          |                |
| $\overline{\triangleleft}$ | 508       | 8-08               | 現在月日の設定・確認                | 1~12月, 1~31日                          |                |
|                            | 60目       | 5-0J               | 現在年の設定・確認                 | 50~49(1950~2049)                      |                |

\*本操作を行いますと価格設定もクリアされ、全売切れの状態になります。

再度,価格設定を行ってください。

| ビード                     | 操作回数  | デ ジ タル/リモコン<br>液晶表示器 | 項目内容                      | データの範囲(備考)                                                                                                    | オールクリア時                           |
|-------------------------|-------|----------------------|---------------------------|----------------------------------------------------------------------------------------------------|-----------------------------------|
|                         | 7 🛛 🗏 | 8-08                 | 庫内ファンコントロールの設定・確認         | 0:連続運転(ファンコントロール<br>しない)<br>1:ファンコントロールする                                                                                                    | 0:連続<br>運転(ファン<br>コントロールし<br>ない)  |
| 9                       | 8 🗆 🚍 | 5-03                 | 照明器具消灯条件の設定・確認            | 0 : フォトセンサ, タイマどちらかOFF<br>1 : フォトセンサ, タイマ両方OFF<br>2 : フォトセンサOFF<br>3 : タイマ OFF<br>4 : フォトセンサON(暗くなったら<br>消灯)の条件で消灯する                                                                                                    | 継続                                |
| イ                       | 90目   | S - 10               | ビルバリデータ禁止時間帯の設定・確認        | 0~23時                                                                                                    | クリア<br>(00~00)                    |
|                         | 100目  | 8 - 11               | 照明器具消灯曜日の設定・確認            | 1~7(日~土)<br>設定曜日数:最大4                                                                                                    | クリア()                             |
| $\overline{\checkmark}$ | 110目  | 8 - 118              | 割引時間帯の設定・確認               | 0~23時                                                                                                    | クリア<br>(00~00)                    |
|                         | 120目  | 8 - 13               | インベントリー禁止時間帯の設定・確認        | 0~23時                                                                                                    | クリア<br>(00~00)                    |
|                         | 130日  | 8 - 18               | 調光時間帯の設定・確認               | 0~23時                                                                                                    | クリア<br>(01~06)                    |
|                         | 140日  | 5-50                 | 照明器具年間カレンタの基準月の催認         |                                                                                                    |                                   |
|                         | 108   | 3-03                 | 搬出メカ」―トの設定・催認             | 11: JN 17ルムフック<br> 12~14, 16: コンベア式ラック<br> 19: [E-ド] 3-16による                                                                                                    |                                   |
| 機種                      | 2 🗆 🗄 | 3-06                 | オプションカウンタ仕様の設定・確認         | <ul> <li>0: かソタなし</li> <li>1: プライスカウンタ/テストカウント<br/>する</li> <li>2: プライスカウンタ/テストカウント<br/>しなし、</li> <li>3: グループカウンタ/テストカウント<br/>する</li> <li>4: グループカウンタ/テストカウント<br/>しなし、</li> <li>5: 価格固定カウンタ<br/>(プライスカウンタ/テストカウント<br/>しない、)</li> </ul> | 4:グループ<br>カウンタ/<br>テストカウント<br>しない |
| 古                       | 308   | 3-00                 | 庫内温度レベルの設定・確認             | C 1:0~10<br>H 2:-                                                                                                    | 継続                                |
| 有設                      | 40目   | 3- :5                | 構造モードの設定・確認               | 0:未設定<br>1:大型<br>2:中型<br>3:小型<br>(下1桁確認)                                                                                                    | 継続                                |
| 定                       | 508   | 3- (3                | 出荷時データのセット操作              | 0~9(9で書込みで<br>データセット)                                                                                                    |                                   |
|                         | 6 🗆 🗏 | 3- 14                | 売上データクリア操作切換モードの設定<br>・確認 | 0 : コラム別売上<br>クリア操作不可<br>1 : コラム別売上<br>クリア操作可能                                                                                                    | 継続                                |
|                         | 7 🗆 🗄 | 3-45                 | 通信速度の設定・確認                | 1 : 1 2 0 0 bps<br>2 : 4 8 0 0 bps<br>3 : 9 6 0 0 bps<br>4 : 1 9. 2 Kbps                                                                                                    | 継続                                |
|                         | 80目   | 3 - 16               | 搬送コンベア停止時間の設定・確認          | 0~99(×100msec)                                                                                                    | 継続                                |

#### 8. リモコン

# モードキーの機能項目とデータ範囲

| イーー       | 操作回数  | デ ジ タル/リモコン<br>液晶表示器 | 項目内容                                                   | データの範囲(備考)                                                                          | オールクリア時                                                                                                    |
|-----------|-------|----------------------|--------------------------------------------------------|-------------------------------------------------------------------------------------|----------------------------------------------------------------------------------------------------|
|           | 908   | 3 - 18               | 室外ファン逆転制御の設定・確認                                        | 0:逆転しない<br>1:逆転する                                                                   | 0                                                                                                    |
|           | 100目  | 3-50                 | 2000円札機能の設定・確認                                         | 0:制御しない<br>1:制御する                                                                   | 継続                                                                                                    |
|           | 110目  | 3-2:                 | フォトセンサ感度/ブザー音量の設定・確認                                   | 1 桁目: フォトセンリ感度<br>(0:遅い<br>1:標準<br>2:早い<br>2 桁目: ブザー音量                              | 継続                                                                                                    |
| 機         | 12回日  |                      | メニュー表図番(製品コード)の設定・確認                                   | (0:切 1:小 2:大)<br>8桁                                                                 | 継続                                                                                                    |
| 種         | 1200  | 3-66                 |                                                        | $0 \sim 9$ , $A \sim H$                                                             |                                                                                                    |
|           |       | 3-28                 |                                                        | $1 \sim 10$                                                                         | - <i>J</i> J <i>J</i>                                                                                                    |
| 日         | 140日  | 3 - 58               | トータル・コフム別キーカウンタ売上個数<br>の確認・クリア                         | 0~999, 999                                                                          | 0                                                                                                    |
| 有         | 150目  | 3-30                 | 扉開時の省エネ解除の設定・確認                                        | <ul> <li>0:扉開時の省Iネ解除を</li> <li>実施しない</li> <li>1:扉開時の省Iネ解除を</li> <li>実施する</li> </ul> | 継続                                                                                                    |
| 設定        | 160目  | 3-3:                 | 冷却庫内ON/OFF温度の設定・確認                                     | - 3~10℃<br>(強冷・簡易2室)<br>- 3~70℃<br>(弱冷)                                             | 継続                                                                                                    |
|           | 170目  | 3 - 33               | トークン別コラム設定・確認                                          | 1:メダルA<br>2:メダルB                                                                    | 継続                                                                                                    |
|           | 180目  | 3 - 34               | トークン別売上確認                                              | JA, JB∶0 ~999, 999                                                                  | クリア                                                                                                    |
|           | 190目  | 3-46                 | セット販売売上個数の確認・クリア                                       | 0~999, 999                                                                          | 継続                                                                                                    |
|           | 200目  | 3-40                 | セット販売累計売上金額の確認・クリア                                     | 0~999, 999                                                                          | 継続                                                                                                    |
| 釣         | 108   | Ч-0I                 | 釣銭合わせ枚数の確認・払出し動作<br>自動チューブ不足枚数:0~98<br>手動チューブ不足枚数:0~99 | 「0」:釣銭合わせ未設定<br>下2桁表示<br>「」:増加チューブ有<br>4桁表示<br>「」:過不足なし<br>各金種表示:<br>不足チューブ有        | 0:釣銭<br>合わせな<br>し                                                                                                    |
| 到 銭 合 わ せ | 2 🗆 🗐 | 4-02                 | 釣銭合わせ枚数の設定・確認                                          | 【自動チューブ】<br>金種毎:0~98<br>釣銭合わせなし:99<br>【手動チューブ】<br>金種毎:0~998<br>釣銭合わせなし:999          | 「自動チュ-<br>ブ」<br>つわ<br>し<br>手<br>動<br>5<br>1<br>の<br>5<br>1<br>の<br>5<br>1<br>う<br>の<br>5<br>1<br>う<br>の<br>5<br>1<br>う<br>つ<br>う<br>う<br>う<br>う<br>う<br>う<br>し<br>こ<br>う<br>の<br>5<br>1<br>う<br>つ<br>う<br>つ<br>う<br>う<br>う<br>う<br>う<br>つ<br>う<br>つ<br>う<br>う<br>う<br>う<br>つ<br>う<br>つ<br>う<br>つ<br>う<br>つ<br>う<br>つ<br>う<br>つ<br>う<br>つ<br>う<br>う<br>う<br>う<br>つ<br>う<br>つ<br>つ<br>つ<br>う<br>つ<br>う<br>つ<br>う<br>つ<br>つ<br>つ<br>う<br>つ<br>つ<br>つ<br>つ<br>つ<br>つ<br>つ<br>つ<br>つ<br>つ<br>つ<br>つ<br>つ |
|           | 3 🗆 🗐 | 4-03                 | 釣銭合わせモードの設定・確認                                         | 0:釣銭合わせなし<br>1:自動釣銭<br>合わせモード<br>2:自動チューブ<br>残量モード                                  | 0:釣銭<br>合わせな<br>し                                                                                                    |

※ <u>]-]</u>, <u>]</u> は, メダル対応 C / M接続時のみ項目の表示を行います。

| モード      | 操作回数  | デジタル/リモコン<br>液晶表示器 | 項目内容                                      | データの範囲(備考)                 | オールクリア時 |
|----------|-------|--------------------|-------------------------------------------|----------------------------|---------|
|          | 108   | 8-01               | 現金/カード同時投入可否の設定・確認                        | 0 :同時投入不可<br>1 :同時投入可      | 0:不可    |
|          | 20目   | 8-02               | カード返却モードの設定・確認                            | 0:カード排出<br>1:カード取込み        | 0:排出    |
|          | 308   | 8-03               | IDカード発行月の設定・確認                            | 1~12月                      | ר-) קעל |
|          | 40目   | 8-04               | IDカード発行年の設定・確認                            | 50~49 (1950~2049)          | 2000    |
|          | 508   | 8-85               | テストIDカード有効No.の設定・確認                       | 101~110<br>(3桁目は1固定)       | クリア()   |
|          | 6 🗆 🗏 | 8-06               | 無効部署別IDカードNo.の設定・確認                       | 01~110                     | ר)קער)  |
|          | 708   | 8-0A               | テンキーボタン先選択有効時間の設定・確認                      | 0~255<br>(0sec~255sec)     | 20      |
| カ        | 80目   | 8-08               | モバイル決済履歴のプリンタ印字出力起動                       |                            |         |
|          | 90目   | 8 - 11             | 現金グループ別売上個数の確認・クリア                        | 0~999,999個<br>20Gr         | 0       |
|          | 100目  | 8 - 13             | 現金以外グループ別売上個数の確認・クリア                      | 0~999,999個<br>20Gr         | 0       |
|          | 110目  | 8 - 13             | 現金グループ別売上金額の確認・クリア                        | 0~999,999円<br>20Gr         | 0       |
| I        | 120目  | 8 - 14             | 現金以外グループ別売上金額の確認・クリア                      | 0~999,999円<br>20Gr         | 0       |
|          | 130目  | 8-15               | 現金価格別売上個数の確認・クリア                          | 0~999,999個                 | 0       |
|          | 140目  | 8 - 18             | 現金以外価格別売上個数の確認・クリア                        | 0~999,999個                 | 0       |
|          | 150目  | 8 - I (N           | 現金価格別売上金額の確認・クリア                          | 0~999, 999円                | 0       |
| $\vdash$ | 160目  | 8 - 18             | 現金以外価格別売上金額の確認・クリア                        | 0~999, 999円                | 0       |
|          | 170目  | 8 - 19             | 現金投入時の先選択解除の設定・確認                         | 0:先選択解除しない<br>1:先選択解除する    | 1       |
|          | 180目  | 8 - 30             | モバイル再タッチ時間の設定・確認                          | 0~255:0~255秒               | 継続      |
|          | 190目  | 8-2:               | カード別状態モニタ確認<br>(マルチカードリーダライタ搭載機,または       | Cd01~Cd08<br>0:運用          |         |
|          |       |                    | マルチブランド情報ありのみ表示)                          | 1 : 一時休止<br>2 : 閉局         |         |
|          | 200目  | 8-55               | カード別一時休止設定<br>(マルチカードリーダライタ搭載機,または        | Cd01~Cd08<br>0:運用          | 継続      |
|          | 210月  |                    | マルチブランド情報ありのみ表示)<br>マネーブランド登録削除           | <u>1:一時休止</u><br>1~8:選択された |         |
|          |       | 0-65               | (マルチカードリーダライタ搭載機, または<br>マルチブランド情報ありのみ表示) | カード別の売上印字                  |         |

※ 5 カードについては自販機に接続されていない場合は、項目の表示を行いません。

| Ч, – Ц | 操作回数  | デジタル/リモコン<br>液晶表示器 | 項目内容                                                        | データの範囲(備考)                                                                                                    | オールクリア時                      |
|--------|-------|--------------------|-------------------------------------------------------------|----------------------------------------------------------------------------------------------------|------------------------------|
|        | 108   | 9-81               | プリンタ印字切換え設定                                                 | 0:印字しない<br>1:補給数印字<br>2:売切/売上/稼動                                                                                                    | 継続                           |
|        | 20目   | 9-02               | 機種番号の設定・確認                                                  | 8桁                                                                                                    | 継続                           |
|        | 308   | n-03               | 商品コードの設定・確認                                                 | 6桁                                                                                                    | クリア                          |
|        | 408   | 9-84               | トータル売上のクリア操作                                                |                                                                                                    |                              |
|        | 508   | 9-85               | コラム別売上の一括クリア操作                                              |                                                                                                    |                              |
|        | 608   | n-08               | 締め操作の連動設定                                                   | 0:連動する<br>1:連動しない                                                                                                    | 0:連動<br>する                   |
| プ      | 708   | ŋ-0ŋ               | 締め印字の切換え設定                                                  | 0 : Gr + コラム別印字<br>1 : Gr印字                                                                                                    | 0:Gr + ]ラ<br>4別印字            |
|        | 8 🛛 🗏 | 9-89               | 販売履歴のプリンタ印字出力起動                                             |                                                                                                    |                              |
| リ      | 9 🗆 🗎 | J - 15             | カード別印字確認(コラム)<br>(マルチカードリーダライタ搭載機, または<br>マルチブランド情報ありのみ表示)  | 0:全カードのコラム<br>別売上情報<br>1~8:選択されたカ<br>ード別のコラム別売上<br>情報                                                                               | 0:全カ-<br>ドのコラム<br>別売上情<br>報  |
| 2      | 100目  | n- 13              | カード別印字確認(グループ)<br>(マルチカードリーダライタ搭載機, または<br>マルチブランド情報ありのみ表示) | 0:全カードのグルー<br>プ別売上情報<br>1~8:選択されたカ<br>ード別のグループ別売<br>上情報                                                                             | 0:全カー<br>ドのグルー<br>プ別売上<br>情報 |
|        | 1108  | 9- I4              | カード別印字確認(価格)<br>(マルチカードリーダライタ搭載機,または<br>マルチブランド情報ありのみ表示)    | <ul> <li>0:全カードの価格別</li> <li>売上情報</li> <li>1~8:選択されたカ</li> <li>ード別の価格別売上情報</li> <li>報</li> </ul>                                    | 0:全か<br>-ドの価<br>格別売上<br>情報   |
|        | 120目  | 9-15               | プリンタボタン切換え選択の設定・確認                                          | 0 : 標準印字<br>1 : コラム別価格印字                                                                                                    | 0 : 標準<br>印字                 |
|        | 130目  | 9-18               | カード接続時の印字フォーマット切換え設定<br>・確認                                 | 0 : 標準印字フォーマット<br>1 : カード接続時の印字<br>フォーマット                                                                                           | 0:標準<br>印字フォーマ<br>ット         |
| ++     | 108   | 8-0:               | コンプレッサ強制運転機能                                                |                                                                                                    |                              |
| ĺ      | 20目   | 50-8               | コンデンサファン強制運転機能                                              |                                                                                                    |                              |
| L<br>7 | 308   | 8-03               | 庫内ファン強制運転機能                                                 |                                                                                                    |                              |
| ~      | 408   | 8-84               | 電磁弁強制運転機能                                                   |                                                                                                    |                              |
|        | 108   | 9-0:               | コンブレッサ稼動時間の催認・クリア                                           | 0~999,999時間                                                                                                    | クリア                          |
|        | 20目   | 9-02               | 庫内ファン稼動時間の確認・クリア                                            | 0~999, 999時間                                                                                                    | 0時間                          |
| Х      | 308   | 9-03               | コインメカニズムの投入/排出枚数の確認                                         | 6桁                                                                                                    | クリア                          |
| ン      | 40目   | 9-84               | B/Vの識別回数の確認                                                 | 6桁                                                                                                    | クリア                          |
| テ      | 508   | 9-85               | ベンドメカ動作回数の確認・クリア                                            | ०∼999,999⊡                                                                                                    | クリア                          |
| ナンス    | 6 🗆 🚍 | 9-09               | オフライン通信履歴の確認                                                | 交信年:1950~2049年<br>交信月日:1月1日~<br>12月31日<br>交信時分:00時00分~<br>23時59分<br>交信コマント <sup>*</sup> :0000~9999<br>エラ-内容:0000~9999<br>(0サプレスしない) |                              |

| モード     | 操作回数 | デジタル/リモコン<br>液晶表示器 | 項目内容                      | データの範囲(備考)                             | オールクリア時       |
|---------|------|--------------------|---------------------------|----------------------------------------|---------------|
|         | 708  | 9-10               | オフライン収集履歴の確認              | 交信年:1950~2049年<br>交信月日:1月1日~<br>12月31日 |               |
|         |      |                    |                           | 交信時分:00時00分~<br>23時59分                 |               |
|         |      |                    |                           | 収集内容:0000~9999                         |               |
|         |      | 9-16               | 上刀半衡処埋時間の設定               | 0~300秒                                 | 継続            |
|         | 908  | 9-19               | 至外ノアン停止産延時間の設定・惟認         | 0~999秒                                 | 継続            |
|         | 100目 | 9-18               | 室外ファン停止遅延しきい値温度の設定<br>・確認 | −19~79°C                               | 継続            |
|         | 1108 | 8-20               | WAWB制御時間の設定・確認            | WA1:0~24(時間)<br>WB :0~30(時間)           | 継続            |
| ~/      | 120目 | 9-2:               | WAWB制御シフト量の設定・確認          | 0~5レベルシフト                              | 継続            |
| ×       | 130目 | 9.22               | 庫内ファンスタート遅延時間の設定・確認       | 0:庫内ファンスタート遅延し                         | 継続            |
|         |      |                    |                           | ない(ヒーターが入ると同時に 原内ファンナ記動する)             |               |
|         |      |                    |                           | 1~99:庫内ファンをヒーター                        |               |
|         |      |                    |                           | ガ入ってから指定され                             |               |
| ン       |      |                    |                           | た時間遅れて起動させ                             |               |
|         | 14回日 |                    | 庫内ファン高速間欠運転問隔の設定・確認       | る<br>0:連続運転                            | 継続            |
|         |      | 8-64               |                           | 1 : 400msON/100msOFF                   | 70270         |
|         |      |                    |                           | 2:300msON/200msOFF                     |               |
| <b></b> |      |                    |                           | 3 : 100msON/400msOFF                   |               |
|         | 15回目 | 0 00               | 冷却加温自己診断の設定・確認            | G0:冷却加温自己診断                            |               |
|         |      | 3-10               |                           | 実行中                                    |               |
|         |      |                    |                           | STOP:冷却加温自己<br>診断停止中                   |               |
| +       | 160目 | 9-0 1              | 冷却加温自己診断の結果表示             | 試験結果                                   |               |
|         |      |                    |                           | Good                                   |               |
|         |      |                    |                           | NG<br> (試験未実施時)                        |               |
|         |      |                    |                           | 温度表示                                   |               |
|         |      |                    |                           | [ -19∼79°C                             |               |
| ン       |      |                    |                           | (センサ異常・試験未  <br>  (センサ異常・試験未           |               |
|         |      |                    |                           | Fr (温度差での判断)                           |               |
|         |      |                    |                           | 【 異常時)】                                |               |
|         | 170日 | 9-80               | 電源ON回数の確認                 | 0~9,9990                               | 継続            |
| _       | 180目 | 9-8:               | 電源ON累積時間の確認               | 0~999, 999時間                           | 継続            |
|         | 190目 | 8-85               | ドア開閉回数の確認                 | 0∼999, 999⊡                            | 継続            |
|         | 200目 | 9-83               | 総累計ベンドメカ動作回数の確認           | 0∼999, 999⊡                            | 継続            |
|         | 210目 | 9-84               | 防露ヒータ間欠運転温度の設定・確認         | 各運転E-ド(C/CH)毎に<br>設定                   | 継続            |
|         |      |                    |                           | 上限温度:                                  |               |
|         |      |                    |                           | 「下限温度+1」~79℃                           |               |
|         |      |                    |                           | ト限温度:                                  |               |
|         | 22回月 | 0.00               | 防露ヒータ間欠運転時間の設定・確認         | <u> 名運転E-ト<sup>*</sup> (C/CH)毎に</u>    | 継続            |
|         |      | 3-85               |                           | 設定                                     |               |
|         |      |                    |                           | ○N時間:1~99分                             |               |
|         | 2300 |                    |                           | ○FF時間: 1~99分<br>0:動作↓ない                | 継結            |
|         |      | 9-86               |                           | 1:動作する                                 | <u>ምሞ</u> እንር |

#### 8. リモコン

123456

<mark>操作手順</mark> ⑴単品テスト販売

メインドアのテンキーボタンを押して、商品が1個ずつ正しく販売されるかをテストします。

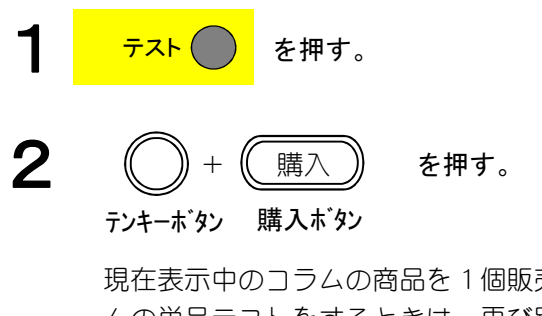

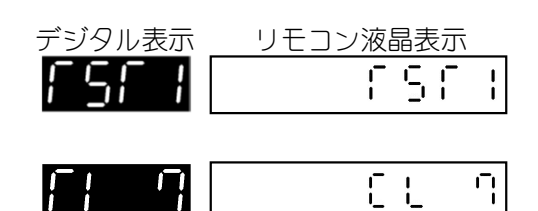

[[

(例 CL7:]ラム7)

現在表示中のコラムの商品を1個販売します。別のコラムの単品テストをするときは、再び別のコラムNo.を選択してください。

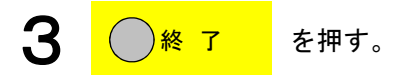

補足

- ・単品テストの解除方法
  - 1.30秒放置による自動解除
  - 2. 返却レバー操作
  - 3. 終了キー操作
  - 4. 販売後30秒放置による自動解除
- ・単品テストは、売切れコラム・異常コラムの販売はできません。
- ・販売動作は、ガラス扉または外扉(ガラス扉無時)を閉めて行ってください。 閉めないと販売動作は行いません。

### (2)コラムモータ単品テスト販売

操作手順

メインドアのテンキーボタンを押して、商品が1個ずつ正しく販売されるかをテスト します。(Yメカは動作しません。)

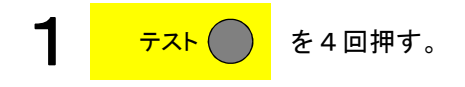

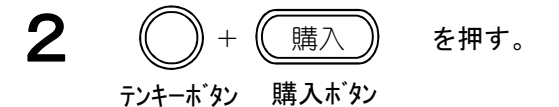

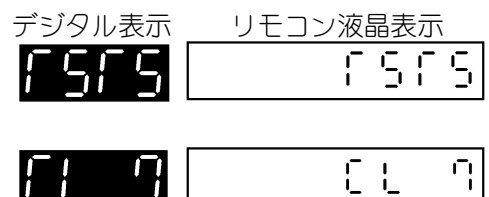

(例 CL7:コラム7)

現在表示中のコラムの商品を1個販売します。別のコラムモータの単品テストをするときは、再び別のコラムNo. を選択してください。

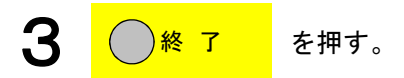

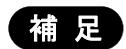

- ・コラムモータ単品テストの解除方法
  - 1.30秒放置による自動解除
  - 2. 返却レバー操作
  - 3. 終了キー操作
  - 4. 販売後30秒放置による自動解除

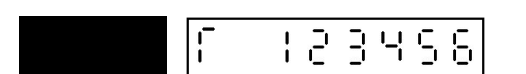

(3)トータル売上個数、コラム別売上個数の確認・クリア(コラム別売上操作可能のとき)

◆ モード3-14の設定が1の場合 トータル売上個数、コラム別売上個数の確認・クリアをします。

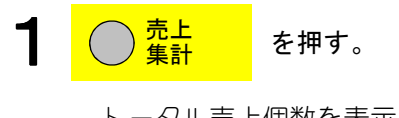

トータル売上個数を表示します。デジタル表示器 には売上個数の上位2桁,下位4桁を交互に表示 します。

(1) 点検 クリア を2秒以上押し続ける。

> トータル売上個数ガクリアされます。同時にトー タル売上金額もクリアされます(コラム別売上個 数,金額はクリアされません)。

2 +購入 を押す。 テンキーボタン 購入ボタン

> 2桁のコラムNo.を入力するときは最後に入力した 2文字が有効です。また、この時訂正ボタンを押 すと入力キャンセルし、手順1に戻ります。 コラム番号を表示した後,デジタル表示器には, 売上個数の上位2桁,下位4桁を交互に表示しま す。

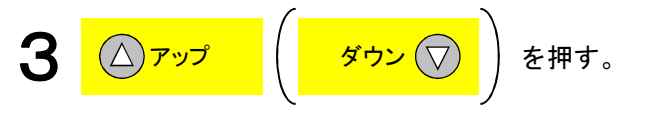

コラム番号が変わります。最後のコラムまで表示 すると、つぎに「End」を表示します。

- 売上データをクリアする
- Δ を2秒以上押し続ける。

表示中のコラムのコラム別売上個数をクリアします。 同時にそのコラム別売上金額もクリアされます。 (トータル売上個数、金額はクリアされません。)

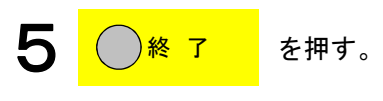

|           | デジタル表示                                                                                                    |          | モ    | コン               | ′液           | 晶君                                      | 長示              |             |
|-----------|----------------------------------------------------------------------------------------------------|----------|------|------------------|--------------|-----------------------------------------|-----------------|-------------|
| 上位<br>2 桁 | <u>FE34</u>                                                                                                    | [[       | 3    | Ч                | 5            | 8                                       | Π               | 8           |
| 下位        |                                                                                                    | Ň        |      |                  |              |                                         |                 |             |
| 4桁        | 50'18                                                                                                    |          |      |                  |              |                                         |                 |             |
|           | FF                                                                                                    | ΓC       |      |                  |              |                                         |                 | 0           |
|           | ↓ 交互表示                                                                                                    | <u> </u> |      |                  |              |                                         |                 |             |
|           | 8                                                                                                    |          |      |                  |              |                                         |                 |             |
|           |                                                                                                    |          |      |                  |              |                                         |                 |             |
|           | EL 7                                                                                                    |          |      |                  | C            |                                         |                 | ŋ           |
|           | ↓ 1万4番号                                                                                                    | L        |      |                  | ļ            |                                         |                 |             |
|           | <u>51</u> 3                                                                                                    | E        |      | 5                | 3            | 4                                       | 5               | 5           |
|           |                                                                                                    | 、<br>(例  | CI 7 | : ר <sup>=</sup> | 547          |                                         |                 | ٦           |
|           | 3756                                                                                                    | 175      |      | ,                |              |                                         |                 |             |
|           |                                                                                                    | C        | C12  | 345              | 56:          | 123                                     | 456             | 個丿          |
|           |                                                                                                    | C        | C12  | 2345             | 56:          | 123                                     | 456             | 適丿          |
|           | <u>[</u> ]                                                                                                    |          | C12  | 2348             | 56:<br>-     | 123<br> _                               | 456             | 。<br>個<br>月 |
|           | <b>[] 8</b><br>↓ 354番号                                                                                                    |          | C12  | -                | 56:<br>[     | 123<br><u> </u>                         | 456<br>         |             |
|           |                                                                                                    |          | C12  | 348<br>348       | 56:<br>[<br> | 123<br><u> </u><br>5                    | 456<br><b>5</b> |             |
|           | ↓ 154番号 ↓ 54番号 ↓ 交互表示                                                                                                    |          | C12  | 2348<br>3        |              | 123<br><u> </u><br><u>-</u><br><u>-</u> | 450             |             |
|           | ↓ 154番号 ↓ 154番号 ↓ 交互表示 ↓ 交互表示                                                                                                    |          | C12  | 348              |              | 123<br>[                                | 450<br>5<br>d   |             |
|           | [ ] 3/4番号     [ ] 3/4番号     [ ] 3/4番号     [ ] 3/4番号     [ ] 3/4番号     [ ] 3/4番号     [ ] 3/4番号     [ ] 3/4番号     [ ] 3/4番号     [ ] 3/4番号     [ ] 3/4番号     [ ] 3/4番号     [ ] 3/4番号     [ ] 3/4番号     [ ] 3/4番号     [ ] 3/4番号     [ ] 3/4     [ ] 3/4     [ ] 3/4     [ ] 3/4     [ ] 3/4     [ ] 3/4     [ ] 3/4     [ ] 3/4     [ ] 3/4     [ ] 3/4     [ ] 3/4     [ ] 3/4     [ ] 3/4     [ ] 3/4     [ ] 3/4     [ ] 3/4     [ ] 3/4     [ ] 3/4     [ ] 3/4     [ ] 3/4     [ ] 3/4     [ ] 3/4     [ ] 3/4     [ ] 3/4     [ ] 3/4     [ ] 3/4     [ ] 3/4     [ ] 3/4     [ ] 3/4     [ ] 3/4     [ ] 3/4     [ ] 3/4     [ ] 3/4     [ ] 3/4     [ ] 3/4     [ ] 3/4     [ ] 3/4     [ ] 3/4     [ ] 3/4     [ ] 3/4     [ ] 3/4     [ ] 3/4     [ ] 3/4     [ ] 3/4     [ ] 3/4     [ ] 3/4     [ ] 3/4     [ ] 3/4     [ ] 3/4     [ ] 3/4     [ ] 3/4     [ ] 3/4     [ ] 3/4     [ ] 3/4     [ ] 3/4     [ ] 3/4     [ ] 3/4     [ ] 3/4     [ ] 3/4     [ ] 3/4     [ ] 3/4     [ ] 3/4     [ ] 3/4     [ ] 3/4     [ ] 3/4     [ ] 3/4     [ ] 3/4     [ ] 3/4     [ ] 3/4     [ ] 3/4     [ ] 3/4     [ ] 3/4     [ ] 3/4     [ ] 3/4     [ ] 3/4     [ ] 3/4     [ ] 3/4     [ ] 3/4     [ ] 3/4     [ ] 3/4     [ ] 3/4     [ ] 3/4     [ ] 3/4     [ ] 3/4     [ ] 3/4     [ ] 3/4     [ ] 3/4     [ ] 3/4     [ ] 3/4     [ ] 3/4     [ ] 3/4     [ ] 3/4     [ ] 3/4     [ ] 3/4     [ ] 3/4     [ ] 3/4     [ ] 3/4     [ ] 3/4     [ ] 3/4     [ ] 3/4     [ ] 3/4     [ ] 3/4     [ ] 3/4     [ ] 3/4     [ ] 3/4     [ ] 3/4     [ ] 3/4     [ ] 3/4     [ ] 3/4     [ ] 3/4     [ ] 3/4     [ ] 3/4     [ ] 3/4     [ ] 3/4     [ ] 3/4     [ ] 3/4     [ ] 3/4     [ ] 3/4     [ ] 3/4     [ ] 3/4     [ ] 3/4     [ ] 3/4     [ ] 3/4     [ ] 3/4     [ ] 3/4     [ ] 3/4     [ ] 3/4     [ ] 3/4     [ ] 3/4     [ ] 3/4     [ ] 3/4     [ ] 3/4     [ ] 3/4     [ ] 3/4     [ ] 3/4     [ ] 3/4     [ ] 3/4     [ ] 3/4     [ ] 3/4     [ ] 3/4     [ ] 3/4     [ ] 3/4     [ ] 3/4     [ ] 3/4     [ ] 3/4     [ ] 3/4     [ ] 3/4     [ ] 3/4     [ ] 3/4     [ ] 3/4     [ ] 3/4 |          | C12  | 345              |              |                                         | 456<br>5        |             |
|           | <ul> <li>↓ 154番号</li> <li>↓ 154番号</li> <li>↓ 交互表示</li> <li>↓ 交互表示</li> <li>↓ 55</li> <li>↓ 154番号</li> </ul>                                                                                                    |          | C12  | 345              |              |                                         | 456<br>5        |             |
|           | <ul> <li>↓ 154番号</li> <li>↓ 254番号</li> <li>↓ 交互表示</li> <li>↓ 5550</li> <li>↓ 154番号</li> <li>↓ 154番号</li> <li>↓ 154番号</li> <li>↓ 154番号</li> </ul>                                                                                                    |          | C12  | 348              |              |                                         | 456<br>5        |             |
|           | ↓       154番号         ↓       文互表示         ↓       交互表示         ↓       5.5 °         ↓       154番号         ↓       154番号         ↓       154番号         ↓       154番号         ↓       154番号         ↓       154番号         ↓       154番号         ↓       154番号         ↓       154番号                                                                                                    |          | C12  | 345              |              |                                         | <u>الجور</u>    |             |
|           | <ul> <li>↓ 174番号</li> <li>↓ 174番号</li> <li>↓ 交互表示</li> <li>↓ 交互表示</li> <li>↓ 174番号</li> <li>↓ 174番号</li> <li>↓ 174番号</li> <li>↓ 文互表示</li> </ul>                                                                                                    |          | C12  | 3                |              |                                         | 456<br>5<br>d   |             |

(3)トータル売上個数、コラム別売上個数の確認・クリア(コラム別売上操作可能のとき)(つづき)

### 補足

- ・売上データをそのまま残すときは、手順3の後、 [終了] キーを押してください。
- ・最後のコラムまで表示すると「End」を表示し、もう一度 [アップ(ダウン)] キーを押すと、最初 または最後のコラム番号に戻ります。
- ・(1)の手順にてトータル売上個数をクリアしてもコラム別売上個数はクリアされません。 4の手順にてコラム別売上個数をクリアしてもトータル売上個数はクリアされません。
- ・手順4にて「End」表示中にクリア操作を行うと、全てのコラムのコラム別売上個数がクリアされます。
- ・トータル売上個数, コラム別売上個数の両方をクリアした場合, 同時にトータル売上金額, コラム別 売上金額もクリアされます。
- ・個数が6桁を超えた場合は、下6桁の個数を表示します。

Ē

8

8

0

リモコン液晶表示

100345698

εL

123456

C123456:123456個

ЕL

234589

End

ĒĿ

123456

例 CL7:コラム7

E

E

E

F

12

158

 $\square$ 

Ľ

### 操作手順

(4)トータル売上個数、コラム別売上個数の確認・クリア(コラム別売上操作不可のとき)

◆ モード3-14の設定が0の場合 トータル売上個数、コラム別売上個数の確認・クリアをします。

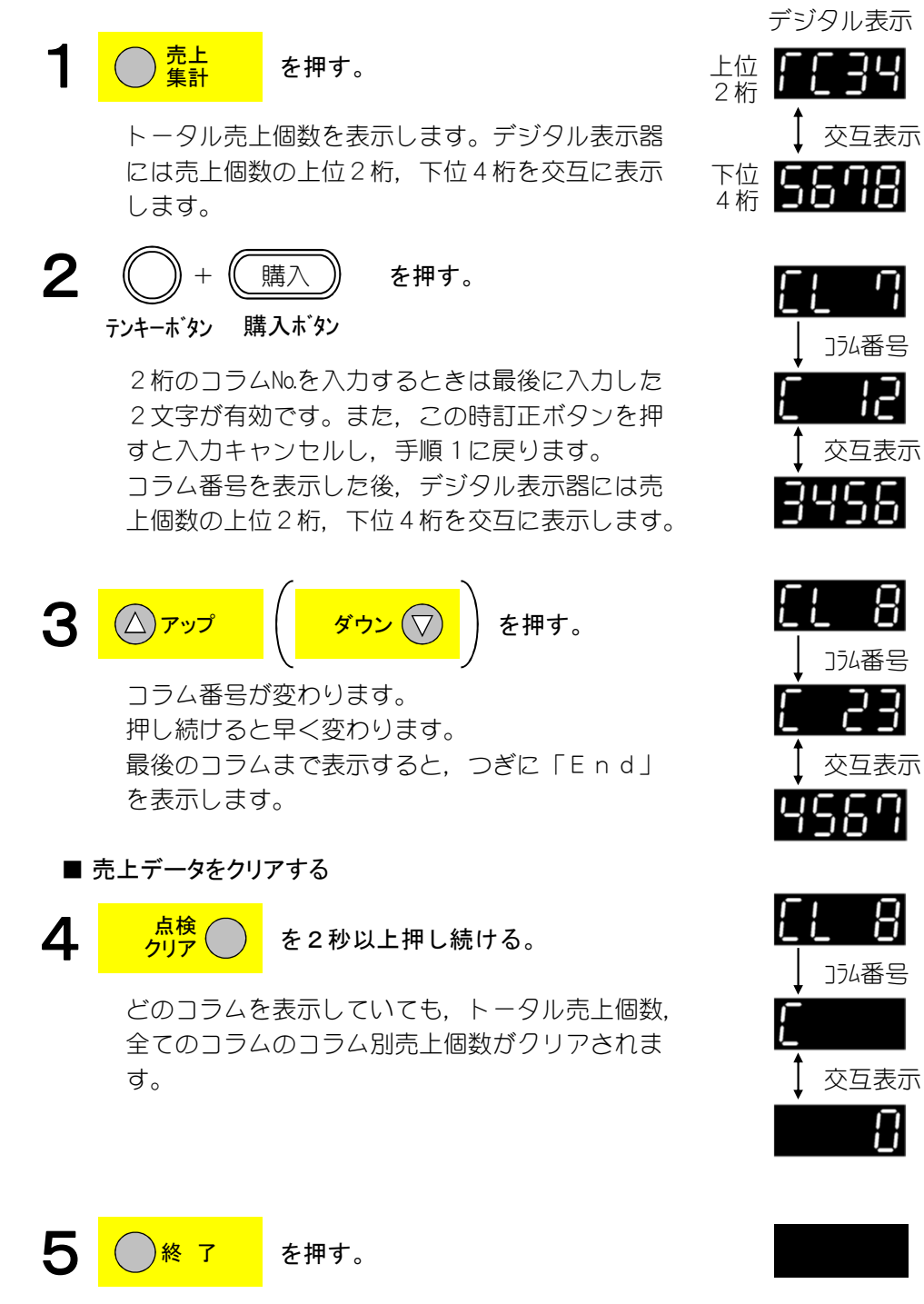

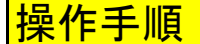

(4)トータル売上個数、コラム別売上個数の確認・クリア(コラム別売上操作不可のとき)(つづき)

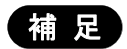

- ・売上データをそのまま残すときは、手順3の後、 [終了] キーを押してください。
- ・最後のコラムまで表示すると「End」を表示し、もう一度 [アップ(ダウン)] キーを押すと、最初 または最後のコラム番号に戻ります。
- ・トータル売上個数, コラム別売上個数をクリアした場合, 同時にトータル売上金額, コラム別売上金額もクリアされます。
- ・個数が6桁を超えた場合は、下6桁の個数を表示します。

(5)トータル売上金額、コラム別売上金額の確認・クリア(コラム別売上操作可能のとき)

◆ モード3−14の設定が1の場合 トータル売上金額, コラム別売上金額の確認・クリアをします。

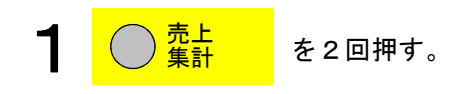

トータル売上金額を表示します。デジタル表示器 には売上金額の上位2桁,下位4桁を交互に表示 します。

(1) <u>点検</u> を2秒以上押し続ける。

トータル売上金額がクリアされます。同時にトー タル売上個数もクリアされます(コラム別売上個 数,金額はクリアされません)。

**2** ① + □購入 を押す。 <sub>テンキーボ</sub>タン 購入ボタン

> 2桁のコラムNaを入力するときは最後に入力した 2文字が有効です。また、この時訂正ボタンを押 すと入力キャンセルし、手順1に戻ります。 コラム番号を表示した後、デジタル表示器には売 上金額の上位2桁、下位4桁を交互に表示します。

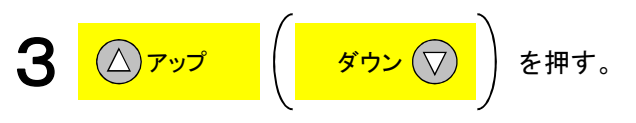

コラム番号が変わります。最後のコラムまで表示 すると、つぎに「End」を表示します。

- 売上データをクリアする

を2秒以上押し続ける。

表示しているコラムのコラム別売上金額のみクリ アされます。同時にそのコラムのコラム別売上個 数もクリアされます。 (トータル売上個数,金額はクリアされません。)

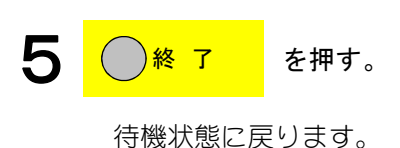

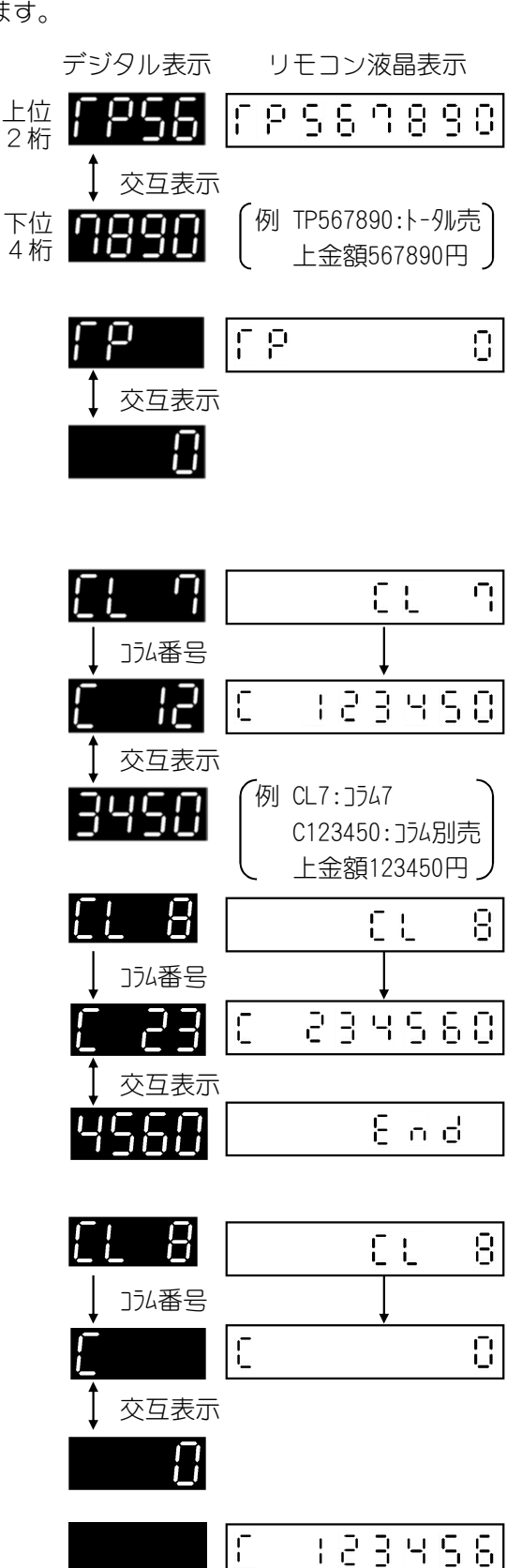

(5)トータル売上金額,コラム別売上金額の確認・クリア(コラム別売上操作可能のとき)(つづき)

### 補足

- ・売上データをそのまま残すときは、手順3の後、 [終了] キーを押してください。
- ・最後のコラムまで表示すると「End」を表示し、もう一度 [アップ(ダウン)] キー を押すと、最初 または最後のコラム番号に戻ります。
- ・(1)の手順にてコラム売上金額をクリアしてもコラム別金額はクリアされません。
   4の手順にてコラム別売上金額をクリアしてもトータル売上金額はクリアされません。
- ・手順4にて「End」表示中にクリア操作を行うと、全てのコラムのコラム別売上金額がクリアされます。
- トータル売上金額、コラム別売上金額の両方をクリアした場合、同時にトータル売上個数、コラム別 売上個数もクリアされます。
- ・金額が6桁を超えた場合は、下6桁の金額を表示します。

(6)トータル売上金額、コラム別売上金額の確認・クリア(コラム別売上操作不可のとき)

◆ モード3-14の設定が0の場合 トータル売上金額、コラム別売上金額の確認・クリアをします。

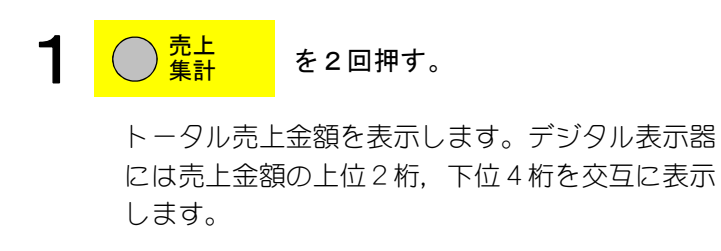

**2** ① + <u>購入</u> を押す。

テンキーボタン 購入ボタン

2桁のコラムNo.を入力するときは最後に入力した 2文字が有効です。また、この時訂正ボタンを押 すと入力キャンセルし、手順1に戻ります。 コラム番号を表示した後、上位2桁、下位4桁を 交互に表示します。

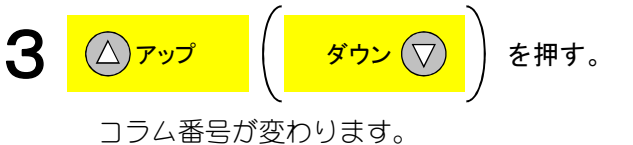

押し続けると早く変わります。 最後のコラムまで表示すると、つぎに「End」 を表示します。

- 売上データをクリアする
- **4 <sup>\_ 点検</sup> ~** を2秒以上押し続ける。

どのコラムを表示していても,トータル売上金額, 全てのコラムのコラム別売上金額がクリアされま す。

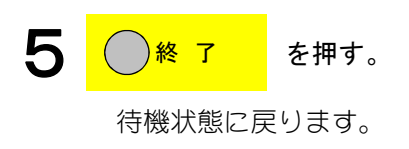

|           | デシ           | ッタル                                                                                               | 表示 |   | IJ | ŧ                | コン                 | '液                 | 晶表           | Ī示        |   |
|-----------|--------------|---------------------------------------------------------------------------------------------------|----|---|----|------------------|--------------------|--------------------|--------------|-----------|---|
| 上位<br>2 桁 | <b>;</b>     | ρc                                                                                                | 56 | ſ | Ρ  | 5                | 8                  | η                  | 8            | 9         | 0 |
| 下位<br>4 桁 | ‡<br>7       | 交回<br>日<br>日<br>日<br>日<br>日<br>日<br>日<br>日<br>日<br>日<br>日<br>日<br>日<br>日<br>日<br>日<br>日<br>日<br>日 |    |   | 例  | TP5<br>上当        | 5678<br>金額         | 390<br>į56         | :\-<br>789(  | 9ルラ<br>0円 |   |
|           | Ľ            |                                                                                                   | η  |   |    |                  |                    | E                  | L            |           | η |
|           | $\downarrow$ | ]74                                                                                               | 番号 | _ |    |                  |                    | ļ                  |              |           |   |
|           | E            |                                                                                                   | 12 | E |    |                  | 9                  | 3                  | Ч            | 9         | 0 |
|           | 1<br>1       | 交互<br>「」「<br>」                                                                                    |    |   | 例  | CL7<br>C12<br>上当 | イ:コラ<br>2345<br>金額 | 547<br>50:1<br>120 | ]74]<br>345( | 別戸<br>0円  |   |
|           | Ľ            |                                                                                                   | 8  |   |    |                  |                    | C                  | Ľ            |           | 8 |
|           | $\downarrow$ | 354                                                                                               | 番号 |   |    |                  |                    | ļ                  |              |           |   |
|           | E            | Ċ                                                                                                 | 23 | C |    | e                | 3                  | Ч                  | 5            | 8         | 0 |
|           | Ì            | 交回                                                                                                | 表示 |   |    |                  |                    |                    |              |           |   |
|           | Ч            | 56                                                                                                | ьЦ |   |    |                  |                    | Ε                  | Π            | 9         |   |
|           | [            | 1                                                                                                 | 8  | Γ |    |                  |                    | [                  | L            |           | 8 |
|           | Ţ            |                                                                                                   | 番号 |   |    |                  |                    | ļ                  |              |           |   |
|           | Ē            |                                                                                                   |    | E |    |                  |                    | •                  |              |           | 0 |
|           |              | 父生                                                                                                |    |   |    |                  | _                  |                    |              |           |   |
|           |              |                                                                                                   |    | i |    | ł                | ď                  | ∃                  | Ч            | 5         | b |

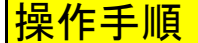

(6)トータル売上金額,コラム別売上金額の確認・クリア(コラム別売上操作不可のとき)(つづき)

### 補足

- ・売上データをそのまま残すときは、手順3の後、 [終了] キーを押してください。
- ・最後のコラムまで表示すると「End」を表示し、もう一度 [アップ(ダウン)] キーを押すと、最初 または最後のコラム番号に戻ります。
- ・トータル売上金額, コラム別売上金額を表示中にクリア操作を行うと, トータル売上個数, 全てのコ ラムのコラム別売上個数がクリアされます。
- ・トータル売上金額, コラム別売上金額をクリアした場合, 同時にトータル売上個数, コラム別売上個 数もクリアされます。
- ・金額が6桁を超えた場合は、下6桁の金額を表示します。

### (7)1週間賞味期限の設定・確認

操作手順

フレッシュナビの設定(モード0-08)にて、「3:1週間の期限管理」設定時に本設定が有効になります。 コラムと賞味期限(曜日-時)を設定します。

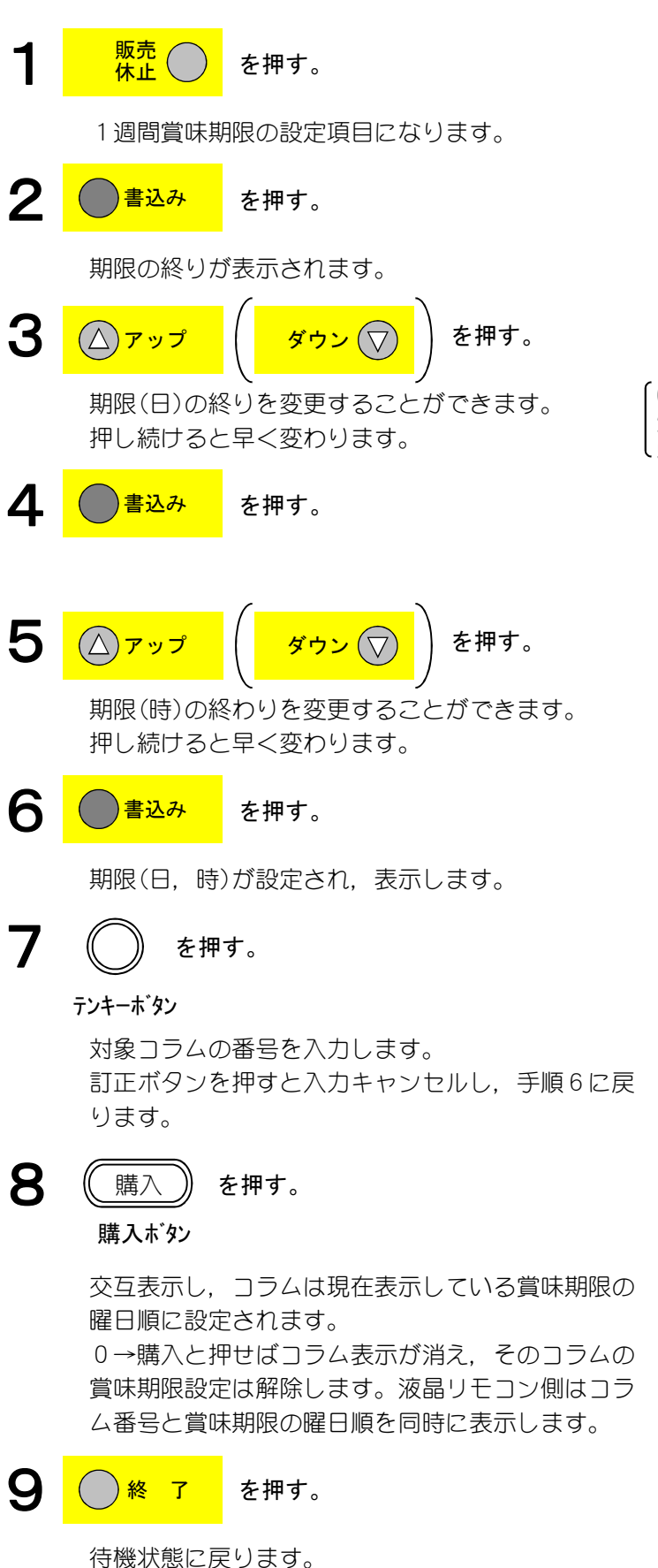

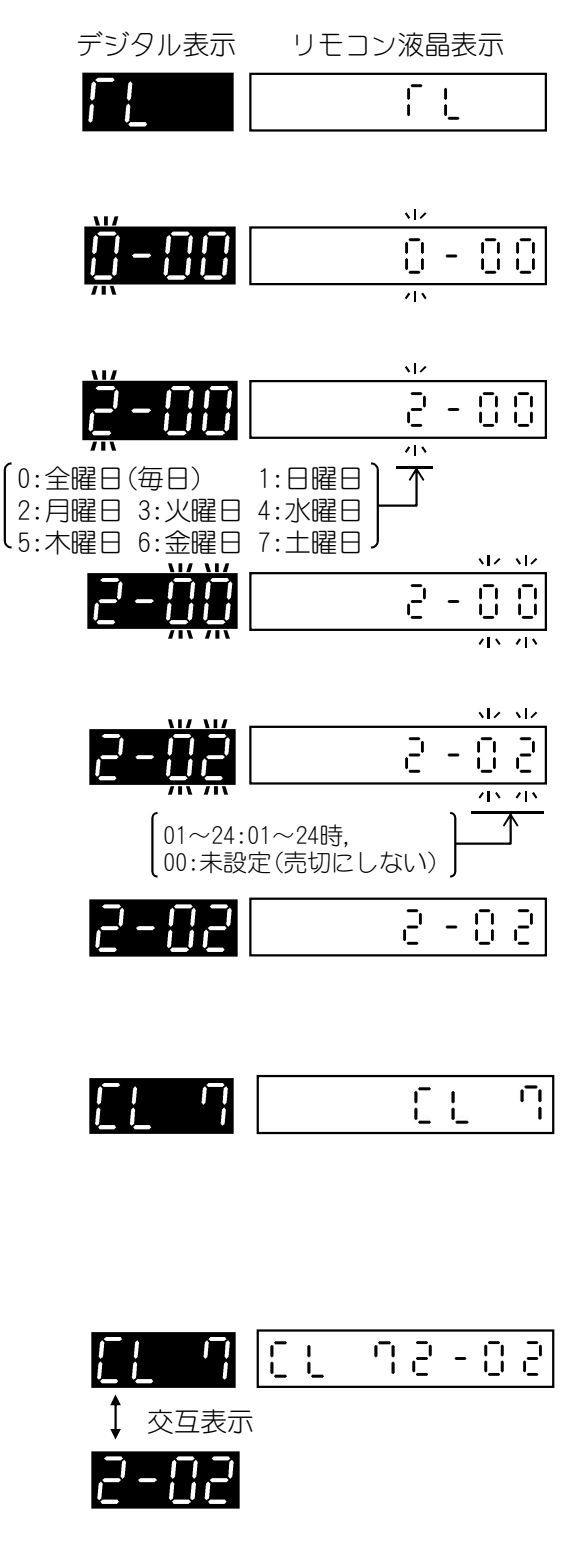

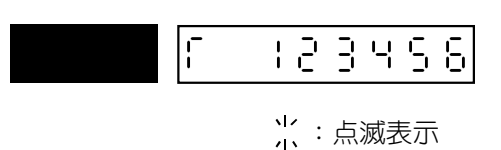
#### (7)1週間賞味期限の設定・確認(つづき)

# 補足

- 設定範囲 曜日:0:全曜日 1:日曜日 2:月曜日 3:火曜日 4:水曜日 5:木曜日 6:金曜日 7:土曜日 時:00~24(01~24:01~24時,00:未設定(売切にしない)) ※「24」設定時は当日の00時を示します。 コラム:任意のコラム 99:全コラム
- 2. 賞味期限が1週間を超えるものは設定できません。
- 3. 賞味期限設定後には、設定データをオルタネートします。
- 現在の内容を確認するときは、手順6の後に購入ボタンを押してください。
   現在設定中のコラムのNoと賞味期限の時間が交互表示し、購入ボタンを押すたびに設定されている コラムNo.の若い方から表示します。(手順8のデジタル表示)
   交互表示しているコラムNo.時の、0→購入で解除します。
- 5. 手順8の時に, [アップ(ダウン)] キーを押すと手順3に戻ります。 賞味期限の時間とコラムの両方を設定してください。 賞味期限の時間が0またはコラムを設定しないと賞味期限設定は行いません。
- 6. コラム入力時、99を入力すると全コラム一括で設定ができます。
- 7. 設定データは売切れになっても消えません。設定データは保持します。
- 8. いずれかのコラムに設定有りの場合は、リモコンの設定完了ランプが点灯します。 全てのコラムに設定無しの場合は消灯します。
- 9. 賞味期限により売切れが発生している時は、リモコンの設定完了ランプが点滅します。 売切れはフレッシュナビスイッチを押すと解除されます。
- 10. フレッシュナビスイッチを2秒間以上押し続けると全コラムの設定をクリアします。
- 11. 本設定にて特定のコラムで指定した曜日の時間に売切にすることができます。 下表は、販売状態や各ランプ、スイッチの関係を例として示したものです。

<操作>

- A: リモコンにて任意のコラムに賞味期限を「5-23」(木曜23時)に設定する →リモコンの設定完3ランプが点灯
- B:賞味期限が過ぎてからリモコンのフレッシュナビスイッチを押して売切を解除する →リモコンの設定完了ランプは点灯し,販売も可能になる →つぎの週の賞味期限に再設定される
- C:その後,リモコンのフレッシュナビスイッチを2秒間以上押し続ける →全てのコラムの賞味期限設定が解除され,設定完3ランプも消灯する (全コラムを同一の期限設定にした場合,販売不可時は販売中ランプと蛍光灯が消灯し, 準備中ランプが点灯します)

| 曜      | Θ      |        | 月 | 火   | 水  | 木         | 金    | -          | ±      |
|--------|--------|--------|---|-----|----|-----------|------|------------|--------|
| 操      | 作      | A<br>↓ |   |     |    | 23:0<br>↓ | i0 E | 3 (<br>↓ , | C<br>↓ |
| 販 売    | 状 態    |        | 販 | 売 可 |    | 貝         | 反売不可 | 販売         | ē可     |
| リモコン設定 | 定完了ランプ | 消灯     |   | 点 ) | ٢J |           | 点滅   | 点灯         | 消灯     |

リモコン液晶表示

EL

бг.

966

ł

ł

デジタル表示

↓ 交互表示

## 操作手順

#### (8)交互販売コラム設定・確認

交互販売コラムを設定・確認します。

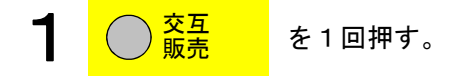

交互販売コラム設定・確認モードに入ります。 交互販売グループ1の表示を行います。

| 2 | $\bigcirc$ | + (購入) | を押す。 |
|---|------------|--------|------|
|---|------------|--------|------|

テンキーボタン 購入ボタン

指定されたコラムNaを右記のように交互表示します。 0→購入と押すと交互販売を止め交互販売グループ 設定が解除されます。この時、そのグループに設定 されている価格が違うコラムやメカ的に設定不可の コラムを設定しようとした場合はブザー音(ピ、ピ、 ピ)にて、警告し設定されません。液晶リモコン側 はコラム番号とグループ番号を同時に表示します。

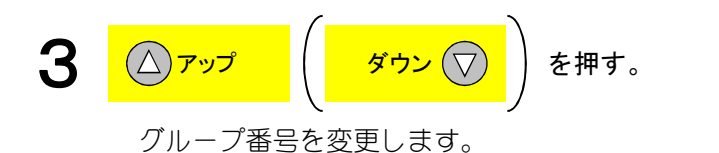

最大グループの次にアップまたは,グループ1の 次にダウンしたら「End」表示します。

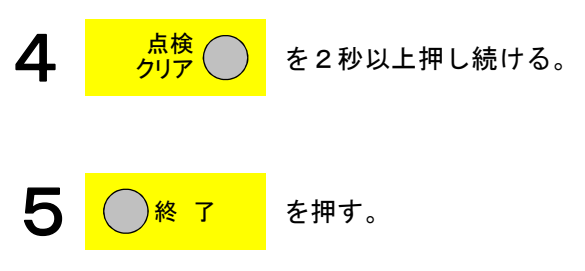

待機状態に戻ります。

- <同一グループ設定不可条件>
- ・現金価格、カード価格どちらか一方でも価格設定が違う。
- ・1つのコラムは複数の交互販売グループには設定できません。
- ・確認のみ行う場合は、手順2の時に購入ボタンのみを押してください。押すたびに、デジタルに表示 されているグループに該当するコラムNo.を若い順に手順2のデジタル表示のように交互表示します。
- ・交互販売を全グループともクリアする時のみ手順4を行ってください。
- OCM設定との同時設定が可能です。

| 6-22 |         | 6-33 |
|------|---------|------|
| End  |         | 8nd  |
| Gr I |         | Gr I |
|      | [ ; ; ; | 3456 |

### (9)品質保持期限の設定・確認

品質保持期限の設定・確認をします。

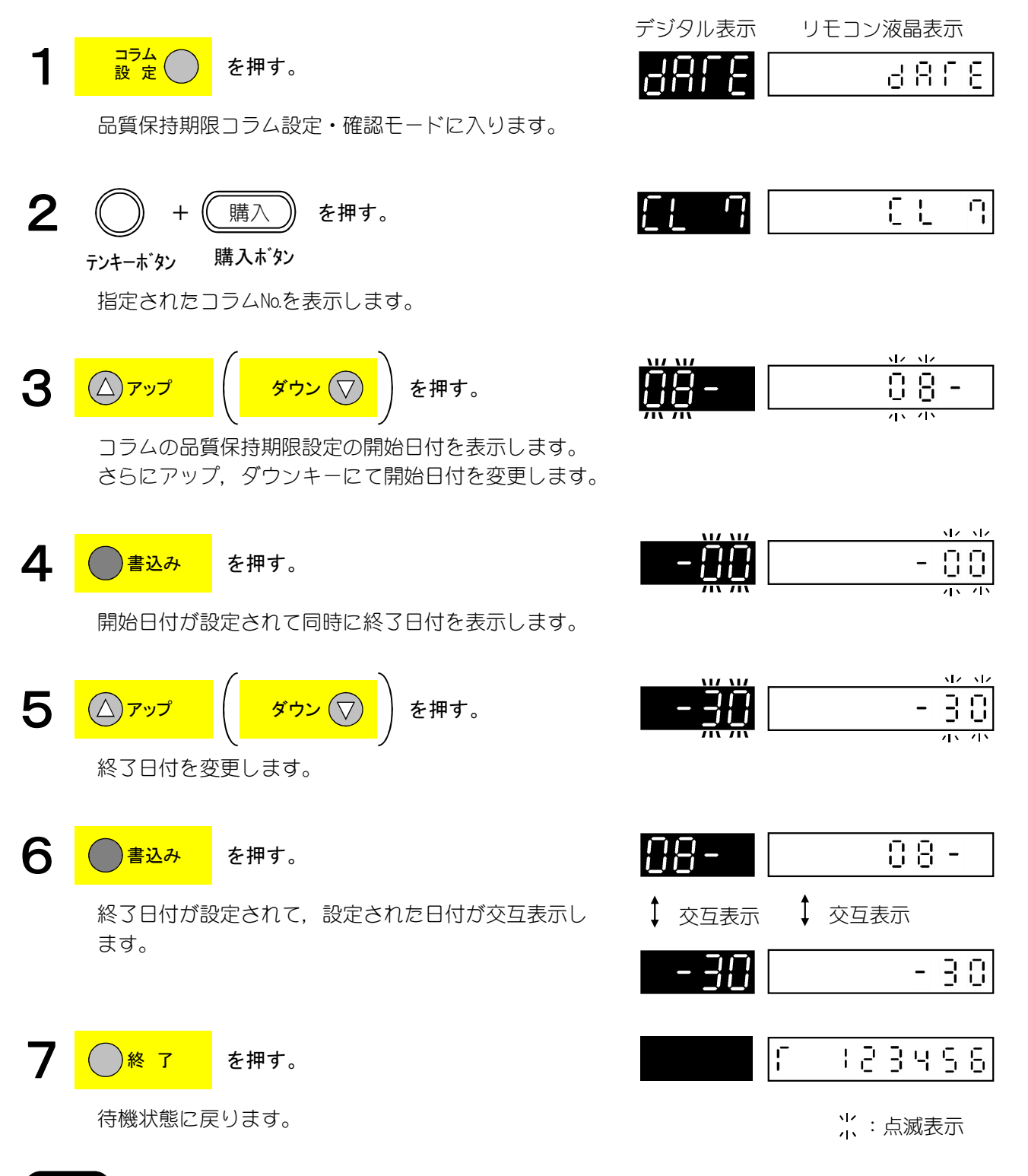

- ・手順2でコラム99で設定すると全てのコラムが対象になります。
- •入力範囲は、1-01~12-31です。

(10)販売価格の設定・確認

販売価格を設定・確認します。

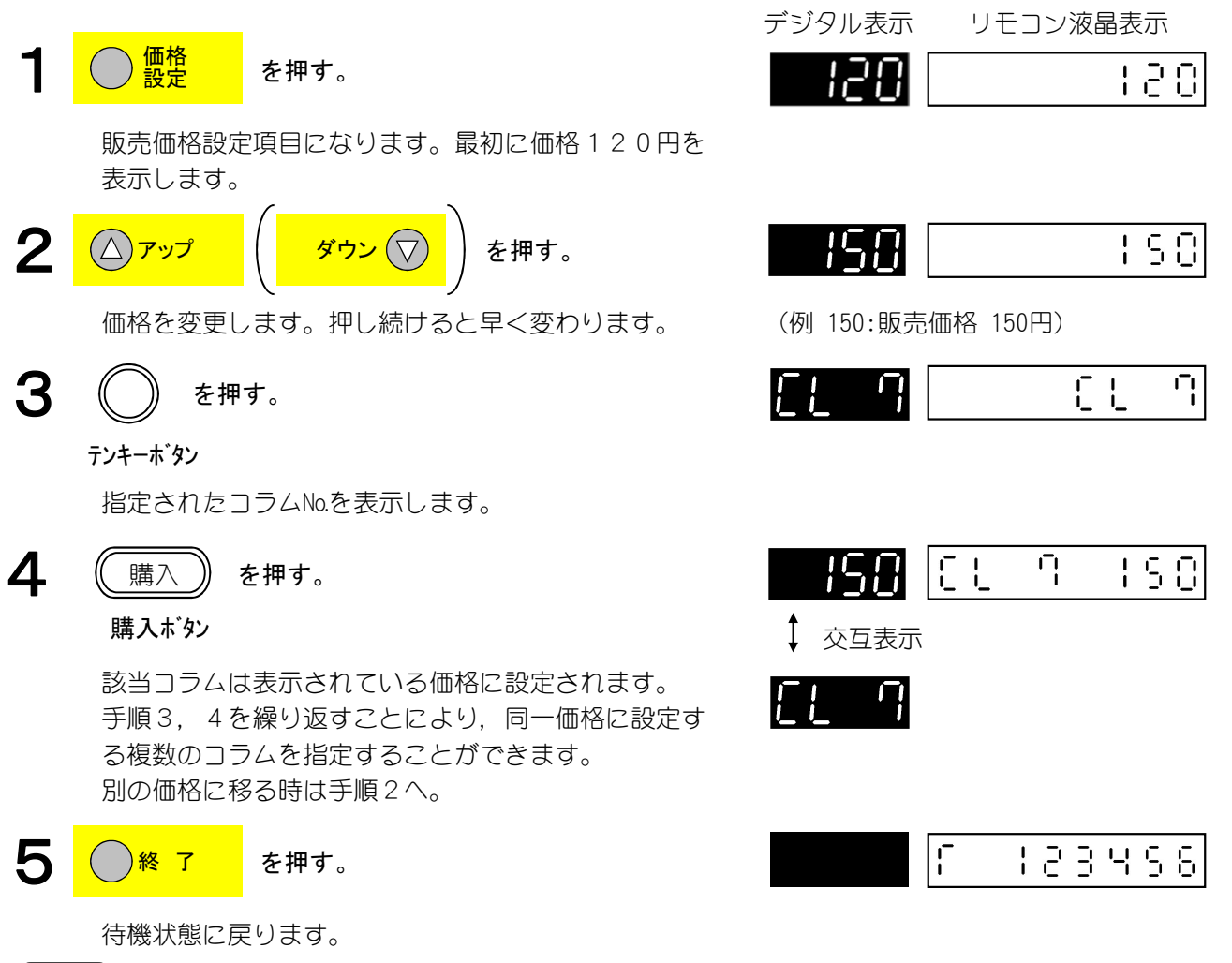

- ・設定範囲0~9990円, 10円単位
- ・販売価格の確認だけを行う時には、手順2,3を行わずに購入ボタンのみを押してください。
- ・現在販売価格とコラムのNo.が交互表示し、購入ボタンを押すたびに設定されているコラムNo.の若い方から表示します(手順4のデジタル表示)。
- ・手順4の時に、 [アップ(ダウン)] キーを押すと手順2に戻ります。
- ・続けて別の価格に設定する時には、手順2、3、4を繰り返してください。
- ・全価格同一に設定する場合には、手順3時にコラムNo.99で入力設定することができます。 (確認操作は全コラムNo.を表示します)

# 操作手順 (11)フレッシュナビ(一括orコラム別)の設定・確認 フレッシュナビ機能の設定・確認をおこないます。

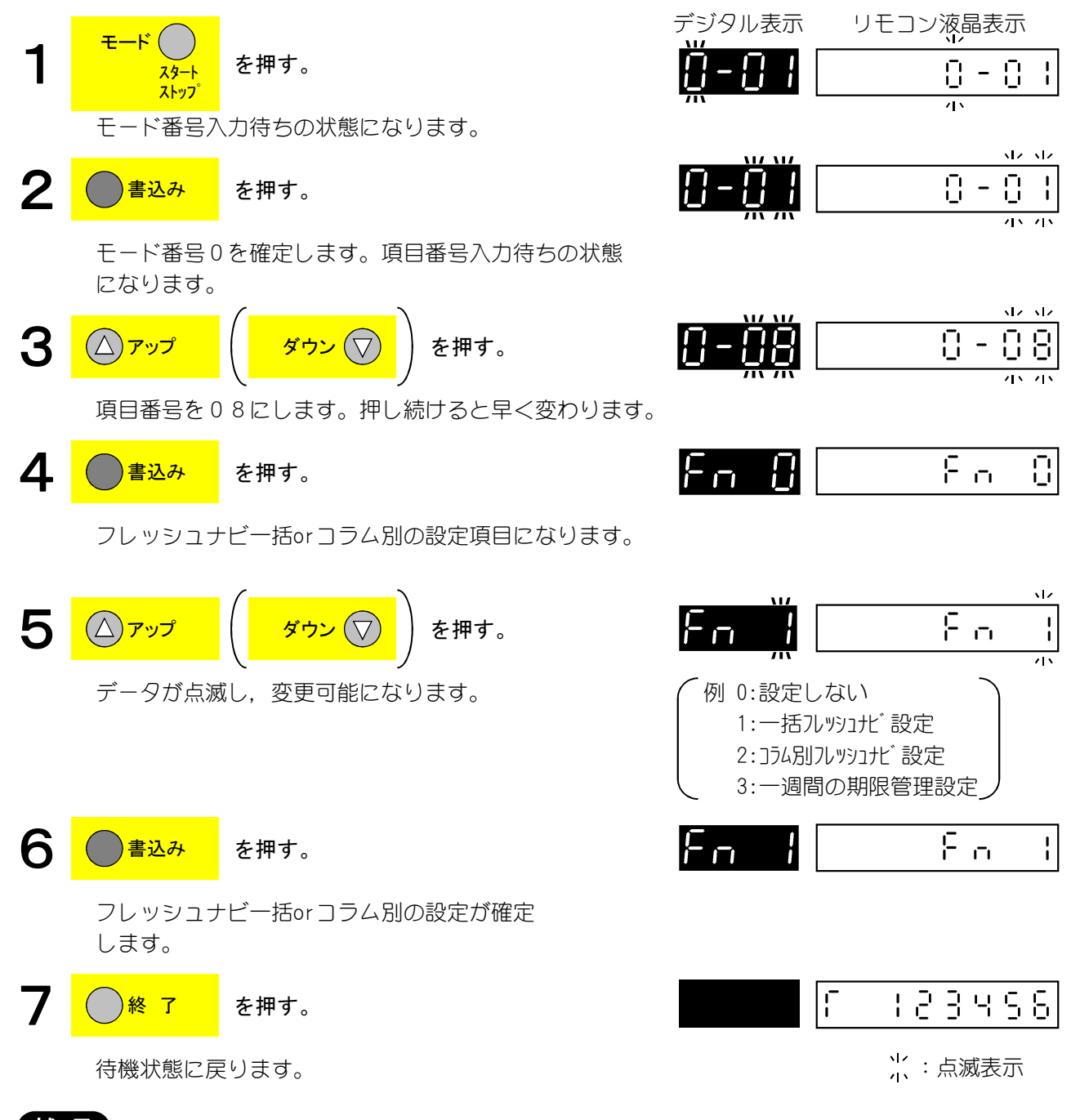

補足

・本設定の確認のみを行う場合は、手順5の後に終了キーを押してください。

- ・設定範囲
  - 0:設定しない
  - 1:一括フレッシュナビ設定
  - 2:コラム別フレッシュナビ設定
  - 3:一週間の期限管理設定

# (12)購入ボタン操作待ち時間の設定・確認

操作手順

操作部のテンキーボタンを押してから購入ボタンを押すまでの間の有効時間を設定します。

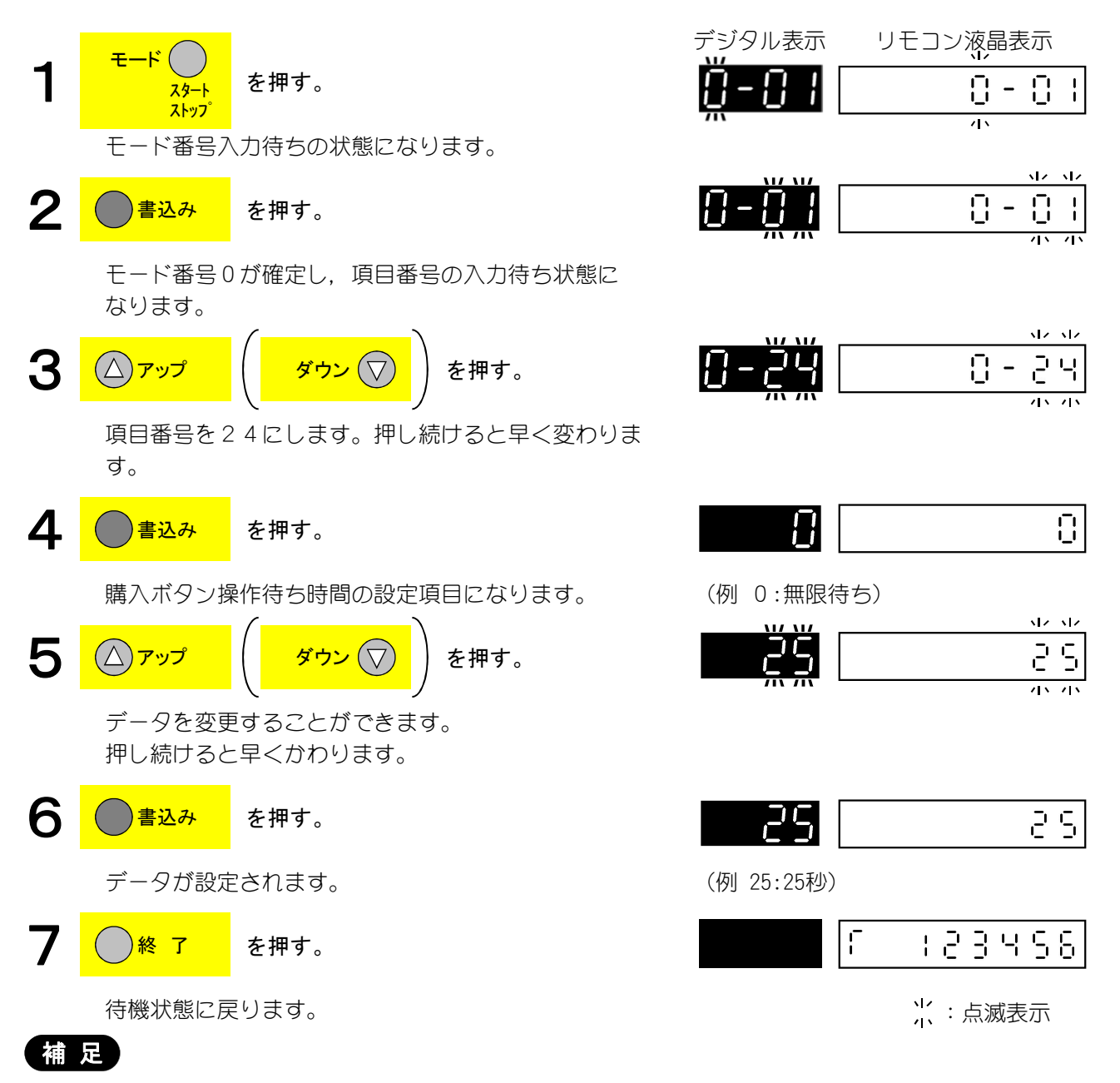

·設定範囲0:無制限

・5~30:5~30秒(左記時間後にデジタルに表示しているコラムを販売します)

#### (13)コラムモータ押込み時間の設定・確認

操作手順

コラムモータの押込み時間をコラムNo.毎に設定・確認します。

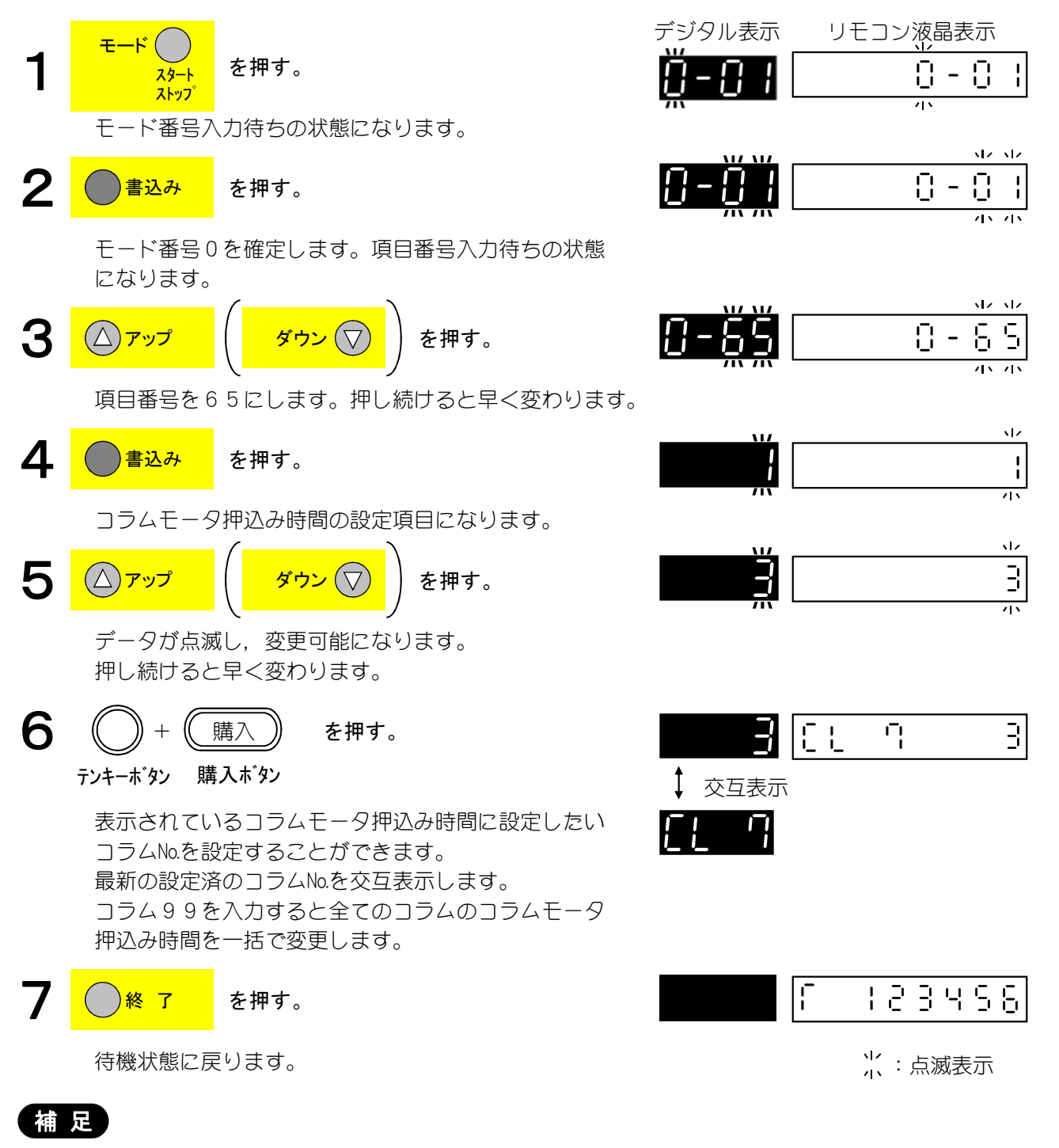

- ・標準仕様時は設定変更不要です。
- ・設定範囲

コラムNo.1~60(コラムNo.),99(全コラム)押込み時間:1~99(単位:10ms)

- ・確認だけを行う時には、手順6を行わずに購入ボタンのみを押します。現在の設定時間とコラムNaが 交互表示し、購入ボタンを押す毎に若い方から順番に表示します(手順5のデジタル表示)。
- ・次の設定項目を変更した際、本設定はデフォルト値(43)に自動的に戻ります。
  - ・[モード]0-77:段変更の設定・確認
  - ・[モード]3-03:搬出メカコードの設定・確認
  - ・[モード]3-12:構造モードの設定・確認

#### (14)グループ集計コラムの設定・確認

操作手順

販売価格別や販売商品毎による販売集計をするためにコラムをグループ設定します。

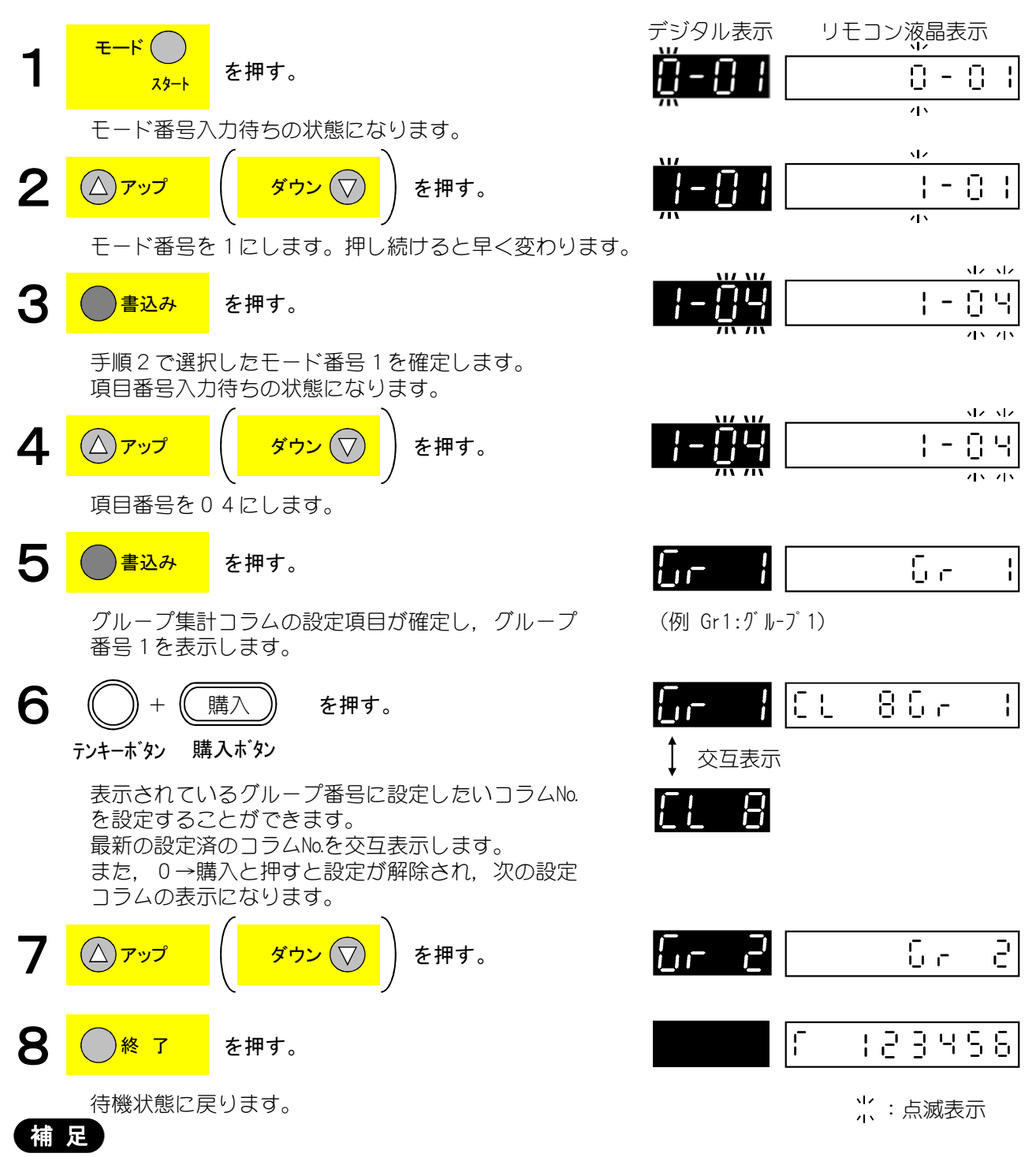

- ・設定範囲1~20グループ 任意コラム
- ・「End」と表示された時には、最後(最初)のグループまで表示したことを示し、再度、 [アップ (ダウン)] キーを押すと最初または最後のグループ番号に戻ります。
- ・確認のみ行う場合は手順6の時にテンキーボタンのみを押してください。その際、デジタルに手順6の ように表示しているグループ番号と設定されている最小のコラム№が交互表示し、購入ボタンを押す度 にコラム№がかわります。

#### (15)スクールタイマ時間帯の設定・確認

販売時間帯(一日あたり最大7回)の設定・確認をします。

スクールタイマとは、学校などで休み時間だけ、自動販売機を使用できるように販売時間帯を設定する 機能をいいます。

スクールタイマ時間帯の設定は、一日あたり最大7回、この最大7回の設定パターンをA・B・Cの最 大3種類記憶することができます。

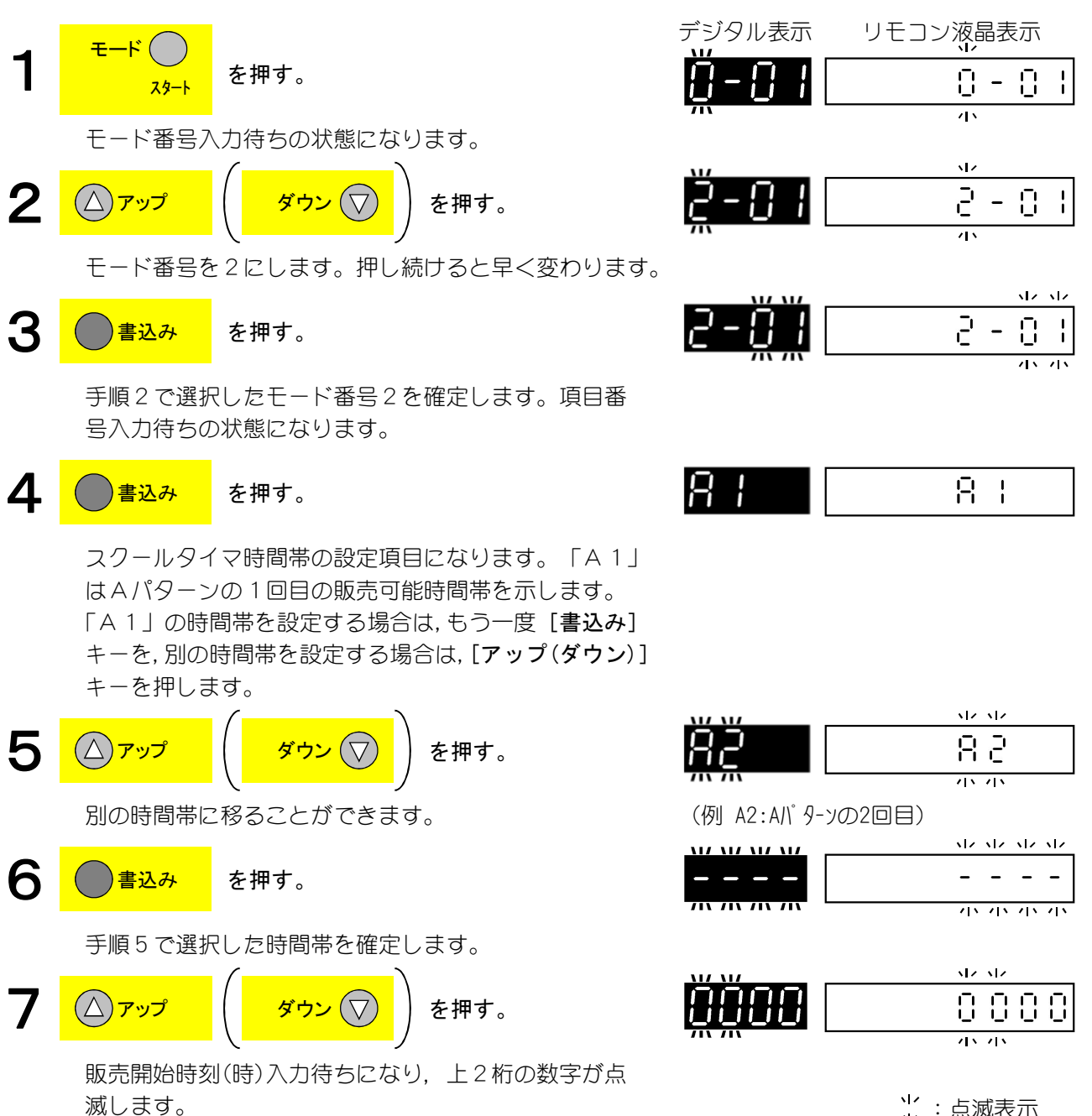

リモコン液晶表示

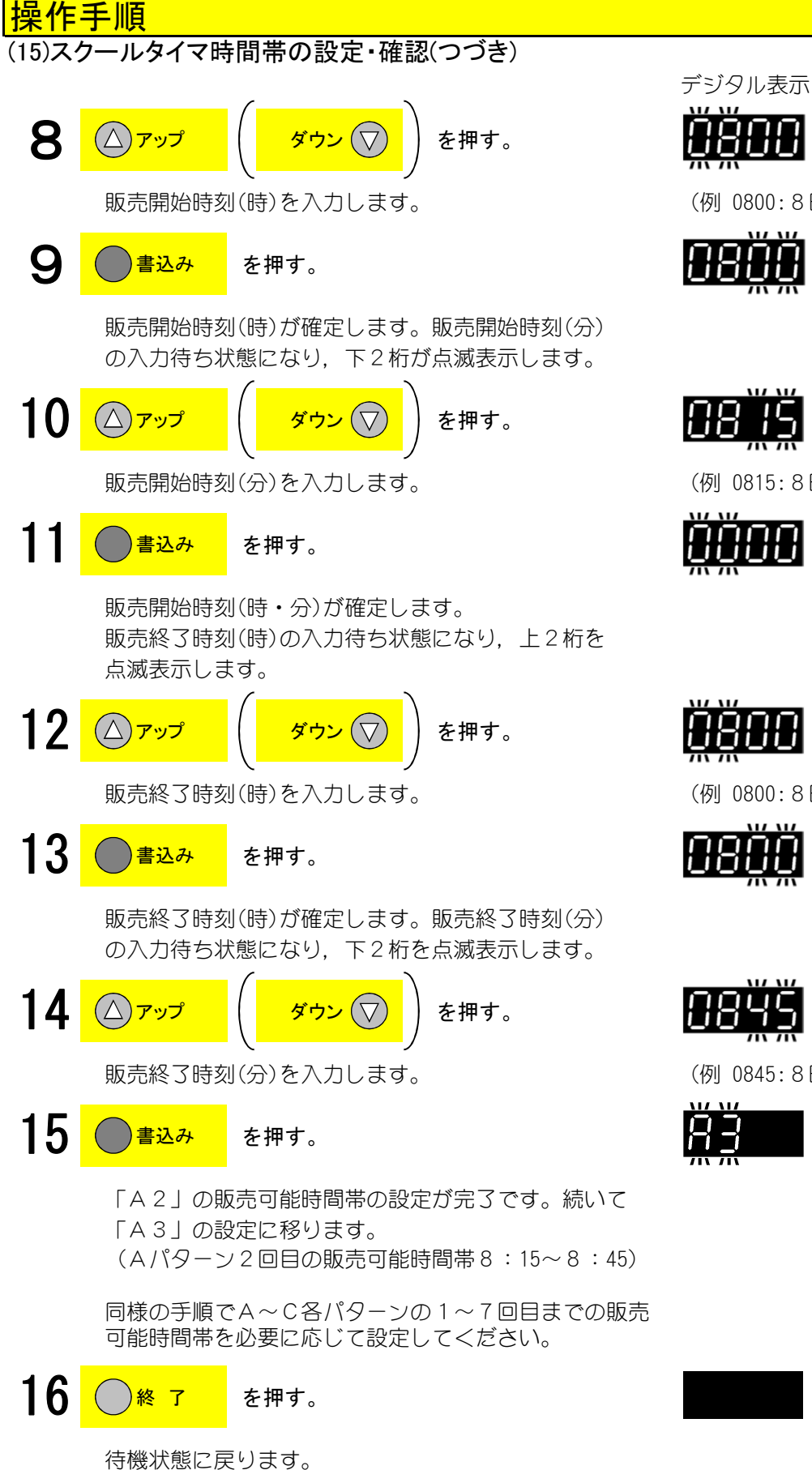

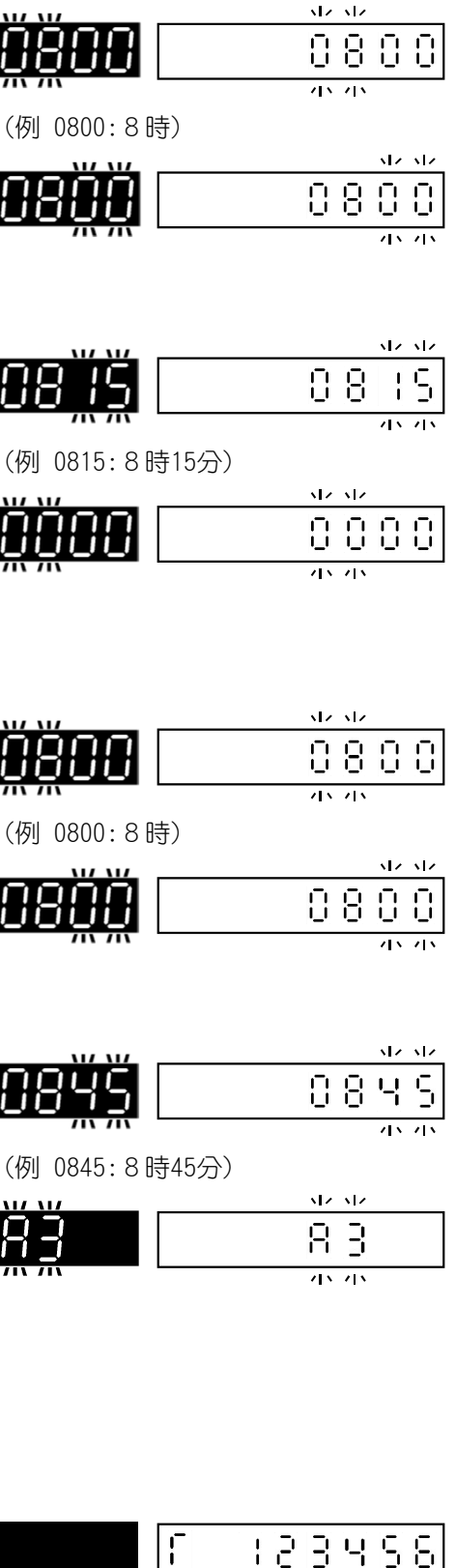

╎ : 点滅表示

#### (15)スクールタイマ時間帯の設定・確認(つづき)

#### 補足

- ・販売可能時間帯は、A、B、Cの3パターンまで設定することができ、各パターンにつき1日7回の 販売可能時間帯が設定可能です。
- ・スクールタイマ時間帯を設定した後,8-43・44ページ「スクールタイマ曜日別パターンの設定・確認」 において、A、B、Cの各パターンに対応する曜日を設定することで、自販機を特定の時間帯だけ販 売可能にすることができます。
- ・スクールタイマ時間帯の設定範囲は、00時00分~23時59分です。

手順4の状態から[終了]キーを押すまでの間,全てのテンキーボタンの販売可能ランプと売切ラン プが点灯します。このとき、テンキーボタンを押すとランプが消灯し、そのコラムは、スクールタイ マ対象外(常時販売)となります。

・スクールタイマ時間帯の表示内容と設定範囲

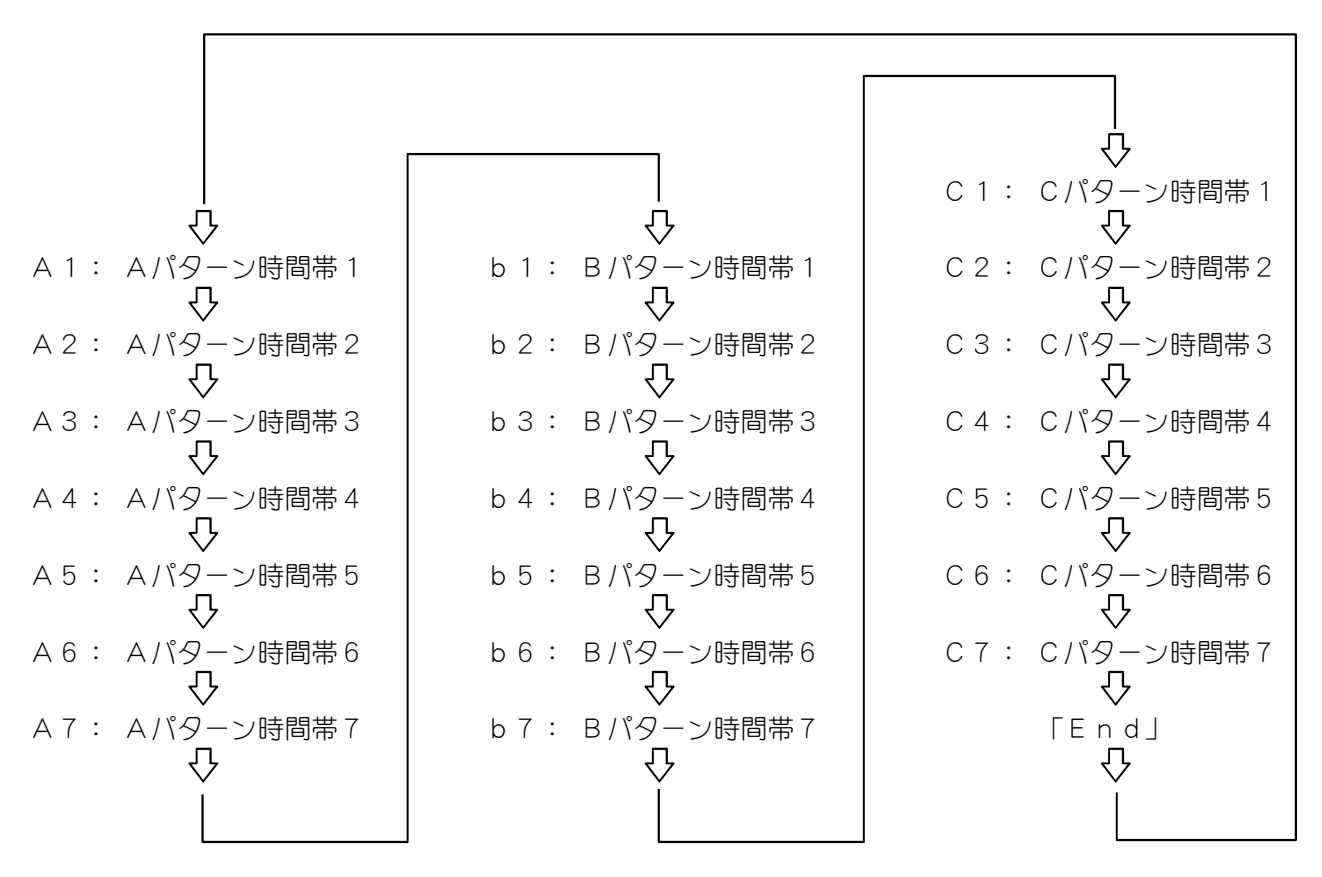

・手順5で最後(最初)の時間帯まで表示すると「End」を表示し、もう一度 [アップ(ダウン)] キー を押すと、最初(最後)の時間帯に戻ります。

・手順6~13の間で[**点検/クリア**]キーを押すと、該当する時間帯の開始時間および終了時間が共に クリアされ、「----」を表示します。つぎの時間帯の表示にかわります。

0-01

1.0 - 5

11/ 11/

01

ホーム

12.32

8.8

Ð

11

8

11

Θ

45

45

2

2

ł

ł

2

#### 操作手順 (16)スクールタイマ曜日別パターンの設定・確認

販売時間帯(一日あたり最大7回、最大3パターン)を適用する曜日を設定します。

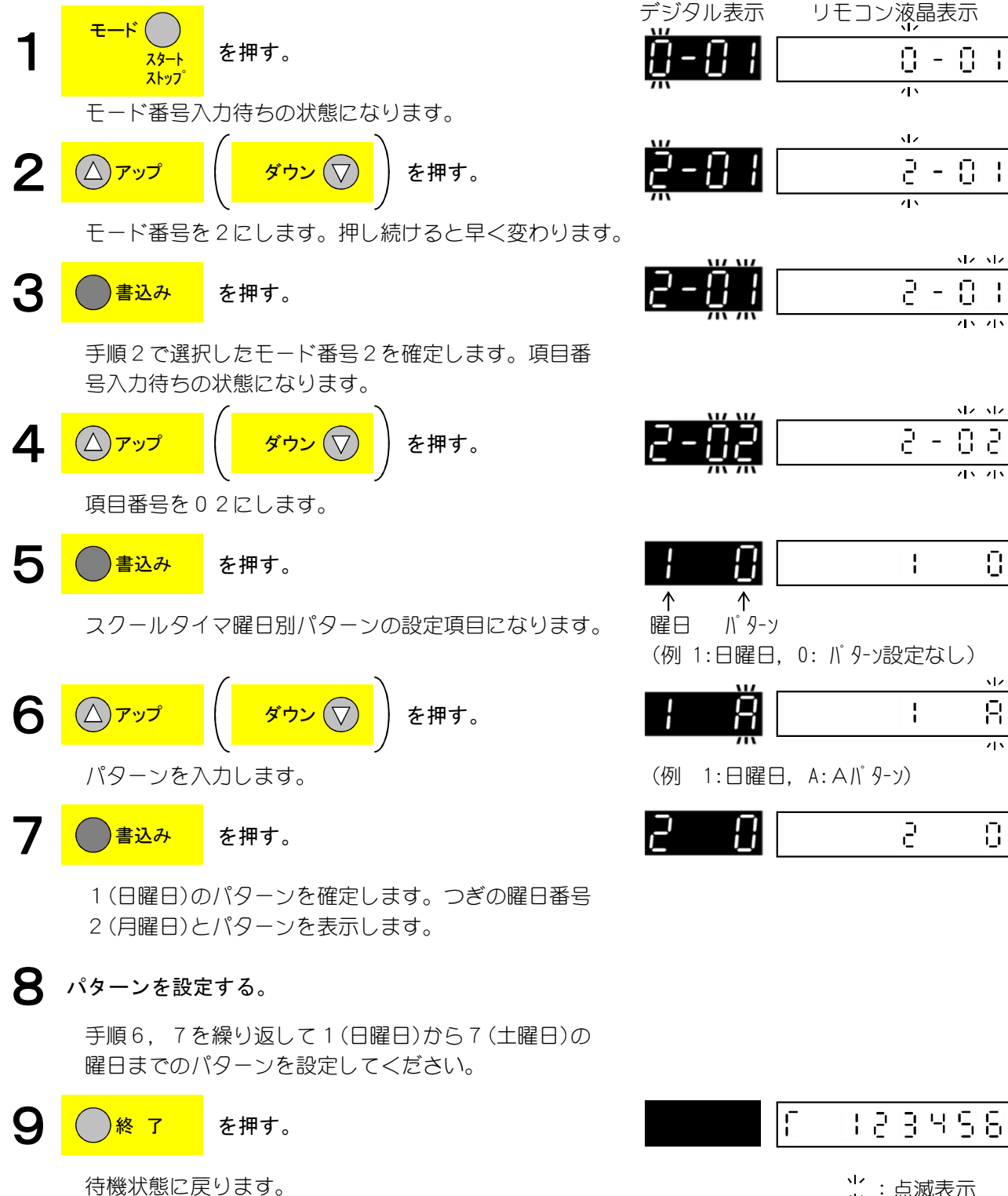

光:点滅表示

(16)スクールタイマ曜日別パターンの設定・確認(つづき)

# 補足

・手順5 で最後の時間帯まで表示すると「End」を表示し、もう一度[書込み] キー を押すと、最初の曜日に戻ります。

・スクールタイマ曜日の番号と表示順序

- ▶ 1 (日曜日)→2 (月曜日)→3 (火曜日)→4 (水曜日)→5 (木曜日)→6 (金曜日)→7 (土曜日)→「End」
- ・表示内容と設定範囲
   0:パターン設定なし(常時販売)
   A:Aパターン時間帯で販売
   b:Bパターン時間帯で販売
   C:Cパターン時間帯で販売
- ・スクールタイマ時間帯の設定をしたときは、本設定を必ず行い、各曜日にA, b, Cいずれかの パターンを設定してください。

「パターン設定なし」の場合は、A, b, C に設定された時間帯の全ての時間帯で販売します。 いずれかのパターンで販売可能な時間帯であれば販売可能とします。

リモコン液晶表示

Π

2

5

11 12

17.17

0000

9988

9988

51155

0000

12.32

12.12

0500

- 🗄

8 - 8

 $\Box$ 

1

1

1

# 操作手順

### (17)照明器具節電時間帯の設定・確認

照明器具を節電する時間帯の設定・確認をします。

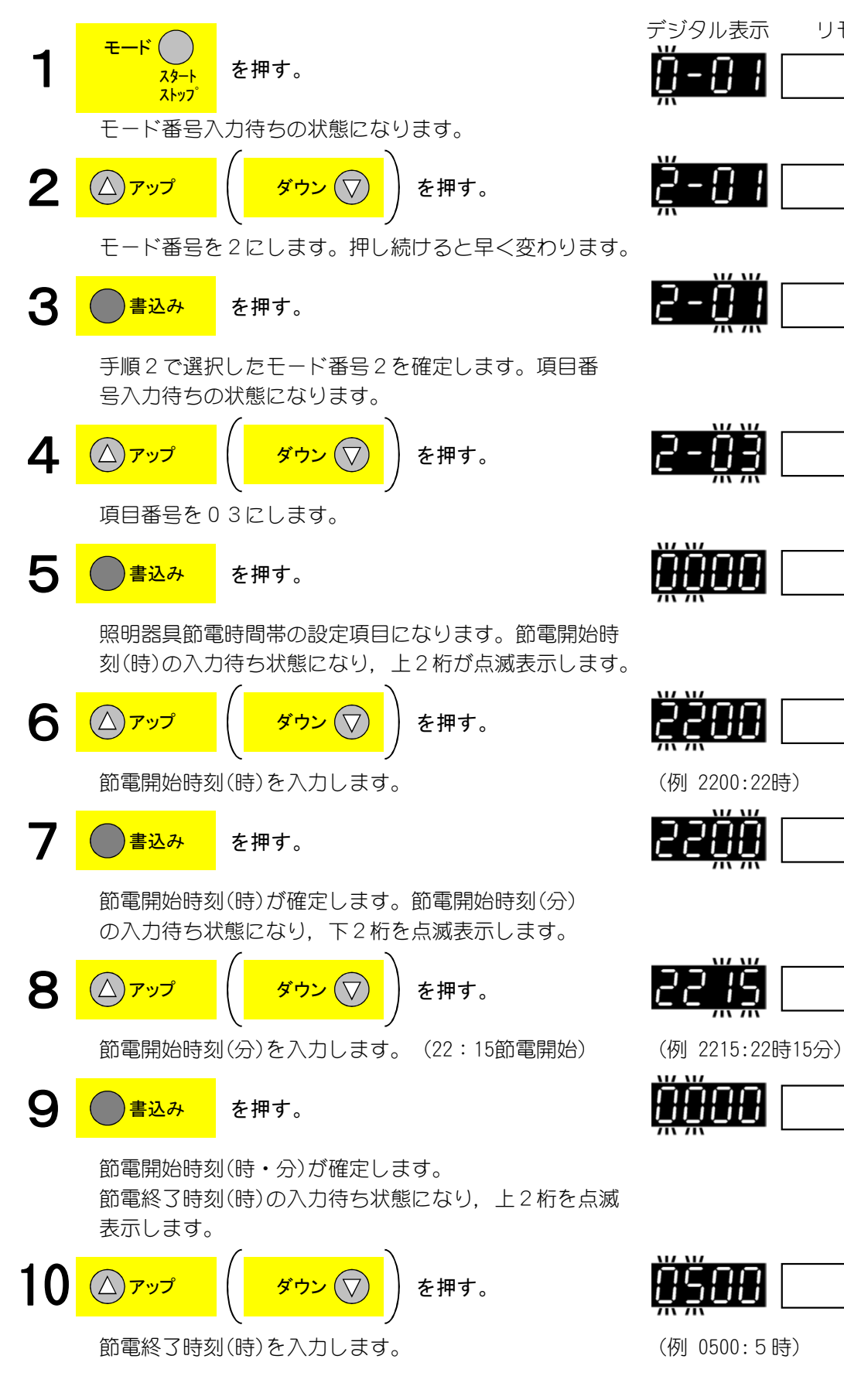

#### (17)照明器具節電時間帯の設定・確認(つづき)

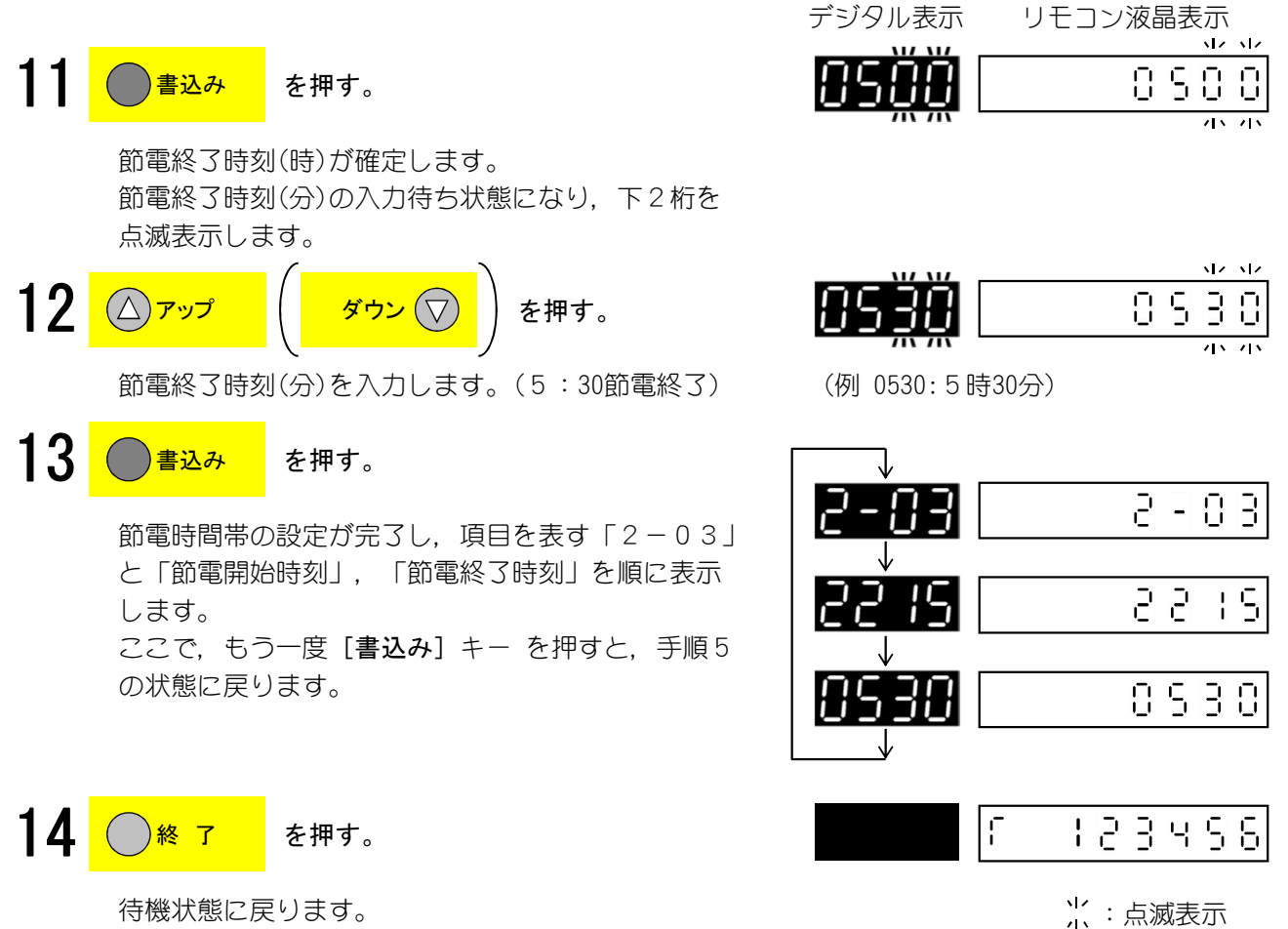

待機状態に戻ります。

- ・設定できる時間の範囲は、00時00分~23時59分です。
- ・節電開始時刻と節電終了時刻を同一時刻に設定すると、節電は行いません。
- ・0000-000設定時は、節電は行いません。
- ・0000-000以外の同時間(0100-0100など)を設定時すると常時節電を行います。

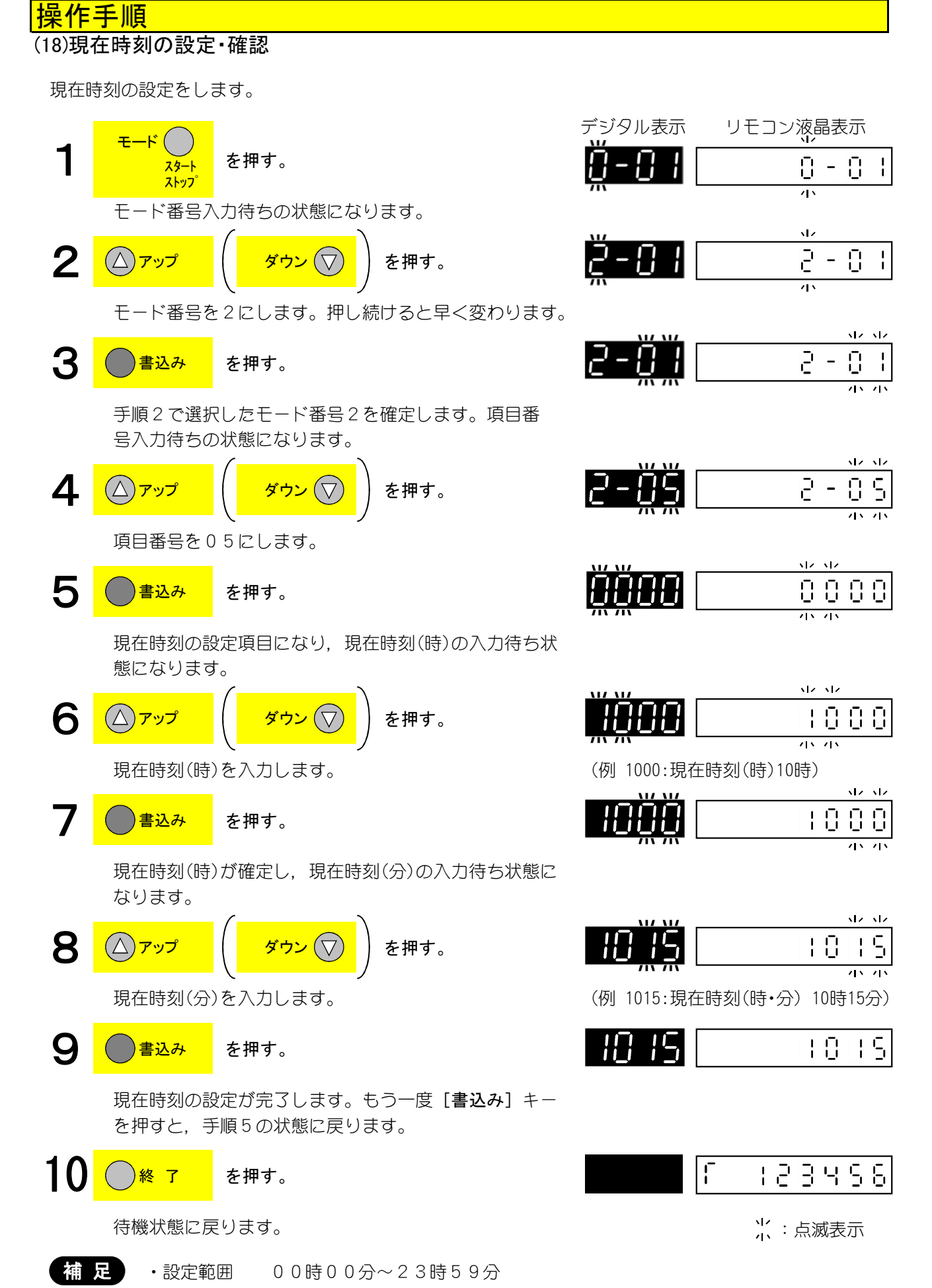

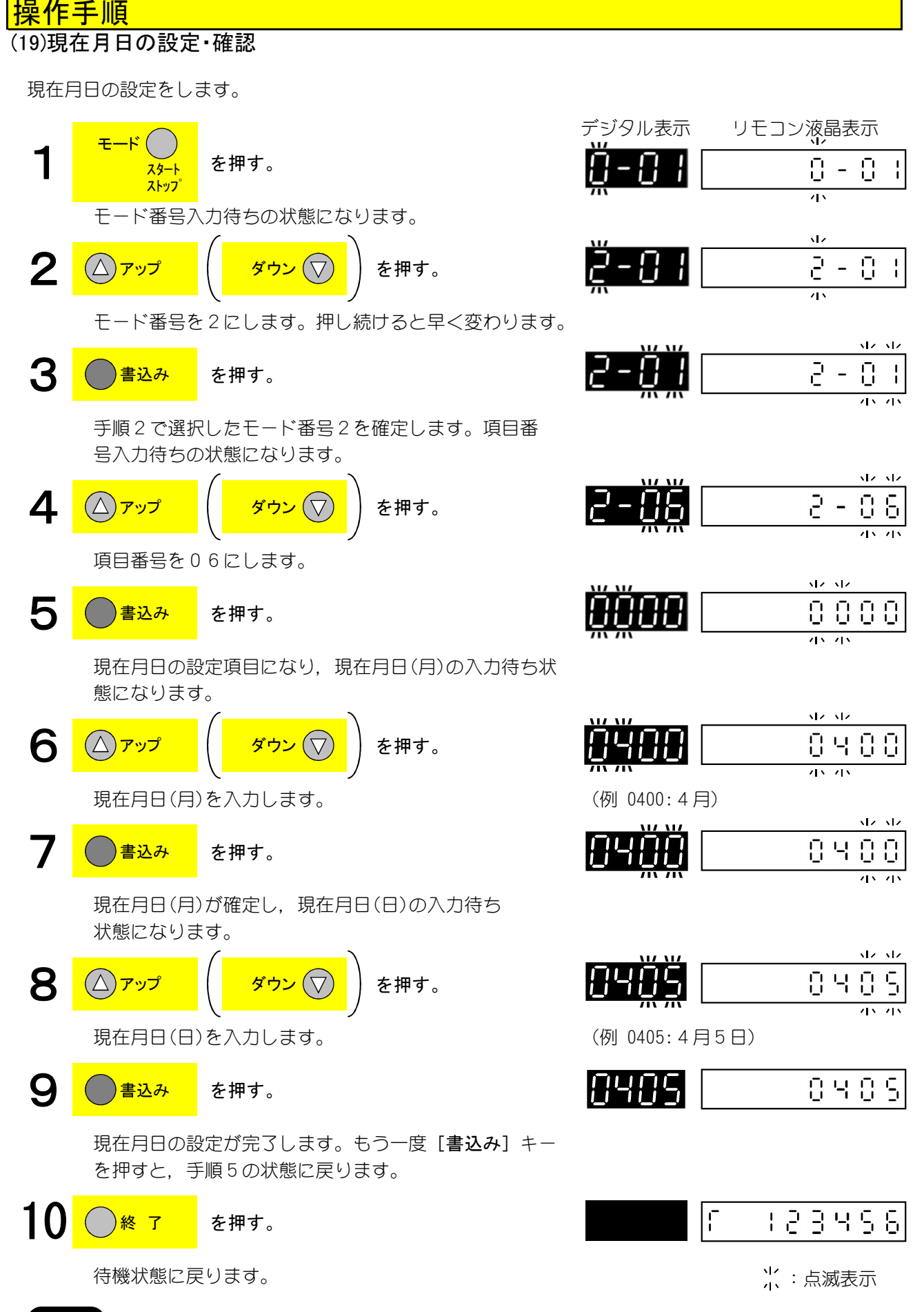

**補 足** 1. 設定範囲 1月1日~12月31日

#### (20)現在年の設定・確認 現在年の設定をします。 デジタル表示 リモコン液晶表示 モード 1 を押す。 0 - 0 スタート 1 ストップ 45 モード番号入力待ちの状態になります。 2 8 - 8 を押す。 -アップ モード番号を2にします。押し続けると早く変わります。 12 12 2 3 01 書込み を押す。 インコン 手順2で選択したモード番号2を確定します。項目番 号入力待ちの状態になります。 5 4 を押す。 項目番号を07にします。 12 12 5 0.005 書込み を押す。 現在年の設定項目になり,現在年(下位2桁)の入力待ち 状態になります。 6 2005 ダウン を押す。 アップ 現在年を入力します。 2005 書込み を押す。 ì (例 2005:2005年) 現在年が確定します。 8 |[ :23456 終了 を押す。 1: 点滅表示 待機状態に戻ります。

補足

操作手順

- ・手順6で上位2桁は下位2桁の値によって自動的に変わります。
   下位2桁:00~49 → 上位2桁:20
   下位2桁:50~99 → 上位2桁:19
- ・設定範囲 1950年~2049年

-

-

-

1/

9

#### (21)照明器具消灯条件の設定・確認 照明器具を消灯させる条件を設定します。 デジタル表示 リモコン液晶表示 モード( 1 を押す。 8 -0 スタート ストップ <u>م</u> モード番号入力待ちの状態になります。 2 0 - 5 を押す。 アップ 45 モード番号を2にします。押し続けると早く変わります。 1/ 1/ 3 2 書込み を押す。 45.75 手順2で選択したモード番号2を確定します。項目番 号入力待ちの状態になります。 5 4 を押す。 項目番号を09にします。 5 書込み を押す。 例 0:フォトセンサ,タイマの少なくとも一方 照明器具消灯条件の設定項目になり、現在設定の消灯 条件を表示します。 OFFにて照明器具消灯 <mark>ダウン (</mark>▽ 6 を押す。 アップ

照明器具消灯条件を変更します。

書込み を押す。 照明器具消灯条件を確定します。 8 終了 を押す。

待機状態に戻ります。

- 0 2 11 (例 2:7オトヤンサ0FFで照明器具消灯) 5
  - F 123456

補足

操作手順

- 表示内容と設定範囲
  - 0:フォトセンサ、タイマの少なくとも一方0FFにて照明器具消灯
  - 1:フォトセンサ,タイマの両方ともOFFにて照明器具消灯
  - 2:フォトセンサOFFで照明器具消灯
  - 3: タイマOFFで照明器具消灯
  - 4:フォトセンサONにて照明器具消灯(暗くなったら照明器具消灯)

#### (22)搬出メカコードの設定・確認

(15:未使用)

各コラム毎の搬出動作パターンを設定しています。

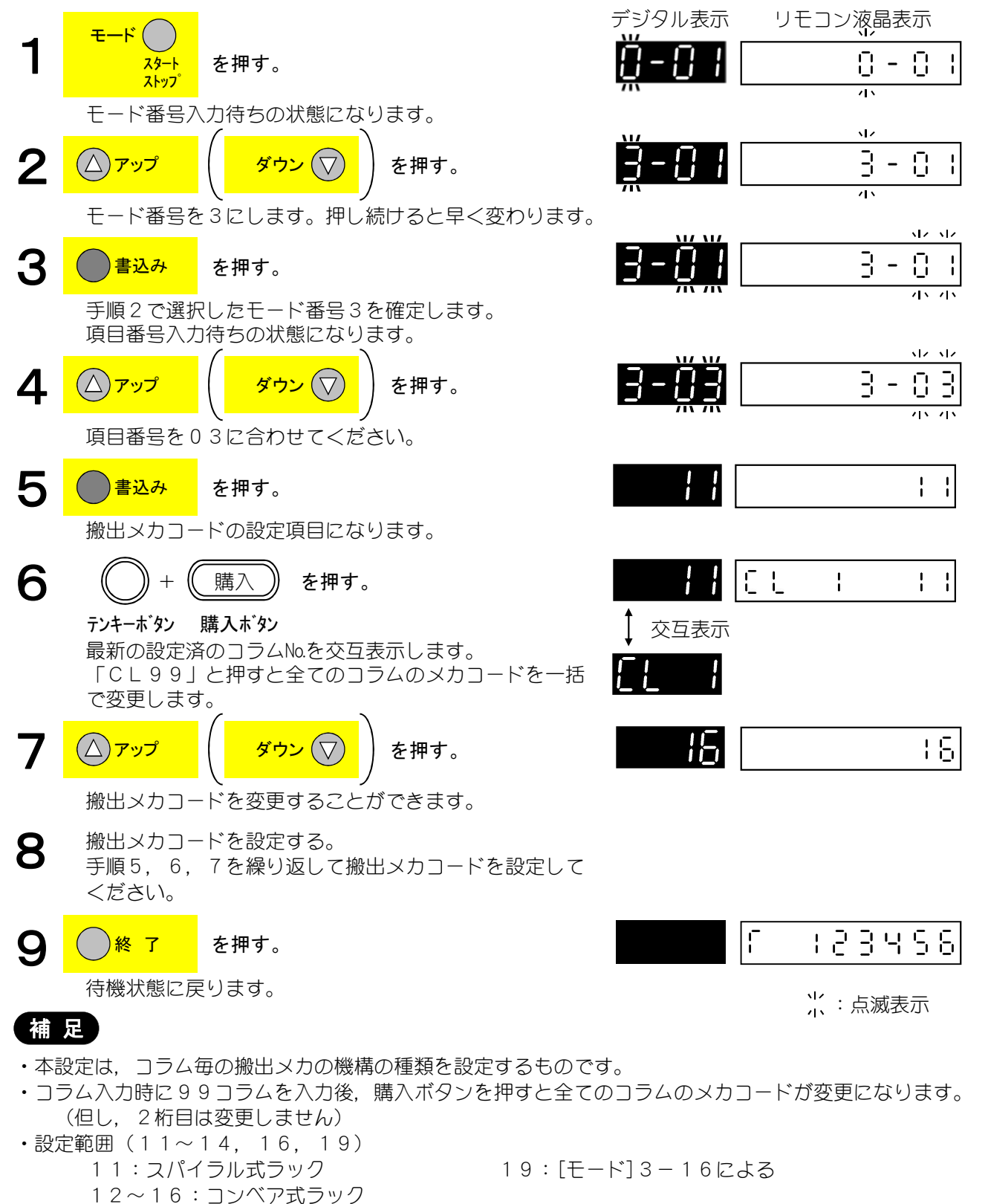

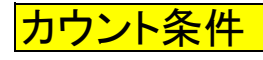

|           |                |      |           | 硬貨紙幣   | P カー ド | ーロカード |             | Pカード+硬貨紙幣 |     | クレジットカード | キーカウンタ | フリーベンド | テスト    | チェック販売 | コインテスト | F ナ<br>ー<br>ト<br>ー |     | コイノテスト | カードテスト | 割引販売               | テストPカード | テストーロカード | トークン販売 | 電子マネー 販売 | セット販売       |
|-----------|----------------|------|-----------|--------|--------|-------|-------------|-----------|-----|----------|--------|--------|--------|--------|--------|--------------------|-----|--------|--------|--------------------|---------|----------|--------|----------|-------------|
| Ţ         | ミ上データ項目        | 加算(金 | 算額<br>を額) | 現<br>金 | カード    | カード   | 現<br>+<br>力 | 現金        | カード | カード      | 現金     | 現金     | 現<br>金 |        | 現<br>金 | 現<br>+<br>力        | 現金分 | カード    | カード    | 現<br>金             | カード     | カード      | 現<br>金 | トークン     | 現<br>金      |
|           | トータル売上個数       | 6    | 1         | 0      | 0      | Ο     | Ο           |           |     | Ο        | Ο      | Ο      |        |        |        |                    |     |        |        | Ο                  |         |          |        | 0        | 0           |
|           | トータル売上金額       | 6    | 1         | 0      | 0      | Ο     | Ο           |           |     | 0        |        |        |        |        |        |                    |     |        |        | $\nabla$           |         |          |        | 0        | $\triangle$ |
|           | コラム別売上個数       | 4,6  | С         | 0      | 0      | 0     | 0           |           |     | 0        | 0      | 0      |        |        |        |                    |     |        |        | 0                  |         |          |        | 0        | 0           |
| ij        | コラム別売上金額       | 6,8  | С         | 0      | 0      | Ο     | Ο           |           |     | 0        |        |        |        |        |        |                    |     |        |        | Ο                  |         |          |        | 0        | 0           |
| É         | グループ別売上個数      | 6    | 20        | 0      | 0      | 0     | Ο           |           |     | 0        | 0      | 0      |        |        |        |                    |     |        |        | Ο                  |         |          |        | 0        | 0           |
| $\square$ | グループ別売上金額      | 6,8  | 20        | 0      | Ο      | Ο     | Ο           |           |     | 0        |        |        |        |        |        |                    |     |        |        | Ο                  |         |          |        | 0        | 0           |
| 確         | 価格別売上個数        | 6    | 10        | 0      | 0      | 0     | Ο           |           |     | 0        | 0      | 0      |        |        |        |                    |     |        |        | 0                  |         |          |        | 0        | 0           |
| 認百        | 価格別売上金額        | 6    | 10        | 0      | Ο      | Ο     | Ο           |           |     | Ο        |        |        |        |        |        |                    |     |        |        | Ο                  |         |          |        | 0        | 0           |
| 頃目        | テスト販売個数        | 6    | 1         |        |        |       |             |           |     |          |        |        | Ο      |        |        |                    |     |        |        |                    |         |          |        |          | 0           |
|           | 割引合計個数         | 6    | 1         |        |        |       |             |           |     |          |        |        |        |        |        |                    |     |        |        | Ο                  |         |          |        |          | 0           |
| Ú         | 割引合計金額         | 6    | 1         |        |        |       |             |           |     |          |        |        |        |        |        |                    |     |        |        | $\triangle$        |         |          |        |          |             |
| ン         | 累計売上個数         | 6    | 1         | Ο      | 0      | Ο     | 0           |           |     | 0        | Ο      | 0      |        |        |        |                    |     |        |        | 0                  |         |          |        | 0        | 0           |
| $\sim$    | 累計売上金額         | 6    | 1         | Ο      | 0      | Ο     | Ο           |           |     | 0        |        |        |        |        |        |                    |     |        |        | $\nabla$           |         |          |        | 0        | $\triangle$ |
| 外         | 現金累計売上個数       | 6    | 1         | Ο      |        |       |             |           |     |          |        |        |        |        |        |                    |     |        |        | Ο                  |         |          |        |          | 0           |
| 部表        | 現金累計売上金額       | 6    | 1         | Ο      |        |       |             | Ο         |     |          |        |        |        |        |        |                    |     |        |        | $\bigtriangledown$ |         |          |        |          | $\triangle$ |
| 赤         | 現金以外累計売上個数     | 6    | 1         |        | Ο      | Ο     | Ο           |           |     | 0        | Ο      | 0      |        |        |        |                    |     |        |        |                    |         |          |        | 0        |             |
| も         | 現金以外累計売上金額     | 6    | 1         |        | Ο      | Ο     |             |           | 0   | 0        |        |        |        |        |        |                    |     |        |        |                    |         |          |        | 0        |             |
| 部         | フリーベンドトータル売上個数 | 6    | 1         |        |        |       |             |           |     |          |        | 0      |        |        |        |                    |     |        |        |                    |         |          |        |          |             |
| 兼わ        | フリーベンドトータル売上金額 | 6    | 1         |        |        |       |             |           |     |          |        | 0      |        |        |        |                    |     |        |        |                    |         |          |        |          |             |
| 12        | フリーベンドコラム別売上個数 | 6    | С         |        |        |       |             |           |     |          |        | 0      |        |        |        |                    |     |        |        |                    |         |          |        |          |             |
| $\smile$  | フリーベンドコラム別売上金額 | 6    | С         |        |        |       |             |           |     |          |        | 0      |        |        |        |                    |     |        |        |                    |         |          |        |          |             |
|           | トータルキーカウンタ売上個数 | 6    | 1         |        |        |       |             |           |     |          | Ο      |        |        |        |        |                    |     |        |        |                    |         |          |        |          |             |
|           | コラム別キーカウンタ売上個数 | 6    | С         |        |        |       |             |           |     |          | Ο      |        |        |        |        |                    |     |        |        |                    |         |          |        |          |             |
|           | トークン別売上個数      | 6    | 2         |        |        |       |             |           |     |          |        |        |        |        |        |                    |     |        |        |                    |         |          | 0      |          |             |

※ Pカード : プリペイドカード
 △:割引販売時,割引額分少なく集計
 マ:グループ別で集計しない
 ■:割引額で集計

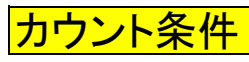

|                  |                |      |        | 硬貨紙幣 | P カー ド | ーロカード |             | Pカード+硬貨紙幣 |     | クレジットカード | キーカウンタ | フリーベンド | テスト | チェック販売 | コインテスト | Fナート<br>ト   |     |     | カードテスト | 割引販売 | テストPカード | テストーロカード | トークン販売 | 電子マネー 販売    | セット販売       |
|------------------|----------------|------|--------|------|--------|-------|-------------|-----------|-----|----------|--------|--------|-----|--------|--------|-------------|-----|-----|--------|------|---------|----------|--------|-------------|-------------|
| Ē                | き上データ項目        | 加算(会 | 額 該額 ) | 現金   | カード    | カード   | 現<br>+<br>力 | 現金        | カード | カード      | 現金     | 現金     | 現金  | -      | 現金     | 現<br>+<br>力 | 現金分 | カード | カード    | 現金   | カード     | カード      | 現<br>金 | トークン        | 現<br>金      |
| IJ               | 現金グループ別売上個数    | 6    | 20     | Ο    |        |       |             |           |     |          |        |        |     |        |        |             |     |     |        | Ο    |         |          |        |             |             |
| É                | 現金グループ別現金売上金額  | 6    | 20     | Ο    |        |       |             | 0         |     |          |        |        |     |        |        |             |     |     |        | 0    |         |          |        |             |             |
| コン               | 現金以外グループ別売上個数  | 6    | 20     |      | Ο      | Ο     | Ο           |           |     | 0        | Ο      | Ο      |     |        |        |             |     |     |        |      |         |          |        |             |             |
| 確                | 現金以外グループ別売上金額  | 6    | 20     |      | 0      | Ο     |             |           | Ο   | 0        |        |        |     |        |        |             |     |     |        |      |         |          |        |             |             |
| 認頂               | 現金価格別売上個数      | 6    | 10     | Ο    |        |       |             |           |     |          |        |        |     |        |        |             |     |     |        | Ο    |         |          |        |             |             |
| 自                | 現金価格別売上金額      | 6    | 10     | Ο    |        |       |             | 0         |     |          |        |        |     |        |        |             |     |     |        | Ο    |         |          |        |             |             |
| $\widehat{\neg}$ | 現金以外価格別売上個数    | 6    | 10     |      | 0      | Ο     | Ο           |           |     | 0        | Ο      | 0      |     |        |        |             |     |     |        |      |         |          |        |             |             |
| ý                | 現金以外価格別売上金額    | 6    | 10     |      | 0      | Ο     |             |           | Ο   | 0        |        |        |     |        |        |             |     |     |        |      |         |          |        |             |             |
| ン                | Suica残金額(プリンタ) | 4    | 1      |      |        |       |             |           |     |          |        |        |     |        |        |             |     |     |        |      |         |          |        | Ο           |             |
| ッ<br>・           | カード(期間)売上個数    | 6    | 8      |      |        |       |             |           |     |          |        |        |     |        |        |             |     |     |        |      |         |          |        | Ο           |             |
| 外                | カード(期間)売上金額    | 6    | 8      |      |        |       |             |           |     |          |        |        |     |        |        |             |     |     |        |      |         |          |        | Ο           |             |
| 部表               | カード(累計)売上個数    | 6    | 8      |      |        |       |             |           |     |          |        |        |     |        |        |             |     |     |        |      |         |          |        | 0           |             |
| 赤                | カード(累計)売上金額    | 6    | 8      |      |        |       |             |           |     |          |        |        |     |        |        |             |     |     |        |      |         |          |        | Ο           |             |
| モ                | カード別印字設定(コラム)  | 6    | 8      |      |        |       |             |           |     |          |        |        |     |        |        |             |     |     |        |      |         |          |        | Ο           |             |
| 部                | カード別印字設定(グループ) | 6    | 8      |      |        |       |             |           |     |          |        |        |     |        |        |             |     |     |        |      |         |          |        | Ο           |             |
| 兼わ               | カード別印字設定(価格)   | 6    | 8      |      |        |       |             |           |     |          |        |        |     |        |        |             |     |     |        |      |         |          |        | Ο           |             |
| 3                | セット販売本数        | 6    | 1      |      |        |       |             |           |     |          |        |        |     |        |        |             |     |     |        |      |         |          |        | Ο           | 0           |
| $\smile$         | セット販売額         | 6    | 1      |      |        |       |             |           |     |          |        |        |     |        |        |             |     |     |        |      |         |          |        | $\triangle$ | $\triangle$ |
| (<br>外ブ<br>部リ    | コラム別補給数        | 3    | С      | 0    | 0      | 0     | 0           |           |     | 0        | 0      | 0      | 0   | 0      | 0      | 0           |     |     | 0      | 0    | 0       | 0        | 0      | 0           | 0           |
| 表ン<br>示 <i>9</i> | コラム別残数         | 3    | С      | 0    | 0      | 0     | 0           |           |     | 0        | 0      | 0      | 0   | 0      | 0      | 0           |     |     | 0      | 0    | 0       | 0        | 0      | 0           | 0           |

※ Pカード : プリペイドカード
 △:割引販売時,割引額分少なく集計
 マ:グループ別で集計しない
 ■:割引額で集計

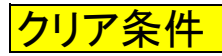

| $\setminus$    |                                       |             |             |             |             |               |               |             |             |             | <u>ر</u> ا  | t=            | コンに           | こよ            | 3             | -                |                  |             |             |           |          |          |          |          |
|----------------|---------------------------------------|-------------|-------------|-------------|-------------|---------------|---------------|-------------|-------------|-------------|-------------|---------------|---------------|---------------|---------------|------------------|------------------|-------------|-------------|-----------|----------|----------|----------|----------|
| $  \rangle$    |                                       | Ð           | $- \mid$    | °3-1        | 4:          | 設定            | 0             | Ð           | $- \mid$    | °3-1        | 4:          | 設定            | 1             | グ             | グ             | F                | $\Box$           | 価           | 価           | テ         | 割        | 割        | 累        | 累        |
|                |                                       | F-タル売上個数クリア | トータル売上金額クリア | コラム別売上個数クリア | コラム別売上金額クリア | コラム別一斉売上個数クリア | コラム別一斉売上金額クリア | トータル売上個数クリア | トータル売上金額クリア | コラム別売上個数クリア | コラム別売上金額クリア | コラム別一斉売上個数クリア | コラム別一斉売上金額クリア | ループ別一斉売上個数クリア | ループ別一斉売上金額クリア | - タルキーカウンタ売上数クリア | ラム別キー カウンタ売上数クリア | 格別一斉売上個数クリア | 格別一斉売上金額クリア | スト販売個数クリア | 引合計個数クリア | 引合計金額クリア | 計売上個数クリア | 計売上金額クリア |
| <del>ا</del> ح | モ上データ項目                               |             |             |             |             |               |               |             |             |             |             |               |               |               |               |                  |                  |             |             |           |          |          |          |          |
|                | トータル売上個数                              | Ο           | 0           | 0           | 0           | 0             | 0             | Ο           | Ο           | 0           | 0           | 0             | 0             |               |               |                  |                  |             |             |           |          |          |          |          |
|                | トータル売上金額                              | 0           | 0           | 0           | 0           | 0             | 0             | 0           | 0           | 0           | 0           | 0             | 0             |               |               |                  |                  |             |             |           |          |          |          |          |
|                | コラム別売上個数                              | 0           | 0           | 1           | 1           | 0             | 0             | 0           | 0           | 1           | 1           | 0             | 0             |               |               |                  |                  |             |             |           |          |          |          |          |
| IJ             | コラム別売上金額                              | 0           | 0           | 1           | 1           | 0             | 0             | 0           | 0           | 1           | 1           | 0             | 0             |               |               |                  |                  |             |             |           |          |          |          |          |
| É              |                                       |             |             |             |             | _             | -             |             |             |             |             | _             | _             | 0             | 0             |                  |                  |             |             |           |          |          |          |          |
|                | グループ別売上金額                             |             |             |             |             |               |               |             |             |             |             |               |               | 0             | 0             |                  |                  |             |             |           |          |          |          |          |
| ン確             | · · · · · · · · · · · · · · · · · · · |             |             |             |             |               |               |             |             |             |             |               |               | )             | Ŭ             |                  |                  | $\cap$      | $\cap$      |           |          |          |          |          |
| 認              | 価格別志上全額                               |             |             |             |             |               |               |             |             |             |             |               |               |               |               |                  |                  | 0           | $\circ$     |           |          |          |          |          |
| 頂日             |                                       |             |             |             |             |               |               |             |             |             |             |               |               |               |               |                  |                  | 0           | $\cup$      | $\cap$    |          |          |          |          |
|                |                                       |             |             |             |             |               |               |             |             |             |             |               |               |               |               |                  |                  |             |             | 0         | $\cap$   | $\cap$   |          |          |
| プ              | 히기다리 변화                               |             |             |             |             |               |               |             |             |             |             |               |               |               |               |                  |                  |             |             |           | 0        | 0        |          |          |
| リシ             | 割りらすする。                               |             |             |             |             |               |               |             |             |             |             |               |               |               |               |                  |                  |             |             |           | 0        | 0        | 0        | $\sim$   |
| 9              | 系訂冗上個釵                                |             |             |             |             |               |               |             |             |             |             |               |               |               |               |                  |                  |             |             |           |          |          | 0        | 0        |
| •              | 素計売上金額                                |             |             |             |             |               |               |             |             |             |             |               |               |               |               |                  |                  |             |             |           |          |          | 0        | 0        |
| 2<br>下<br>部    | 現金累計売上個数                              |             |             |             |             |               |               |             |             |             |             |               |               |               |               |                  |                  |             |             |           |          |          | 0        | 0        |
| 表              | 現金累計売上金額                              |             |             |             |             |               |               |             |             |             |             |               |               |               |               |                  |                  |             |             |           |          |          | 0        | 0        |
| 示              | 現金以外累計売上個数                            |             |             |             |             |               |               |             |             |             |             |               |               |               |               |                  |                  |             |             |           |          |          | 0        | 0        |
| 0              | 現金以外累計売上金額                            |             |             |             |             |               |               |             |             |             |             |               |               |               |               |                  |                  |             |             |           |          |          | Ο        | 0        |
| 部              | フリーベンドトータル売上個数                        |             |             |             |             |               |               |             |             |             |             |               |               |               |               |                  |                  |             |             |           |          |          |          |          |
| 兼わ             | フリーベンドトータル売上金額                        |             |             |             |             |               |               |             |             |             |             |               |               |               |               |                  |                  |             |             |           |          |          |          |          |
| S              | フリーベンドコラム別売上個数                        |             |             |             |             |               |               |             |             |             |             |               |               |               |               |                  |                  |             |             |           |          |          |          |          |
|                | フリーベンドコラム別売上金額                        |             |             |             |             |               |               |             |             |             |             |               |               |               |               |                  |                  |             |             |           |          |          |          |          |
|                | トータルキーカウンタ売上個数                        |             |             |             |             |               |               |             |             |             |             |               |               |               |               | Ο                | 0                |             |             |           |          |          |          |          |
|                | コラム別キーカウンタ売上個数                        |             |             |             |             |               |               |             |             |             |             |               |               |               |               | 0                | 1                |             |             |           |          |          |          |          |
|                | トークン別売上個数                             |             |             |             |             |               |               |             |             |             |             |               |               |               |               |                  |                  |             |             |           |          |          |          |          |

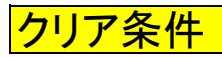

| $\setminus$ |                                                                                  |        |        |      |    |        |        |        |        |             | リ  | יד:    | コンド    | こよ    | 3     |                     |    |     |    |    |    |          |    | _        |
|-------------|----------------------------------------------------------------------------------|--------|--------|------|----|--------|--------|--------|--------|-------------|----|--------|--------|-------|-------|---------------------|----|-----|----|----|----|----------|----|----------|
|             | $\backslash$                                                                     | E<br>F | :      | *3-1 | 4: | 設定     | 0      | モ<br>ト | ·      | 3-1<br>`3-1 | 4: | 設定     | 1<br>  | グル    | グル    | ⊢<br> -             | コラ | 価格  | 価格 | テス | 割引 | 割引       | 累計 | 累計       |
|             |                                                                                  |        | ,<br>, | ラ    | ラ  | ラ      | ラ      | <br>   | ן<br>ב | ラ           | ラ  | ラ      | ラ      | <br>プ | <br>プ | タル                  | ム  | 別   | 別  | ఠ  | 合計 | 合計       | 売上 | 売上       |
|             |                                                                                  | シル     | シル     | ム別   | ム別 | ム別     | ム別     | シル     | シル     | いり          | いり | いり     | いり     | り     | 別     | 1                   | 1  | 斉   | 斉  | 販売 | 個  | 金        | 個  | 一金       |
|             |                                                                                  | 売      | 売」     | 売」   | 売」 | —<br>文 | —<br>文 | 売上     | 売上     | 売上          | 売上 | 一<br>文 | 一<br>文 | 一     | 一     | <br> <br>カ          | ーカ | 売上  | 売上 | 個数 | 数ク | 額<br>ク   | 数ク | 額ク       |
|             |                                                                                  | 個      | 金      | 個    | 金  | 戸売     | 戸売     | 個      | 金      | 個           | 金  | 肩売     | 月売     | 売     | 元     | ゥ                   | ウ  | 個   | 金  | 2  | ý  | ý        | ý  | Ú        |
|             |                                                                                  | 数      | 額刀     | 数    | 額刀 | 上      | 上全     | 数ク     | 額ク     | 数ク          | 額ク | 上個     | 上全     | 上個    | 上金    | ンタ                  | ンタ | 数ク  | 額ク | リア | ア  | ア        | ア  | ア        |
|             | $\backslash$                                                                     | Ú      | ý      | ý    | ý  | 数      | 額      | Ú      | ý      | Ú           | ý  | 数      | 額      | 数     | 額     | 売                   | 売  | Ú   | Ú  |    |    |          |    |          |
|             |                                                                                  | ア      | ア      | ア    | ア  | クリ     | クリ     | ア      | ア      | ア           | ア  | クリ     | クリ     | クリ    | クリ    | 上数                  | 上数 | , , | ر  |    |    |          |    |          |
|             | $\backslash$                                                                     |        |        |      |    | ア      | ア      |        |        |             |    | ア      | ア      | ア     | ア     | $\hat{\mathcal{D}}$ | 2  |     |    |    |    |          |    |          |
|             | $\backslash$                                                                     |        |        |      |    |        |        |        |        |             |    |        |        |       |       | リア                  | リア |     |    |    |    |          |    |          |
|             | $\backslash$                                                                     |        |        |      |    |        |        |        |        |             |    |        |        |       |       | ĺ                   |    |     |    |    |    |          |    |          |
|             | $\backslash$                                                                     |        |        |      |    |        |        |        |        |             |    |        |        |       |       |                     |    |     |    |    |    |          |    |          |
|             | $\backslash$                                                                     |        |        |      |    |        |        |        |        |             |    |        |        |       |       |                     |    |     |    |    |    |          |    |          |
|             | $\backslash$                                                                     |        |        |      |    |        |        |        |        |             |    |        |        |       |       |                     |    |     |    |    |    |          |    |          |
| _           |                                                                                  |        |        |      |    |        |        |        |        |             |    |        |        |       |       |                     |    |     |    |    |    |          |    |          |
| 5           |                                                                                  |        |        |      |    |        |        |        |        |             |    |        |        |       |       |                     |    |     |    |    |    |          |    |          |
| リ           | 現金グループ別売上個数                                                                      |        |        |      |    |        |        |        |        |             |    |        |        |       |       |                     |    |     |    |    |    |          |    |          |
| Ę           | 現金グループ別現金売上金額                                                                    |        |        |      |    |        |        |        |        |             |    |        |        |       |       |                     |    |     |    |    |    |          |    |          |
| レン          | 現金以外グループ別売上個数                                                                    |        |        |      |    |        |        |        |        |             |    |        |        |       |       |                     |    |     |    |    |    |          |    |          |
| 確刻          | 現金以外グループ別売上金額                                                                    |        |        |      |    |        |        |        |        |             |    |        |        |       |       |                     |    |     |    |    |    |          |    |          |
| 弧頂          | 現金価格別売上個数                                                                        |        |        |      |    |        |        |        |        |             |    |        |        |       |       |                     |    |     |    |    |    |          |    |          |
| ⊟           | 現金価格別売上金額                                                                        |        |        |      |    |        |        |        |        |             |    |        |        |       |       |                     |    |     |    |    |    |          |    |          |
| プ           | 現金以外価格別売上個数                                                                      |        |        |      |    |        |        |        |        |             |    |        |        |       |       |                     |    |     |    |    |    | <u> </u> |    | <b> </b> |
| リ           | 現金以外価格別売上金額                                                                      |        | -      |      |    |        |        |        |        |             |    |        |        |       |       |                     |    |     |    |    |    |          |    |          |
| ר<br>פ      | Suica残金額(プリンタ)                                                                   |        |        |      |    |        |        |        |        |             |    |        |        |       |       |                     |    |     |    |    |    |          |    |          |
| •<br>       |                                                                                  |        |        |      |    |        |        |        |        |             |    |        |        |       |       |                     |    |     |    |    |    |          |    |          |
| 部           |                                                                                  |        |        |      |    |        |        |        |        |             |    |        |        |       |       |                     |    |     |    |    |    |          |    |          |
| 表示          |                                                                                  |        |        |      |    |        |        |        |        |             |    |        |        |       |       |                     |    |     |    |    |    |          |    |          |
| いも          |                                                                                  |        |        |      |    |        |        |        |        |             |    |        |        |       |       |                     |    |     |    |    |    |          |    | <u> </u> |
| —<br>立7     |                                                                                  |        |        |      |    |        |        |        |        |             |    |        |        |       |       |                     |    |     |    |    |    |          |    |          |
| 部兼          |                                                                                  |        |        |      |    |        |        |        |        |             |    |        |        |       |       |                     |    |     |    |    |    |          |    |          |
| ねっ          |                                                                                  |        |        |      |    |        |        |        |        |             |    |        |        |       |       |                     |    |     |    |    |    |          | -  |          |
| 9           | <u>レット xx, x, x, y, x, y, x, y, y, x, y, y, y, y, y, y, y, y, y, y, y, y, y,</u> | -      |        | -    |    |        |        |        |        |             |    | -      |        | -     |       |                     |    |     |    |    |    |          |    | $\vdash$ |
| a (         |                                                                                  |        |        |      |    |        |        |        |        |             |    |        |        |       |       |                     |    |     |    |    |    |          |    |          |
| 外しま         | リノム別悄紀釵                                                                          |        |        |      |    |        |        |        |        |             |    |        |        |       |       |                     |    |     |    |    |    |          |    |          |
| 示う          | コラム別残数                                                                           |        |        |      |    |        |        |        |        |             |    |        |        |       |       |                     |    |     |    |    |    |          |    |          |

| クリノ余件 |
|-------|
|-------|

| $\setminus$      |                |             |             |               |               |             |                |                 |                  | IJ               | E.           | コンド          | こよ             | 3              |              |              |             |             |             |            |                  |                |
|------------------|----------------|-------------|-------------|---------------|---------------|-------------|----------------|-----------------|------------------|------------------|--------------|--------------|----------------|----------------|--------------|--------------|-------------|-------------|-------------|------------|------------------|----------------|
|                  |                | 現金累計売上個数クリア | 現金累計売上金額クリア | 現金以外累計売上個数クリア | 現金以外累計売上金額クリア | トークン別売上数クリア | 現金グループ別売上個数クリア | 現金グループ 別売上金額クリア | 現金以外グループ別売上個数クリア | 現金以外グループ別売上金額クリア | 現金価格別売上個数クリア | 現金価格別売上金額クリア | 現金以外価格別売上個数クリア | 現金以外価格別売上金額クリア | トー タル売上個数クリア | トー タル売上金額クリア | コラム別売上個数クリア | コラム別売上金額クリア | コラム別補給数のクリア | コラム別残数のクリア | コラム別補給数・残数の一斉クリア | コラム別補給数・残数のクリア |
| 5                | も上データ項目        |             |             |               |               |             |                |                 |                  |                  |              |              |                |                |              |              |             |             |             |            |                  |                |
|                  | トータル売上個数       |             |             |               |               |             |                |                 |                  |                  |              |              |                |                | Ο            | Ο            |             |             |             |            |                  |                |
|                  | トータル売上金額       |             |             |               |               |             |                |                 |                  |                  |              |              |                |                | 0            | Ο            |             |             |             |            |                  |                |
|                  | コラム別売上個数       |             |             |               |               |             |                |                 |                  |                  |              |              |                |                |              |              | Ο           | 0           |             |            |                  |                |
| リ                | コラム別売上金額       |             |             |               |               |             |                |                 |                  |                  |              |              |                |                |              |              | Ο           | 0           |             |            |                  |                |
| Ę                | グループ別売上個数      |             |             |               |               |             |                |                 |                  |                  |              |              |                |                |              |              |             |             |             |            |                  |                |
| レン               | グループ別売上金額      |             |             |               |               |             |                |                 |                  |                  |              |              |                |                |              |              |             |             |             |            |                  |                |
| 確                | 価格別売上個数        |             |             |               |               |             |                |                 |                  |                  |              |              |                |                |              |              |             |             |             |            |                  |                |
| 認頂               | 価格別売上金額        |             |             |               |               |             |                |                 |                  |                  |              |              |                |                |              |              |             |             |             |            |                  |                |
| Ê                | テスト販売個数        |             |             |               |               |             |                |                 |                  |                  |              |              |                |                | Ο            | Ο            |             |             |             |            |                  |                |
| $\widehat{\neg}$ | 割引合計個数         |             |             |               |               |             |                |                 |                  |                  |              |              |                |                |              |              |             |             |             |            |                  |                |
| ý                | 割引合計金額         |             |             |               |               |             |                |                 |                  |                  |              |              |                |                |              |              |             |             |             |            |                  |                |
| ン                | 累計売上個数         |             |             |               |               |             |                |                 |                  |                  |              |              |                |                |              |              |             |             |             |            |                  |                |
| •                | 累計売上金額         |             |             |               |               |             |                |                 |                  |                  |              |              |                |                |              |              |             |             |             |            |                  |                |
| 外                | 現金累計売上個数       |             |             |               |               |             |                |                 |                  |                  |              |              |                |                |              |              |             |             |             |            |                  |                |
| 部表               | 現金累計売上金額       |             |             |               |               |             |                |                 |                  |                  |              |              |                |                |              |              |             |             |             |            |                  |                |
| 示                | 現金以外累計売上個数     |             |             |               |               |             |                |                 |                  |                  |              |              |                |                |              |              |             |             |             |            |                  |                |
| も                | 現金以外累計売上金額     |             |             |               |               |             |                |                 |                  |                  |              |              |                |                |              |              |             |             |             |            |                  |                |
| 部                | フリーベンドトータル売上個数 |             | l           |               | l             |             | l              | l               |                  |                  |              |              |                |                |              |              |             |             |             |            |                  |                |
| 兼わ               | フリーベンドトータル売上金額 |             | l           |               | l             |             | l              | l               |                  |                  |              |              |                |                |              |              |             |             |             |            |                  |                |
| 10               | フリーベンドコラム別売上個数 |             | l           |               | l             |             | l              | l               |                  |                  |              |              |                |                |              |              |             |             |             |            |                  |                |
|                  | フリーベンドコラム別売上金額 |             |             |               |               |             |                |                 |                  |                  |              |              |                |                |              |              |             |             |             |            |                  |                |
|                  | トータルキーカウンタ売上個数 |             | l           |               | l             |             | l              | l               |                  |                  |              |              |                |                |              |              |             |             |             |            |                  |                |
|                  | コラム別キーカウンタ売上個数 |             |             |               |               |             |                |                 |                  |                  |              |              |                |                |              |              |             |             |             |            |                  |                |
|                  | トークン別売上個数      |             |             |               |               | 0           |                |                 |                  |                  |              |              |                |                |              |              |             |             |             |            |                  |                |

|         |                |             |             |               |               |             |                |                 |                  | リ                | Ð:           | コンに          | こよ              | 3              |             |             |             |             |             |            |                  |                |
|---------|----------------|-------------|-------------|---------------|---------------|-------------|----------------|-----------------|------------------|------------------|--------------|--------------|-----------------|----------------|-------------|-------------|-------------|-------------|-------------|------------|------------------|----------------|
|         |                | 現金累計売上個数クリア | 現金累計売上金額クリア | 現金以外累計売上個数クリア | 現金以外累計売上金額クリア | トークン別売上数クリア | 現金グループ別売上個数クリア | 現金グルー プ別売上金額クリア | 現金以外グループ別売上個数クリア | 現金以外グループ別売上金額クリア | 現金価格別売上個数クリア | 現金価格別売上金額クリア | 現金以外価格別別売上個数クリア | 現金以外価格別売上金額クリア | トータル売上個数クリア | トータル売上金額クリア | コラム別売上個数クリア | コラム別売上金額クリア | コラム別補給数のクリア | コラム別残数のクリア | コラム別補給数・残数の一斉クリア | コラム別補給数・残数のクリア |
| 责       | 5上データ項目 🛛 🔪    |             |             |               |               |             |                |                 |                  |                  |              |              |                 |                |             |             |             |             |             |            |                  |                |
|         | 現金グループ別志上個数    |             |             |               |               |             | $\cap$         | $\cap$          |                  |                  |              |              |                 |                |             |             |             |             |             |            |                  |                |
| リモ      | 現金グループ別現金売上金額  |             |             |               |               |             | 0              | 0               |                  |                  |              |              |                 |                |             |             |             |             |             |            |                  |                |
|         | 現金以外グループ別売上個数  |             |             |               |               |             | )              | )               | 0                | 0                |              |              |                 |                |             |             |             |             |             | -          |                  |                |
| ノ確      | 現金以外グループ別売上金額  |             |             |               |               |             |                |                 | 0                | 0                |              |              |                 |                |             |             |             |             |             |            |                  |                |
| 認       | 現金価格別売上個数      |             |             |               |               |             |                |                 | -                | •                | 0            | 0            |                 |                |             |             |             |             |             |            |                  |                |
| 归目      | 現金価格別売上金額      |             | -           |               |               |             |                |                 |                  |                  | 0            | 0            |                 |                |             |             | -           |             |             | -          |                  |                |
|         | 現金以外価格別売上個数    |             | -           |               |               |             |                |                 |                  |                  | •            | -            | 0               | 0              |             |             | -           |             |             | -          |                  |                |
| ノリ      | 現金以外価格別売上金額    |             | -           |               |               |             |                |                 |                  |                  |              |              | 0               | 0              |             |             | -           |             |             | -          |                  |                |
| シ       | Suica残金額(プリンタ) |             | -           |               |               |             |                |                 |                  |                  |              |              | -               | -              |             |             | -           |             |             | -          |                  |                |
| 9       | カード(期間)売上個数    |             |             |               |               |             |                |                 |                  |                  |              |              |                 |                |             |             |             |             |             |            |                  |                |
| 外       | カード(期間)売上金額    |             |             |               |               |             |                |                 |                  |                  |              |              |                 |                |             |             |             |             |             |            |                  |                |
| 部       | カード(累計)売上個数    |             |             |               |               |             |                |                 |                  |                  |              |              |                 |                |             |             |             |             |             |            |                  |                |
| 衣示      | カード (累計)売上金額   |             |             |               |               |             |                |                 |                  |                  |              |              |                 |                |             |             |             |             |             |            |                  |                |
| ŧ       | カード別印字設定(コラム)  |             |             |               |               |             |                |                 |                  |                  |              |              |                 |                |             |             |             |             |             |            |                  |                |
| <br>部   | カード別印字設定(グループ) |             | -           |               |               |             |                |                 |                  |                  |              |              |                 |                |             |             | -           |             |             | -          |                  |                |
| 兼       | カード別印字設定(価格)   |             |             |               |               |             |                |                 |                  |                  |              |              |                 |                |             |             |             |             |             |            |                  |                |
| ねヱ      |                |             |             |               |               |             |                |                 |                  |                  |              |              |                 |                |             |             |             |             |             |            |                  |                |
| 9       |                |             |             |               |               |             |                |                 |                  |                  |              |              |                 |                |             |             |             |             |             |            |                  |                |
| へ<br>外プ | コラム別補給数        |             |             |               |               |             |                |                 |                  |                  |              |              |                 |                |             |             |             |             | 0           | 0          | 0                | 0              |
| 品<br>   | コラム別残数         |             |             |               |               |             |                |                 |                  |                  |              |              |                 |                |             |             |             |             | 0           | 0          | 0                | 0              |

クリア条件

クリア条件

| $\setminus$ |                        |                |        |                |             | IJ             | E.       | וענ            | こよ     | る       |    |    |            |    |
|-------------|------------------------|----------------|--------|----------------|-------------|----------------|----------|----------------|--------|---------|----|----|------------|----|
| $\setminus$ |                        | フ              | フ      | フ              | フリ          | カー             | カー       | カー             | カ      |         |    |    | セッ         | セッ |
|             | $\backslash$           | Ĩ              | I I    | Ĩ              | Ĩ           | -<br> -        | -<br> -' | - *            | - *    | 9       | 9  | 9  | ŕ          | ŕ  |
|             | $\mathbf{X}$           | べ              | べ      | べ              | べ           |                |          | Ĥ              | Ê      | ル       | ル  | ル  | 販          | 販  |
|             | $\mathbf{h}$           | シド             | ド      | シド             | ド           | 刑間             | 刑間       | 糸計             | 糸計     | シリ      | ワ  | ッ  | 元売         | 元売 |
|             | $\backslash$           | 1              | 1      | $\square$      | $\supseteq$ | +              |          | ÷              | +      | ア       | 7  | ア  | 上          | 上  |
|             | $\backslash$           | 9              | 9      | 4              | 4           | 元上             | 元上       | 元上             | 元上     | 中字      | 口字 | 口字 | <b>少</b> 数 | 奴の |
|             | $\backslash$           | ル              | ル      | 別              | 別           | 個              | 金        | 個              | 金额     | プ       | プ  | プ  | Ø          | 2  |
|             | $\backslash$           | 元上             | 元上     | 元上             | 元上          | <u></u> 叙<br>ク | 初<br>り   | <u></u> 致<br>ク | 祖<br>ク | リン      | リン | リン | クリ         | ワア |
|             | $\backslash$           | 個              | 金额     | 個              | 金鲸          | リ              | リ        | リー             | Ч<br>Ч | 9       | 9  | 9  | ア          |    |
|             | $\backslash$           | <u></u> 致<br>ク | 祖<br>ク | <u></u> 致<br>ク | 初<br>り      | )'             | ),       | ),             | )'     | っカ      | 、カ | ф  |            |    |
|             | $\backslash$           | Ū,             | Ū,     | Ū,             | リ           |                |          |                |        | <br>  * |    | 間  |            |    |
|             | $\backslash$           | )'             | )'     | )'             | ),          |                |          |                |        | 下付      | 下無 | 元上 |            |    |
|             | $\backslash$           |                |        |                |             |                |          |                |        | 時       | 時の | )  |            |    |
|             | $\backslash$           |                |        |                |             |                |          |                |        | のみ      | のみ |    |            |    |
|             | $\backslash$           |                |        |                |             |                |          |                |        | ~       | ~  |    |            |    |
| 売           | シュータ項目 🛛 🔪             |                |        |                |             |                |          |                |        | 1       | 2  |    |            |    |
|             |                        |                |        |                |             |                |          |                |        |         |    |    |            |    |
|             | トータル売上個数               |                |        |                |             |                |          |                |        |         |    |    |            |    |
|             | トータル売上金額               |                |        |                |             |                |          |                |        |         | 0  |    |            |    |
|             | コフム別売上個数               |                |        |                |             |                |          |                |        |         | 0  |    |            |    |
| リモ          |                        |                |        |                |             |                |          |                |        | 0.1     | 0  |    |            |    |
|             | クルーノ別元上個数<br>グループ回去上令婦 |                |        |                |             |                |          |                |        |         |    |    |            |    |
| ン歴          |                        |                |        |                |             |                |          |                |        | CI      |    |    |            |    |
| 記           |                        |                |        |                |             |                |          |                |        |         |    |    |            |    |
| 頂口          |                        |                |        |                |             |                |          |                |        |         |    |    |            |    |
|             |                        |                |        |                |             |                |          |                |        |         |    |    |            |    |
| プ           |                        |                |        |                |             |                |          |                |        |         |    |    |            |    |
| リン          |                        |                |        |                |             |                |          |                |        |         |    |    |            |    |
| 9           | 家山心上回致                 | -              |        |                |             |                |          |                |        |         |    |    |            |    |
| •<br>外      | 現全累計高上個数               |                |        |                |             |                |          |                |        |         |    |    |            |    |
| 部           | 現金累計売上金額               | $\vdash$       |        |                |             |                |          |                |        |         |    |    |            |    |
| <b>衣</b>    | 現金以外累計売上個数             |                |        |                |             |                |          |                |        |         |    |    |            |    |
| も           | 現金以外累計売上金額             |                |        |                |             |                |          |                |        |         |    |    |            |    |
| —<br>部      | フリーベンドトータル売上個数         | 0              | 0      | 0              | 0           |                |          |                |        |         |    |    |            |    |
| 兼           | フリーベンドトータル売上金額         | 0              | 0      | 0              | 0           |                |          |                |        |         |    |    |            |    |
| ねる          | フリーベンドコラム別売上個数         | 0              | 0      | 1              | 1           |                |          |                |        |         |    |    |            |    |
| S           | フリーベンドコラム別売上金額         | 0              | 0      | 1              | 1           |                |          |                |        |         |    |    |            |    |
|             | トータルキーカウンタ売上個数         |                |        |                |             |                |          |                |        |         |    |    |            |    |
|             | コラム別キーカウンタ売上個数         | -              |        |                |             |                |          |                |        |         |    |    |            |    |
|             | トークン別売上個数              |                |        |                |             |                |          |                |        |         |    |    |            |    |
|             |                        |                |        |                |             |                |          |                |        |         |    |    |            |    |

※1 カード関連の売上データをクリアする。 ※2 コラム別ルーレット当たり個数,金額(プリンタ印字のみにある)もクリアする。

クリア条件

| $\setminus$      |                |                   |                   |                   |                   | リ              | 'EI            | コンに            | こよ             | る                       |                         |                     |               |              |
|------------------|----------------|-------------------|-------------------|-------------------|-------------------|----------------|----------------|----------------|----------------|-------------------------|-------------------------|---------------------|---------------|--------------|
|                  |                | フリーベンドトータル売上個数クリア | フリーベンドトータル売上金額クリア | フリーベンドコラム別売上個数クリア | フリーベンドコラム別売上金額クリア | カード(期間)売上個数クリア | カード(期間)売上金額クリア | カード(累計)売上個数クリア | カード(累計)売上金額クリア | トータルクリア印字プリンタ(カード付時のみ)※ | トータルクリア印字プリンタ(カード無時のみ)※ | トータルクリア印字プリンタ(中間売上) | セット販売売上本数のクリア | セット販売売上数のクリア |
| 売                | 5上データ項目        |                   |                   |                   |                   |                |                |                |                | 1                       | 2                       |                     |               |              |
| リ                | 現金グループ別売上個数    | <u> </u>          |                   |                   |                   |                |                |                |                |                         |                         |                     |               |              |
| E                | 現金グループ別現金売上金額  |                   |                   |                   |                   |                |                |                |                |                         |                         |                     |               |              |
|                  | 現金以外グループ別売上個数  |                   |                   |                   |                   |                |                |                |                |                         |                         |                     |               |              |
| 確                | 現金以外グループ別売上金額  |                   |                   |                   |                   |                |                |                |                |                         |                         |                     |               |              |
| 認百               | 現金価格別売上個数      |                   |                   |                   |                   |                |                |                |                |                         |                         |                     |               |              |
| 四日               | 現金価格別売上金額      |                   |                   |                   |                   |                |                |                |                |                         |                         |                     |               |              |
| $\widehat{}$     | 現金以外価格別売上個数    |                   |                   |                   |                   |                |                |                |                |                         |                         |                     |               |              |
| ノリ               | 現金以外価格別売上金額    |                   |                   |                   |                   |                |                |                |                |                         |                         |                     |               |              |
| ン                | Suica残金額(プリンタ) |                   |                   |                   |                   |                |                |                |                |                         |                         |                     |               |              |
| ン・               | カード(期間)売上個数    |                   |                   |                   |                   | 0              | 0              |                |                |                         |                         |                     |               |              |
| 外                | カード(期間)売上金額    |                   |                   |                   |                   | 0              | 0              |                |                |                         |                         |                     |               |              |
| 部表               | カード(累計)売上個数    |                   |                   |                   |                   |                |                | Ο              | Ο              |                         |                         |                     |               |              |
| 示                | カード(累計)売上金額    |                   |                   |                   |                   |                |                | Ο              | 0              |                         |                         |                     |               |              |
| も                | カード別印字設定(コラム)  |                   |                   |                   |                   | Ο              | 0              |                |                |                         |                         |                     |               |              |
| 部                | カード別印字設定(グループ) |                   |                   |                   |                   | 0              | 0              |                |                |                         |                         |                     |               |              |
| 兼わ               | カード別印字設定(価格)   |                   |                   |                   |                   | 0              | Ο              |                |                |                         |                         |                     |               |              |
| 10               | セット販売本数        |                   |                   |                   |                   |                |                |                |                |                         |                         |                     | Ο             | 0            |
|                  | セット販売額         |                   |                   |                   |                   |                |                |                |                |                         |                         |                     | 0             | 0            |
| (<br>外プ<br>部     | コラム別補給数        |                   |                   |                   |                   |                |                |                |                |                         |                         |                     |               |              |
| 表ン<br>示 <i>9</i> | コラム別残数         |                   |                   |                   |                   |                |                |                |                |                         |                         |                     |               |              |

※1 カード関連の売上データをクリアする。 ※2 コラム別ルーレット当たり個数,金額(プリンタ印字のみにある)もクリアする。

# セット販売の設定方法

セット販売とは商品1と商品2をセットで販売(購入)すると割引されたセット価格で販売(購入)する ことが可能になる設定です。商品1の販売額から任意の割引きを行います。

#### (1)セット販売時に必要なリモコン設定項目

セット販売を行う際はつぎのリモコンの設定項目を設定する必要があります。

| 項目No.     | 項目内容         | 項目説明                      | データ範囲           |
|-----------|--------------|---------------------------|-----------------|
| [E-ド]1-81 | セット販売モード設定   | セット販売のパターンを設定します          | 0:セット販売しない      |
|           |              |                           | 1:セット販売する       |
| [E-ド]1-82 | セット販売商品 1 設定 | 選択コラムNo.91~97でセット販売する商品 1 | 任意コラム           |
|           |              | にする任意コラムを設定します            |                 |
| [E-ド]1-83 | セット販売商品2設定   | 選択コラムNo.91~97でセット販売する商品2  | 任意コラム           |
|           |              | にする任意コラムを設定します            |                 |
|           | セット販売コラム     | 商品1に対応するコラムNo.の割引金額を設定    | 任意コラム           |
| [E-ド]1-84 | の割引金額の設定     | します                       | 0:割引しない         |
|           |              |                           | 10~990円(10円きざみ) |

#### (2)セット販売の設定例と販売額の考え方

セット販売時の販売金額等の考え方はつぎの通りです。

・セット販売時の販売価格=(商品1の販売価格-商品1の割引価格)+商品2の販売価格

| 項目                    |            | 商品 1 選択コラムNo.                       | 商品2選択コラムNo.             | 商品 1 割引金額   | セット販売価格  |
|-----------------------|------------|-------------------------------------|-------------------------|-------------|----------|
| セット販売<br>選択<br>コラムNo. |            | • ]ラム30(例: ツナサンド200円)               | •]ラム01(例:缶]-ヒ-A120円)    | ([[-下]]-84) | (例:300円) |
|                       | コラム91      | ÷                                   | ÷                       |             |          |
|                       | コラム92      | ・]ラム40(例:梅おにぎり150円)                 | ・コラム10(例:お茶A120円)       | (例:20円)     | (例:250円) |
|                       |            |                                     | ÷                       |             |          |
|                       | :<br>コラム97 |                                     | ÷                       | ÷           | ÷        |
| 販売本数カウント              |            | コラム別販売本数とコラム<br>別割引販売本数の両方に<br>カウント | 通常通り, コラム別販売<br>本数にカウント |             |          |

- ・[モード]1-81:セット販売モード設定にて1:セット販売するに設定した場合,選択コラムNo.91~97 の商品1及び商品2に設定できるコラムNo.は各一つのみです
- ・1つ目の商品(商品2)が搬出できなかった場合は全額返金とする。
- ・2つ目の商品(商品1)が搬出できなかった場合は1つ目の商品(商品2)の単品売り(商品2単品の販売価格)とする。

# セット販売の設定方法

(3)セット販売の販売動作について

セット販売を行う場合、つぎの手順で商品を選択し、販売を行います。

〈条件〉

- ・セット販売コラムNo.: コラム92
- ・商品1コラムNo.:コラム40(販売価格150円)
- ・商品2コラムNo:コラム10(販売価格120円)
- •商品1割引額:20円
- ・投入金額:500円

セット販売の際はつぎの手順で商品選択と搬出動作を行います。

| 雨 <i>作</i>  | 1:固定販売   |         | 内。                                                  |  |  |
|-------------|----------|---------|-----------------------------------------------------|--|--|
|             | テンキーボ タン | デジ 別表示器 |                                                     |  |  |
| 販売信号入力      | 92       | 92      | セット販売のコラムNo.を入力                                     |  |  |
|             | 購入       |         | 購入ボタンによりセット販売コラムNo.決定                               |  |  |
| 商品の搬出動作     |          |         | 商品2の搬出動作を開始します                                      |  |  |
| 础□□ ∠ 掀正到\F |          | 380     | 商品2搬出終了後,商品2の販売価格を減算し,表示                            |  |  |
| 商品1搬出動作     |          |         | 商品2が取り出されたら商品1の搬出動作を開始します                           |  |  |
|             |          | 250     | 商品1搬出終了後,「コラム№91~97の販売価格」-「商品<br>2の販売価格」分を減算し,表示します |  |  |
| 販売終了        |          |         | 商品1が取り出されたら搬出動作を終らし,つり銭払出し<br>を行い,待機状態に戻る           |  |  |

※セット販売では必ず商品2(割引されていない商品)より先に搬出し、その後商品1(割引対象商品) を搬出します。

### <mark>セット販売の設定方法</mark> (4)セット販売モードの設定

ちゃいいのまたオスノレキンを記定します

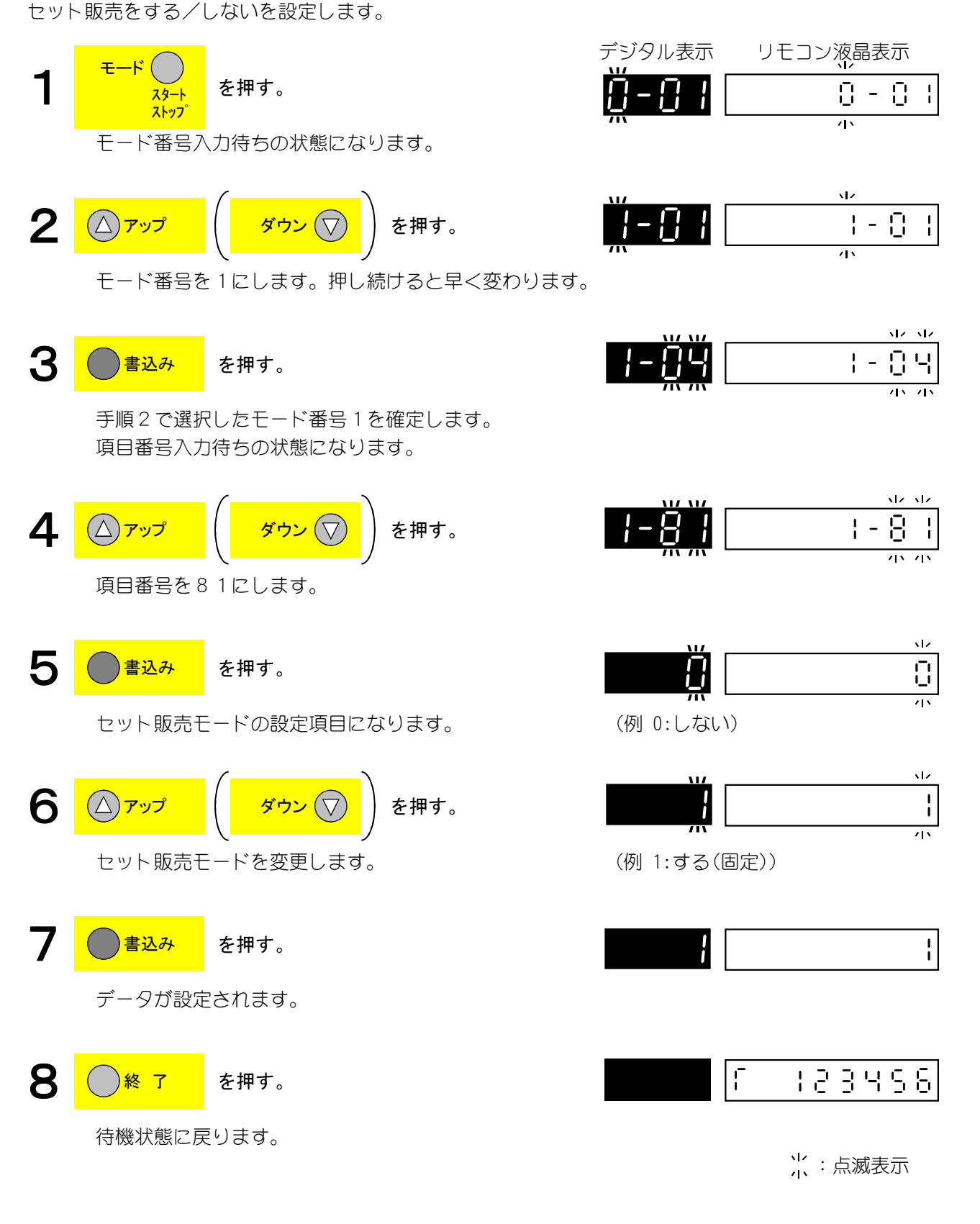

#### 補足

0:セット販売しない 1:セット販売する(固定)

- 🖯

1 - 🖯 🕴

12.32

1/ 1/ 82

-

 $\sqrt{2}$ 

Θ

<u>مار</u>

- -

| -

(-9 H

6-92

Ē

ΕL

# セット販売の設定方法

設定範囲

コラムNo.: 任意コラム

# (5)セット販売商品1(食品)設定

セット販売の際の商品1のコラムNo.を設定します。

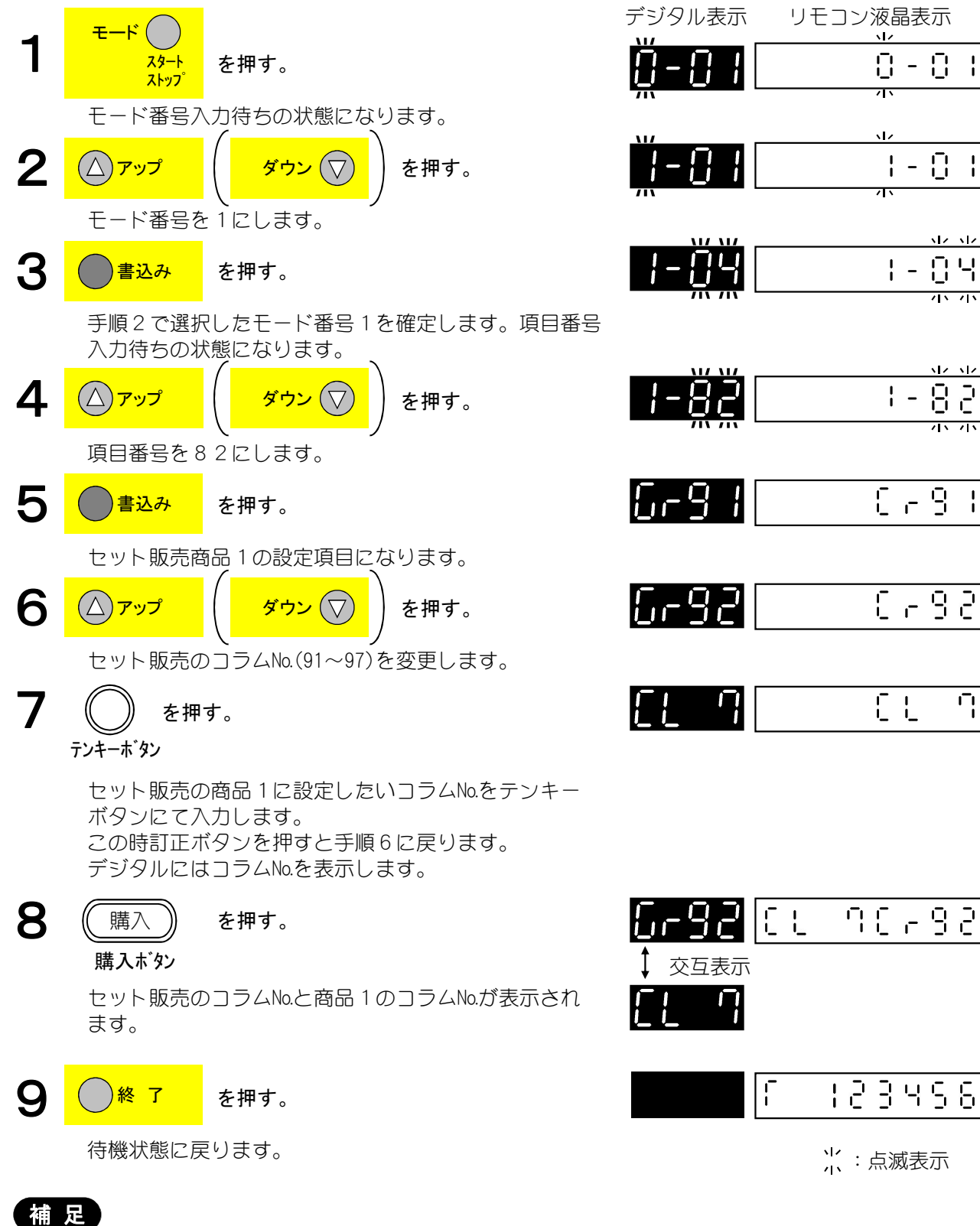

[モード]1-81で1:固定販売設定時は各セット販売コラム(No.91~97)に1つのみ設定可能です。

- 🖯

-

12.32

12 12 83

*.***1** .

# セット販売の設定方法

·設定範囲

コラムNo.: 任意コラム

## (6)セット販売商品2(飲料)設定

セット販売の際の商品2のコラムNo.を設定します。

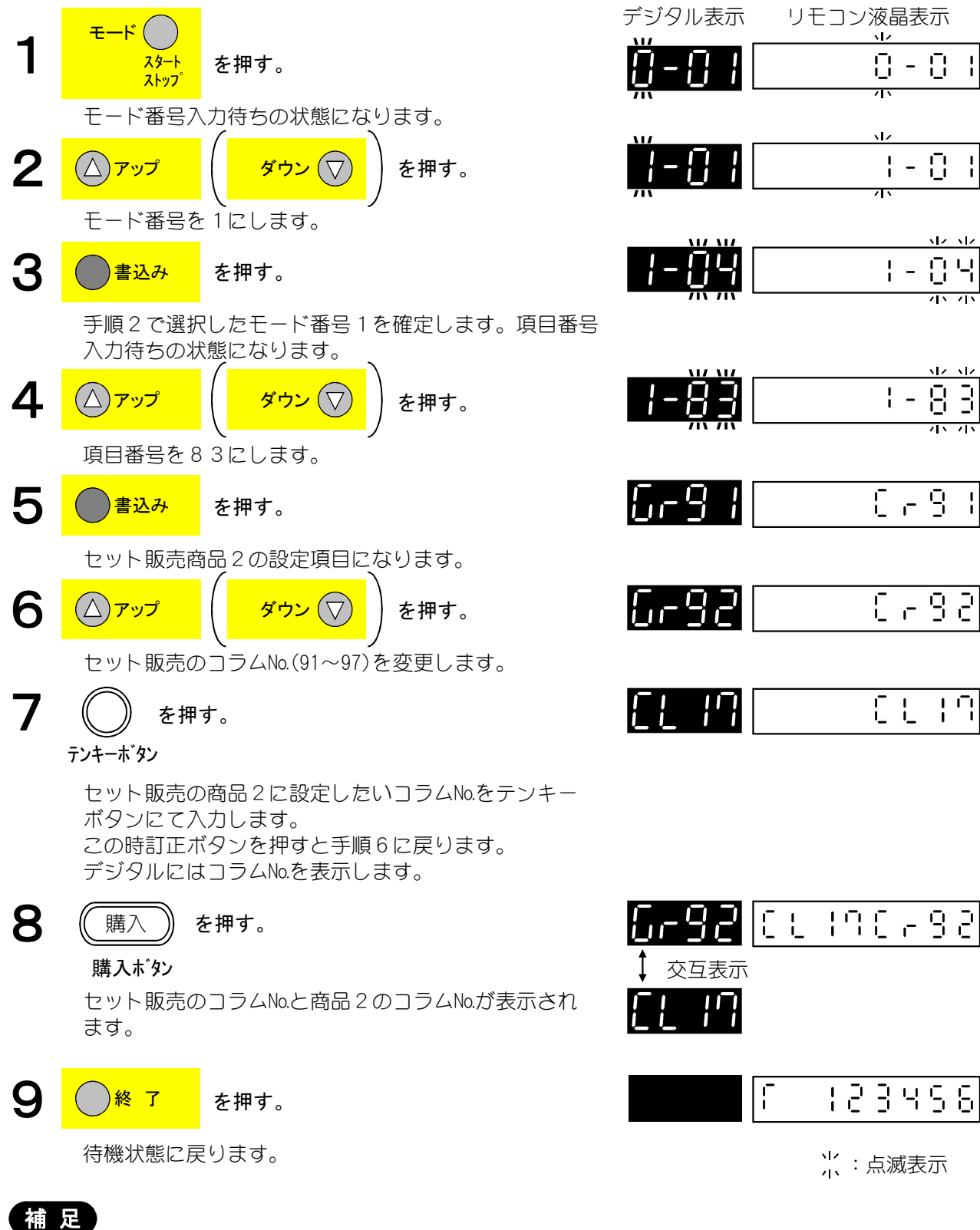

[モード]1-81で1:固定販売設定時は各セット販売コラム(No.91~97)に1つのみ設定可能です。

#### セット販売の設定方法

#### (7)セット販売割引金額の設定・確認

セット販売コラムの割引販売時の割引金額を設定します。

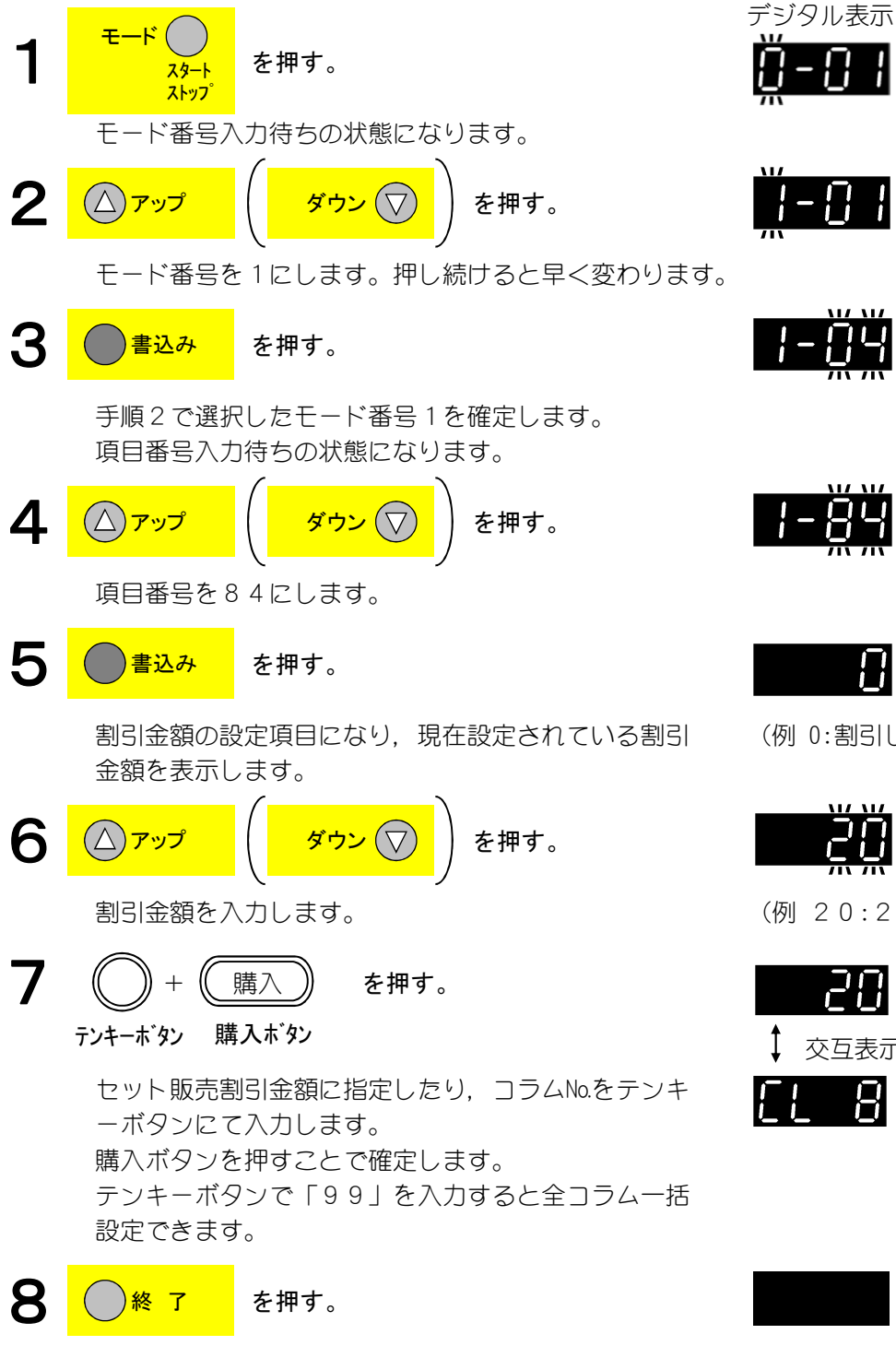

 デジタル表示
 リモコン液晶表示

 () - () |
 ()

 () - () |
 ()

 () - () |
 ()

 () - () |
 ()

 () - () |
 ()

 () - () |
 ()

 () - () |
 ()

 () - () |
 ()

 () - () |
 ()

 () - () |
 ()

 () - () |
 ()

 () - () |
 ()

 () - () |
 ()

 () - () |
 ()

 () - () |
 ()

 () - () |
 ()

 () - () |
 ()

 () - () |
 ()

 () - () |
 ()

 () - () |
 ()

 () - () |
 ()

 () - () |
 ()

 () - () |
 ()

 () - () |
 ()

 () - () |
 ()

 () - () |
 ()

 () - () |
 ()

 () - () |
 ()

 () - () |
 ()

 () - () |
 ()

 () - () |
 ()

 () - () |
 (

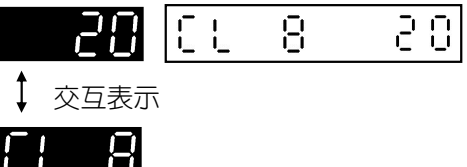

r :23458

光:点滅表示

待機状態に戻ります。

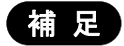

- ・設定範囲
  - 0 :割引しない

10~90:10~90円(10円きざみ)

・手順7の時にテンキーボタン「0」+購入ボタンで表示されているコラムの設定がクリアされます。 また一括でクリアしたい場合は[**点検/クリア**]キーでブザーが鳴るまで連続押してください。

# 割引販売機能について

#### (1)割引販売機能の種類

割引販売には、A. まとめ買い割引/B. 時間帯割引/C. セット販売割引の3通りの割引形態があります。 各割引形態を使用する場合は、各種設定が必要になります。

下記に必要事項 及び 注意事項 を示します。

(下記以外で各割引機能を併用する場合は設定が複雑になりますので、サービスマンに問い合わせ願います)

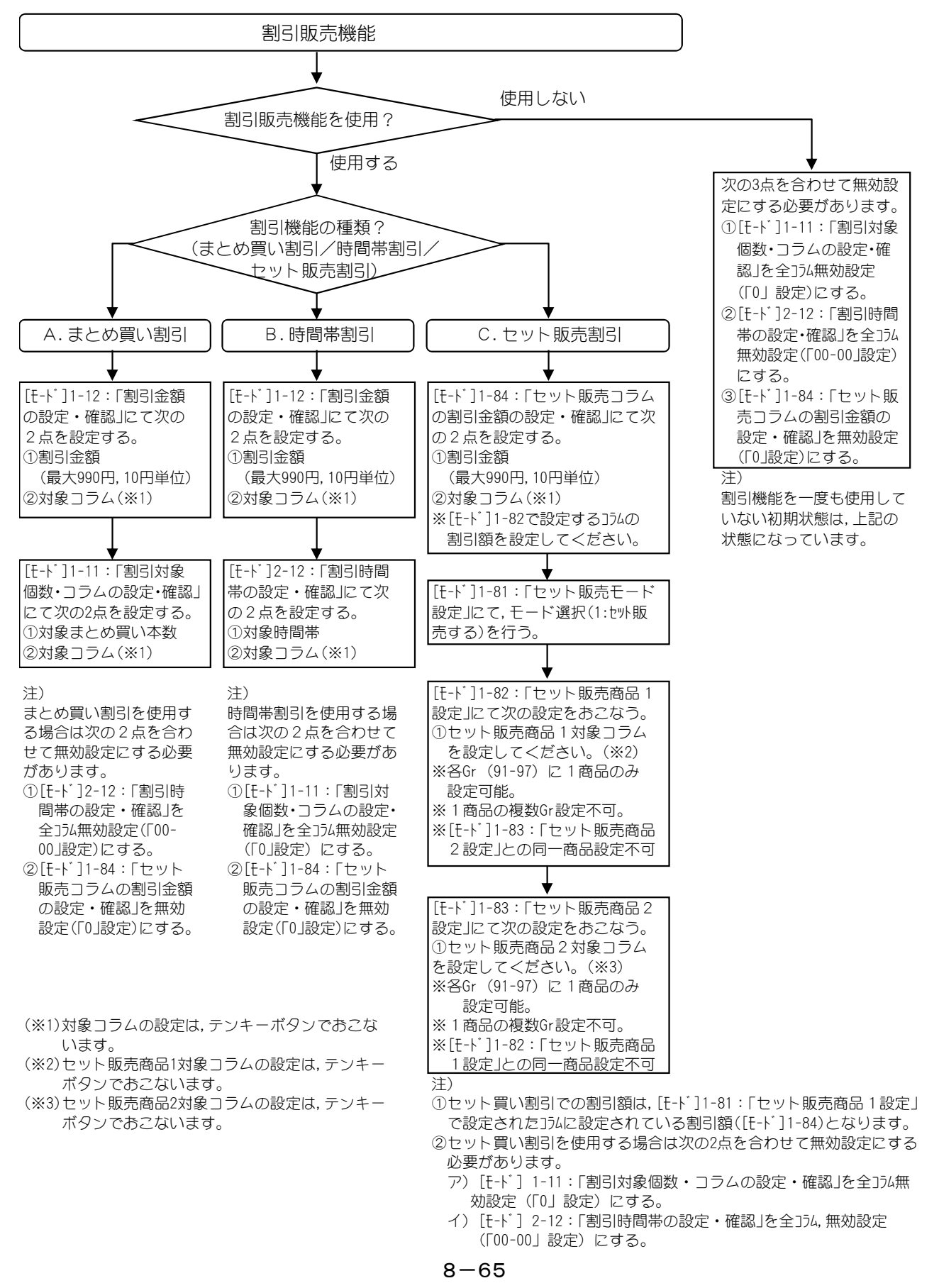

# 割引販売機能について

## (2)割引対象個数/コラムの設定・確認

割引販売時の割引対象個数とコラムを設定します。

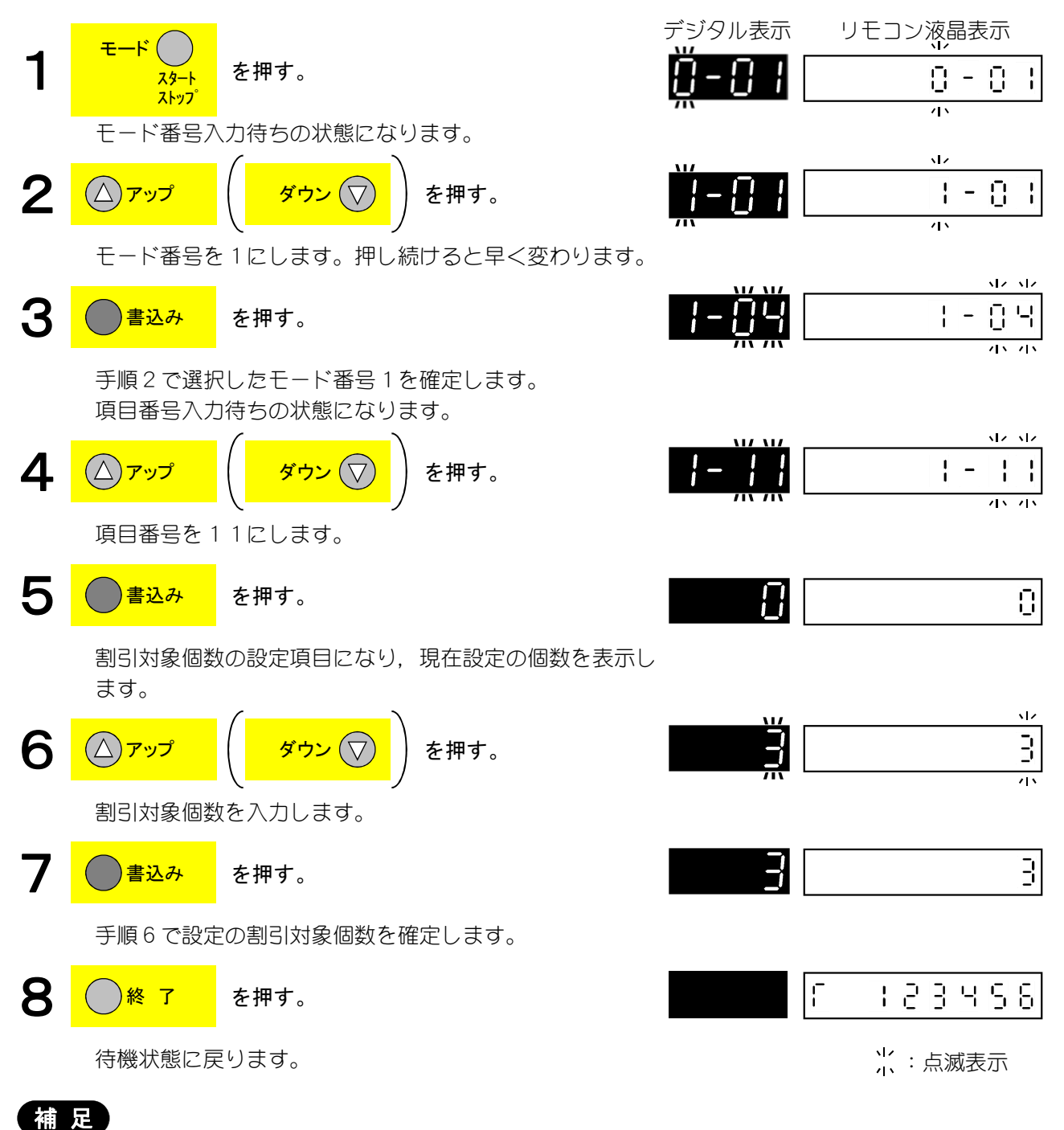

・割引対象個数は、コラム毎に別々の個数を設定することはできません。
1

ł

11/ 11/

0ч

45.45

17.17

45.75

5

0

11 12 8.0

45.45

8.8

### 割引販売機能について (3)割引金額の設定・確認

割引販売時の割引金額を設定します。

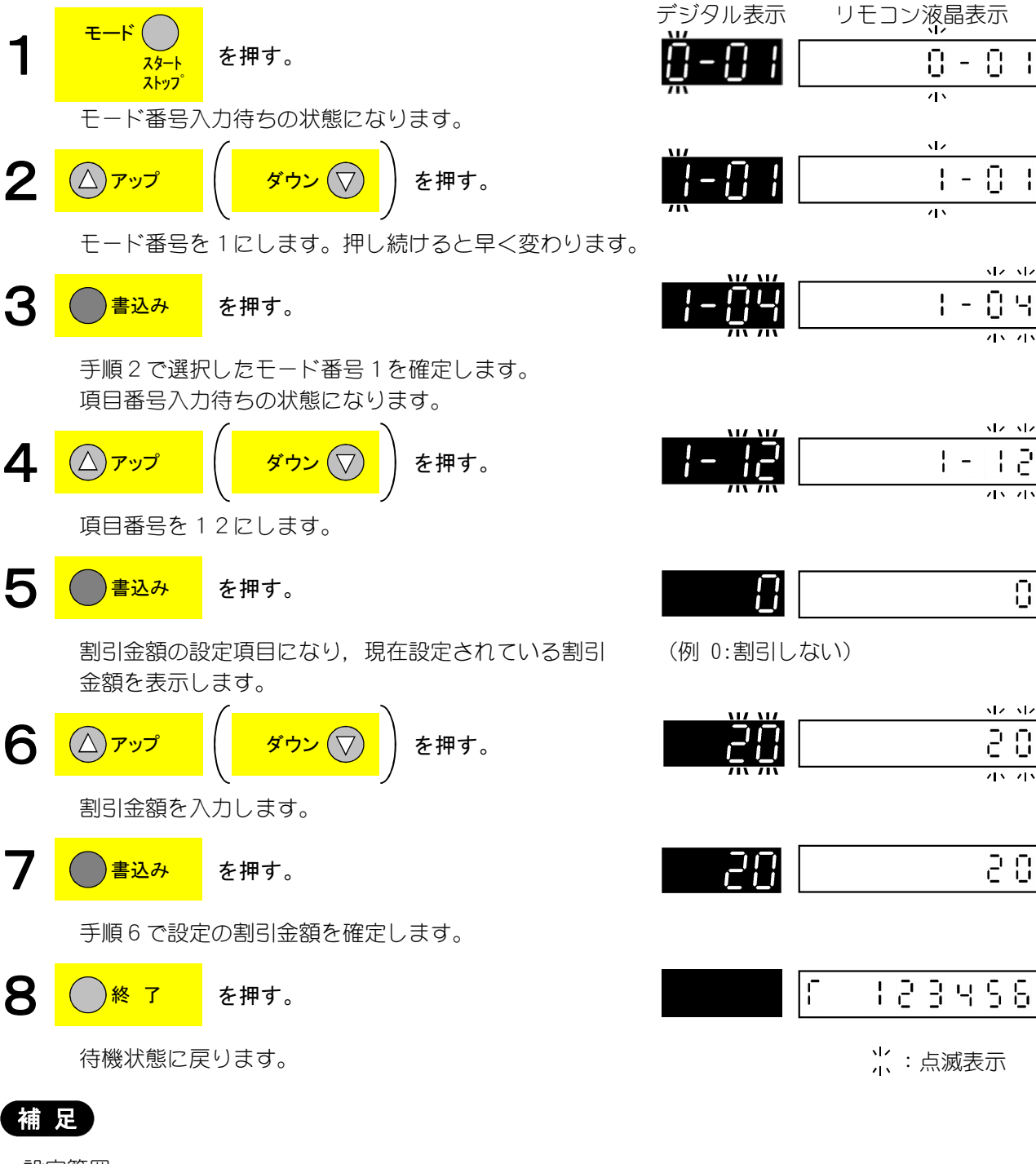

設定範囲

0 :割引しない

10~90:10~90円(10円きざみ)

割引販売機能について (4)割引時間帯の設定・確認

割引を実施する時間帯の設定・確認をします。

割引時間帯の設定をおこなう前にあらかじめ割引するコラム・金額の設定が必要です。

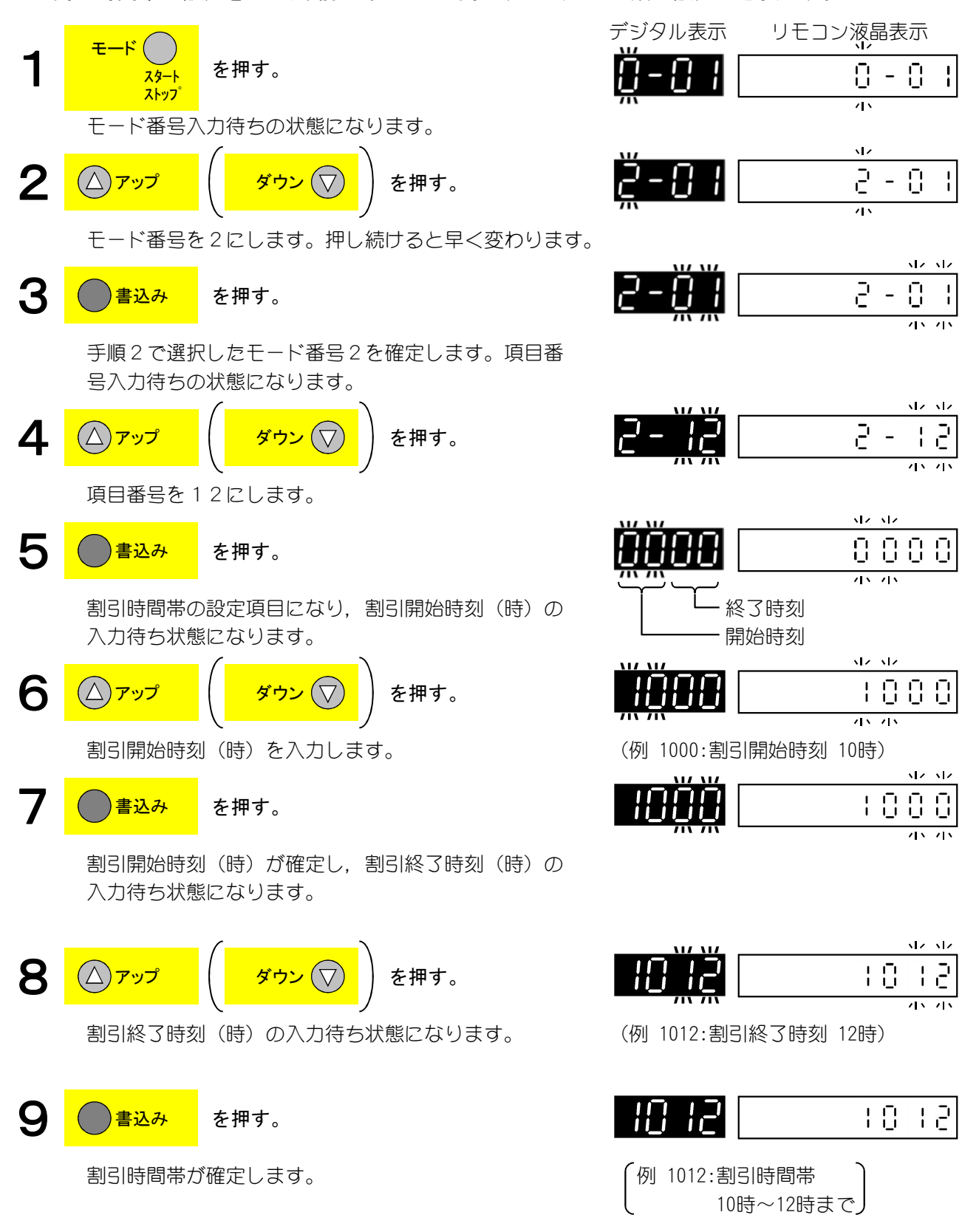

╎ : 点滅表示

## 割引販売機能について (4)割引時間帯の設定・確認(つづき)

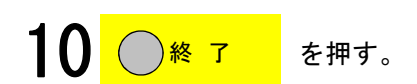

デジタル表示 リモコン液晶表示

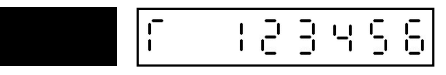

待機状態に戻ります。

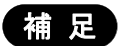

- ・割引対象コラム・割引金額につていは、あらかじめ8-66ページ「割引対象個数/コラムの設定・ 確認」および8-67ページ「割引金額の設定・確認」をごらんになって設定をおこなってください。 ただし、本機能では、割引対象個数の設定個数にかかわらず、1個販売する毎に割引販売をおこない ます。
- 設定範囲

00時~23時

## 2コラム同時動作設定

### (1)2コラム同時動作設定の際のコラムNo.

本機は、ラック棚の各段ごとに設定できるコラムNo.が決まっています。 シングルラックからダブルラックなどに変更する場合などは、[モード]0-80で設定する必要があり ます。

- ① コラム幅によって、コラム数が変化しても各段の最初のコラムNo.は固定されています。
- 1段目:9列設定 (最大10コラム(1~10))
- 2段目:10列設定 (最大10コラム(11~20))
- 3段目:10列設定 (最大10コラム(21~30))

4段目:10列設定

2 3 7 9 1 4 5 6 8 1 1 12 13 14 15 16 17 18 19 20 1段目のNo.10 コラムは設定 なし 2 1 22 23 24 25 26 27 28 29 30 2段目の最初 はNo.11コラム から割付けら れる 4 0 (最大10コラム(31~40)) 31 32 33 34 35 36 37 38 39

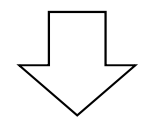

② 3段目をNo.21, 22コラムをシングルスパイラル→ダブルスパイラルに変更し, [モード]0-80 :2コラム同時動作設定で左右のコラムを同一Grに設定すると、小さいコラムNoの方が有効になり ます。

| 1段目:9列設定<br>(最大10コラム(1~10))    | 1  | 2  | 3  | 4  |     | 5   | 6 |    | 7  | 8  | 9  |
|--------------------------------|----|----|----|----|-----|-----|---|----|----|----|----|
| 2段目: 10列設定<br>(最大10コラム(11~20)) | 11 | 12 | 13 | 14 | 1 ! | 5 1 | 6 | 17 | 18 | 19 | 20 |
| 3段目:9列設定<br>(最大10コラム(21~30))   | 2  | 1  | 23 | 24 | 2 ! | 52  | 6 | 27 | 28 | 29 | 30 |
| 4段目: 10列設定<br>(最大10コラム(31~40)) | 31 | 32 | 33 | 34 | 3 ! | 53  | 6 | 37 | 38 | 39 | 40 |
| No.21コラムが有効<br>になる             |    |    |    |    |     |     |   |    |    |    |    |

[!] その後、[モード]0-80:2コラム同時動作設定を解除するとNo.22コラムの価格設定は「0円」 になります。 再度,価格設定を行ってください。

## 2コラム同時動作設定

## (2)2コラム同時動作の設定・確認

スパイラルラックやコンベアラックを2つ同時に動作させて商品を販売する場合に設定します。

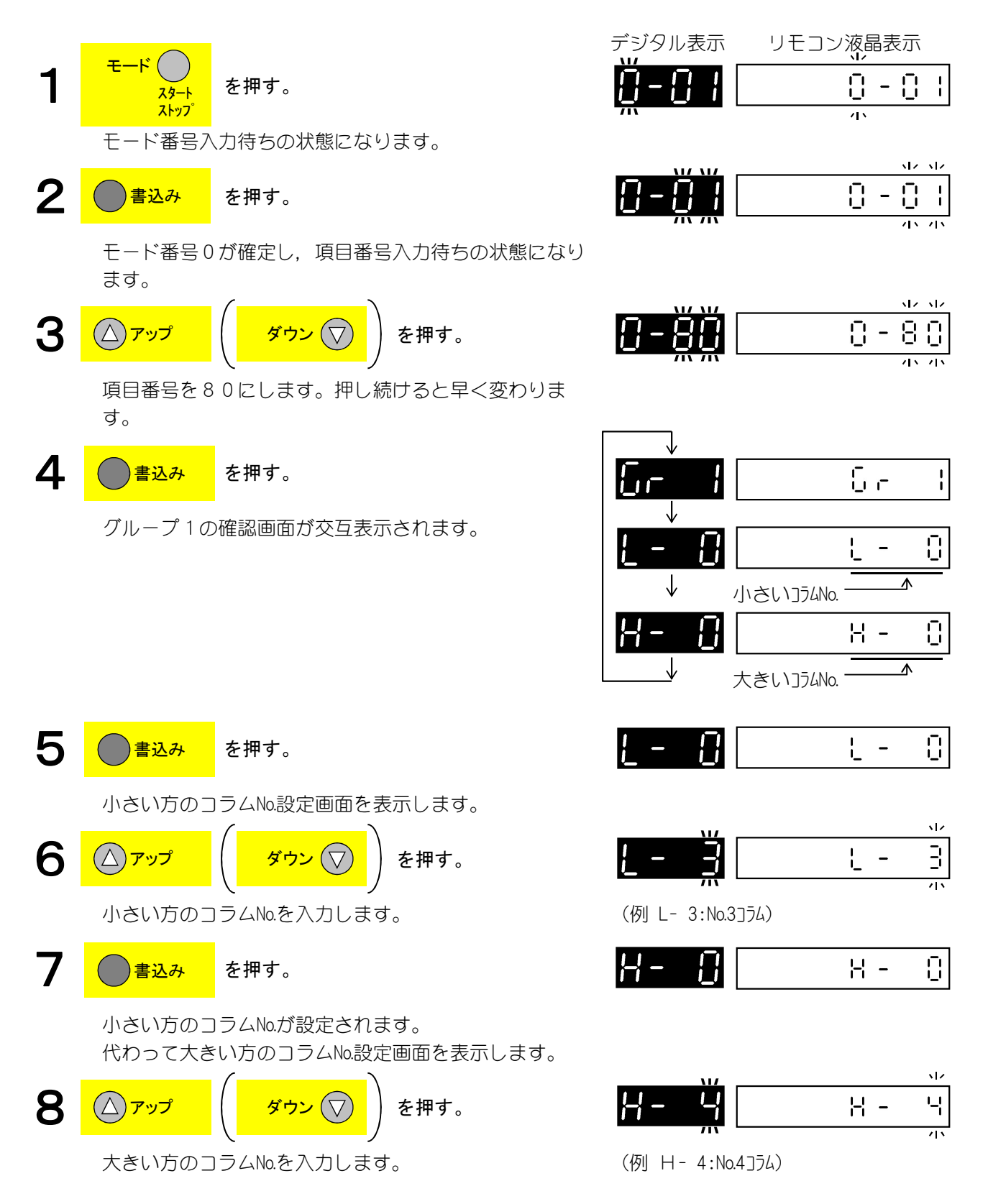

## 2コラム同時動作設定

(2)2コラム同時動作の設定・確認(つづき)

**9** <u>書込み</u>を押す。

グループ1のコラム設定が設定されます。 代わってグループ2の確認画面が交互表示されます。

| $\checkmark$ |              |
|--------------|--------------|
| 5- 2         | 5 - 3        |
| ↓            |              |
| L- ()        | ι - Ο        |
| ↓ ↓          | 小さい]ラムNo     |
| H- ()        | 8-0          |
|              | <br>大きいコラムNo |
|              | f :23456     |
|              |              |

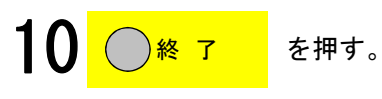

待機状態に戻ります。

補足)

- ・設定範囲 最大30グループ
- ・既に設定登録済のコラムNo.,及び異なる段のコラムNo.は設定できません。
- ・「H」で設定できるコラムNo.は「L」で設定したコラムNo.より大きいコラムNo.しか設定できません。
- ・手順4または9の状態で [点検/クリア] キーを長押しすると、全グループの設定コラムNa.がクリア されます。
- ・手順5または7の状態で**[点検/クリア]**キーを長押しすると、<u>そのグループの設定コラムNo.がクリ</u> <u>ア</u>されます。
- ・小さいコラムNo.以外のコラムは本設定時価格設定は0円に設定されます。
- ・次の設定項目を変更した際、本設定は自動的にクリアされます。
  - ・[モード]0-30:ラック構成の確認
  - ・[モード] 0-77:段変更の設定・確認
  - ・[モード]3-12:構造モードの設定・確認

<sup>╎ :</sup> 点滅表示

9. 故障診断

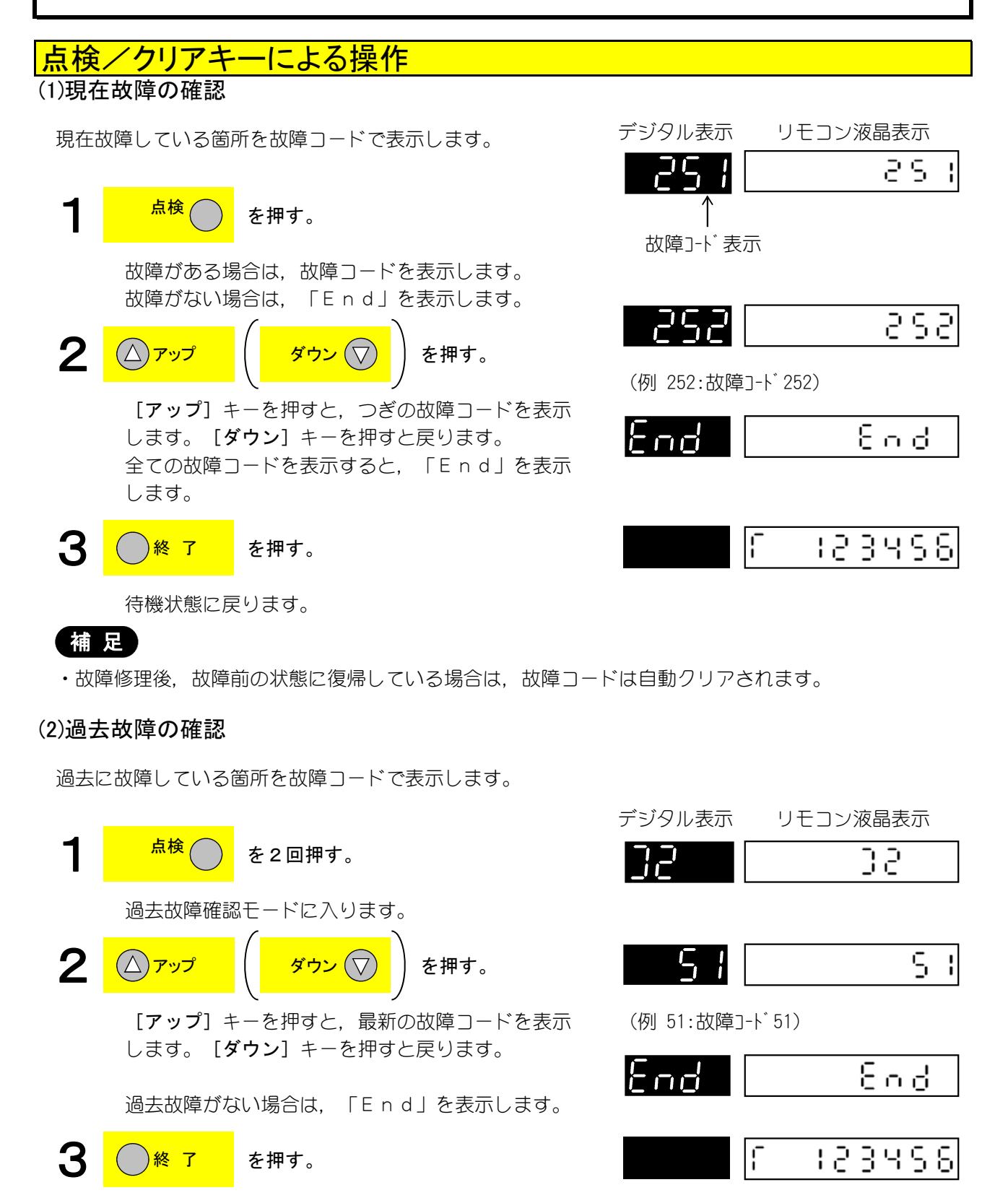

待機状態に戻ります。

補足

・手順2にてダウンキーを操作した場合は、「End」表示を行い、再度ダウンキー操作にて故障内容を表示します。

## 点検/クリアキーによる操作 (3)異常発生時コラムの確認

搬送機構に関する異常が発生したときに故障コードとコラムNaを表示します。

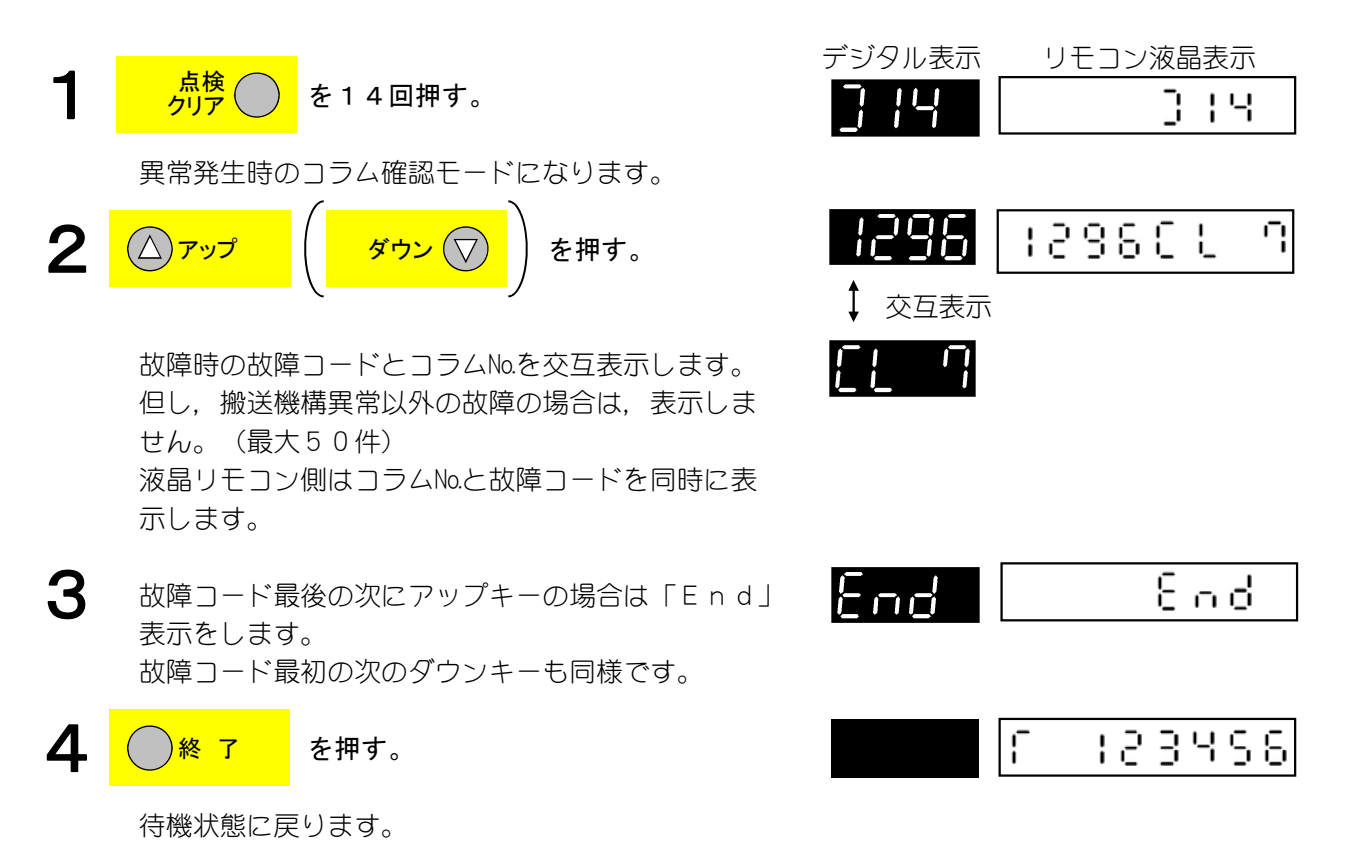

補足

- ・同一搬送機構関連の故障の場合で故障コード,コラムNo.が同じであっても発生ごとに別々に 記録(表示)します。
- ・最大50件です。
- ・コラムNo.に関係ない故障の場合は、コラムNo.は「CL 0」を表示します。

## 点検/クリアキーによる操作

詳細コード内容を確認するには2種類の方法があります。

### (4)異常内容印字の操作方法

搬送機構に関する異常が発生したときに故障コードと発生月日時分等をプリンタに表示します。

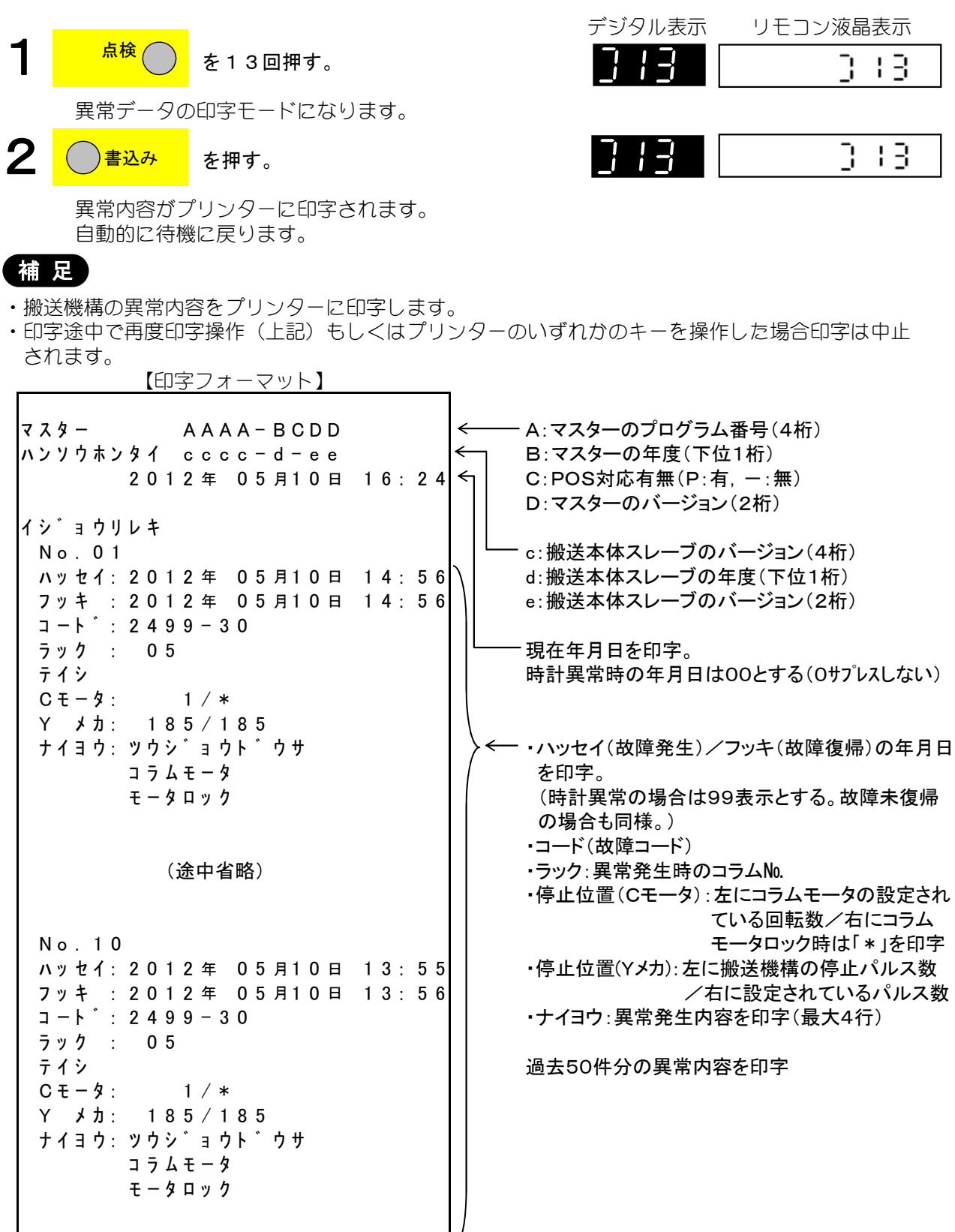

#### 点検/クリアキーによる操作 (5)異常発生時の詳細コード確認 搬送機構に関する異常が発生したときに故障コードと詳細コードを表示します。 デジタル表示 リモコン液晶表示 <u>点検</u> クリア 1 を12回押す。 3 1 2 異常発生時のコラム確認モードになります。 1284 θЧ 2 <mark>ダウン(</mark>▽ を押す。 $(\Delta)$ ↓ 交互表示 故障コードを表示します。 $\square$ 故障時の故障コードと詳細コードを交互表示します。 但し、搬送機構異常以外の故障の場合は表示しません。 (最大50件) 3 8nd 故障コード最後の次にアップキーの場合は「End」 ПĊ 表示をします。 故障コード最初の次のダウンキーも同様です。 4 終了 を押す。 ſ 123456

待機状態に戻ります。

補足

- ・同一搬送機構関連の故障の場合でコラムNo.が同じ場合は、全て故障コード・コラムNo.は別々に記録(表示)します。
- ・最大50項目です。
- ・詳細コードがない故障の場合は、詳細コードは00を表示します。

## <mark>故障コードー覧表</mark> 故障コードー覧表(その1)

|        | 故障コード                                         | 詳細コード | 故障内容                                   | 対 処         | 方 法        |
|--------|-----------------------------------------------|-------|----------------------------------------|-------------|------------|
|        | 11-11                                         |       | コインメカニズム通信異常                           |             | ・コネクタの接続を  |
|        | "_"                                           |       | マスタボックスとコインメカニズムの交信が                   |             | チェックする     |
|        |                                               |       | 異常                                     |             | ・コインメカニズム  |
|        |                                               |       | ①無応答 ②受信異常                             |             | を交換する      |
|        | !!                                            |       | ¥10コイン                                 |             | ・コインアクセプタの |
|        |                                               |       | 信号出放し                                  |             | コイン詰まりを    |
|        | .D                                            |       | ¥50コイン 電源投入時または販売動作終                   | 釣銭カセット部     | チェックする     |
|        | "_                                            |       | 信号出放し 了後,信号入力しっ放し                      |             | ・コインアクセプタを |
|        | 12                                            |       | ¥100コイン                                | コインアクセフ゜タ   | 点検交換する     |
| $\Box$ | '_'                                           |       | 信号出放し                                  |             | (信号消滅後,自動  |
| 1      |                                               |       | ¥500コイン                                |             | 復帰)        |
| I      |                                               |       | 信号出放し                                  | 00000       |            |
| ン      |                                               |       | 返却スイッチ異常                               |             | ・コインメカニズムを |
| ~/     | '_'                                           |       | 投入金なしで30秒以上返却スイッチが入り                   |             | 点検交換する     |
| ×      |                                               |       | 放しになっている                               |             |            |
| カ      | <u>и</u> С.                                   |       | コイン払出し不良                               |             | コイン詰まりをチェッ |
| _      | "_"                                           |       | ・コイン払い出し機構異常(コイン詰まり・                   |             | クし,電源を再投入す |
| —      |                                               |       | モータ回らず)                                |             | 3          |
| ズ      |                                               |       | ・釣銭リフタモータロック                           |             |            |
| ,      | ii                                            |       | セーフティスイッチ異常                            |             | 釣銭カセット部を正し |
| 4      |                                               |       | 釣銭カセット部が正しく装着されていない                    |             | く装着する      |
| 2      |                                               |       | (EZX, EZSの場合のみ)                        | カプラ /       |            |
|        | 19                                            |       | 払い出し確認スイッチ異常                           | 払出し通路       | コイン詰まりをチェッ |
| 闵      | , <u>, , , , , , , , , , , , , , , , , , </u> |       | コイン払出し確認スイッチの異常                        |             | クする        |
| す      |                                               |       | (EZX, EZSの場合のみ)                        |             |            |
|        | 19                                            |       | アクセプタ異常                                |             | ・コインアクセプタの |
| 3      | · _·                                          |       | ・コインアクセプタに異常がある                        |             | 装着状態を      |
| 毘      |                                               |       | ・コインアクセプタの装着が正しくない                     |             | チェックする     |
| ~      |                                               |       |                                        |             | ・コインアクセプタを |
| 常      |                                               |       |                                        |             | 交換する       |
|        | 20                                            |       | ¥10エンプティ コインが20枚以上あるの                  | コインメカニズムを交換 | 換する        |
|        |                                               |       | スイッチ異常 に1回投入しても釣銭無し                    |             |            |
|        |                                               |       |                                        |             |            |
|        | 21                                            |       | ¥50エンプティ コインが20枚以上あるの                  |             |            |
|        | ·- ·                                          | —     | ス1ッナ共市 に 1 凹反八しても刻銭悪し<br>を表示(F7X F7Sの埋 |             |            |
|        |                                               |       | 合、表示せず)                                |             |            |
|        | -, -,                                         |       | ¥100エンプティ コインが20枚以上あるの                 |             |            |
|        | CC                                            |       | スイッチ異常 に1回投入しても釣銭無し                    |             |            |
|        |                                               |       | を表示                                    |             |            |

## <mark>故障コードー覧表</mark> 故障コードー覧表(その2)

|          | 故障コード | 詳細コード | 故障内容                                                            | 対 処 方 法                                                                         |
|----------|-------|-------|-----------------------------------------------------------------|---------------------------------------------------------------------------------|
|          | -23   | _     | ¥500エンプティ コインが20枚以上あるの<br>スイッチ異常 に1回投入しても釣銭無し<br>を表示(EZX, EZSの場 | コインメカニズムを交換する                                                                   |
| コインメカニズム | 24    |       | 合,表示せず)<br>金庫満杯信号出放し<br>金庫満杯信号がコイン詰まりで異常になっ<br>ている              | コイン詰まりをチェックし、電源を再投入する                                                           |
|          | 25    |       | ¥10キャッシュオーバーフロー信号出放し<br>¥10オーバーフローセンサでコイン詰まり<br>を検知している         |                                                                                 |
| ムに関す     | 28    |       | ¥50キャッシュオーバーフロー信号出放し<br>¥50オーバーフローセンサでコイン詰まり<br>を検知しています。       |                                                                                 |
| る異常      | 20    |       | ¥100キャッシュオーバーフロー信号出放し<br>¥100オーバーフローセンサでコイン詰まり<br>を検知しています。     |                                                                                 |
|          | 28    |       | ¥500キャッシュオーバーフロー信号出放し<br>¥500オーバーフローセンサでコイン詰まり<br>を検知しています。     |                                                                                 |
|          | 34    |       | テンキーボタン故障<br>テンキーボタンが押しっ放しになっている                                | テンキーボタンを点検交換する                                                                  |
|          | 50    |       | 時計データ異常<br>時計データが正規でない<br>(電源投入時, 待機中)                          | 現在時刻(年・月・日・時分)を再設定する                                                            |
|          | 51    | _     | メモリデータ異常<br>メモリデータが正規でない<br>(停電時,メモリデータのバックアップがで<br>きない)        | <ul> <li>・設定データをチェックし、異常データがあれば再設定する</li> <li>・電池の電圧をチェックし、低いときは交換する</li> </ul> |
|          | 58    |       | メカ指定モード未設定<br>搬出機構モードが全コラム未設定または正<br>しく設定されていない                 | 搬出機構モードを正しく再設定する                                                                |
| 自販機      | 80    |       | 通信ラインショート<br>マスタ側送信ラインが1秒以上"LOW"<br>になる                         | マスタボックスを交換する<br>(通信回復により自動復帰)                                                   |
| 制御機構     | 81    |       | 扉スレーブボード通信異常<br>扉スレーブの交信が正常に行われない<br>(無応答,受信データ異常)              | VTS信号ライン(8Pカプラ)と扉スレー<br>ブの接続を点検し,尚異常がある場合は,扉<br>スレーブボードを交換する                    |
| 悔に関す     | 52    |       | 搬出スレーブボード通信異常<br>搬出スレーブの交信が正常に行われない<br>(無応答,受信データ異常)            | ∨TS信号ライン(8Pカプラ)と搬出スレー<br>ブの接続をチェック,または搬出スレーブを<br>交換する                           |
| る異常      | 83    |       | ルーレットスレーブ異常<br>ルーレットスレーブの交信が正常に行われ<br>ない(無応答,受信データ異常)           | VTS信号ライン(8Pカプラ)とルーレット<br>スレーブの接続を点検し, 尚異常がある場合<br>は, 搬出スレーブを交換する                |
|          | 84    |       | プリンタスレーブ通信異常<br>プリンタスレーブの交信が正常に行われない<br>(無応答,受信データ異常)           | VTS信号ライン(8Pカプラ)とプリンタス<br>レーブの接続をチェック,またはプリンタス<br>レーブを交換する                       |
|          | 85    |       | ACSスレーブ通信異常<br>ACSスレーブの交信が正常に行われない<br>(無応答,受信データ異常)             | VTS信号ライン(8Pカプラ)とACSス<br>レーブの接続を点検し,尚異常がある場合<br>は,ACSスレーブを交換する                   |
|          | 80    |       | リモコン通信異常<br>リモコンの交信が正常に行われない<br>(無応答,受信データ異常)                   | ISS信号ライン(5Pカプラ)とリモコン<br>の接続をチェック,またはリモコンを交換す<br>る                               |
|          | 99    |       | デジタル表示器通信異常<br>デジタル表示器の交信が正常に行われない<br>(無応答,受信データ異常)             | ⅠSS信号ライン(5Pカプラ)とデジタル<br>テンキーのデジタル表示器の接続をチェッ<br>ク,またはデジタル表示器を交換する                |

## <mark>故障コードー覧表</mark> 故障コードー覧表(その3)

|     | 故障コード          | 詳細コード | 故障内容                                                                                                    | 対 処 方 法      |                      |  |
|-----|----------------|-------|----------------------------------------------------------------------------------------------------|--------------|----------------------|--|
|     | Г I            |       | ビルバリデータ部通信異常                                                                                                    |              | V T S信号ライン(8 Pカプラ)と  |  |
|     | 11             |       | ビルバリデータの交信が正常に                                                                                                    |              | ビルバリデータの接続をチェック,     |  |
|     |                |       | 行われない                                                                                                    | 紙幣投入口        | またはビルバリデータを交換する      |  |
|     |                |       | (無応答,受信データ異常)                                                                                                    | \            |                      |  |
|     | 00             |       | カード部通信異常                                                                                                    |              | V T S信号ライン(8 P カプラ)と |  |
|     | ()<br>()       |       | カードスレーブの交信が無応答                                                                                                    |              | カードスレーブが正しく接続され      |  |
|     |                |       | または受信データの異常で正常                                                                                                    | ╟╒┷╂═┰║      | ているか点検し,尚異常がある場      |  |
|     |                |       | に行われない                                                                                                    |              | 合はカードスレーブを交換する       |  |
|     | 00             |       | ポイントカードリーダ通信異常                                                                                                    |              | V T S信号ライン(8 P カプラ)と |  |
|     | . 19           |       | ポイントカードリーダの交信                                                                                                    |              | ポイントカードリーダが正しく接      |  |
| Ľ   |                |       | が無応答または受信データ異                                                                                                    |              | 続されているか点検し、尚異常が      |  |
|     |                |       | 常で正常に行われない                                                                                                    |              | ある場合はポイントカードリーダ      |  |
| ル   |                |       |                                                                                                    |              | を交換する                |  |
| /٢  |                |       | 紙幣詰まり                                                                                                    |              | 紙幣詰まりをチェックする         |  |
|     | 80             |       | 紙幣が詰まっていろ                                                                                                    | $\sim$       |                      |  |
| 0   | . <del>.</del> |       | 紙幣払い出し異常                                                                                                    | <b>カ</b> プ゜ラ | 紙弊詰まりをチェック」。 雷源を     |  |
| デ   | 81             |       | 紙敞払い出し機構異堂                                                                                                    | 137 7        | 再投入すろ                |  |
|     |                |       |                                                                                                    |              |                      |  |
|     |                |       | 紙憋全庫満杯                                                                                                    |              | 紙樫を回収する              |  |
| 9   | 8ď             |       | 紙敷収納金庫が満杯になって                                                                                                    |              |                      |  |
| 2   |                |       |                                                                                                    |              |                      |  |
|     |                |       | マタミナ理学                                                                                                    |              | フタッカ部の紙樫詰まりをチェッ      |  |
| 闵   | 83             |       | 紙酸詰まり等でフタッカ部の                                                                                                    | 識別部          | クレー 電源を再投入する         |  |
| す   |                |       |                                                                                                    |              |                      |  |
| z   | . <del>.</del> |       | 識別部異堂(ビルバリデータ)                                                                                                    |              | ・紙弊詰まりをチェックする        |  |
| 5   | 84             |       | 紙幣が詰まっていろまたは                                                                                                    | ±            | ·ビルバリデーのなな過する        |  |
| 異   |                |       | 紙敞識別部が故障している                                                                                                    |              |                      |  |
| 堂   | .==            |       | ヤーフティフイッチ異堂                                                                                                    |              |                      |  |
| 117 | 85             |       | $( \boldsymbol{\forall} \boldsymbol{\psi} \boldsymbol{\psi} \boldsymbol{\psi} \boldsymbol{\psi} \boldsymbol{\psi} \boldsymbol{\psi} \boldsymbol{\psi} \psi$ | '            | ・ビルバリデータ内部を点検する      |  |
|     |                |       | ビルバリデータ内部の故障                                                                                                    |              |                      |  |
|     |                |       |                                                                                                    | Ŧ            |                      |  |
|     | .==            |       | 紙敞全庫開きっ放し                                                                                                    |              | 重ブクを問める              |  |
|     | 86             |       | (ビルバリデータ)                                                                                                    |              | 表ノラと困める              |  |
|     |                |       | (ビルハフ) フ)<br>車ゴロが閂をっ効」になって                                                                                                    |              |                      |  |
|     |                |       |                                                                                                    |              |                      |  |
|     |                |       | く ごし ちょう ちょう ちょう ちょう ちょう ちょう うく しょう ちょう ちょう ちょう ちょう うちょう ちょう ちょう ちょう ちょう                                                                                    |              | 雪酒を再投入する             |  |
|     | 87             |       | 1111で120次0 共币<br>                                                                                                    |              | 电际で世紀八日の             |  |
|     |                |       |                                                                                                    |              |                      |  |
|     |                |       | ヒルハリテータか検知した時                                                                                                    |              |                      |  |

# <mark>故障コードー覧表</mark> 故障コードー覧表(その4)

|               | 故障コード | 詳細コード | 故障内容                                                                                                    | 対 処 方 法                                                                       |
|---------------|-------|-------|----------------------------------------------------------------------------------------------------|-------------------------------------------------------------------------------|
| 冷却・加熱機構に関する異常 | 25 (  |       | 温度センサ1異常(庫内/下庫内)<br>庫内温度センサがショート/オープンして<br>いるか,または庫内温度が異常(80℃以上                                          | ・庫内/下庫内の温度を確認する<br>・庫内/下庫内の温度センサを交換する                                         |
|               | 898   |       | または-20C以下) になっている<br>温度センサ2異常(庫内/上庫内)<br>庫内温度センサがショート/オープンして<br>いるか,または庫内温度が異常(80℃以上<br>または-20℃以下)になっている | ・庫内/上庫内の温度を確認する<br>・庫内/上庫内の温度センサを交換する                                         |
|               | 295   |       | 温度センサ異常(蒸発器)<br>蒸発器の温度センサがショート/オープン<br>している,または蒸発器部の温度が異常に<br>なっている                                      | ・蒸発器部の温度を確認する<br>・庫内/下庫内の温度センサを交換する                                           |
|               | 588   |       | 庫外ファンのロック<br>庫外ファンガロックしている                                                                               | 原因を取り除き、庫外ファンを交換する                                                            |
|               | 1908  | —     | 外気温度センサ異常<br>外気温度センサーガショート/オープンし<br>ている                                                                  | 外気温度センサーを交換する                                                                 |
|               | 1000  |       | カード部異常<br>カードスレーブ内に異常が発生している                                                                             | カードスレーブを点検し,尚異常がある場合<br>はカードスレーブを交換する                                         |
|               |       |       | カード詰まり<br>カードリーダ内部でカードが詰まっている                                                                            | カードが詰まっていないか点検する                                                              |
|               | 1002  |       | カードリーダ異常<br>カードリーダ部のヘッドが汚れているかま<br>たはカードリーダ部に異常が発生している                                                   | クリーニングカードを使ってヘッドクリーニ<br>ングを行う<br>尚異常がある場合はカードリーダを交換する                         |
| カー            | 1004  |       | カード返却スイッチ異常<br>カード返却スイッチが押したままの状態に<br>なっている                                                              | カード返却スイッチを点検し,尚異常がある<br>場合は交換する                                               |
| - ドに関         | 1006  |       | カード引き抜き異常<br>カード引き抜きが発生したことをカード<br>リーダが検知している                                                            | 電源を再投入する                                                                      |
| する異堂          | 1020  |       | ポイントカード詰まり<br>ポイントカードがカードリーダの搬送<br>ユニットで詰まっている                                                           | カードリーダの搬送ユニットで詰まっている<br>ポイントカードを取り除く                                          |
| 113           | 102 ( |       | ポイントカード書込み不良<br>ポイントカードの汚れや折れ等でカードに<br>ポイント数が書き込めない                                                      | カードを交換する                                                                      |
|               | 1022  |       | ポイントカードパンチ機構不良<br>ポイント数を示すパンチ機構に異常がある                                                                    | <ul> <li>・ポイントカードのパンチ機構部の汚れを清<br/>掃する</li> <li>・ポイントカードリーダライタを交換する</li> </ul> |
|               | 1025  |       | ポイントカード発行ユニットカード詰まり<br>ポイントカードが発行ユニットで詰まって<br>いる                                                         | 発行ユニットに詰まっているポイントカード<br>を取り除く                                                 |
| 冷却っ           | 15 1  |       | ICテンキーボタン異常<br>テンキーボタンが異常になっている                                                                          | テンキーボタンの点検,交換し,再設定する                                                          |
| ユニット          | 1030  |       | プリンタ異常<br>プリンタ機構異常                                                                                       | プリンタスレーブを点検交換する                                                               |
| に関する          | 1031  |       | プリンタ紙詰まり<br>プリンタ用紙が詰まっている                                                                                | 詰まったプリントを取り除く                                                                 |
| う異常           | :032  |       | プリンタ紙切れ<br>プリンタ用紙が無くなっている                                                                                | プリンタ用紙を補充する                                                                   |

: この故障が発生した場合,お金を返金します。売上にはカウントしません。

# <mark>故障コードー覧表</mark> 故障コードー覧表(その5)

|            | 故障コード    | 詳細コード | 故障内容                                  | 対 処 方 法               |  |  |
|------------|----------|-------|---------------------------------------|-----------------------|--|--|
|            | , -, -,- |       | 異物検知異常                                | 異物を取り除きます             |  |  |
|            |          |       | 販売後5分経過してもベンドエンドセンサガ                  |                       |  |  |
|            |          |       | 異物を検知している(商品取り忘れ)                     |                       |  |  |
|            | 1000     | 10    | 上限スイッチ異常                              | 上限スイッチを交換する           |  |  |
|            | ביב ביי  |       | 上限スイッチが故障している                         |                       |  |  |
|            |          | 11    | ト限スイツナ異常                              | ト限スイッナを父換する           |  |  |
|            |          | 0 1   | ト限ス1ッナが改厚している<br>メッカーン神工限動作ロック用賞      | 26円を取り除き 昨吉復得ギクシを押す   |  |  |
|            | 10QC     | υī    |                                       | 合原囚を取り际さ, 販売復帰小グ ノを押9 |  |  |
|            | ''' -'   | 0.2   |                                       |                       |  |  |
|            |          | 02    | 「判工升助」にコンク共市<br>(クリーニッグ動作)            |                       |  |  |
|            |          | 0.3   | (ソフ ニンフ 新市) Y軸下降動作「ック異学               |                       |  |  |
|            |          | 00    | (商品販売前)(販売動作(テスト動作))                  |                       |  |  |
|            |          | 04    | Y軸 昇動作ロック異常                           |                       |  |  |
|            |          |       | (商品販売前)、(販売動作(テスト動作))                 |                       |  |  |
|            |          | 05    | Y軸下降動作ロック異常                           |                       |  |  |
|            |          |       | (商品販売後),(販売動作(テスト動作))                 |                       |  |  |
|            |          | 06    | Y軸上昇動作ロック異常                           |                       |  |  |
| 搬          |          |       | (商品販売後),(販売動作(テスト動作))                 |                       |  |  |
| <b>`</b> ¥ |          | 07    | Y軸上昇動作ロック異常                           |                       |  |  |
| 达          |          |       | (ローディングスイッチ動作)                        |                       |  |  |
| ×          |          | 08    | Y軸上昇動作ロック異常                           |                       |  |  |
|            |          |       | (販売動作)                                |                       |  |  |
| カ          |          | 70    | エンコークリーニング動作時、Yメカの待機                  | エンコーダを交換し,販売復帰ボタンを押す  |  |  |
| 5          | 10,2,1   |       | ータ 位置移動中に下限スイッチがONC                   |                       |  |  |
|            |          | 7 1   | 其吊 なつに<br>販売動化時にソッカギ体拠に置わる。           |                       |  |  |
| 関          |          | ( ]   | 販冗期17时に「メカカ付機位直から<br>ラックへの下降動作中に下限ライッ |                       |  |  |
| ਰ          |          |       | ラックへの下陸動作中に下限スキッ                      |                       |  |  |
| 9          |          | 72    | 販売動作時にYメカガ待機位置から                      |                       |  |  |
| 3          |          | 1 2   | ラックへの上昇動作中に上限スイッ                      |                       |  |  |
| æ          |          |       | チガロNEなった                              |                       |  |  |
| 共          |          | 73    | 販売動作時にYメカのリトライ上昇                      |                       |  |  |
| 常          |          |       | 動作中に上限スイッチがONになっ                      |                       |  |  |
|            |          |       | た                                     |                       |  |  |
|            |          | 74    | 販売動作時にYメカが下限から待機                      |                       |  |  |
|            |          |       | 位置移動中に上限スイッチガONに                      |                       |  |  |
|            |          |       | なった                                   |                       |  |  |
|            |          | 75    | クリーニング動作時にYメカが下限                      |                       |  |  |
|            |          |       | から待機位置移動中に上限スイッチ                      |                       |  |  |
|            |          |       | がりりになった                               |                       |  |  |
|            | 2362     |       | 構造セート実吊                               | 止しい構造セートを設定する         |  |  |
|            |          | 2.0   | 止しい傾垣モートル設定されていない                     | 2 原田を取い除き 販売復得ギロンを押す  |  |  |
|            | 2403     | 20    | ベント クリーニノク動TFBIとセノリガ共物                | 合尿囚を取り体で, 敷元復帰小グノを押9  |  |  |
|            |          | 21    | エンド に次回した                             |                       |  |  |
|            |          |       |                                       |                       |  |  |
|            |          |       | へいた ///<br>取出ロロックスイッチ異常               | 取出ロロックスイッチを交換する       |  |  |
|            | 645      | —     | 1時間経過しても取出ロロックスイッチが                   |                       |  |  |
|            |          |       | 検知しない                                 |                       |  |  |
|            | 0000     | 30    | コラムモータ異常                              | 各原因を取り除き,販売復帰ボタンを押す   |  |  |
|            | וככרסן   |       | コラムモータガロックしている                        |                       |  |  |

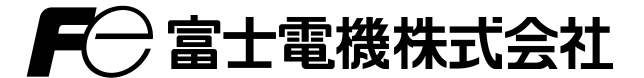

### 製品に関するお問い合わせ、サービス・修理のご用命は 全国共通ナビ・ダイヤル 100570-056022 へご連絡下さい。 (コールはフジ)

#### 全国販売拠点網

| 〒060-0031 | 北海道札幌市中央区北一条東2丁目 5-2(札幌泉第一ビル                                                                                                    | ) Tel 011-804-5060                                                                                                    |
|-----------|----------------------------------------------------------------------------------------------------|----------------------------------------------------------------------------------------------------|
| 〒980-0011 | 宮城県仙台市青葉区上杉三丁目 3番30号                                                                                                    | Tel 022-716-5851                                                                                                    |
| 〒921-8001 | 石川県金沢市高畠三丁目 192番地                                                                                                    | Tel 076-291-8830                                                                                                    |
| 〒460-0007 | 愛知県名古屋市中区新栄1丁目 5-8 (広小路アクアプレイス)                                                                                                    | Tel 052-746-1055                                                                                                    |
| 〒530-0011 | 大阪府大阪市北区大深町 3番1号 グランフロントタワーB                                                                                                    | Tel 06-7166-7338                                                                                                    |
| 〒730-0022 | 広島県広島市中区銀山町 14-18                                                                                                    | Tel 082-545-2138                                                                                                    |
| 〒760-0017 | 香川県高松市番町 1-6-8(高松興銀ビル6階)                                                                                                    | Tel 087-851-9101                                                                                                    |
| 〒812-0025 | 福岡県福岡市博多区店屋町 5-18 (博多NSビル7F)                                                                                                    | Tel 092-283-6111                                                                                                    |
| 〒900-0004 | 沖縄県那覇市銘苅 2-4-51(ジェイ・ツービル3階)                                                                                                    | Tel 098-867-3999                                                                                                    |
| 〒141-0032 | 東京都品川区大崎 1-11-2 ゲートシティ大崎イーストタワー                                                                                                    | 〔営業第二部〕 Tel 03-5435-7080                                                                                                    |
|           |                                                                                                    |                                                                                                    |
|           | $\overline{+}$ 060-0031<br>$\overline{+}$ 980-0011<br>$\overline{+}$ 921-8001<br>$\overline{+}$ 460-0007<br>$\overline{+}$ 530-0011<br>$\overline{+}$ 730-0022<br>$\overline{+}$ 760-0017<br>$\overline{+}$ 812-0025<br>$\overline{+}$ 900-0004<br>$\overline{+}$ 141-0032 | 〒060-0031 北海道札幌市中央区北一条東2丁目 5-2(札幌泉第一ビル<br>〒980-0011 宮城県仙台市青葉区上杉三丁目 3番30号<br>〒921-8001 石川県金沢市高畠三丁目 192番地<br>〒460-0007 愛知県名古屋市中区新栄1丁目 5-8(広小路アクアプレイス)<br>〒530-0011 大阪府大阪市北区大深町 3番1号 グランフロントタワーB<br>〒730-0022 広島県広島市中区銀山町 14-18<br>〒760-0017 香川県高松市番町 1-6-8(高松興銀ビル6階)<br>〒812-0025 福岡県福岡市博多区店屋町 5-18(博多NSビル7F)<br>〒900-0004 沖縄県那覇市銘苅 2-4-51(ジェイ・ツービル3階)<br>〒141-0032 東京都品川区大崎 1-11-2 ゲートシティ大崎イーストタワー |

部品センター 〒510-8631 三重県四日市市富士町 1-27

(ナビ・ダイヤル) Tel 0120-992-513

'16.10.01現在